# brother

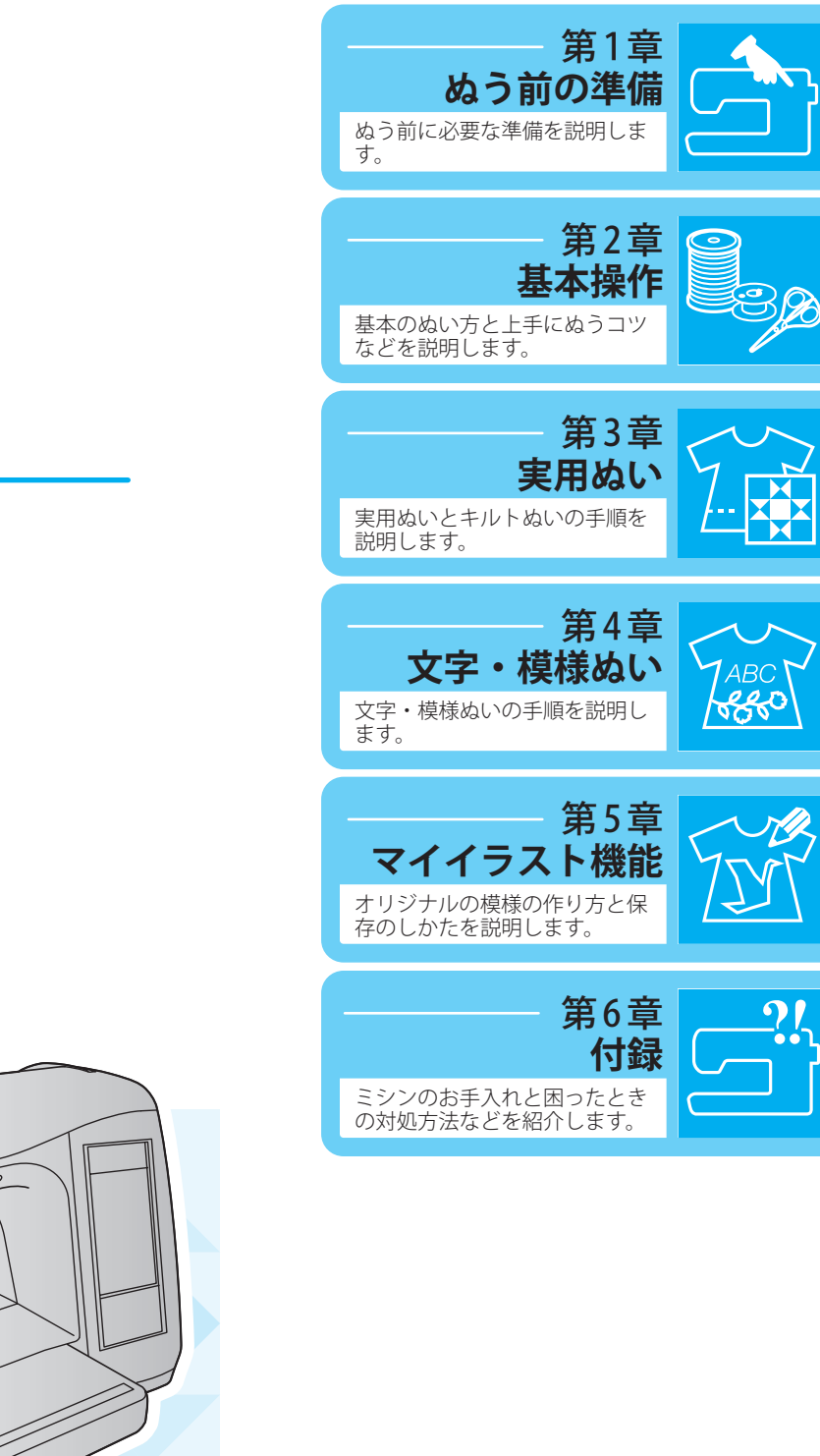

コンピュータミシン

# 取扱説明書

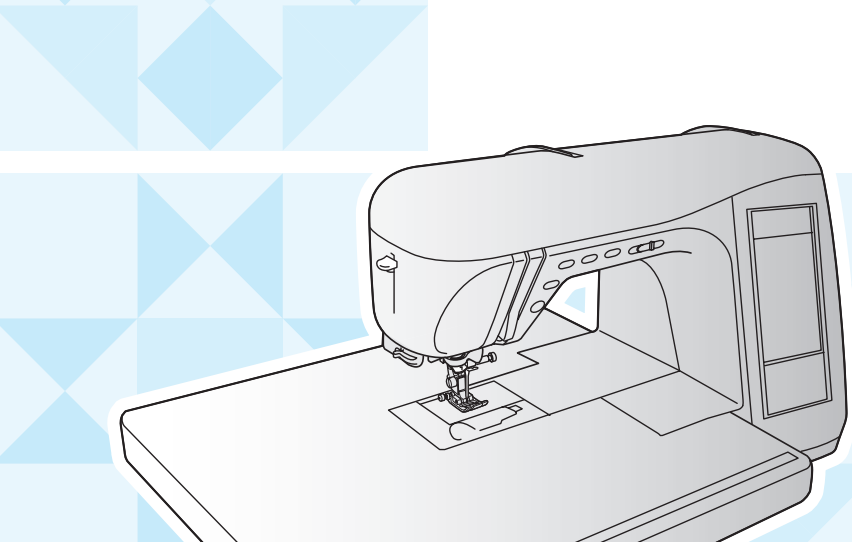

● お使いになる前に必ず取扱説明書をお読みになり、正しくお使いください。

● 取扱説明書はなくさないように大切に保管し、いつでも手にとって見られるようにしてください。

## はじめに

この度は、本製品をお買い上げいただきまして誠にありがとうございます。 お使いになる前に「安全にお使いいただくために」をよくお読みいただき、この取扱説明書で機能や使 い方を十分にご理解のうえ、末永くご愛用ください。 また、お読みになった後はいつでもご覧になれるところに保証書とともに保管してください。

## 安全にお使いいただくために

この取扱説明書およびミシン本体に使われている表示や絵文字は、製品を安全に正しくお使いいただき、 お使いになられる方や他の人々への危害や損害を未然に防ぐためのものです。 その表示や意味は次のとおりです。

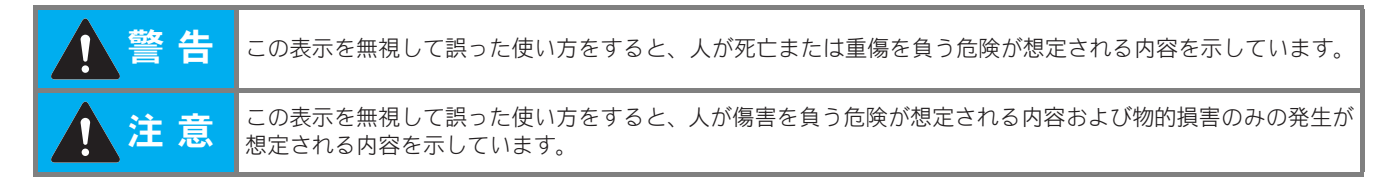

取扱説明書で使用されている絵文字の意味は次のとおりです。

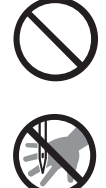

特定しない 禁止事項

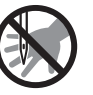

針の下に指を 入れないでくだ

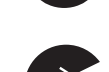

特定しない 義務行為

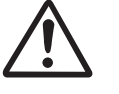

特定しない 危険通告

さい

分解しては

いけません

電源プラグを 抜いてください

水に濡らしては

いけません

感電の危険が

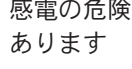

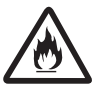

火災の危険が あります

この製品を安全にお使いいただくために、以下の事柄を守ってください。

|                       | ▲ 警告                                                                                                    |
|-----------------------|----------------------------------------------------------------------------------------------------|
| $\bigcirc \mathbb{A}$ | ー般家庭用電源 AC100V の電源以外では、絶対に使用しないでください。<br>火災・感電・故障の原因となります。                                                                                    |
| <b>P</b>              | 以下のようなときは電源スイッチを切り、電源プラグを抜いてください。<br>火災・感電・故障の原因となります。<br>・ミシンのそばを離れるとき<br>・ミシンを使用したあと<br>・運転中に停電したとき<br>・接触不良、断線などで正常に動作しないとき<br>・雷が鳴りはじめたとき |

| ▲ 注意                  |                                                                                                    |  |
|-----------------------|----------------------------------------------------------------------------------------------------|--|
| $\bigcirc \mathbb{A}$ | 延長コードや分岐コンセントを使用した、たこ足配線はしないでください。火災・感電の原因と<br>なります。                                                                                                    |  |
| $\bigcirc \mathbb{A}$ | 濡れた手で電源プラグを抜き差ししないでください。感電の原因となります。                                                                                                    |  |
| Â                     | 電源プラグは根元まで確実に差し込んでください。差込みが不完全ですと、感電や発熱による火<br>災の原因となります。傷んだプラグ・緩んだコンセントは使用しないでください。                                                                                                    |  |
| Â                     | 電源プラグを抜くときはまず電源スイッチを切り、必ずプラグの部分を持って抜いてください。電<br>源コードを引っ張って抜くとコードが傷つき、火災・感電の原因となります。                                                                                                    |  |
| $\bigcirc \mathbb{A}$ | 電源コードを傷つけたり、破損したり、加工したり、無理に曲げたり、引っ張ったり、ねじった<br>り、たばねたりしないでください。また、重い物を載せたり、加熱したりすると電源コードが破<br>損し、火災・感電の原因となります。<br>電源コードまたは電源プラグが破損したときはミシンの使用をやめてお近くの販売店または「お<br>客様相談室(ミシン 119 番)」0120-340-233 にご連絡ください。 |  |
| $\bigcirc$            | 電源コードは、赤い印以上引き出さないでください。                                                                                                    |  |
|                       | 長期間ご使用にならないときは、必ず電源プラグをコンセントから抜いてください。火災の原因<br>となります。                                                                                                    |  |
| 0                     | 電源コードを巻き取るときは、プラグとコードを持って巻き取ってください。プラグが当たって<br>けがの原因になります。                                                                                                    |  |
| $\otimes$ $\land$     | 直射日光の当たるところや、ストーブ、アイロンのそばなど温度の高いところでは使用しないで<br>ください。ミシンの使用温度は 0 ~ 40 ℃です。ミシン内部の温度が上がったり、ミシン本体や電<br>源コードの被膜が溶けて火災・感電の原因となります。                                                                              |  |
| $\otimes$ A           | 火の気のあるもののそばでは使用しないでください。 (火の消えていないたばこ、ろうそくなど)<br>火災の原因となります。                                                                                                    |  |
| $\bigcirc \mathbb{A}$ | 野外でのご使用は避けてください。雨などが降り、本体が濡れて感電の原因となります。また濡<br>れた時はお近くの販売店または「お客様相談室(ミシン 119 番)」0120-340-233 にご連絡ください。                                                                                                    |  |
| $\bigcirc$            | 温度や湿度の高い所でのご使用や保管は避けてください。                                                                                                    |  |
| $\otimes$             | スプレー製品などを使用する部屋では使用しないでください。スプレーへの引火によるやけどや<br>火災の原因となります。                                                                                                    |  |
| $\odot$ $\land$       | ぐらついた台の上や傾いたところなど、不安定な場所には置かないでください。バランスが崩れ<br>て倒れたり、落下などしてケガをする原因となります。<br>ミシンは安定した平らなテーブルや机の上でご使用ください。                                                                                                  |  |
| $\otimes$ $\land$     | ミシン本体の換気ロをふさがないでください。換気ロは、必ず壁から <b>30cm</b> 以上離して使用して<br>ください。また、換気ロやフットコントローラーに糸くずやほこりがたまらないようにしてくだ<br>さい。火災の原因となります。                                                                                    |  |
|                       | ミシン本体の上に花びんや水の入った容器を置くなどして、ミシン本体に水をこぼさないでください。万一、内部に水などが入った場合は、電源スイッチを切り、電源プラグをコンセントから抜いて販売店または「お客様相談室(ミシン 119 番)」0120-340-233 にご連絡ください。そのまま使用すると火災・感電の原因となります。                                           |  |
|                       | ミシン本体の換気口や内部に異物を入れたり、ドライバーなどを差し込まないでください。高圧<br>部に触れて感電のおそれがあります。万一、異物が入った場合は、使用をやめてお近くの販売店<br>または「お客様相談室(ミシン 119 番)」0120-340-233 にご連絡ください。                                                                |  |
| 0                     | ミシン本体の重さは約 <b>11.3kg</b> あります。ミシン本体を持ち運びする際は急激または、不用意な動<br>作をしないでください。腰や膝を痛める原因となります。                                                                                                    |  |

|             | ▲ 注意                                                                                                    |
|-------------|----------------------------------------------------------------------------------------------------|
| 0           | ミシン本体は、必ずハンドルを持って持ち運びをしてください。他の部分を持つとこわれたりす<br>べって落としたりして、ケガの原因となります。                                                                                    |
| 0           | ミシン本体には取扱説明書に記載されている正規の部品を使用してください。他の部品を使用すると<br>ケガ・故障の原因となります。                                                                                          |
|             | お客様ご自身での分解、修理および改造は行わないでください。火災・感電およびケガの原因と<br>なります。指定以外の内部の点検・調整・掃除・修理は、お近くの販売店または「お客様相談室<br>(ミシン 119 番)」0120-340-233 にご依頼ください。                         |
| 8-5-        | 取扱説明書に記載されている整備は、必ず電源プラグをコンセントから抜いて行ってください。<br>ケガ・感電の原因となります。                                                                                            |
|             | <u>ミシン操作中は、針の動きに十分ご注意ください。また、針、プーリー、天びんなどすべての動いている部品に手を近づけないでください。</u> ケガの原因となります。                                                                       |
| $\triangle$ | リッパーで穴を開ける方向に、手や指を置かないでください。すべったときにケガをするおそれ<br>があります。本来の使用目的以外での使用はしないでください。                                                                             |
| 0           | 針や押え等の交換およびその他機能に関する使用については、取扱説明書の指示に従って正しく行って<br>ください。                                                                                                  |
| $\bigcirc$  | 縫製中、布地を無理に引っ張ったり、押したりしないでください。ケガ・針折れの原因となります。                                                                                                    |
|             | <u>針の下などに指を入れないでください。</u> ケガをするおそれがあります。                                                                                                    |
| 0           | 上糸、下糸等に関する操作については、取扱説明書の指示に従って正しく行ってください。取り<br>扱いを誤ると、縫製中に糸がらみ等が発生し、針が折れたり、曲がったりするおそれがあります。                                                              |
| $\bigcirc$  | 曲がった針は絶対に使用しないでください。針折れの原因となります。                                                                                                    |
| Â           | 万一、ミシン本体を落としたり、破損したり、故障したりした場合は、ただちに使用をやめてお<br>近くの販売店または「お客様相談室(ミシン 119 番)」0120-340-233 にご連絡ください。そのま<br>ま使用すると火災・感電の原因となります。                             |
|             | 万一、煙が出ている、異臭がする、異常音がするなどの状態のときはすぐに電源プラグをコンセントから抜いて、お近くの販売店または「お客様相談室(ミシン 119 番)」0120-340-233 にご連絡ください。そのまま使用すると火災・感電の原因となります。お客様による修理は危険ですから絶対にしないでください。 |
| 0           | 本製品が入っていた袋は、お子様がかぶって遊ばないように、お子様の手の届かないところに保<br>管するか廃棄してください。かぶって遊ぶと窒息のおそれがあります。                                                                          |
| $\bigcirc$  |                                                                                                    |
| $\bigcirc$  | フットコントローラーの上に物を置かないでください。<br>ケガ・故障の原因となります。                                                                                                    |
| 0           | USB ケーブルは付属のものを使用してください。                                                                                                    |

- このミシンは日本国内向け、家庭用です。外国では使用できません。
   This sewing machine can not be used in a foreign country as designed for Japan.
   職業用としてご使用になった場合の保証はいたしかねますので、ご了承ください。
- 仕様および外観は品質改良のため、予告なく変更することがありますので、ご了承ください。
- 取扱説明書の内容を許可なく無断で複製することは禁じられておりますので、ご了承ください。
- 取扱説明書の内容は予告なく変更することがありますので、ご了承ください。
- 取扱説明書の内容について、万一不審な点や誤りなどお気づきの点がありましたらご連絡ください。

## 本書の構成と読み方

第1章、第2章はこのミシンを初めて使われる方を対象に、ミシンの基本的な操作方法を説明しています。

#### 実用ぬいをしたい方は

続けて第3章へ進んでください。模様の選び方やいろいろなぬい方を学びます。

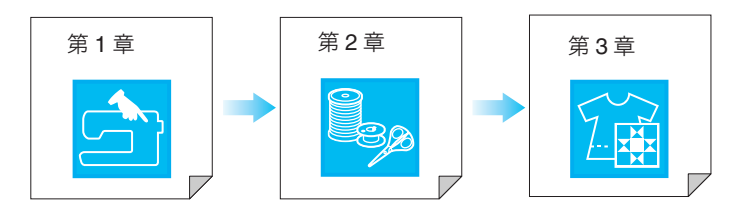

#### 文字・模様ぬいをしたい方は

第4章へ進んでください。模様を選んでからぬうまでの基本操作と、模様の反転や大きさ変更などの模様の編集やいろいろな模様を組み合わせてぬう方法、組み合わせた模様の記憶のしかたなどを学びます。

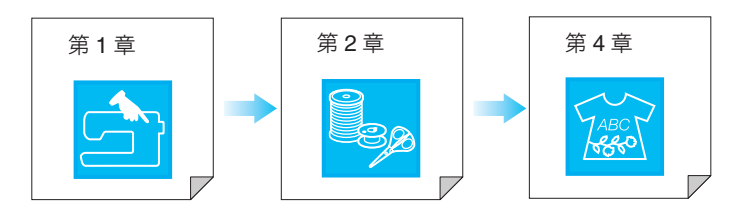

- 操作の手順の中では実際に操作する部分を
  で示しています。
   実際の画面やミシンを照らし合わせながら操作を進めてください。
- 操作中にわからない点が発生したとき、機能について知りたいときに該当箇所をすぐ参照できるよう 索引(P.168)がついていますので、目次と併せてご利用ください。

1

2

3

LABC C

4

5 5

?!

6

107

## 目次

| 安全にお使いいただくために | 1 | 1 |
|---------------|---|---|
| 各部の名称とはたらき    | / | ſ |
| 主要部           |   | 7 |
| 針と押え部分        | 8 | 8 |
| 操作スイッチ        | 9 | 9 |
| 付属品           | 9 | 9 |
| 別売品           | 1 | 1 |
|               |   |   |

## 第1章 ぬう前の準備

| 電源の入れ方     | 16 |
|------------|----|
| 液晶画面の操作    |    |
| 設定キーを使う    | 21 |
| 使い方キーを使う   | 22 |
| アドバイスキーを使う | 23 |
| 上糸/下糸のセット  |    |
| 下糸を巻く      |    |
| 下糸をセットする   |    |
| 下糸を引き出す    | 29 |
| 上糸を通す      | 30 |
| 2本針を使用する   | 33 |
| 押えの交換      | 35 |
| 押えを取り外す    |    |
| 押えを取り付ける   | 35 |
| 針の交換       | 37 |
| 大きい布をぬう    |    |

## 第2章 基本操作

| л   |  |   |  |
|-----|--|---|--|
| - 1 |  |   |  |
| -   |  |   |  |
|     |  | - |  |

55

15

| 基本のぬい方              | 42 |
|---------------------|----|
| ぬってみましょう            | 42 |
| ほつれ止めをする            | 44 |
| カーブをぬう              | 44 |
| ぬい方向を変える            | 45 |
| 厚い布地をぬう             | 45 |
| 面ファスナー(マジックテープ®)をぬう | 46 |
| 薄い布地をぬう             | 46 |
| 伸びる布地をぬう            | 46 |
| ビニールや皮をぬう           | 46 |
| 模様の設定               | 47 |
| ジグザグの振り幅を調節する       | 47 |
| ぬい目の長さを調整する         | 48 |
| 糸調子を調節する            | 48 |
| 便利な機能               | 50 |
| 自動止めぬい/返しぬいをする      | 50 |
| 自動糸切りをする            | 50 |
| ピボット設定              | 51 |
| 自動押え圧補正             | 52 |
| 画面をロックする            | 53 |
|                     |    |

## 第3章 実用ぬい

| 実用ぬいの選び方       | 56 |
|----------------|----|
| 模様を選ぶ          | 57 |
| 模様の設定を記憶する     | 57 |
| ぬい方キーを使って模様を選ぶ | 58 |
| いろいろなぬい方       | 60 |
| キルトぬい          | 60 |
| 直線ぬい           | 70 |
| ダーツ            | 74 |
| ギャザー           | 75 |
| 折り伏せぬい         |    |

| ピンタック          | 76 |
|----------------|----|
| ジグザグぬい         | 77 |
| 点線ジグザグぬい       | 79 |
| たちめかがり         | 30 |
| すそ上げをする 8      | 34 |
| アップリケぬい        | 36 |
| シェルタックぬい       | 36 |
| スカラップぬい        | 37 |
| つき合わせぬい        | 38 |
| スモッキングぬい       | 38 |
| ファゴティングぬい      | 39 |
| ゴムひもつけ         | 39 |
| ヘアルーム          | 90 |
| ボタン穴かがり        | 92 |
| かんどめ           | 98 |
| ボタンつけ10        | 00 |
| アイレット          | )2 |
| 横送り(直線・ジグザグ)10 | )3 |
| ファスナーつけ 10     | )3 |

## 第4章 文字・模様ぬい

| 模様の選び方                      | .108 |
|-----------------------------|------|
| 大型飾り模様 / 7mm 飾り模様 / 大型サテンステ | ッチ   |
| / 7mm サテンステッチ/クロスステッチ/実用    | 飾り   |
| 模様                          | 109  |
| アルファベット                     | 109  |
| ひらがな/カタカナ                   | 111  |
| 文字・模様をぬってみましょう              | .113 |
| きれいにぬうために                   | 113  |
| 文字・模様のぬい方                   | 113  |
| 模様の調整をする                    | 114  |
| 模様の編集のしかた                   | .116 |
| 模様の大きさを変える                  | 117  |
| 模様の長さを変える                   |      |
| (7mm サテンステッチのみ)             | 117  |
| 模様を上下反転する                   | 117  |
| 模様を左右反転する                   | 117  |
| 模様の連続ぬい/単独ぬい                | 117  |
| 模様の糸密度を変える                  |      |
| (大型サテンステッチのみ)               | 118  |
| 模様の始めに戻る                    | 118  |
| 模様の組み合わせ                    | .119 |
| 模様の組み合わせをする前に               | 119  |
| ちがう模様を組み合わせる                | 119  |
| 大きさを変えた模様を組み合わせる            | 121  |
| 反転模様を組み合わせる                 | 122  |
| 長さを変えた模様を組み合わせる             | 123  |
| ステップ模様を作る                   |      |
| ( <b>7mm</b> サテンステッチのみ)     | 124  |
| 模様の記憶                       | .126 |
| データに関する注意                   | 126  |
| ミシンのメモリに模様を記憶する             | 126  |
| パソコンに模様を記憶する                | 128  |
| ミシンのメモリから模様を呼び出す            | 129  |
| パソコンから模様を呼び出す               | 130  |
|                             |      |

## **第5章 マイイラスト機能** 133

| イラストのデザインのしかた | 134 |
|---------------|-----|
| イラストの入力       | 136 |
| 編集のしかた        | 138 |

| マイイラスト模様の記憶14             | 1 |
|---------------------------|---|
| ミシンのメモリにマイイラスト模様を記憶する… 14 | 1 |
| パソコンにマイイラスト模様を記憶する        | 2 |
| ミシンのメモリからマイイラスト模様を呼び出す 14 | 3 |
| パソコンからマイイラスト模様を呼び出す 14    | 3 |
|                           | _ |
| <b>売り早 竹</b> 琢 14:        | C |
| お手入れのしかた14                | 6 |

| 画面の汚れの掃除     | 146 |
|--------------|-----|
| 本体表面の汚れの掃除   | 146 |
| 外かまの掃除       | 146 |
| 画面の調整        | 148 |
| 画面が見にくい      | 148 |
| タッチパネルが反応しない | 148 |
| 簡単なミシンの調整    | 150 |
| エラーメッセージ     | 153 |
| アップグレードの方法   | 156 |
| ぬい方早見表       | 158 |
| 仕様           | 167 |
| 索引           | 168 |

## 各部の名称とはたらき

## 主要部

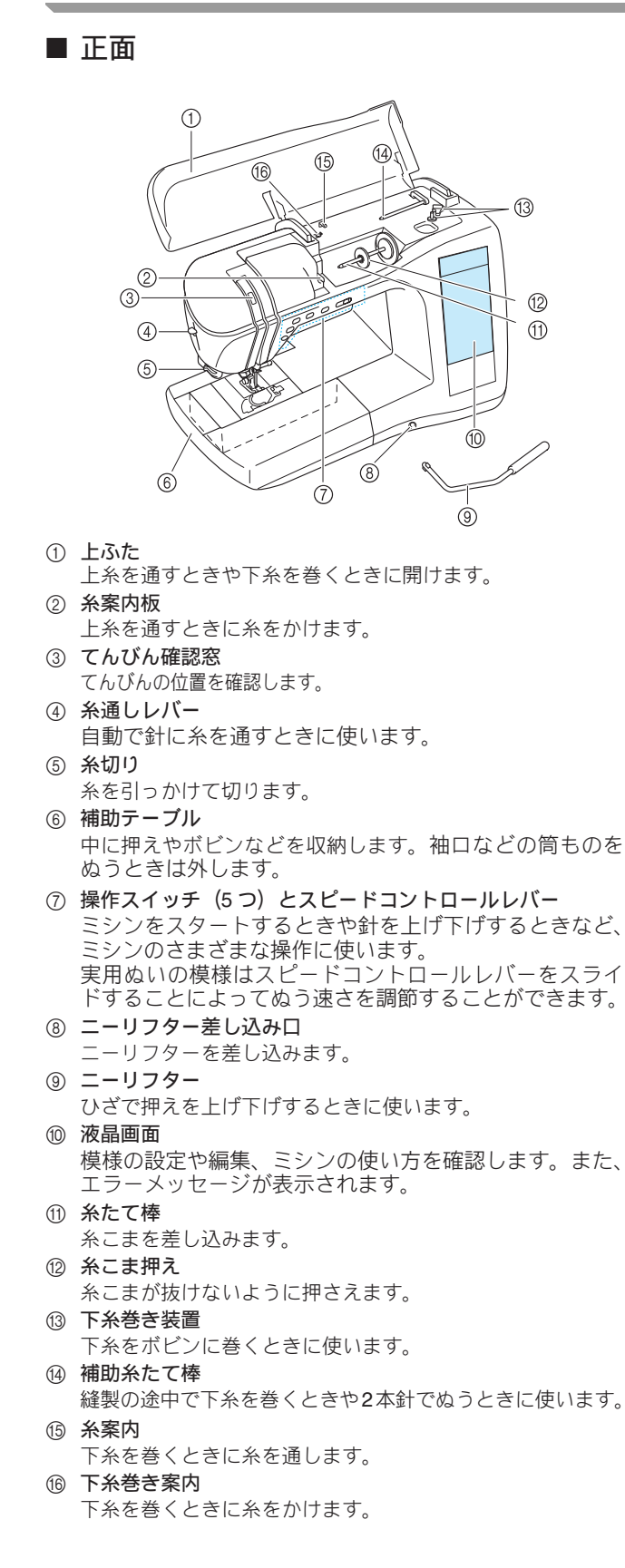

■ 右側面/背面

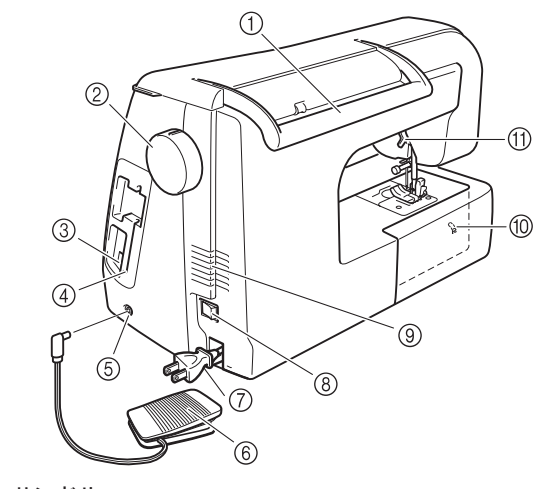

- ① ハンドル
  - ミシンを持ち運ぶときに使います。
- ② プーリー ぬい目を1針ずつ送るときや針を上げ下げするときに手前に 回します。
- ③ USB ポートコネクター USB ケーブルを差し込み、パソコンに接続します。
- ④ タッチペンホルダー タッチペンを使用していないときに取り付けます。 ⑤ フットコントローラージャック
- フットコントローラーのプラグを差し込みます。 ⑥ フットコントローラー
  - 足でフットコントローラーを踏みながらミシンを操作しま す。
- ⑦ 電源プラグ 電源コードを引き出し、コンセントに差し込みます。
- ⑧ 電源スイッチ
- ミシンの電源を「入」や「切」にするスイッチです。
- ⑨ 換気口 モーターの換気用の穴です。ミシンをご使用になるときは、ここをふさがないようにしてください。
- ③ 送り歯位置表示 送り歯が上がっているか、下がっているかを示します。
- ① 押えレバー
  - 押えを上げ下げします。

## 針と押え部分

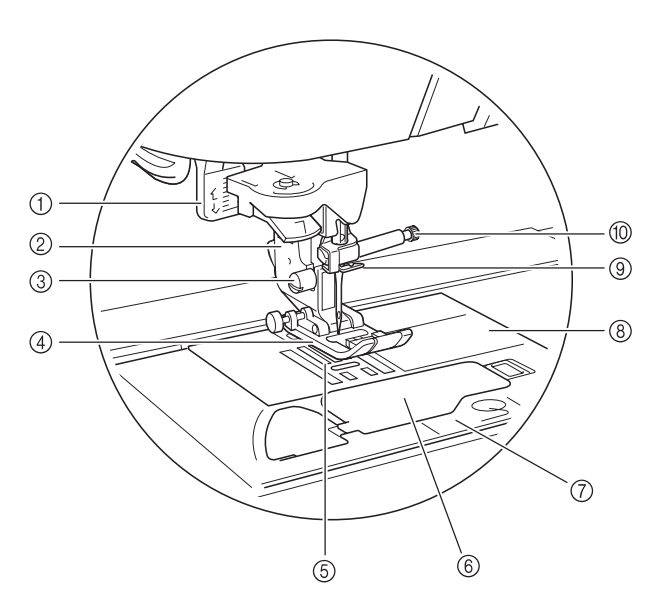

- ① **ボタン穴かがりレバー** ボタン穴かがりやかんどめをぬうときに使用します。
- **押えホルダー** 押えを取り付けます。
- ③ 押えホルダーのネジ
  - 押えホルダーを固定します。
- ④ 押え

布地を押さえます。付属の押えの中からぬい方に合った押え を取り付けます。

- 送り歯 ぬう方向に布地を送ります。
- ⑥ 針板ふた 開けて中のかまにボビンをセットします。
- ⑦ 針板カバー かまの掃除をするときに取り外します。
- ⑧ 針板
- まっすぐにぬうための目盛りが付いています。
- 上糸をかけます。
- ⑩ 針止めネジ 針を固定します。

#### 針板、針板ふた、針板カバーの目盛り表示

針板、針板ふたには、直線ぬいの針位置(中基線)からの長さが表示されています。 針板カバーには、直線ぬい針位置(左基線)からの長さが表示されています。

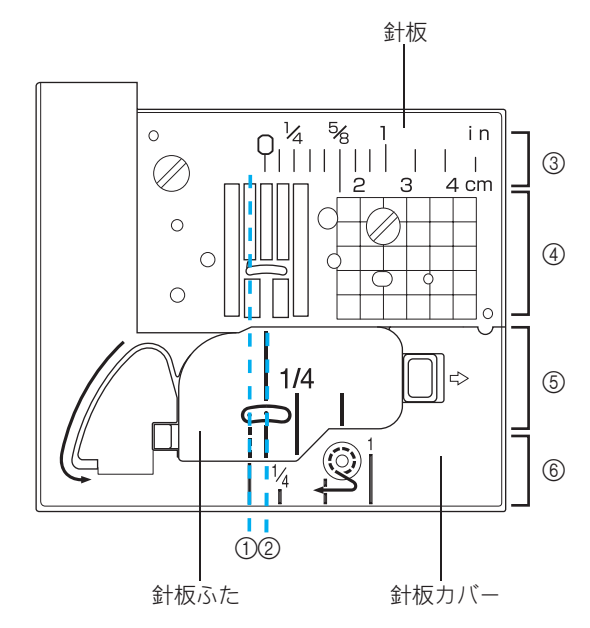

- ① 左基線の針位置
- ② 中基線の針位置
- ③ 中基線の針位置からの長さ<インチ>
- ④ 中基線の針位置からの長さ< cm >
- ⑤ 中基線の針位置からの長さ<インチ>
- ⑥ 左基線の針位置からの長さ<インチ>

## 操作スイッチ

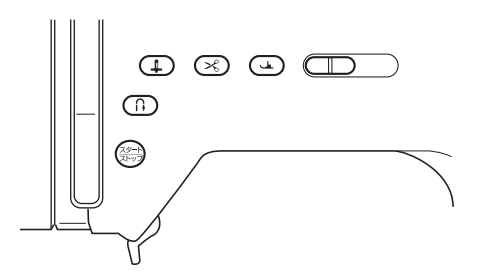

 スタート/ストップスイッチ (スタート/ ストップ)

押すと数針ゆっくりとぬってから、スピードコントロールレ バーで設定されている速度でぬい始めます。もう一度押すと ストップします。スタート/ストップスイッチはミシンの状 態によって色が変わります。

- 緑: スタートできる状態のときおよび縫製中
- 赤: スタートできない状態のとき
- ② 返しぬいスイッチ(♪)

ぬい始めやぬい終わりの、返しぬいまたは止めぬいをすると きに押します。返しぬいの場合は、スイッチを押している間、 逆方向にぬいます。止めぬいの場合は、スイッチを押したま まにすると、同じ場所で 3 ~ 5 針重ねてぬって止まります。 詳細は、P.50「自動止めぬい/返しぬいをする」で説明しま す。

③ 針上下スイッチ(↓)

針を上げ下げするときに押します。針に糸を通す前に、必ず 針を上げておきます。また、ぬい方向を変えるときや細かい ところをぬうときに使用します。繰り返し押すと、1 針ずつ ぬうことができます。

- ④ 糸切りスイッチ × ぬい終わった後に押すと上糸、下糸を自動的に切ります。
- ⑤ 押え上下スイッチ( ユ)

スイッチを一回押すごとに、押えを上げ下げすることができ ます。

⑥ スピードコントロールレバー

左右に動かしてぬう速さを調節します。左に動かすと遅く、 右に動かすと速くなります。

初心者の方はミシンに慣れるまで「ゆっくり」にしてぬってください。

▲ 注意

糸を切った後は、糸切り操作をくり返し行 わないでください。針が折れたり糸がから んだりするおそれがあります。また、故障 の原因となります。

## 付属品

付属品(P.10 参照)が全部そろっているか確認してく ださい。不足しているときや破損しているときは、お 買い上げの販売店にお問い合わせください。また、必 ず本機専用の付属品を使ってください。

付属品は補助テーブルの中に収納されています。図の ようにふたを開いてください。

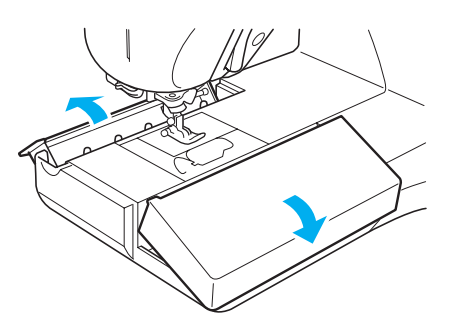

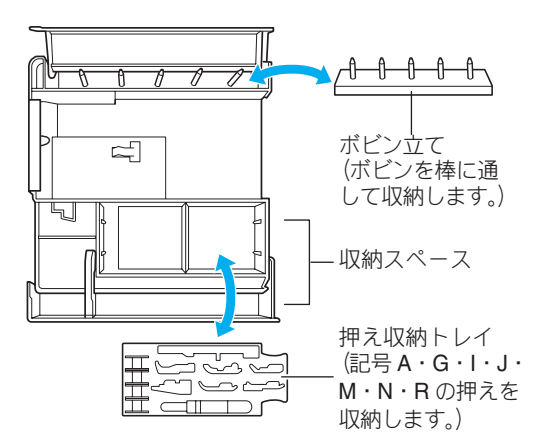

## 付属品

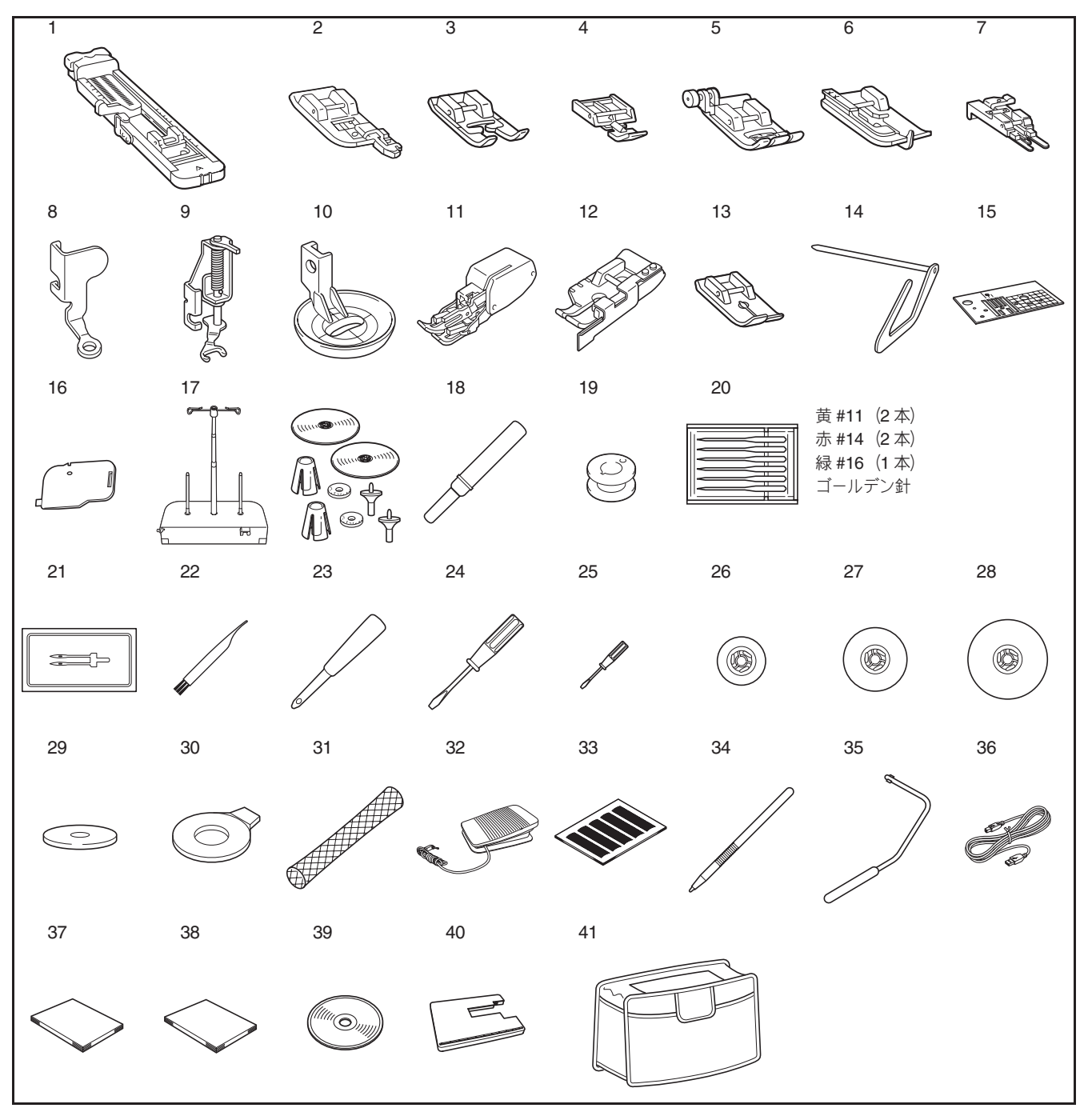

| No. | 部品名                                                                                                    |
|-----|----------------------------------------------------------------------------------------------------|
| 1   | ボタン穴かがり押え< <b>A</b> >                                                                                                    |
| 2   | たち目かがり押えく G >                                                                                                    |
| 3   | 模様ぬい押え <n></n>                                                                                                    |
| 4   | 片押え <l></l>                                                                                                    |
| 5   | ジグザグ押えくJ>(ミシンに取り付けてあります)                                                                                                    |
| 6   | まつりぬい押え< R >                                                                                                    |
| 7   | ボタン付け押え <m></m>                                                                                                    |
| 8   | フリーモーションキルト押え <b><c< b="">&gt;</c<></b>                                                                                                    |
| 9   | オープントゥキルト押えくO>                                                                                                    |
| 10  | エコーキルト押え <e></e>                                                                                                    |
| 11  | ウォーキングフット                                                                                                    |
| 12  | ガイド付きピーシング押え                                                                                                    |
| 13  | 直線押え                                                                                                    |
| 14  | キルター                                                                                                    |
| 15  | 直線針板                                                                                                    |
| 16  | コードガイドふた(1 穴)                                                                                                    |
| 17  | 糸たてスタンド                                                                                                    |
| 18  | リッパー                                                                                                    |
| 19  | ボビン< 10 個>                                                                                                    |
| 20  | (1 個はミシンのかまにセットされています)                                                                                                    |
| 20  |                                                                                                    |
| 21  | 2 平町                                                                                                    |
| 23  | ミシンフラシー ほどの しんしゅう しんしょう しんしょう しょう しんしょう しんしょう しんしょう しんしょう しんしょう しんしょう しんしょう しんしょう しんしょう しんしょう しんしょう しんしょう しんしょう しんしょう しんしょう しんしょう しんしょう しんしょう しんしょう しんしょう しょう しんしょう しょう しんしょう しんしょう しんしょう しんしょう しんしょう しんしょう しんしょ しんしょ |
| 24  | ドライバー (大)                                                                                                    |
| 25  | ドライバー (小)                                                                                                    |
| 26  |                                                                                                    |
| 27  | 糸こま押え(中) < 2 個 >                                                                                                    |
|     | (1 個はミシンの糸たて棒にセットされています)                                                                                                    |
| 28  | 糸こま押え(大) < 2 個>                                                                                                    |
| 29  | 糸こまフェルト                                                                                                    |
| 30  | ネジ回し                                                                                                    |
| 31  | 糸こまネット                                                                                                    |
| 32  |                                                                                                    |
| 33  | マイイフスト用紙                                                                                                    |
| 34  | タッナベン                                                                                                    |
| 35  |                                                                                                    |
| 30  | USB ケーノル                                                                                                    |
| 37  | 以扱說明書<br>                                                                                                    |
| 38  |                                                                                                    |
| 39  |                                                                                                    |
| 40  |                                                                                                    |
| 41  | ソノトケース                                                                                                    |

## 🖉 お知らせ

- 直線押え、糸たてスタンド、ワイドテーブルの使い方 については、付属の取扱説明書を参照してください。
- 弊社推奨の付属品のみをご使用ください。
- 本書 (取扱説明書) とフットコントローラーは、ソフ トケースに収納できます。

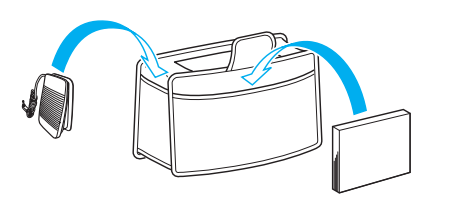

## **別売品** 1 2 3 3 し

| No. | 部品名                       | モデル名  |
|-----|---------------------------|-------|
| 1   | キルト押え                     | F005N |
| 2   | ピーシング押え                   | F001N |
| 3   | サイドカッター押え <b>&lt; S</b> > | F054  |

## お知らせ

- 仕様は予告なしに変更する場合がありますので、あらかじめご了承ください。
- オプション品・部品については、お買い上げの販売店、または「お客様相談室(ミシン 119 番)」0120-340-233 にお問い合わせください。

■ 糸たてスタンドの組み立て方

糸たてスタンドは径の大きな糸こま(チーズ巻き) に使用すると便利です。2個の糸こまをセットでき ます。

アンテナをいっぱいまで伸ばし、2ヶ所のス トッパーがカチッと音がするまで棒を回し ます。

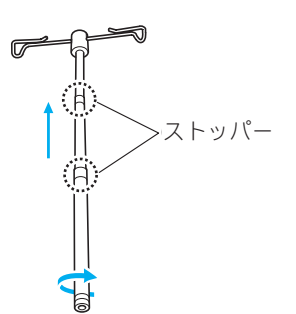

2 アンテナを糸たて台の中央の丸穴に差し込 み、ドライバーで裏側からネジをしっかりと しめ付けて固定します。

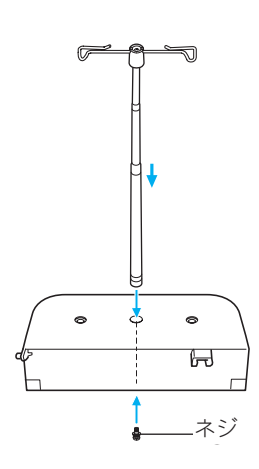

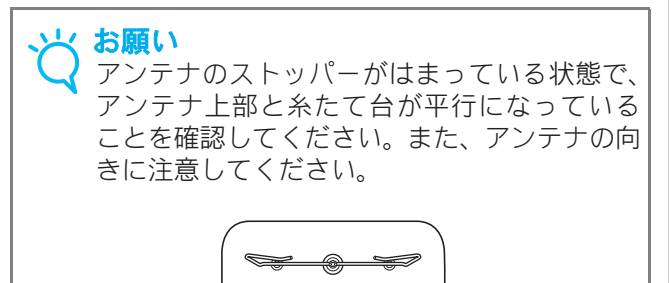

2本の糸たて棒を糸たて台の2ヶ所の穴にしっ 3 かりと差し込みます。

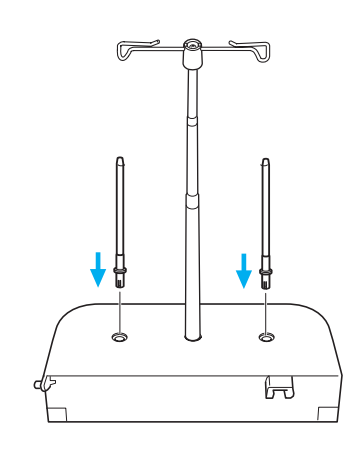

ミシンの上ふたを開けます。上ふた右側の留 4 め具付近を押して留め具から外します。上ふ たを右へスライドして左側のピンを抜いて、 上ふたを取り外します。

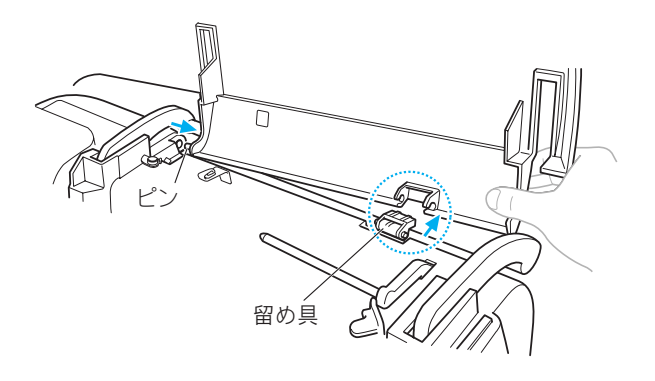

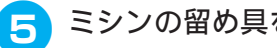

ミシンの留め具を手前におこします。

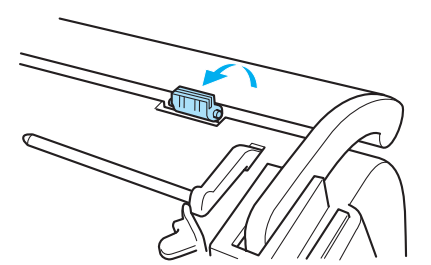

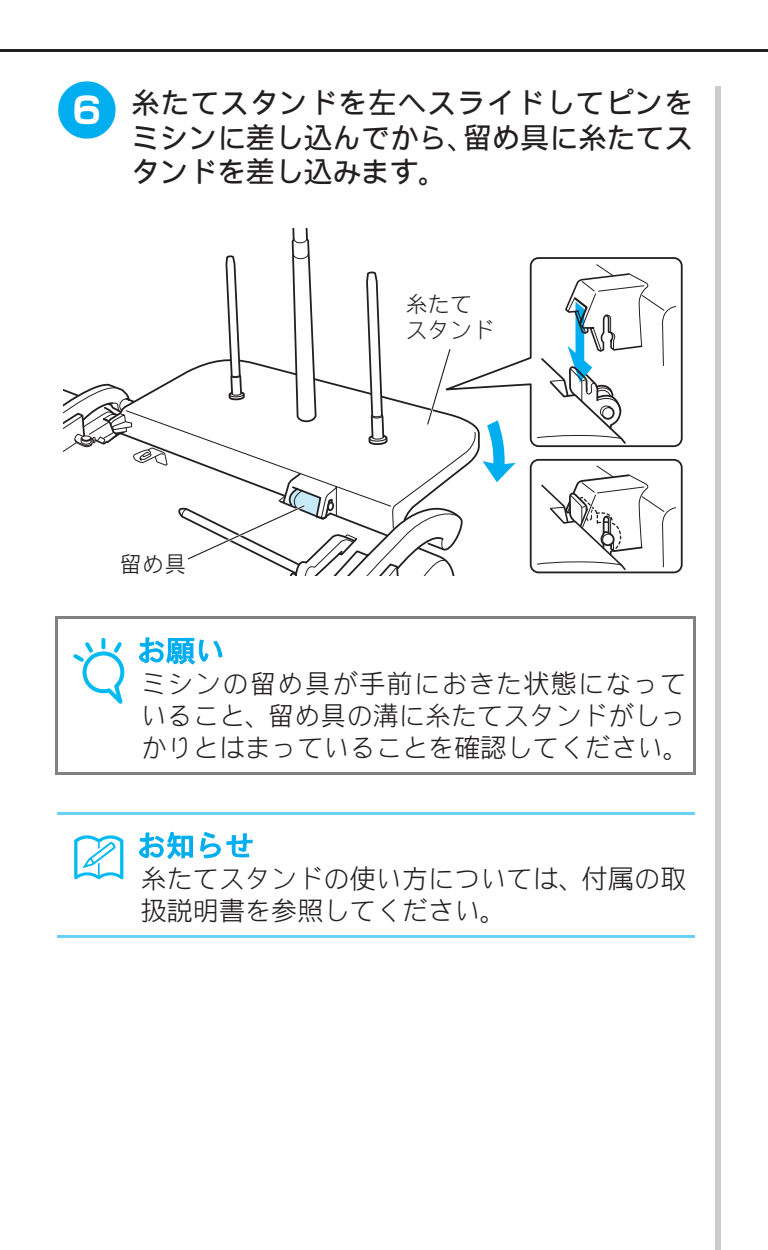

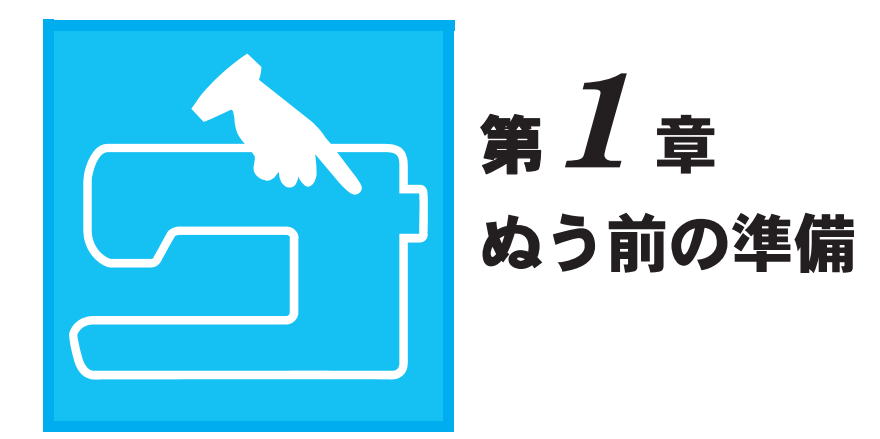

| <b>電源の入れ方</b>                                                                                                    |  |
|----------------------------------------------------------------------------------------------------|--|
| <b>液晶画面の操作</b> 18                                                                                                    |  |
| <ul> <li>■画面表示に関する注意</li> <li>■キーのはたらき</li> <li>19</li> <li>設定キーを使う</li> <li>21</li> <li>使い方キーを使う</li> <li>22</li> <li>■各項目の内容</li> <li>22</li> <li>アドバイスキーを使う</li> <li>23</li> <li>上糸/下糸のセット</li> </ul> |  |
| 下糸を巻く24■補助糸たて棒で下糸を巻く場合24■糸たて棒で下糸を巻く場合26■ボビン受け座の下に糸がからまってしまったら27下糸をセットする28下糸を引き出す29上糸を通す302本針を使用する33押えの交換35                                                                                               |  |
| 押えを取り外す                                                                                                    |  |
| <ul> <li>■正しい針の見分け方</li></ul>                                                                                                    |  |

## 電源の入れ方

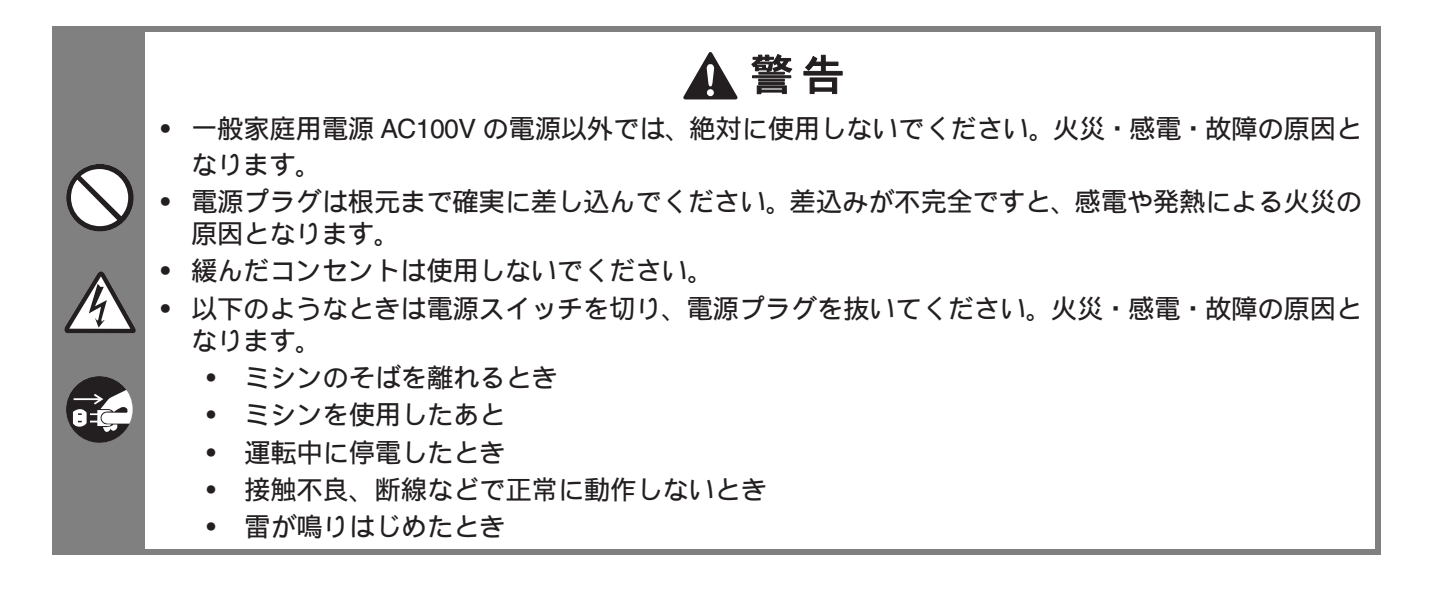

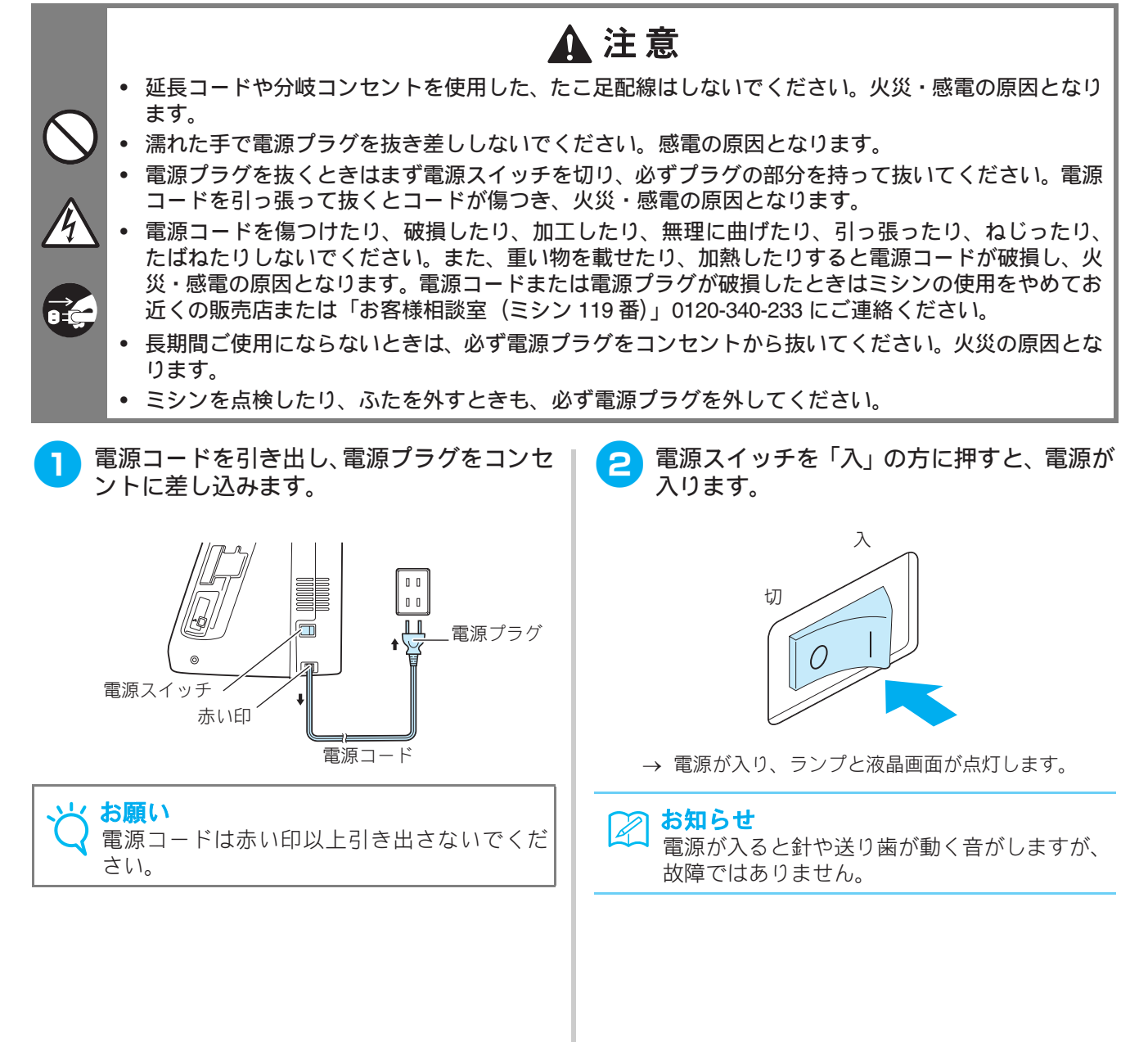

3 電源を切るときは、電源スイッチを「切」の 方に押します。 電源コードをしまうときは、少し (1~5cm ほど)引っ張ってミシン本体の方へゆっくり と戻します。

#### → お願い 運転中に

運転中に停電が発生したときは、電源を切って から電源プラグを抜いてください。次に電源を 入れるときは、手順に従って正しく操作してく ださい。

## 液晶画面の操作

#### ■ 画面表示に関する注意

- 画面は必ず指または付属のタッチペンで押してください。シャープペンシル、ドライバーなど先のとがった ものや硬いもので押さないでください。また、画面に無理な力をかけないでください。故障の原因になります。
- 画面は周囲の温度や環境の変化によって、画面全体または画面の一部が濃くなったり、淡くなったりしますが、故障ではありません。画面が見づらいときは、画面の調整を行ってください。(P.21 参照)
- 電源スイッチを入れた直後、画面が暗い場合がありますが、これは画面を照らすライトの特性によるもので、 故障ではありません。約10分で通常の明るさになります。
- 画面をミシンの正面以外から見ると、色が変化したり、画面が見づらくなることがあります。これは使用している液晶の特性上のものであり、故障ではありません。画面は正面から操作してください。

電源スイッチを入れるとオープニング画面が表示されます。オープニング画面は設定により OFF にする ことができます。 (P.21 参照)

画面を指で軽く押してください。設定に応じて、「Q-01 ピーシング直線(中基線)」、「1-01 直線(左基線)」、「1-03 直線(右基線)」のいずれかが自動的に選択されます。(P.21 参照)

## 🔎 お知らせ

┛ オープニング画面が表示されるまでしばらく時間がかかりますが、故障ではありません。

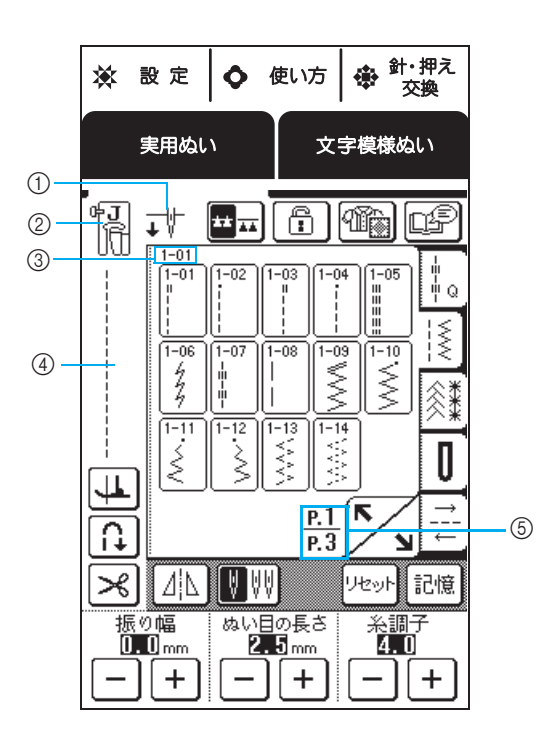

① 1本針/2本針の設定状態とミシンが停止したときの針位置を示します。針の停止位置はお好みに合わせて設定できます。(P.21参照)

1本針のとき

針下で止まります。針上で止まります。

2本針のとき

**↓**₩ **↑**₩

針下で止まります。針上で止まります。

- ② 押え記号
  - 表示される押えを取り付けてからぬいます。
- ③ 選択した模様の番号が表示されます。 (実用ぬいのみ)
- ④ 選択した模様が表示されます。
- ⑤ 各模様選択画面の総ページ数と現在のページ番号 が表示されます。

#### ■ キーのはたらき

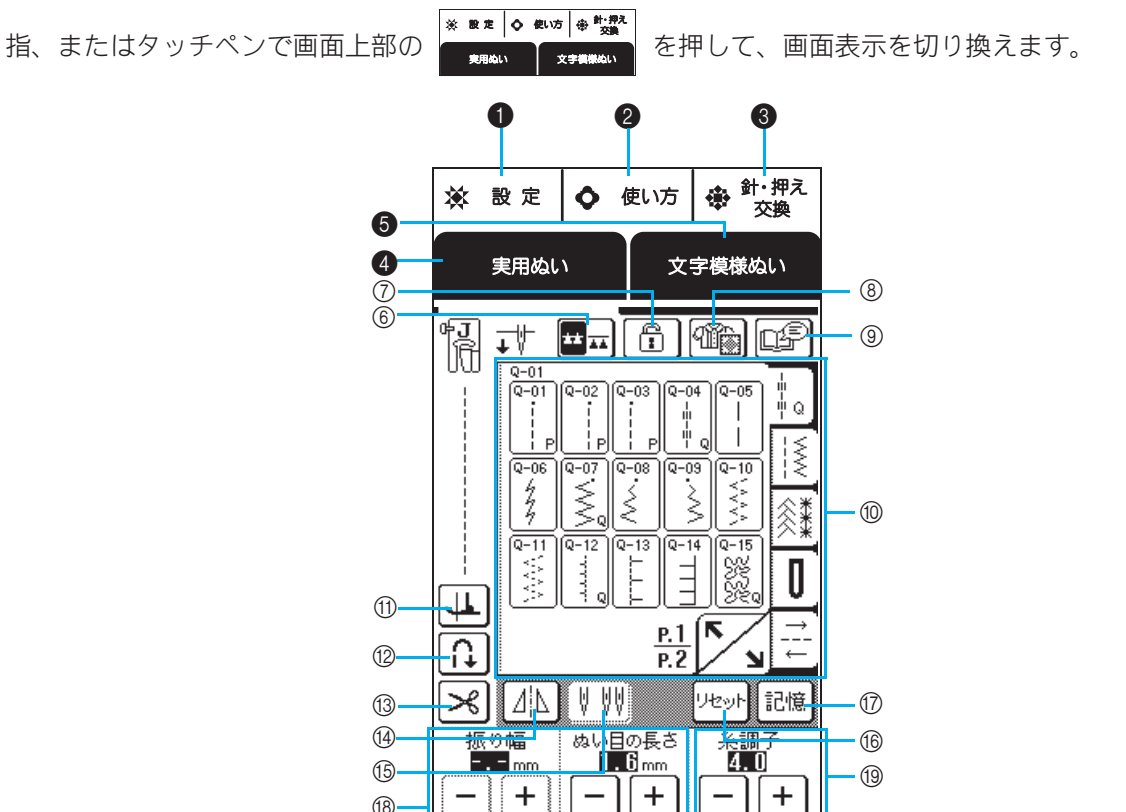

18

#### 操作パネル

| No. | +-                                                                        | 名称       | はたらき                                                                                                    | 参照ページ  |
|-----|---------------------------------------------------------------------------|----------|----------------------------------------------------------------------------------------------------|--------|
| 1   | ※ 設定                                                                      | 設定キー     | 針の停止位置切り替え、ブザーの ON / OFF、模様の調整や画面の調整<br>などミシンの設定を変更するときに押します。                                                            | 21     |
| 2   | ◆ 使い方                                                                     | 使い方キー    | 上糸通し、下糸巻き、押え交換など、ミシンの使い方を知りたいときに<br>押します。                                                                                | 22     |
| 3   | <ul> <li>         ・         ・         #え         ・           交換</li></ul> | 針・押え交換キー | 針や押えを交換するときに押します。すべてのキーと操作スイッチが<br>ロックされ、部品を安全に交換できます。もう一度押すと、ロックを解<br>除します。<br>使い方が表示されているときは、針・押え交換モードの画面は表示され<br>ません。 | 35, 37 |
| 4   | 実用ぬい                                                                      | 実用ぬいキー   | 直線ぬい、ジグザグ、ボタン穴かがり、まつりぬいなど洋裁によく使う<br>模様(実用模様)やキルト模様を選ぶときに押します。                                                            | 56     |
| 6   | 文字模様ぬい                                                                    | 文字模様ぬいキー | アルファベット文字や飾りなどの模様を選ぶときに押します。                                                                                             | 108    |

#### 画面表示

| No. | +-                                   | 名称        | はたらき                                                                                                    | 参照ページ   |
|-----|--------------------------------------|-----------|----------------------------------------------------------------------------------------------------|---------|
| 6   |                                      | 送り歯ドロップキー | フリーモーションキルトをするときに押して、送り歯を下げます。(フ                                                                                       | 66, 100 |
|     | ** **                                |           | また、ボタン付けを選択すると、自動的に□★■に変わり、送り歯が下                                                                                       |         |
|     |                                      |           | がります。                                                                                                    |         |
| 7   |                                      | 画面ロックキー   | 画面をロックするときに押します。画面をロックすると、振り幅やぬい<br>目の長さなどの各設定がロック(固定)されます。もう一度押すと、ロッ<br>クは解除されます。                                     | 53      |
| 8   |                                      | ぬい方キー     | どの模様を選べばいいのか分からないときに押します。用途に応じて、<br>適切な実用模様や操作手順が表示されるので、初心者の方にもとても便<br>利です。                                           | 58      |
| 9   | œ₽                                   | アドバイスキー   | 選択した模様の用途を知りたいときに押します。                                                                                                 | 23      |
| 10  |                                      | 模様選択画面    | お好みの模様のキーを押して、模様を選びます。 🕌 候 🚺 런 で、<br>模様選択画面を切り替えます。                                                                    | 56      |
| 1   | ц.                                   | ピボットキー    | ビボット設定を選択するときにを押します。ビボット設定を選択してミシンを止めると、針が下がった状態でミシンは停止し、押えは自動的に<br>指定の高さに上がります。再びぬい始めると、押えは自動的に下がりま<br>す。<br>•        | 51      |
| 12  | (†                                   | 自動止めぬいキー  | 自動止めぬい/返しぬいを設定するときに押します。自動止めぬいをあ<br>らかじめ設定しておくと、ぬい始めとぬい終わりに返しぬいスイッチを<br>押したときに自動的に止めぬい/返しぬいをします。もう一度押すと、<br>設定は解除されます。 | 50      |
| 13  | $\succ$                              | 自動糸切りキー   | 自動糸切りを設定するときに押します。自動糸切りをあらかじめ設定し<br>ておくと、返しぬいスイッチを押したときに自動的に止めぬい(模様に<br>よっては返しぬい)をして糸を切ります。もう一度押すと、設定は解除<br>されます。      | 50      |
| 14  |                                      | 左右反転キー    | 選んだ模様が左右に反転します。<br>• <u>⊿</u> の表示のときは、使用できません。                                                                         | 57      |
| 15  |                                      | 2本針キー     | <ul> <li>2本針を使用するときに押します。もう一度押すと、1本針の設定に戻ります。</li> <li>● ♥ ♥ の表示のときは、使用できません。</li> </ul>                               | 33      |
| 16  | Utent                                | リセットキー    | 記憶した模様の設定を標準の設定に戻したいときに、 <sup>ルッル</sup> を押してから 記憶 を押します。                                                               | 57      |
| 17  | 記憶                                   | 記憶キー      | 選んだ模様の設定(ジグザグの振り幅やぬい目の長さ・糸調子・自動糸<br>切りや自動止めぬいなどの設定)をお好みの設定値に変更して、その内<br>容を記憶しておくことができます。                               | 57      |
| 18  | 振り幅 はい目の長さ<br>回回 mm 2回 mm<br>- + - + | ぬい目調節キー   | 選んだ模様のジグザグの振り幅 (模様の幅) とぬい目の長さを示します。<br>+ または- を押すと、お好みに合わせて、ジグザグの振り幅とぬい目<br>の長さを調節することができます。<br>•                      | 48      |
| 19  | ※調子<br>4 <b>.</b> □<br>ー +           | 糸調子キー     | 選んだ模様の糸調子を示します。通常は自動的に標準の糸調子に設定されています。+ または - を押すと、糸調子の設定を調節できます。                                                      | 48      |

## 設定キーを使う \* \*\*

N

※ ≋ ⊭ を押すと、針の停止位置切り替え、ブザー・ランプの ON / OFF、模様の調整や画面の調整など、 いろいろなミシン本体の基本の設定を変えることができます。お買い上げ時は、以下の画面の設定になっ ています。 Ī٨.

を押して、前または次のページの設定画面を表示します。

- ① ミシンが停止したときの針位置(下/上)を選択します。
- ② スピードコントロールレバーをジグザグの振り幅調節レ バーに切り替えます。(P.65参照)
- ③ 文字・模様ぬいの模様を調整します。 (P.114 参照)
- ④ 実用ぬい画面を表示したときに最初に表示する模様を、 キルト模様(🜆)または実用ぬい( するか選択します。
- ⑤ 電源スイッチを入れたときに自動的に選択される模様 を、「1-01 直線(左基線)」または「1-03 直線(右基線)」 のどちらにするか選択します。④の初期画面がキルト模 様(
- ① ピボット機能を有効にしたときの、停止時の押えの高さ を設定します。(P.51 参照) 3.2 mm、5.0 mm、7.5 mm の3 段階のいずれかを選択し ます。
- ② フリーモーションモードに設定したときの、押えの高さ を設定します。(P.66 参照)
- ③ 1 (弱い) ~ 4 (強い) の範囲で押え圧を調節します。
- 数字が大きいほど押え圧が強くなります。通常は3 に設 定してあります。
- ④ ON にすると、センサーが布地の厚さを自動的に読み取っ て、スムーズに布送りすることができます。(P.45、P.52、 P.66 参照)

③の押え圧が1に設定されている場合は、ON にしてもこ の機能は使用できません。

- ① 液晶画面の明るさを調整します。
- ーを押すと、画面は明るくなります。
- + を押すと、画面は暗くなります。

● の差が明確になるように調整します。 E

- ② ブザーの ON / OFF を切り替えます。
- ③ ライトの ON / OFF を切り替えます。
- ④ 電源スイッチを入れたときに表示されるオープニング画 面の **ON** / **OFF** を切り替えます。
- ⑤ 表示言語を切り替えます。

#### お知らせ

- 「バージョン」はミシンにインストールされて いるプログラムのバージョンです。アップグ レードについては、お近くの販売店または「お 客様相談室(ミシン 119 番)」(フリーダイヤ ル 0120-340-233) にお問い合わせいただく か、ブラザーソリューションセンター (http:/ /solutions.brother.co.jp/) で今後掲載される情 報を参照してください。
  - 変更した設定は、電源を切ってもミシンに記 憶されています。

※ 設定 ↓ 使い方 ⊕ 計・押え 実用ぬい 文字模様ぬい 設定 \$ 計位置 ŢU↑Ŭ - ① ∽₩₩/ 振り幅 CCDD5 コントロール ON OFF 2 \$ 開 模様調整 □□ - + 3 ↔圓 模様調整 四 - + 開 初期画面 (4) 5 ● 基線 ● 記 切り替え L L バージョン 1.13 P.1 P.3 閉じる ้ม ※ 設定 ♦ 使い方 ⊕ 針・押え 文字模様ぬい 実用ぬい 設定 1 ↓ 7IJ-モ-ション 押え高さ IIII - + 2 3 ↓ 押え圧 8 - 1 + ● 自動押え圧 4 ON OFF P.2 P.3 閉じる ※ 設定 ◆ 使い方 ⊕ 計・押え 実用ぬい 文字模様ぬい 設定 (1) ● 画面調整 □□ - +-2 ☞()) ブザー ON OFF がまし 計もとライト ON OFF (3) 「空間」 ふところライト ON OFF ■ オーブニング 画面 (4) ON OFF 5 🛞 [ (日本語 ) ] 🔳 🕨 P.3 P.3 閉じる

徧

## 使い方キーを使う 🔷 🕬 🖄

このミシンには、ミシンの基本操作など取扱説明書に準じた内容が記憶されています。 **◆** 働病 を押して、画面上段に表示される 6 つの項目から見たい項目を選びます。

#### ■ 各項目の内容

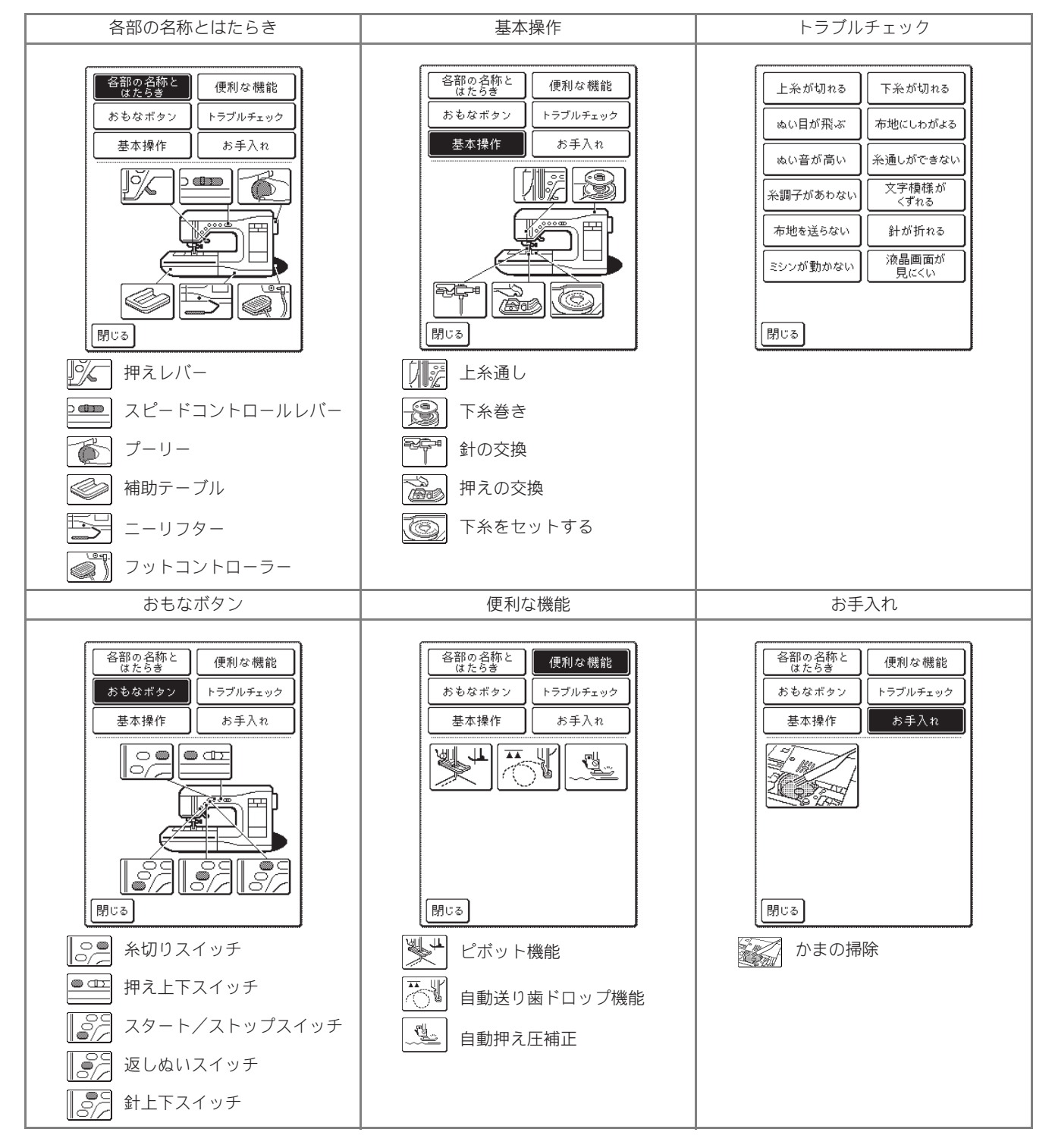

ぬう前の準備

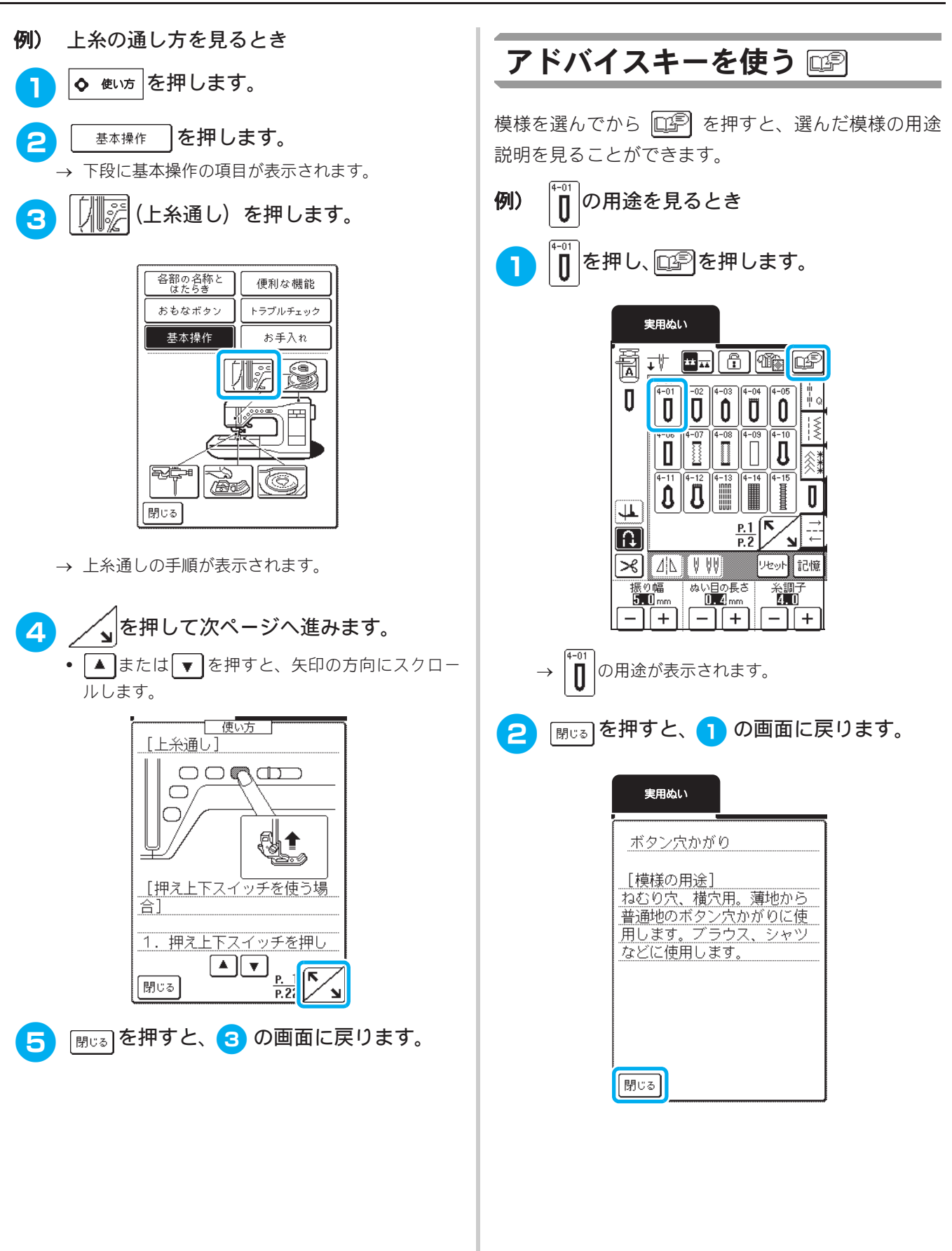

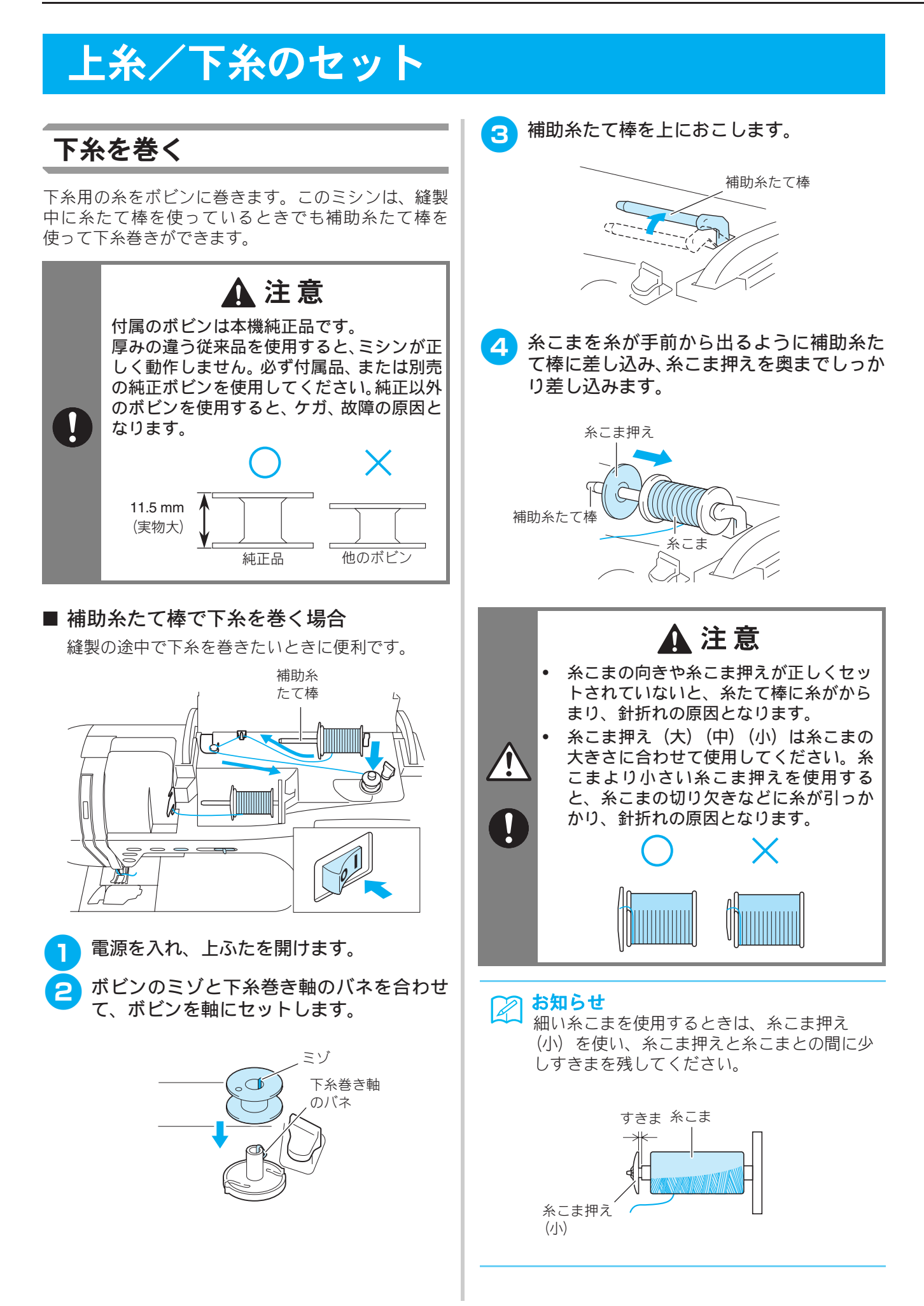

ぬう前の準備

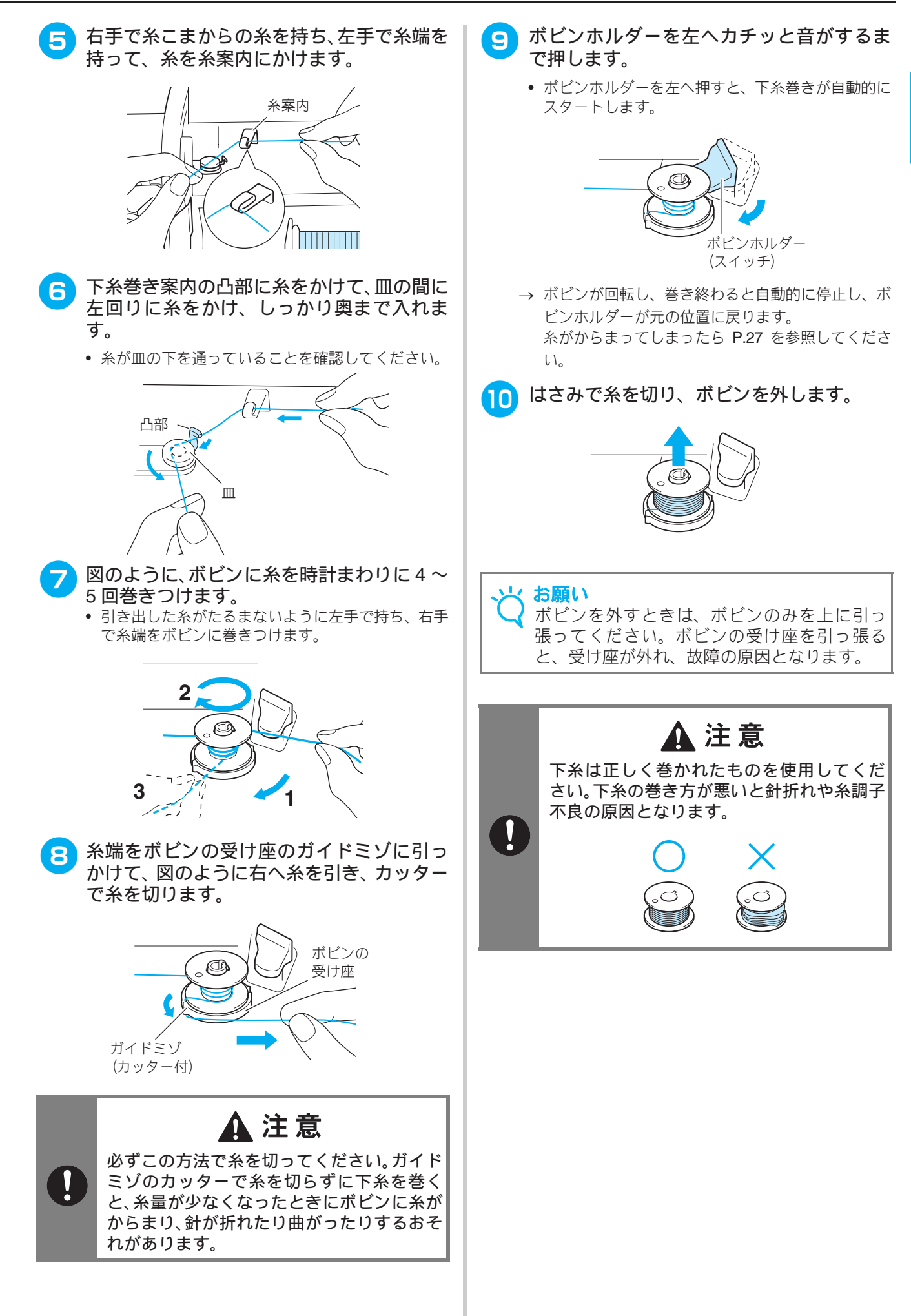

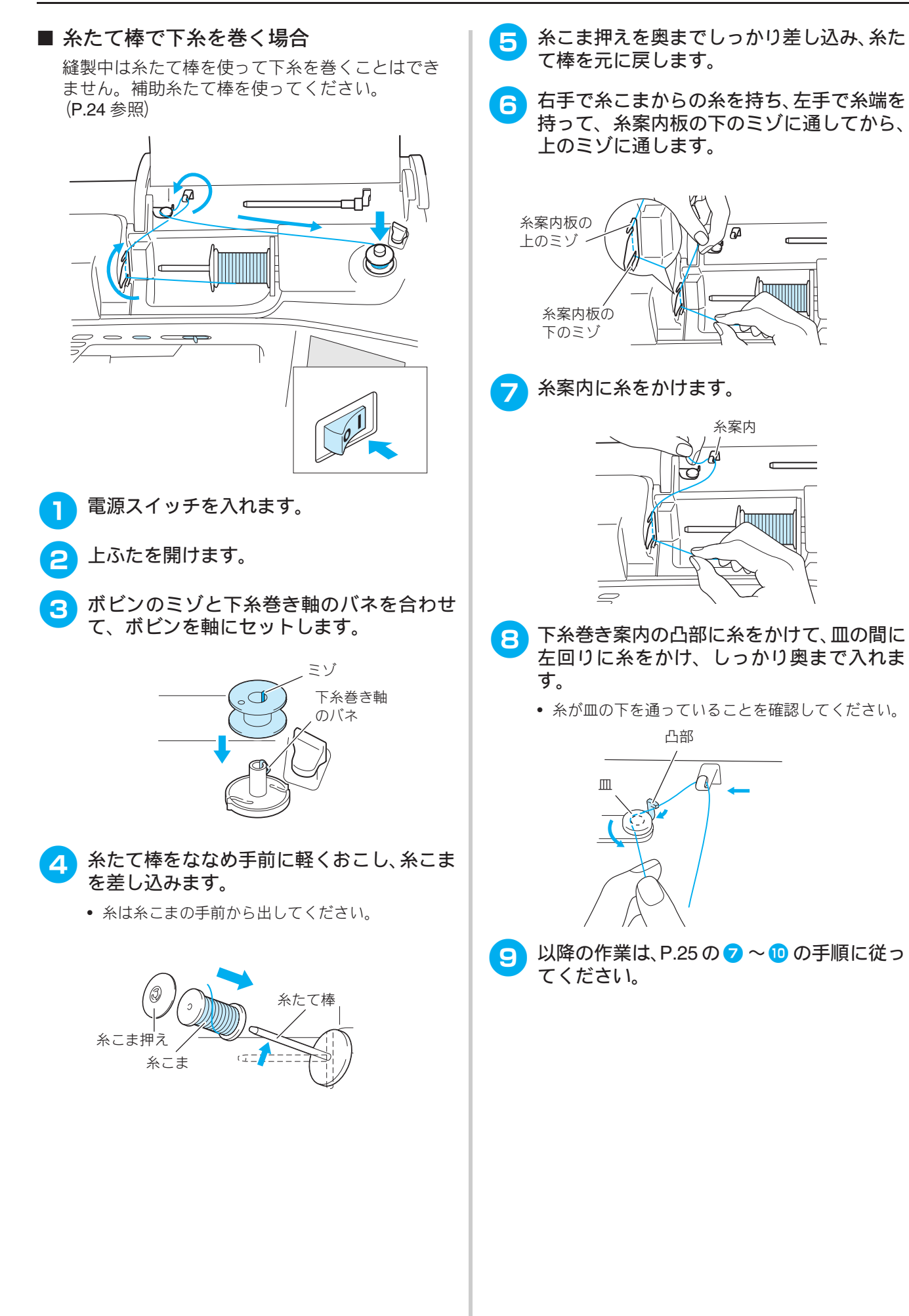

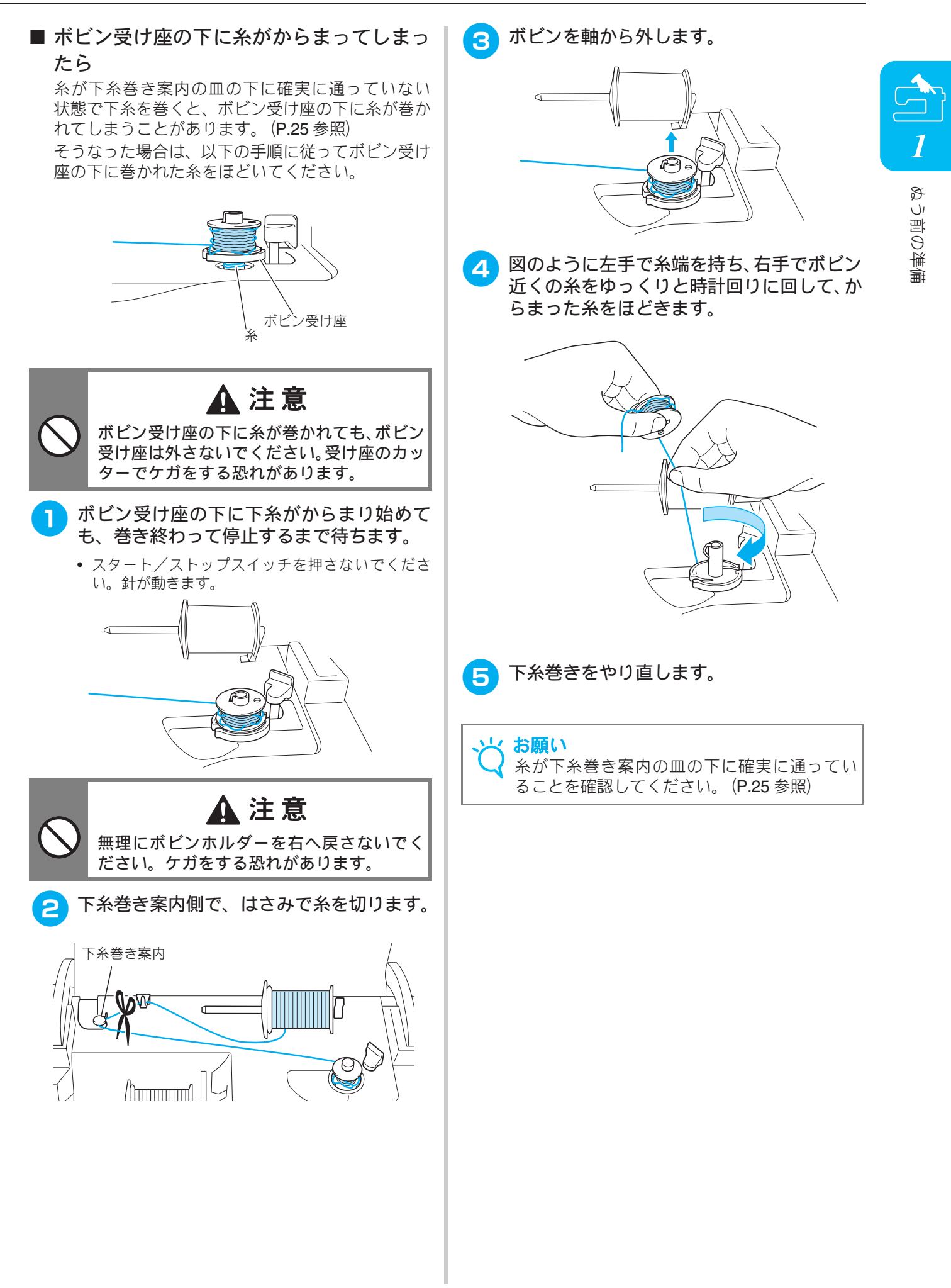

## 下糸をセットする

下糸を巻いたボビンをミシンにセットします。このミ シンは下糸を引き出さずにぬうことができます。ギャ ザーよせをするときなど、下糸の引き出しが必要なと きは、P.29を参照してください。

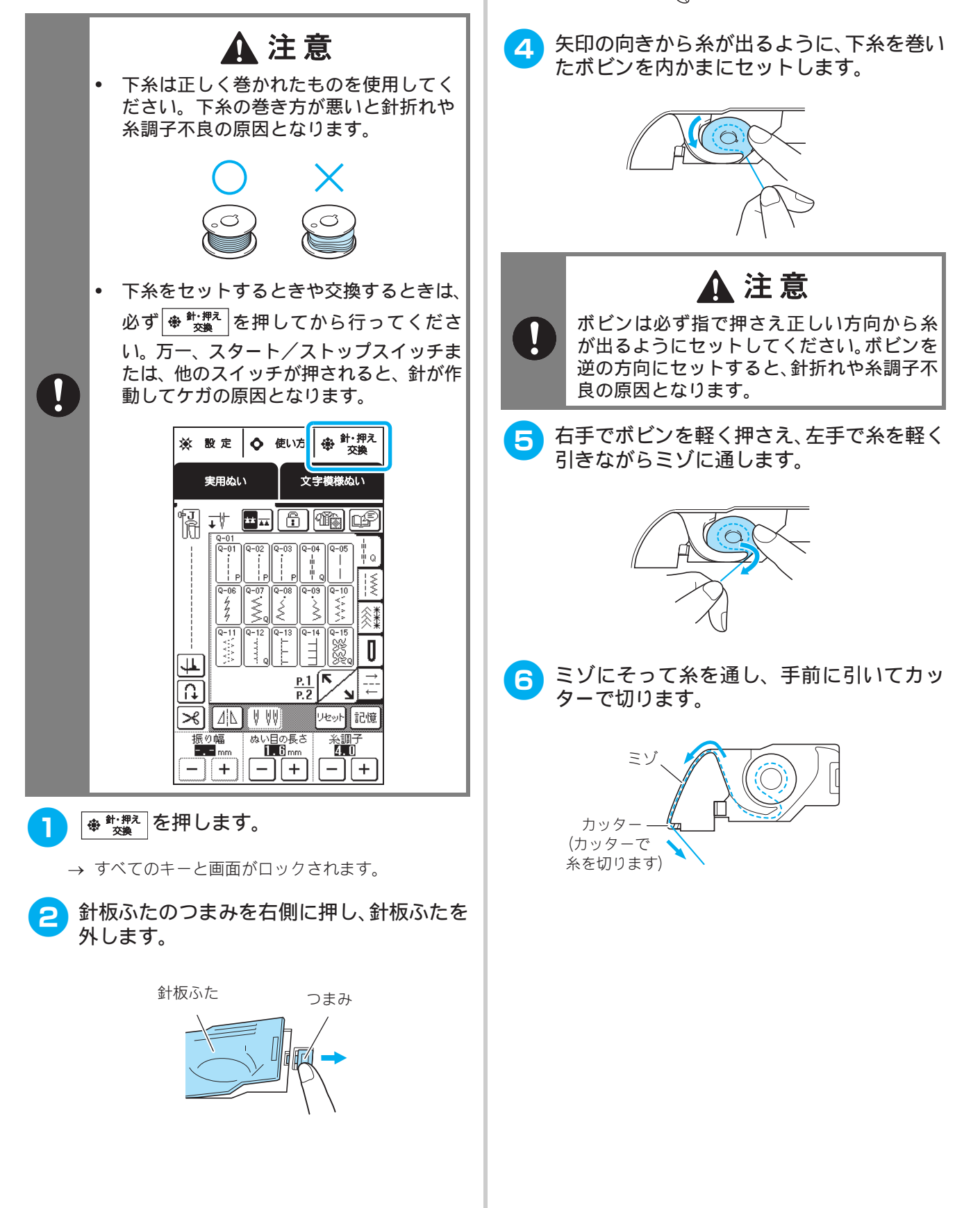

З

ボビンを右手で持ち、左手で糸端を持ちます。

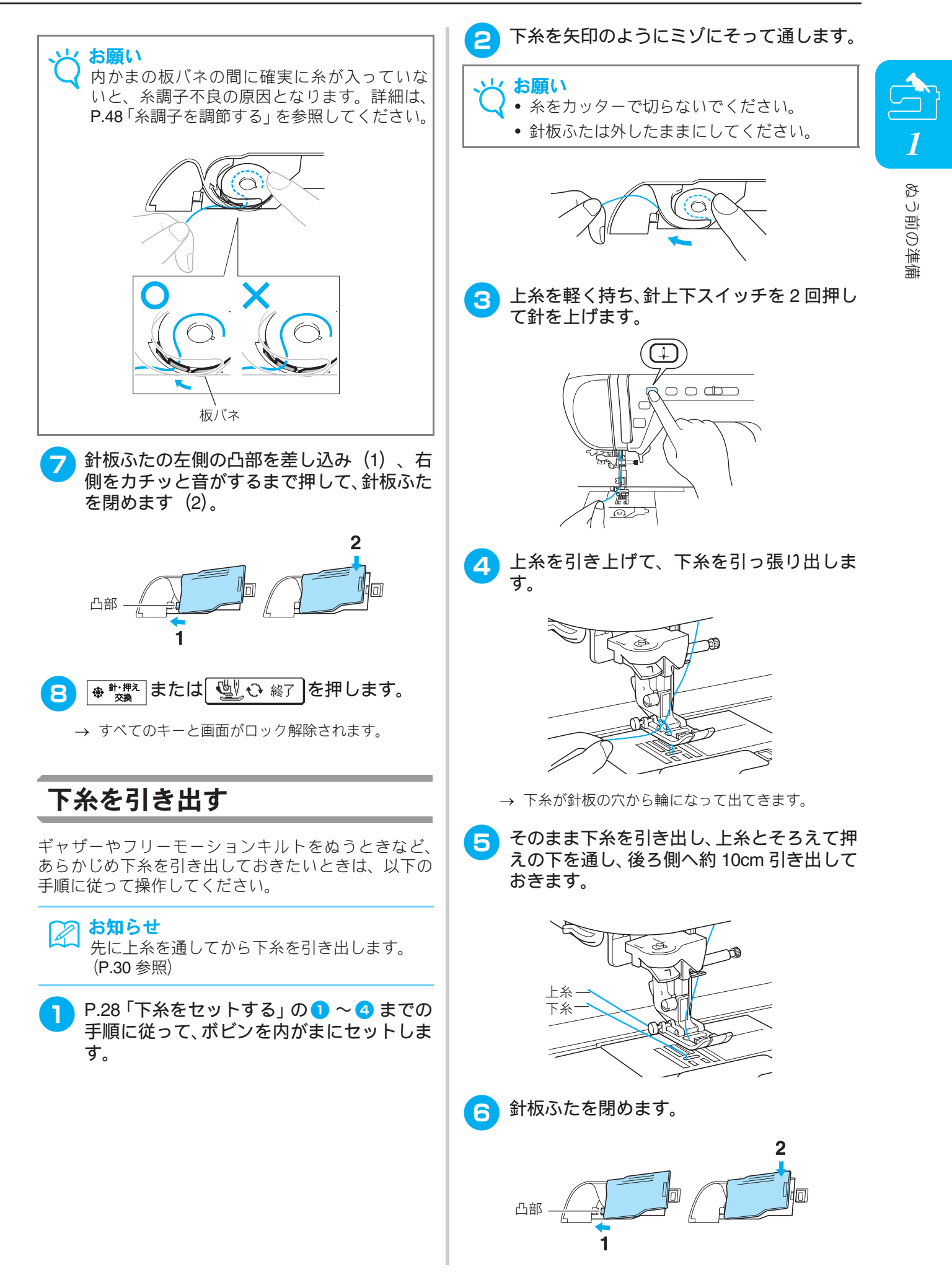

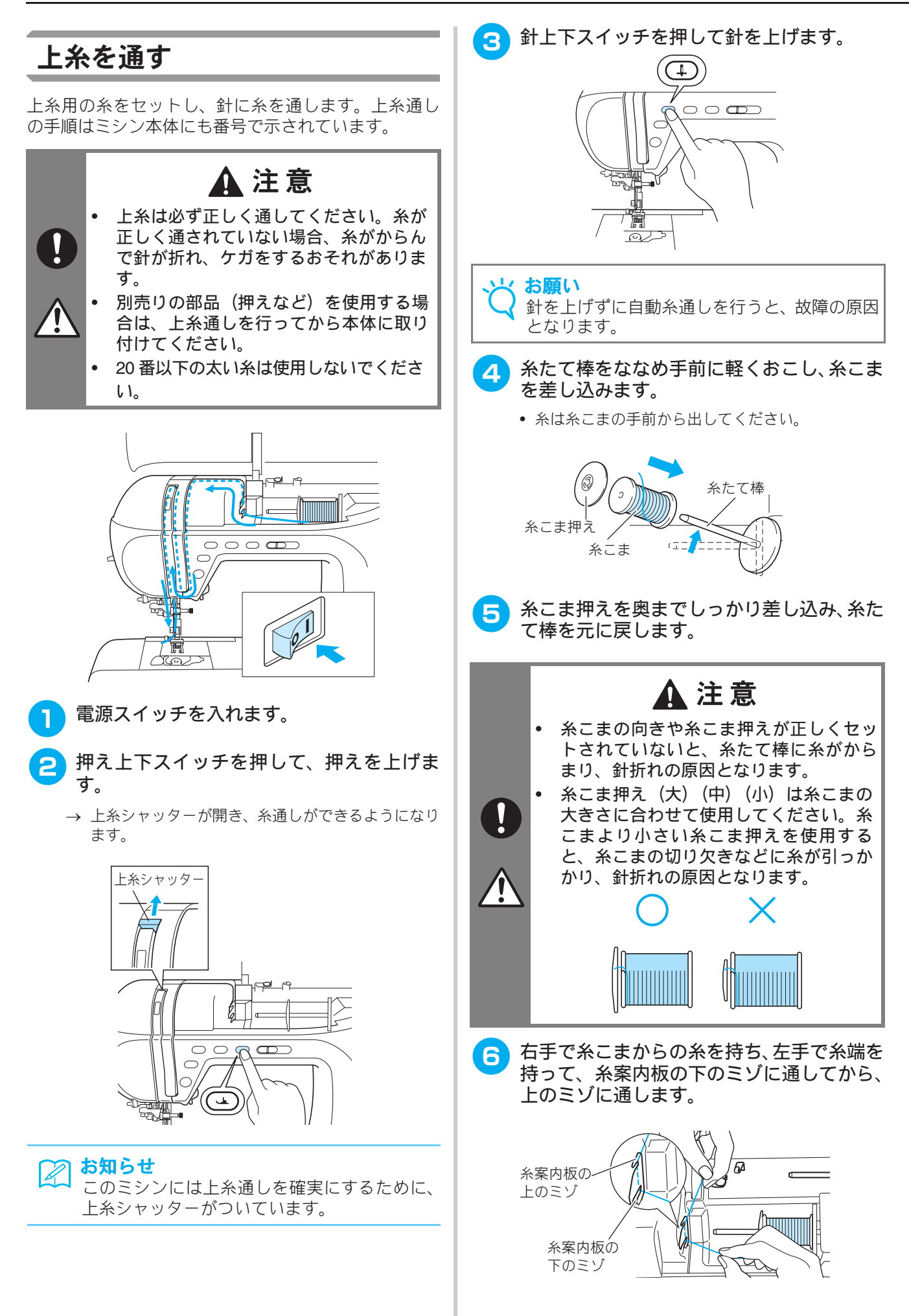

ぬう前の準備

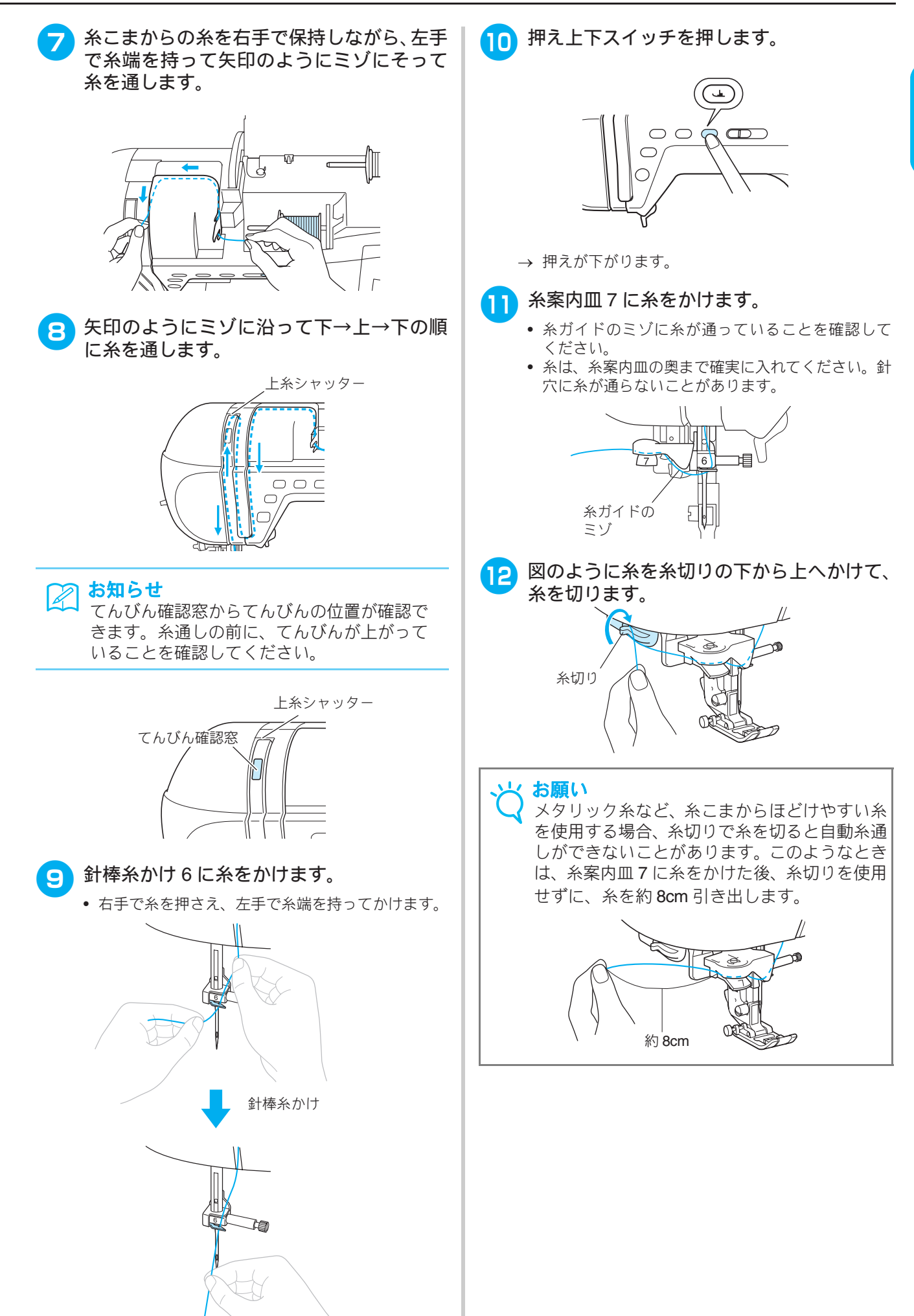

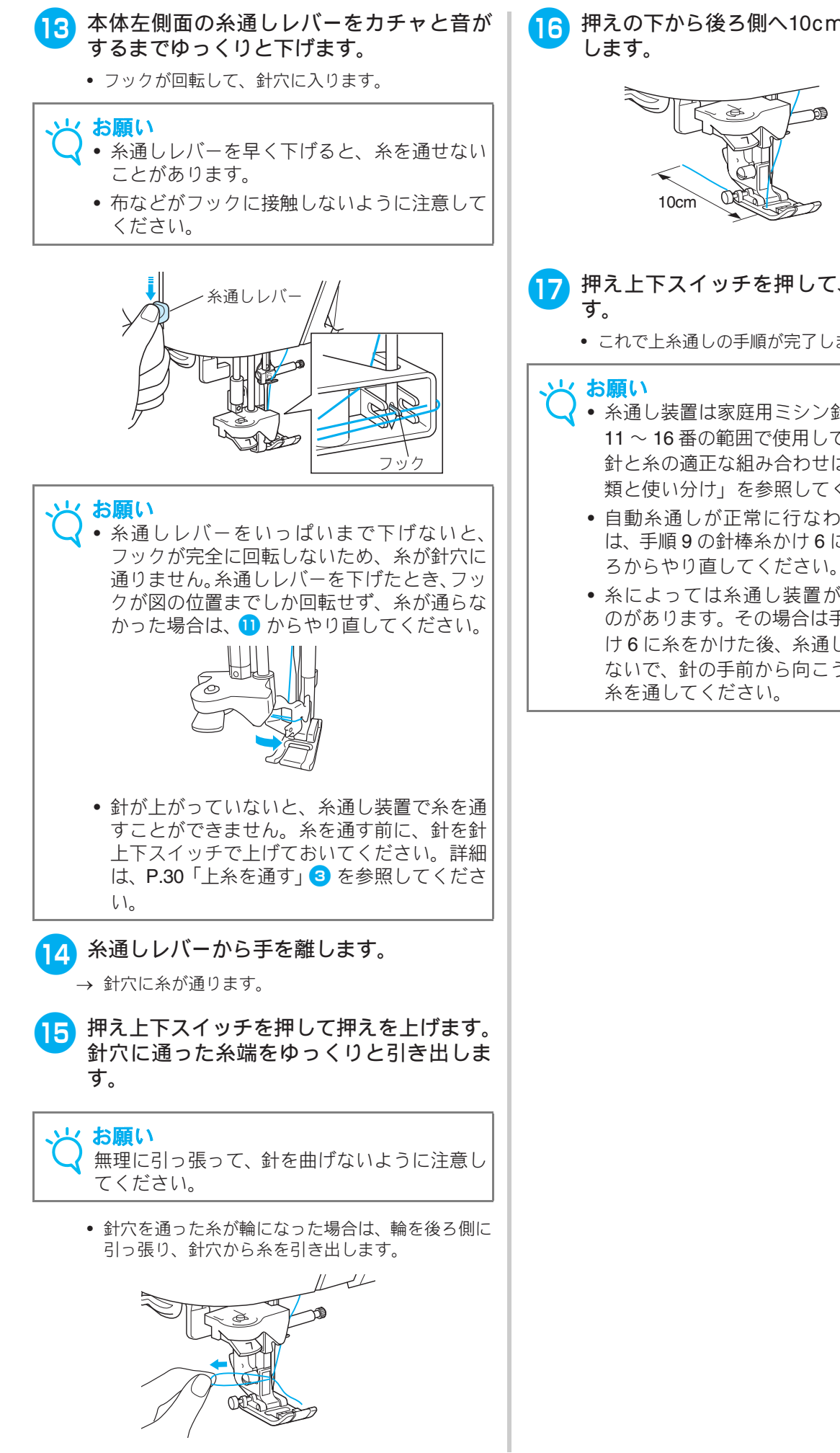

押えの下から後ろ側へ10cmほど糸を引き出

## 押え上下スイッチを押して、押えを下げま

- これで上糸通しの手順が完了しました。
- 糸通し装置は家庭用ミシン針(HA × 1) 11~16番の範囲で使用してください。なお、 針と糸の適正な組み合わせは、P.38「針の種 類と使い分け」を参照してください。
- 自動糸通しが正常に行なわれなかった場合 は、手順9の針棒糸かけ6に糸をかけるとこ
- 糸によっては糸通し装置が使用できないも のがあります。その場合は手順9の針棒糸か け6に糸をかけた後、糸通しレバーを使用し ないで、針の手前から向こう側に手で針穴に

ぬう前の準備

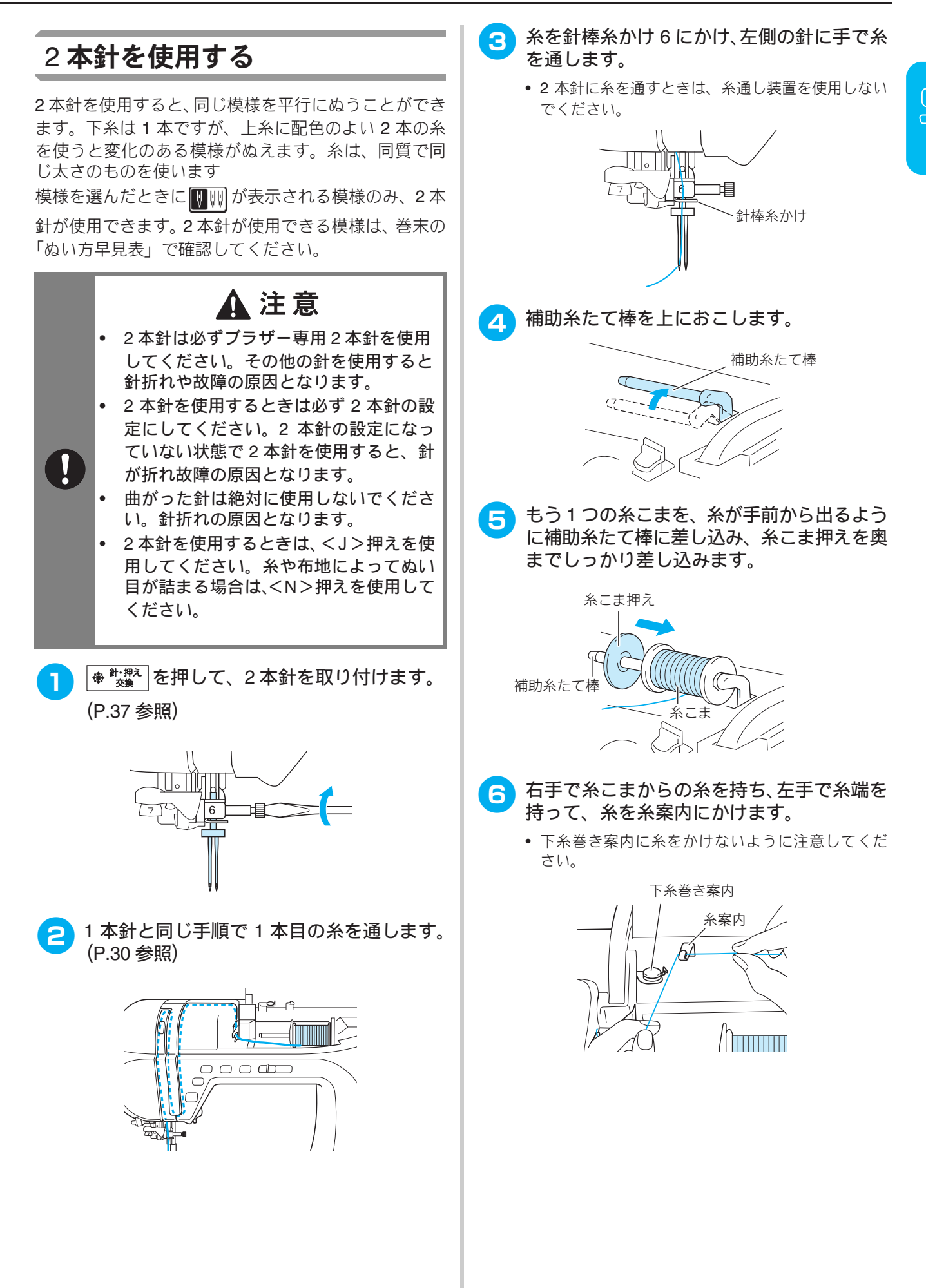

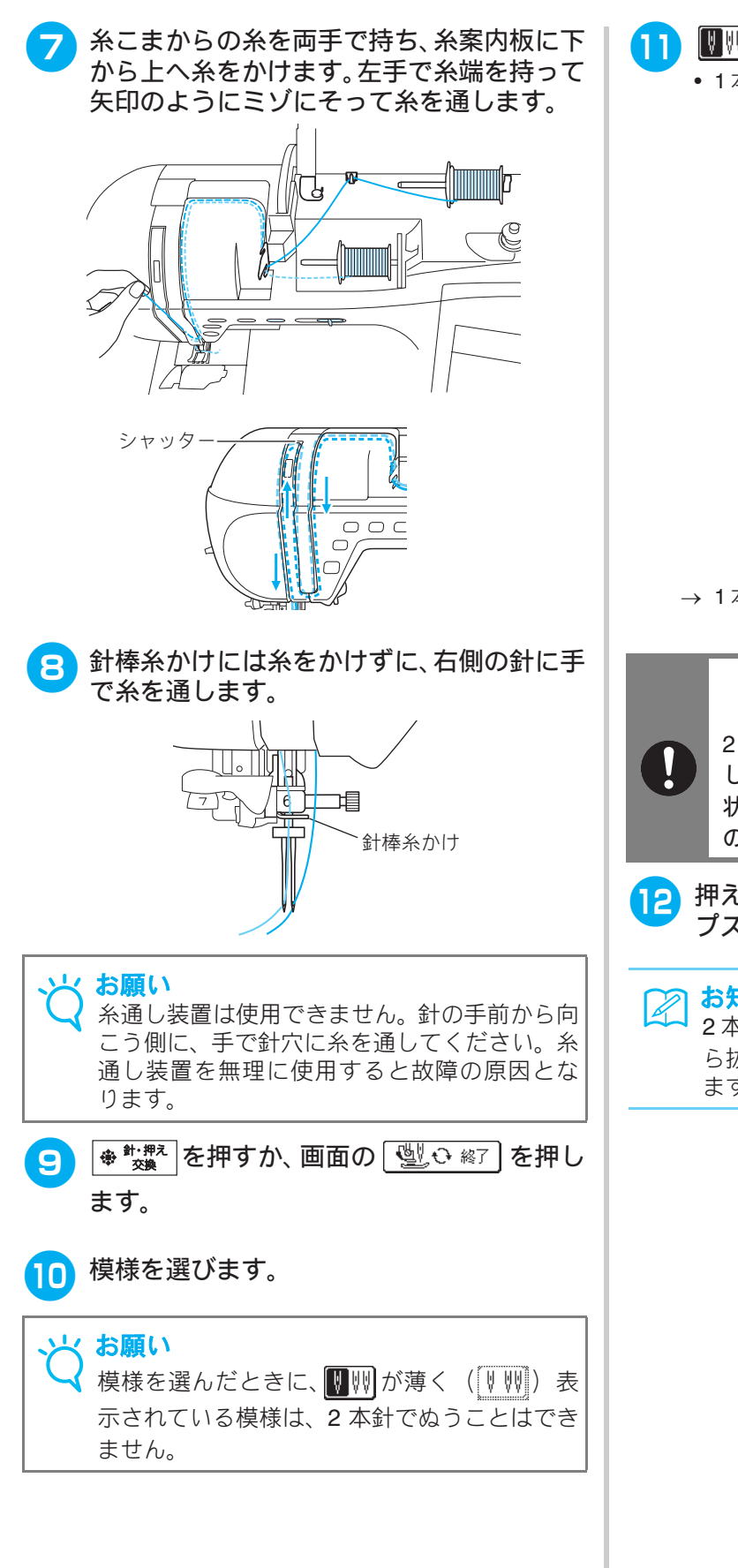

- - •1本針の場合よりも振り幅がせまくなります。

1本針/2本針設定の表示

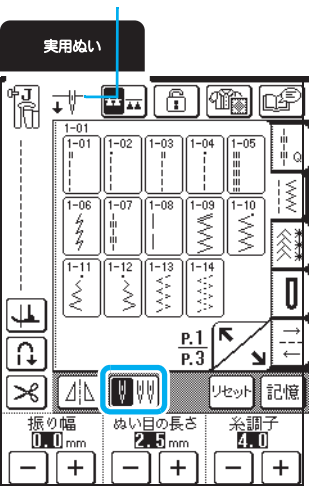

→ 1本針/2本針設定の表示が ↓ に変わります。

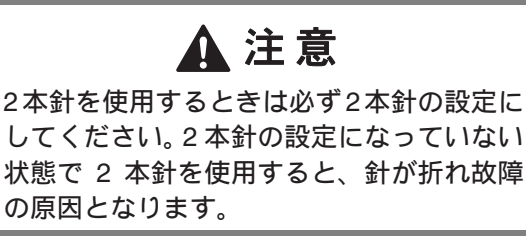

押えレバーを下げてから、スタート/ストッ プスイッチを押します。

#### う お知らせ

2本針でぬう方向を変えるときは、針を布地から抜いてから押えレバーを上げ、布地を回します。
#### 押えの交換 ▲注意 **押えを交換する前に必ず<sup>(金 \*)</sup>探え**を押してください。<sup>(金 \*)</sup>探えが押されていない状態で、スタート/ ぬう前の準備 ] ストップスイッチまたは他のスイッチ押されると、ミシンが作動してケガの原因となります。 模様に適した押えを使用してください。誤った押えを使用すると、針が押えに当たり、折れたり曲 がったりするおそれがあります。(巻末の「ぬい方早見表」参照) 必ず本機純正の押えを使用してください。その他の押えを使用するとケガや故障の原因となります。 押えレバーを上げます。 3 押えを取り外す 針上下スイッチを押して針を上げます。 ŦŊ + $\circ \circ \mathbf{m}$ 押えホルダーの黒いボタンを押して、押えを 4 外します。 ⊕ <sup>#・#え</sup> を押します。 2 黒いボタン ● 針・押え 交換 ※ 設定 ♦ 使い方 実用ぬい 文字模様ぬい 押えホルダー ħ ₩ \*\*\* \*\* 1-05 押えを取り付ける -09 1-10 2 押えホルダーのミゾと押えのピンが合うよ Π うに押えを置き、押えレバーを下げます。 4 P.1 P.3 U, → 押えのピンがミゾにはまります。 × 4L VV リセット 記憶 ぬい目の長さ 2.5mm 振り幅 0.0<sub>mm</sub> 4.0 -||+| -||+| - || + ミゾ → 画面が変わり、すべてのキーと操作スイッチがロッ 12 クされます。 針・押え交換 ● \*\*#ネネ または 🖳 ↔ 終了 を押します。 針・押え交換モード 2 → すべてのキーと操作スイッチがロック解除され、元 の画面に戻ります。 ● 終了

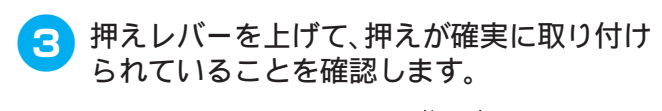

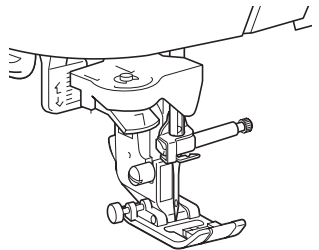

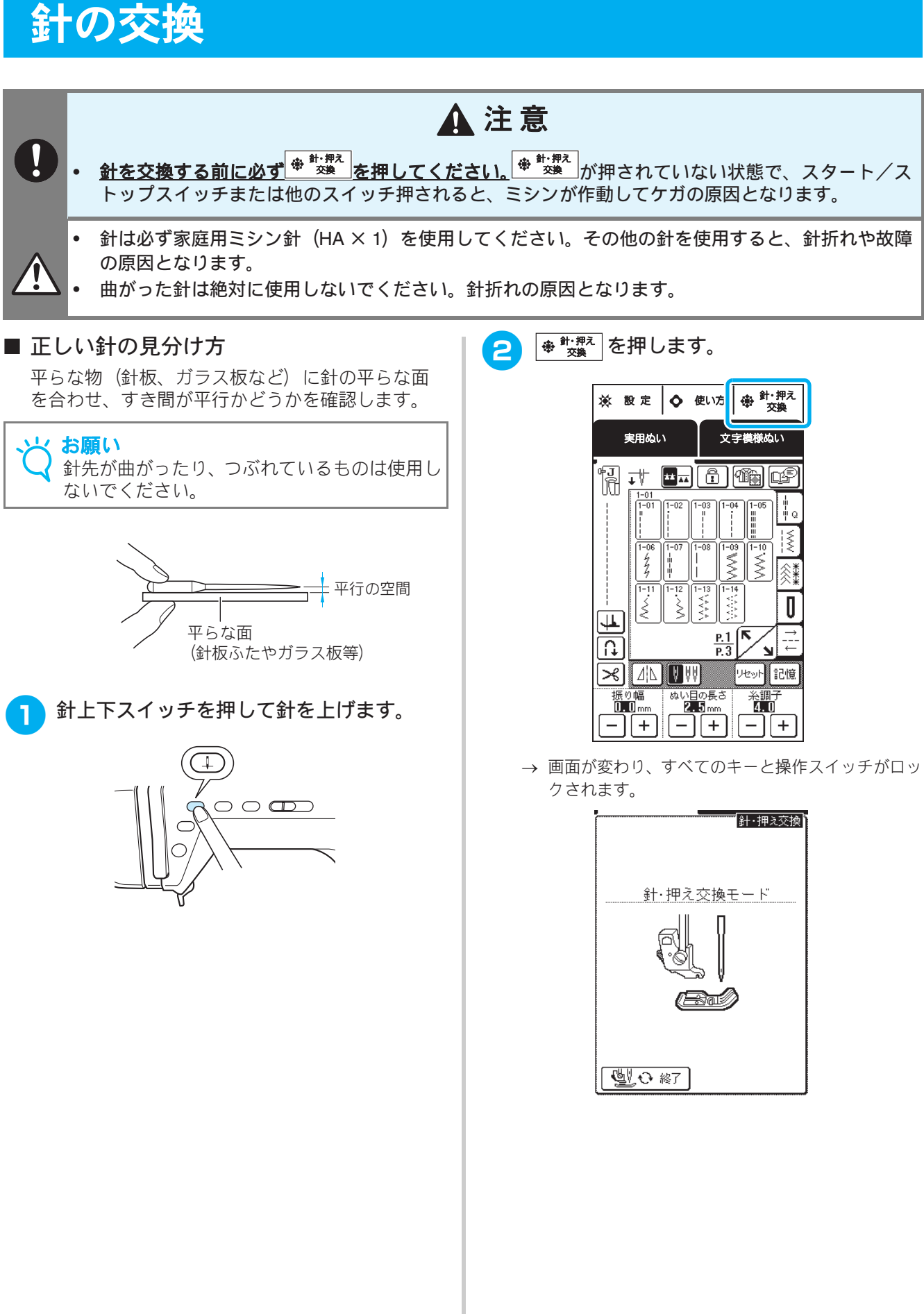

1

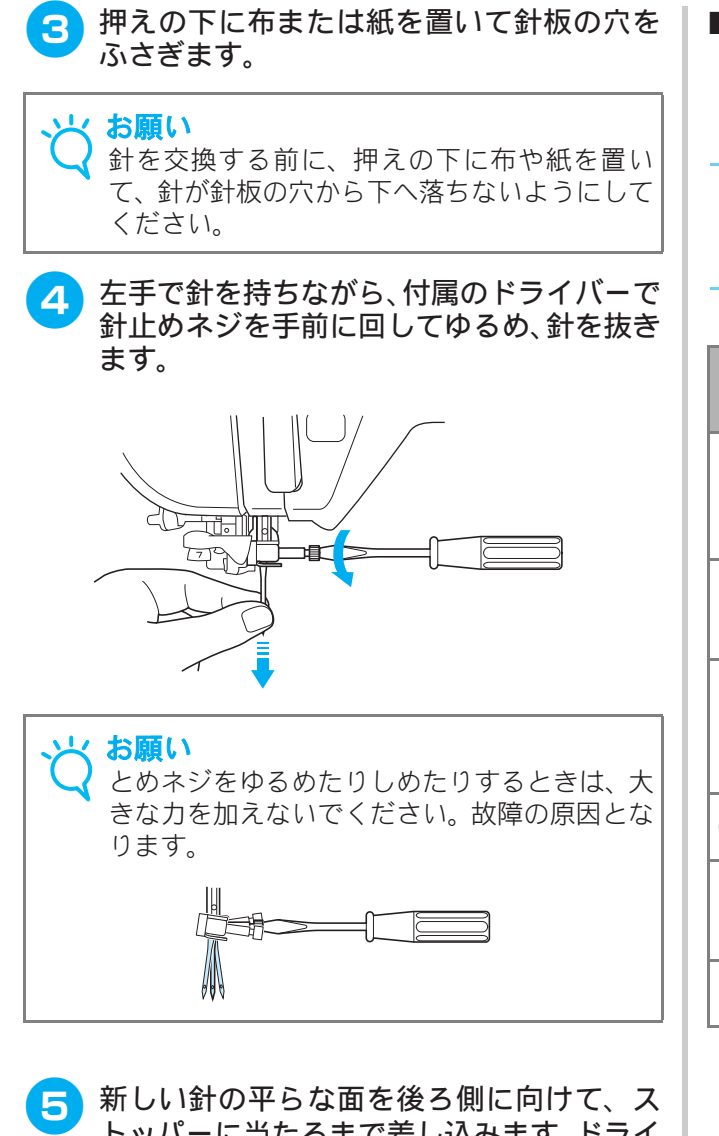

トッパーに当たるまで差し込みます。ドライ バーでとめネジをしっかりとしめます。

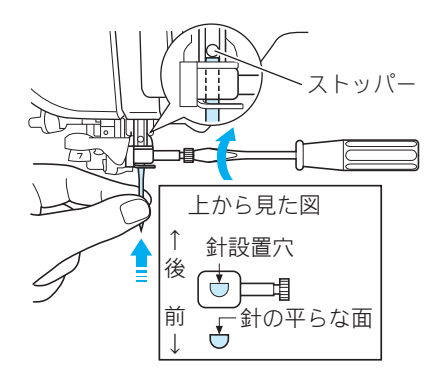

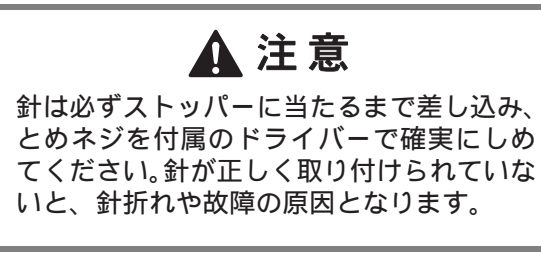

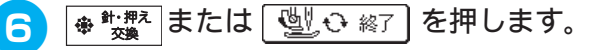

→ すべてのキーと操作スイッチがロック解除され、元 の画面に戻ります。

#### ■ 針の種類と使い分け

ミシン針は布地や糸の太さによって使い分けます。 次の表を参考にして、布地に合った糸と針を選んで ください。

### ▶ お知らせ

糸は数字が小さいほど太く、針は数字が大きい ほど太くなります。

| 左軸の       | - 新新          | ミシン     | ン糸           | 針の種類               |  |  |
|-----------|---------------|---------|--------------|--------------------|--|--|
| 1048024   | 寸1致 1里块       | 種類      | 大さ           | <b>亚  ∪ノ//里米</b> 貝 |  |  |
|           | ブロード          | 綿糸      | $60 \sim 90$ |                    |  |  |
| 善通州       | タフタ           | 合繊糸     | 00 - 30      | $11 \sim 14$       |  |  |
|           | フラノ<br>ギャバシン  | 絹糸      | 50           |                    |  |  |
|           | ローン           | 綿糸      | 60 ~ 00      |                    |  |  |
| 薄地        | ジョーゼット        | 合繊糸     | 00 ~ 90      | $9 \sim 11$        |  |  |
|           | ポーラ           | 絹糸      | 50           |                    |  |  |
|           | <i>≕</i> – /. | 綿糸      | 30           | 16                 |  |  |
| 同地        | )             |         | 50           |                    |  |  |
| 子地        | コーデュロイ        | 合繊糸     | $50 \sim 60$ | $14 \sim 16$       |  |  |
|           | ツィード          | 絹糸      | 50 - 00      |                    |  |  |
| のバス布地     | ジャージ          | 一、、「日幺」 | $50 \sim 60$ | ゴールデン針             |  |  |
| 070.21116 | トリコット         | _ 91 而示 | 50 - 00      | 11                 |  |  |
|           |               | 綿糸      | $50 \sim 90$ |                    |  |  |
| ほつれも      | やすい布地         | 合繊糸     | 50 - 50      | $9 \sim 14$        |  |  |
|           |               | 絹糸      | 50           |                    |  |  |
| フテッチ      | F幺の埋今         | 合繊糸     | 50           | $14 \sim 16$       |  |  |
|           | 7 示 10 2 物 口  |         |              | 14 ~ 10            |  |  |

#### ゴールデン針

伸縮性のある布地や目がとびやすい布地に使用し ます。

#### ナイロン透明糸

布地や糸にかかわらず 14 ~ 16 番の針を使用してく ださい。

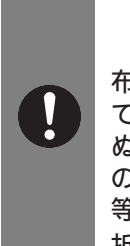

 たまでは、上の表に従ってください。組み合わせは、上の表に従ってください。組み合わせが適切でない場合、 ぬい目がふぞろいになり、ぬいじわや目とびの原因になります。特に厚い布地(デニム等)を細い針(9~11番)でぬうと、針が 折れたり曲がったりするおそれがあります。

## 大きい布をぬう

ワイドテーブルを使用すると、大きい布の縫製がしやすくなります。

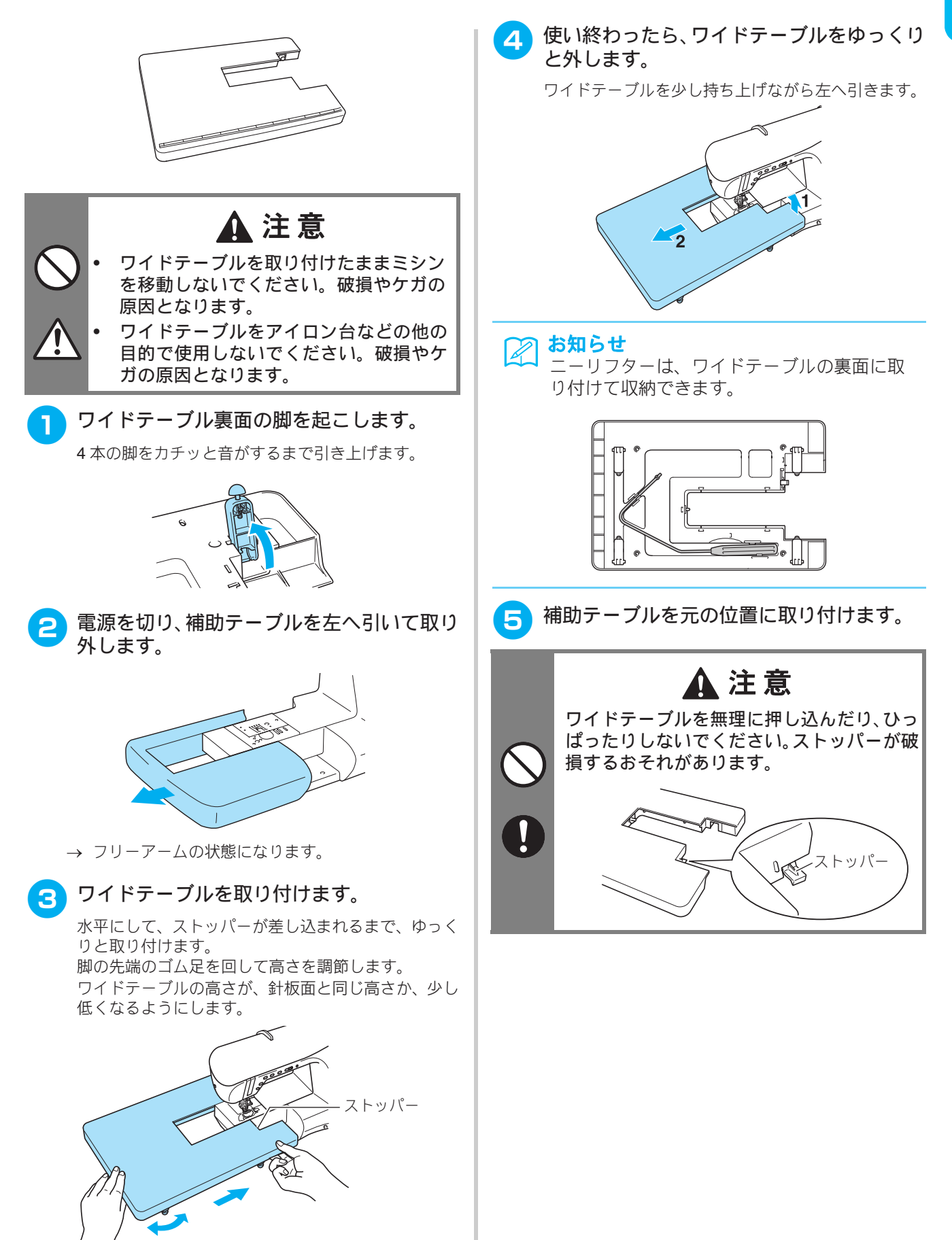

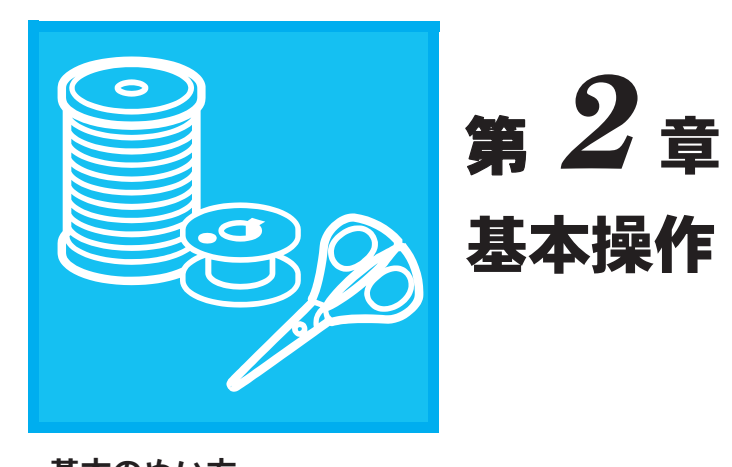

| 基本のぬい方                                                                                                    | 42                                                             |
|----------------------------------------------------------------------------------------------------|----------------------------------------------------------------|
| ぬってみましょう                                                                                                    | 42                                                             |
| ■フットコントローラーを使用する                                                                                                    | 43                                                             |
| ■ニーリフターを使用する                                                                                                    | 44                                                             |
| ほつれ止めをする                                                                                                    | 44                                                             |
| カーブをぬう                                                                                                    | 44                                                             |
| ぬい方向を変える                                                                                                    | 45                                                             |
| ■5mm 以下のぬいしろでぬう場合                                                                                                    | 45                                                             |
| 厚い布地をぬう                                                                                                    | 45                                                             |
| ■押えの下に布地が入らない場合                                                                                                    | 45                                                             |
| ■布地が送られない場合                                                                                                    | 45                                                             |
| 面ファスナー (マジックテーフ®)をぬっ                                                                                                    | 46                                                             |
| 薄い行地をぬう                                                                                                    | 46                                                             |
| 伸ひる布地をぬう                                                                                                    | 46                                                             |
| ヒニールや皮をぬう                                                                                                    | 46                                                             |
|                                                                                                    |                                                                |
| 模様の設定                                                                                                    | 47                                                             |
| <b>模様の設定</b>                                                                                                    | 47<br>47                                                       |
| <b>模様の設定</b>                                                                                                    | 47<br>47<br>48                                                 |
| <b>模様の設定</b> ダグザグの振り幅を調節する                                                                                                    | 47<br>47<br>48<br>48                                           |
| <b>模様の設定</b>                                                                                                    | 47<br>47<br>48<br>48<br>48                                     |
| <ul> <li>模様の設定</li> <li>ジグザグの振り幅を調節する…</li> <li>ぬい目の長さを調整する…</li> <li>糸調子を調節する…</li> <li>■正しい糸調子…</li> <li>■上糸が強すぎる(下糸が表に出る)場合…</li> </ul>                                                                                                    | 47<br>48<br>48<br>48<br>48<br>49                               |
| 模様の設定       ダグザグの振り幅を調節する                                                                                                    | 47<br>48<br>48<br>48<br>48<br>49<br>49                         |
| 模様の設定       ダグザグの振り幅を調節する                                                                                                    | 47<br>48<br>48<br>48<br>49<br>49<br>50                         |
| 模様の設定       ダグザグの振り幅を調節する         ぬい目の長さを調整する          糸調子を調節する          ■正しい糸調子          ■上糸が強すぎる(下糸が表に出る)場合          ■上糸が弱すぎる(上糸が裏に出る)場合          ●目動止めぬい/返しぬいをする                                                                                               | 47<br>48<br>48<br>48<br>49<br>49<br>50                         |
| 模様の設定       ダグザグの振り幅を調節する                                                                                                    | 47<br>48<br>48<br>49<br>49<br>50<br>50<br>50                   |
| 模様の設定       ダグザグの振り幅を調節する                                                                                                    | 47<br>48<br>48<br>49<br>49<br>50<br>50<br>50<br>51             |
| 模様の設定       ダグザグの振り幅を調節する                                                                                                    | 47<br>48<br>48<br>49<br>49<br>50<br>50<br>50<br>51<br>52       |
| 模様の設定       ダグザグの振り幅を調節する         ぬい目の長さを調整する       糸調子を調節する         ■正しい糸調子       ■上糸が強すぎる(下糸が表に出る)場合         ■上糸が弱すぎる(上糸が裏に出る)場合       ■上糸が弱すぎる(上糸が裏に出る)場合         ■自動止めぬい/返しぬいをする       自動未切りをする         目動非のない/返しぬいをする       目動押え圧補正         画面をロックする       ● | 47<br>48<br>48<br>49<br>49<br>50<br>50<br>50<br>51<br>52<br>53 |

## 基本のぬい方

୕୳୴

<u>U</u>

× 45 VW

ぬい目の長さ 2.5 mm

→ 液晶画面の左上に正しい押えが表示されます。

押えを取り付けます。(P.35 参照)

振り幅 0.0mm

-][+]

リセット 記憶

卷删: 4.0

-)+)-)+

▲ 注意

模様に適した押えを使用してください。

誤った押えを使用すると、針が押えに当た り、折れたり曲がったりするおそれがあり

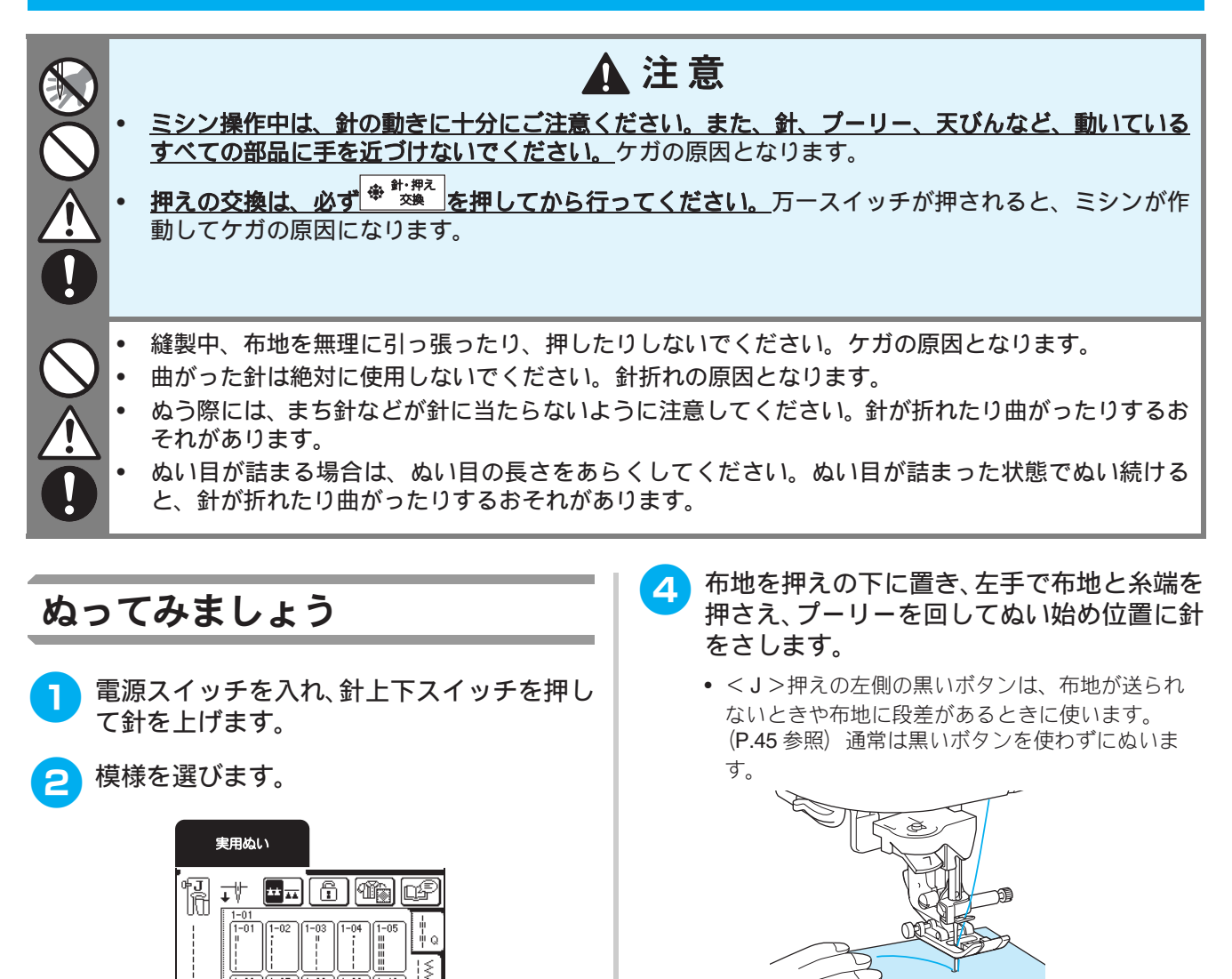

- 月 押えレバーを下げます。
- 5 スピードコントロールレバーでぬう速さを 調節します。
- お知らせ ぬっている途中でも、ぬう速さを調節すること ができます。

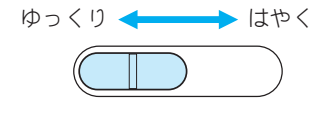

7 布地に軽く手を添え、スタート/ストップス イッチを押してぬい始めます。

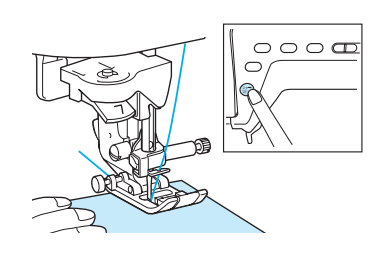

3

ます。

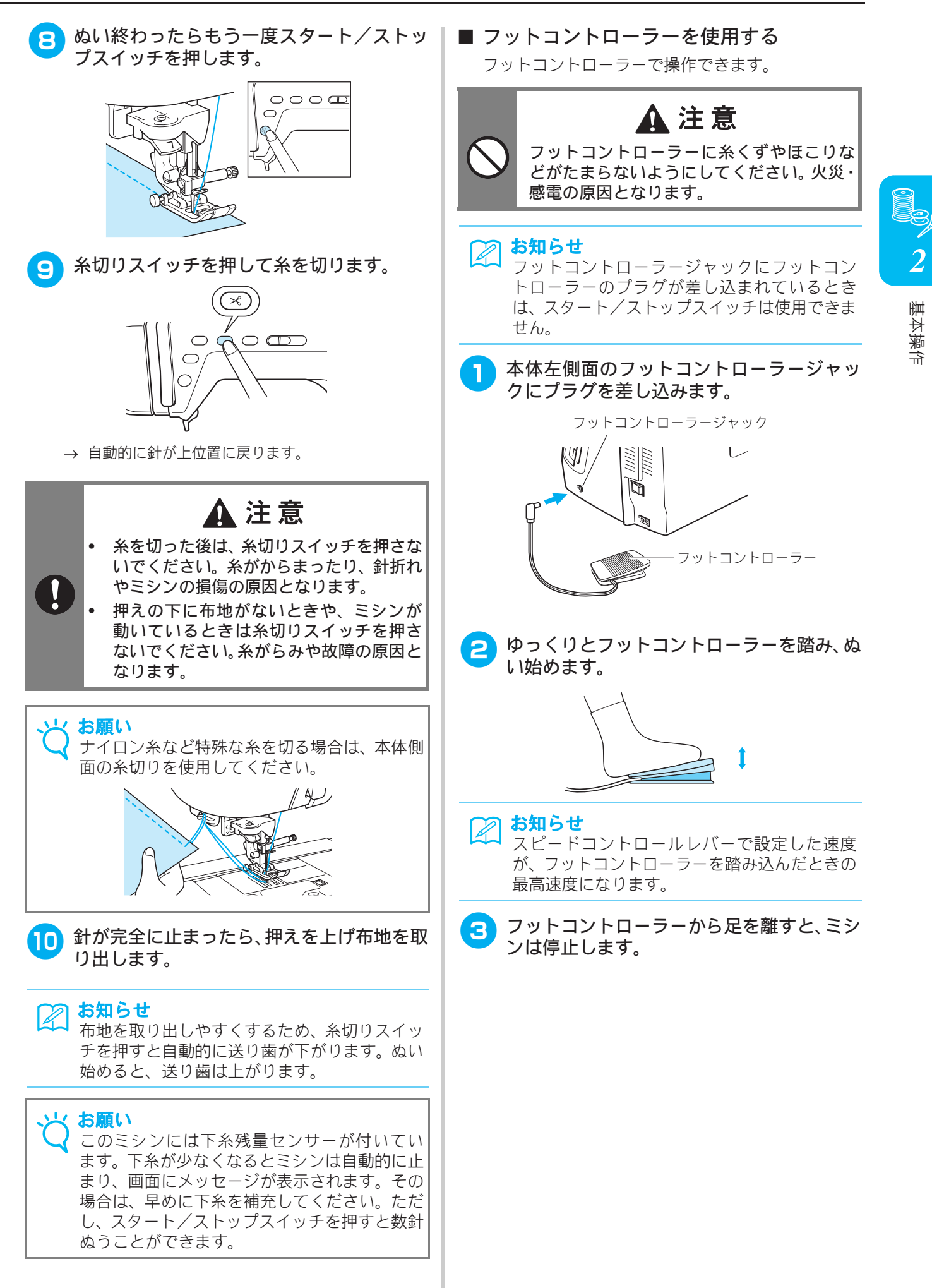

- ニーリフターを使用する
  - ニーリフターを使うと、ひざで押えの上げ下げがで き、両手が使え便利です。
- ニーリフターの先端の突起部をミシン本体 の前面にある差し込み穴のミゾに合わせ、 ニーリフターを押し込みます。

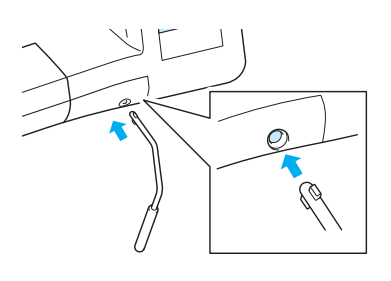

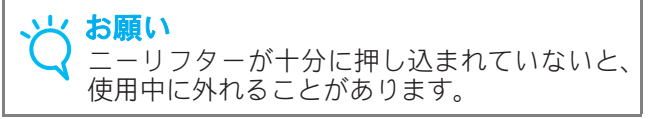

アネを上げるときは、ニーリフターをひざで 右に押します。 押えを下げるときは、ニーリ フターからひざを放します。

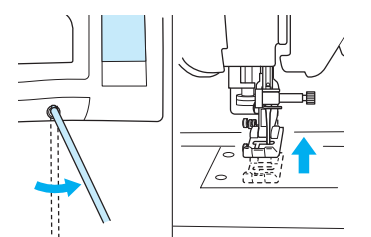

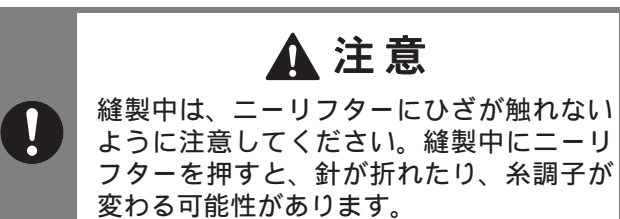

## ほつれ止めをする

ー般的にぬい始めとぬい終わりにはほつれ止めが必要 です。ほつれ止めをするには、返しぬいスイッチを押 します。

返しぬいスイッチを押している間、模様によって止め ぬいまたは返しぬいをします。押しつづけている間、止 めぬいの場合は同じ場所で3~5針ぬってから止まり ます。返しぬいの場合は逆方向に低速でぬいます。 また、このミシンは自動止めぬい/返しぬいを設定す ることができます。(P.50参照)

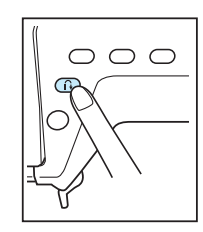

## カーブをぬう

ぬい目と布端が平行になるように、ミシンを止めて少 しずつ布地の向きを変えながらぬいます。

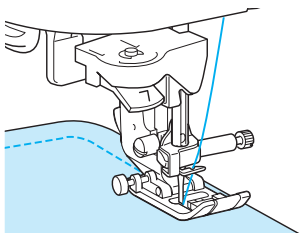

基本操作

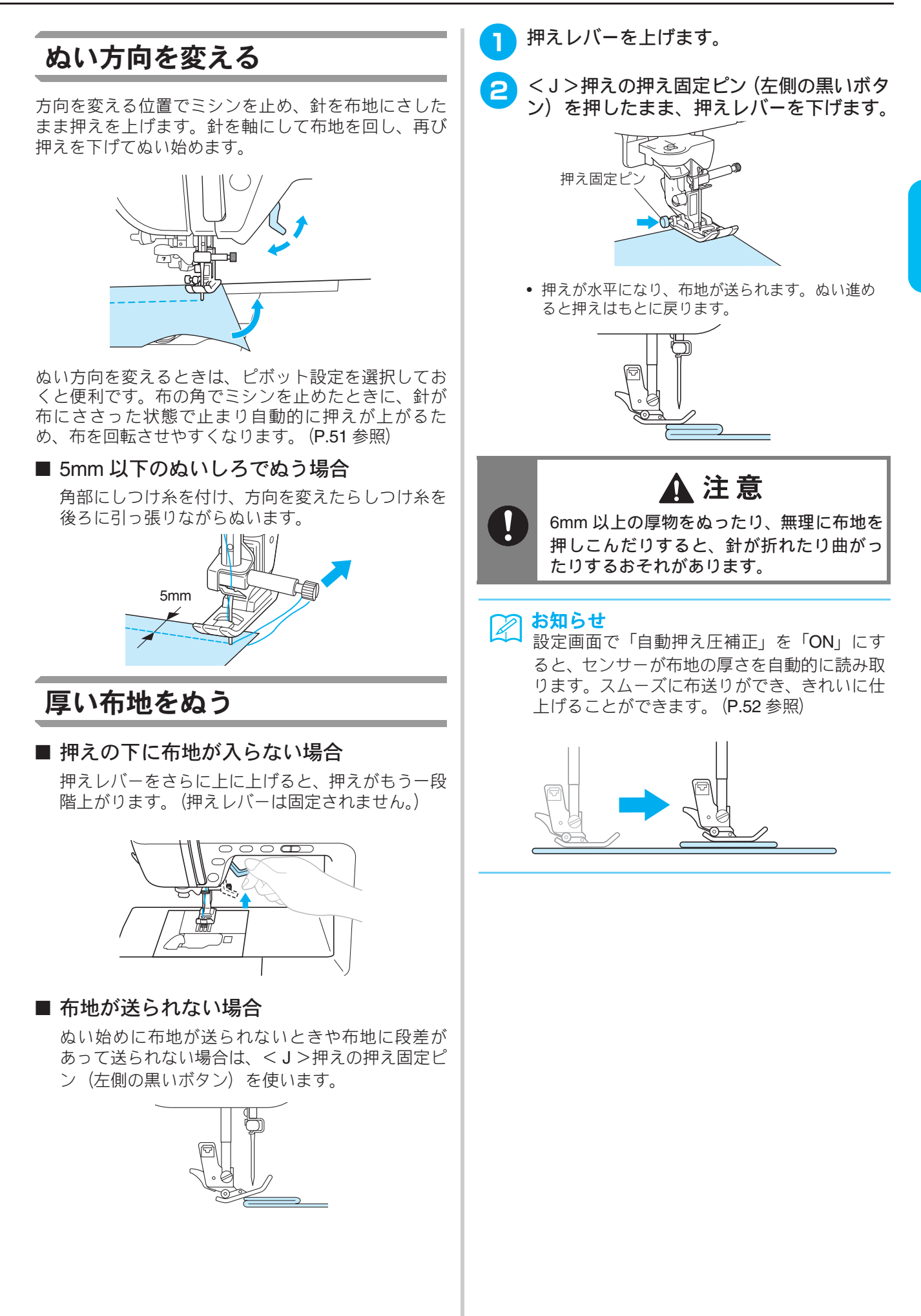

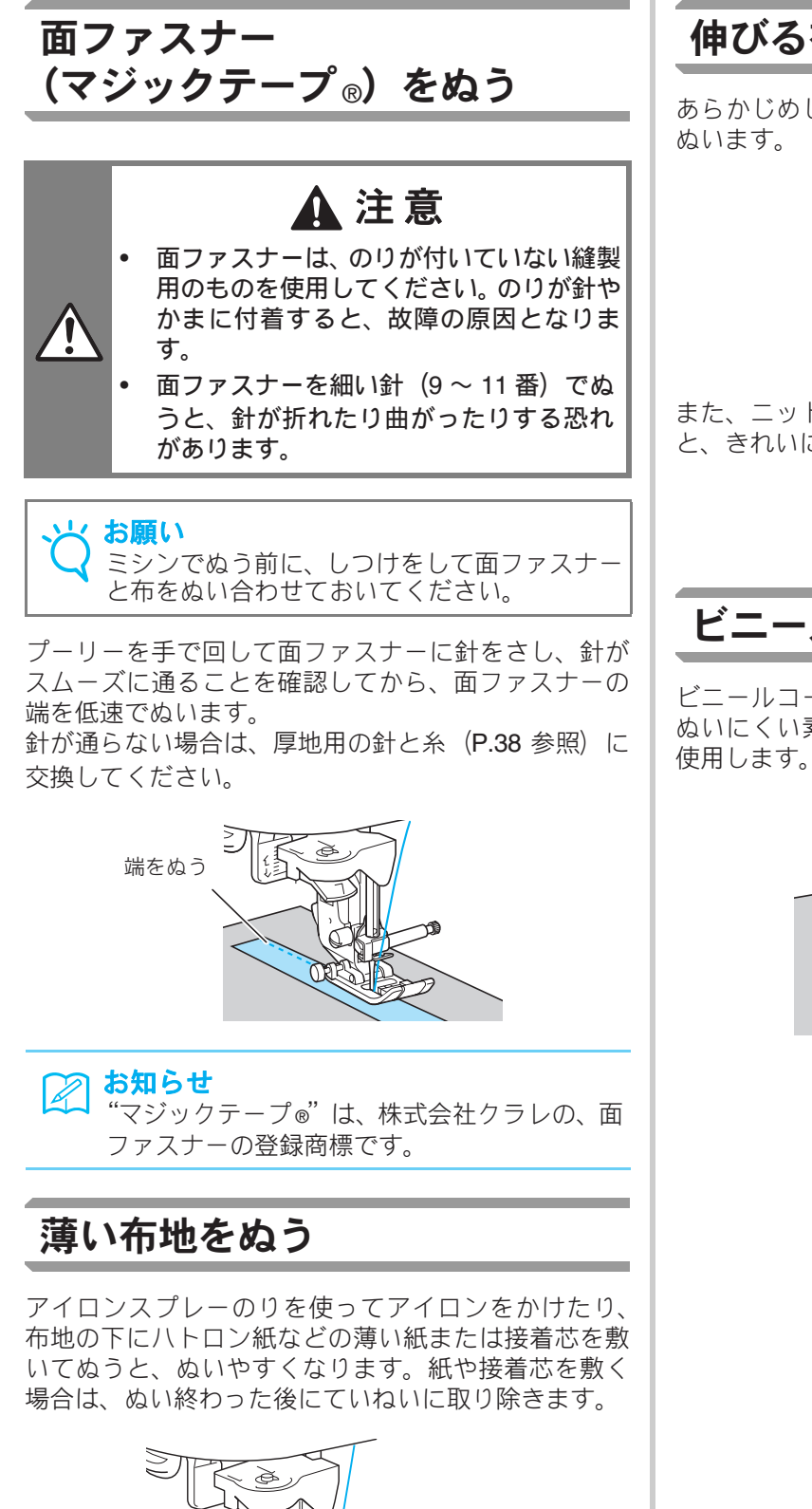

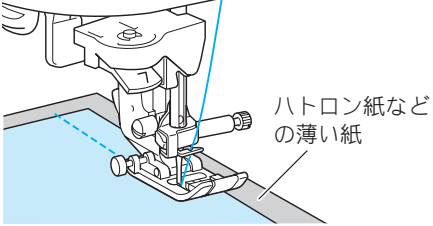

伸びる布地をぬう

あらかじめしつけをして、布地を引っ張らないように ぬいます。

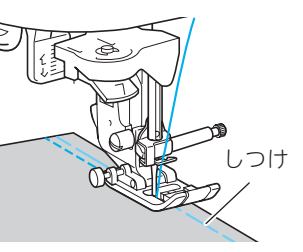

また、ニット用の糸を使用したり伸縮ぬいを使用する と、きれいにぬうことができます。

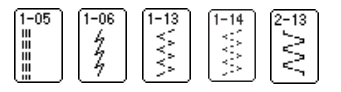

## ビニールや皮をぬう

ビニールコーティングや皮革など、押えに貼り付いて ぬいにくい素材には、別売りのウォーキングフットを 使用します。

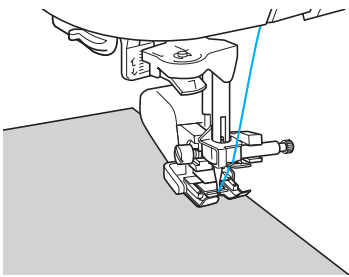

## 模様の設定

ジグザグの振り幅やぬい目の長さ、上糸調子は、あらかじめ模様ごとに標準値に設定されています。こ の設定は、必要に応じて変えることができます。

#### と お願い

- 模様によっては、設定を変えられないものがあります。 (巻末「ぬい方早見表」参照)
  - 設定を変更したあとに、ミシンの電源スイッチを切ったり、他の模様を選択したりすると、もとの数値 に戻ります。設定を記憶させておきたいときは、**P.57**「模様の設定を記憶する」を参照してください。

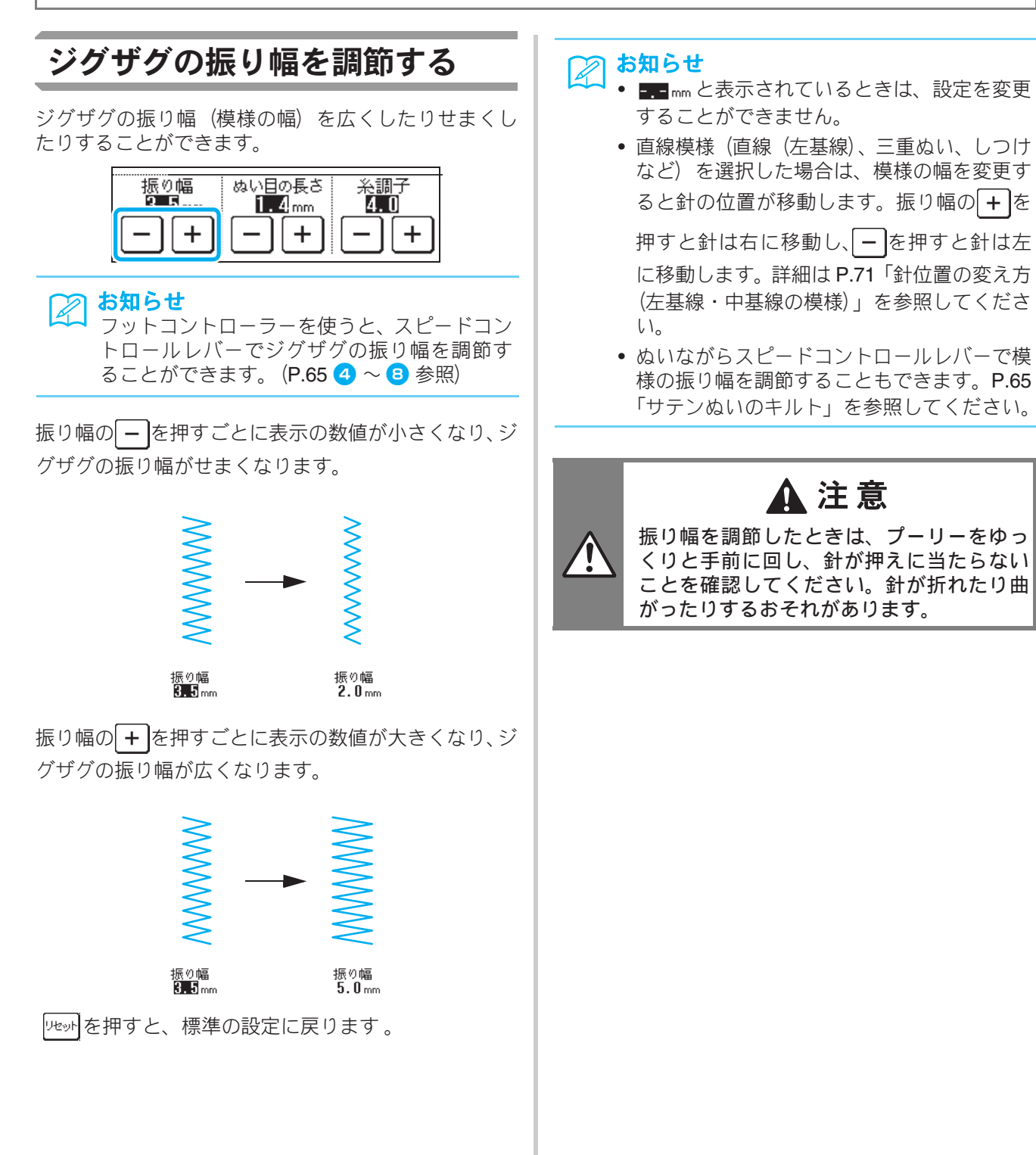

## ぬい目の長さを調整する

ぬい目の長さをあらくしたり細かくしたりすることが できます。

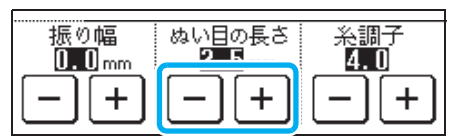

ぬい目の長さの – を押すごとに表示の数値が小さく なり、ぬい目が細かくなります。

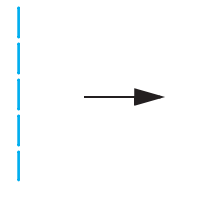

#### ぬい目の長さ ぬい目の長さ 2.5 mm 1.4 mm

ぬい目の長さの**+**を押すごとに表示の数値が大きくなり、ぬい目があらくなります。

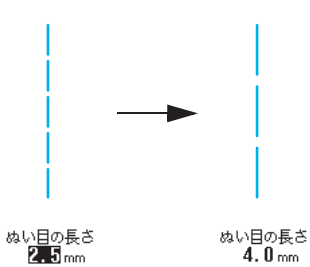

「地外を押すと、標準の設定に戻ります。

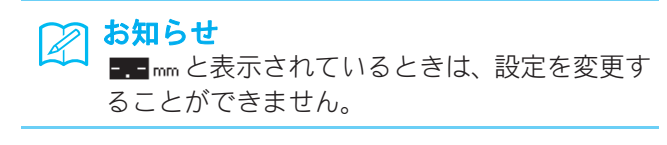

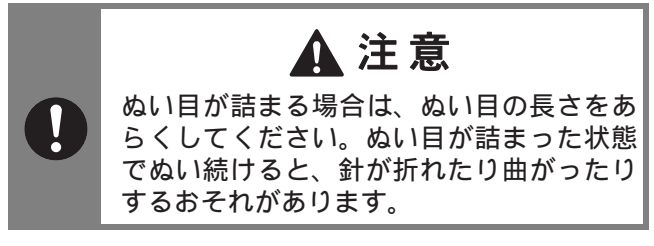

## 糸調子を調節する

通常は、布地や糸の種類に関係なく、自動的に標準の 糸調子が取れるように設定されています。糸調子が合 わないときや、ナイロン透明などの特殊な糸や素材を 使用するときは、上糸の調子を調節します。

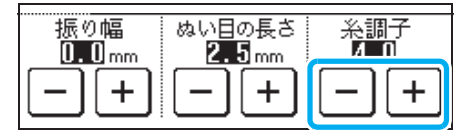

#### ■ 正しい糸調子

上糸と下糸が布のほぼ中央でまじわります。糸調子 が正しく設定されていないと、ぬい目がきたなくな り、布地にしわがよることがあります。

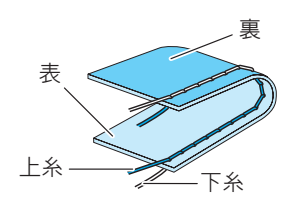

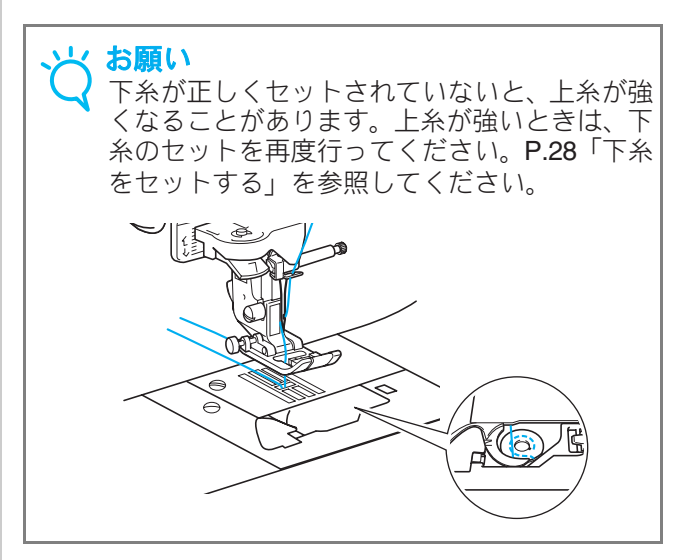

## ■ 上糸が強すぎる(下糸が表に出る)場合 糸調子の–を押します。押すごとに表示の数値が 小さくなり、上糸が弱くなります。 表 上糸が強いと上糸と下 上糸 下糸 糸の重なりが上(表)に できます。 ■ 上糸が弱すぎる(上糸が裏に出る)場合 糸調子の+を押します。押すごとに表示の数値が 大きくなり、上糸が強くなります。 上糸が弱いと上糸と下 糸の重なりが下(裏)に 上糸 下糸 できます。 「レヤット」を押すと、標準の設定に戻ります。 お願い 上糸が正しくセットされていないと、上糸が弱 くなることがあります。上糸が弱いときは、上 糸のセットを再度行ってください。P.30「上糸 を通す」を参照してください。 お知らせ 実際に使用される布や糸の種類によって糸調 子は変わりますので、必ず試しぬいをして、 糸調子を調節してください。 • 糸調子を極端に弱く設定すると、ミシンが途 中で停止する場合がありますが、故障ではあ りません。正しい糸調子に合わせてぬい直し てください。

**2** 基本操作

## 便利な機能

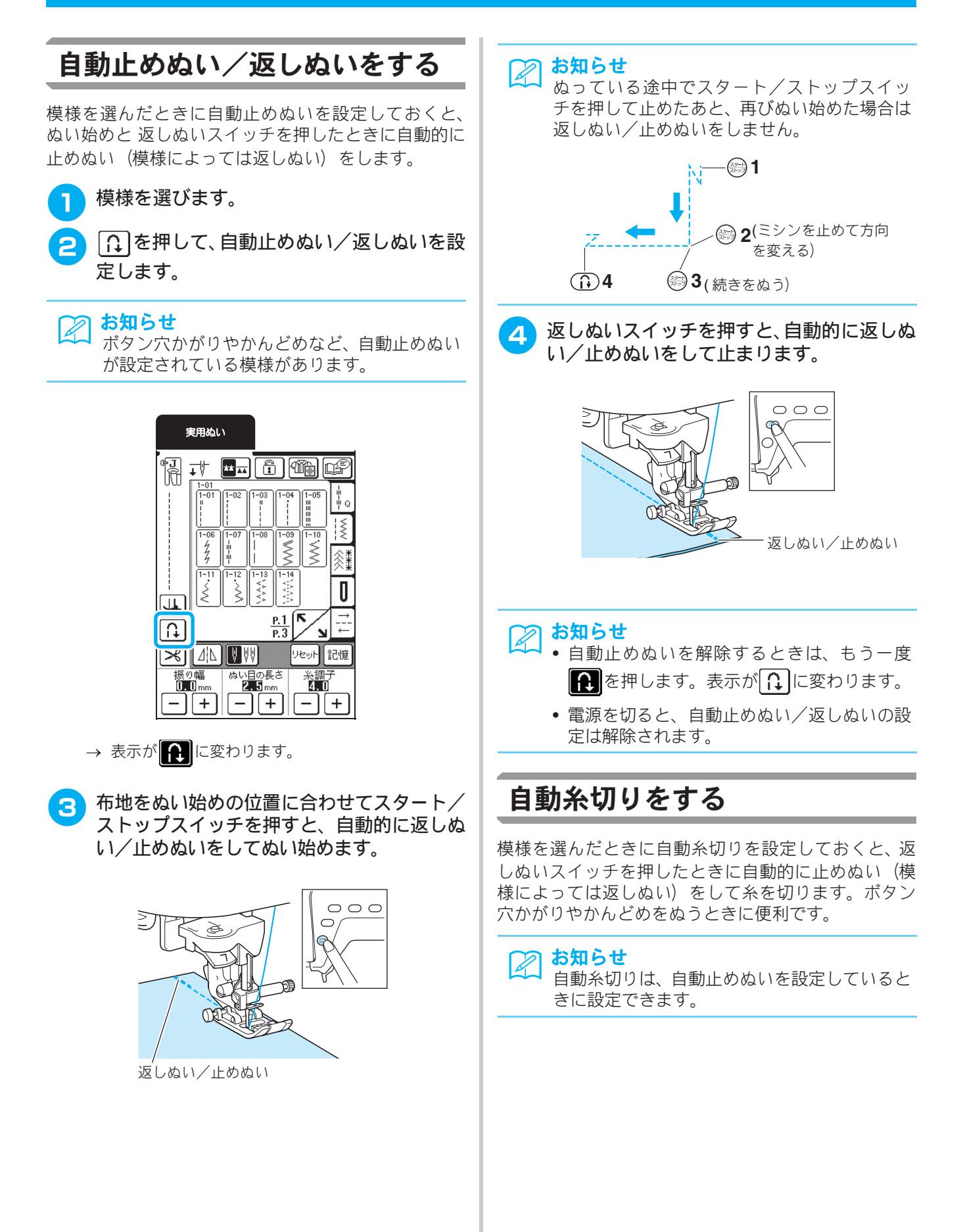

#### 模様を選びます。

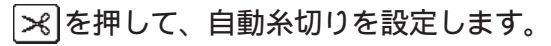

#### 実用ぬい

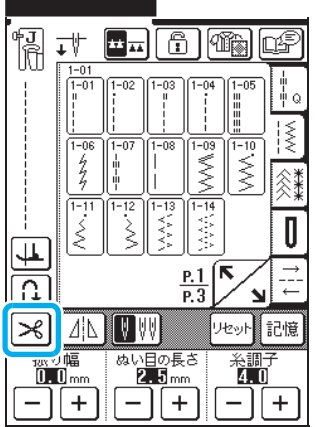

- → としていたい、自動糸切りと自動返しぬい/止め ぬいが設定されます。
- 3 布地をぬい始めの位置に合わせてスタート/ ストップスイッチを押すと、自動的に返しぬ い/止めぬいをしてぬい始めます。

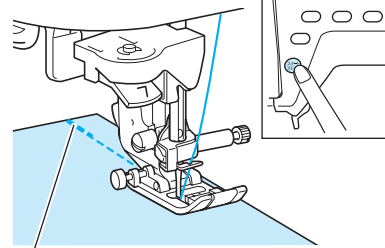

返しぬい/止めぬい

### お知らせ

ぬっている途中でスタート/ストップスイッ チを押して止めたあと、再びぬい始めた場合は 返しぬい(または止めぬい)をしません。

をしぬいスイッチを押すと、自動的に返しぬ い/止めぬいをして糸を切ります。

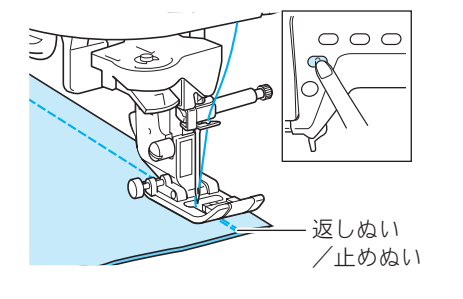

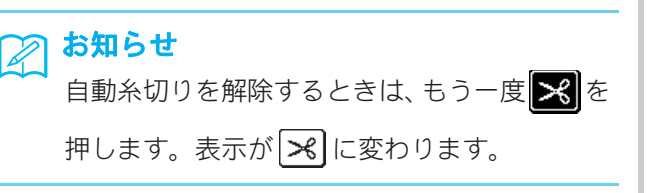

## ピボット設定

ピボット設定を選択してスタート/ストップスイッチ を押すと、針が下がった状態でミシンは停止し、押え は自動的に指定の高さに上がります。もう一度スター ト/ストップスイッチを押すと、押えは自動的に下が り、続きをぬいます。この機能は、ミシンを止めて布 地を回転させるときに便利です。

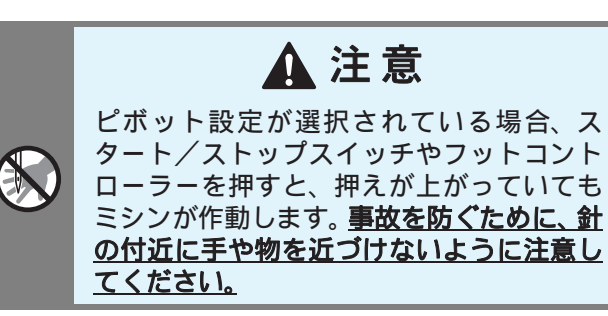

### お知らせ

ピボット設定選択時のミシン停止中の押えの 高さは、使用する布地の種類に合わせて、変更 できます。

※ ® 定 を押して、設定画面 P.2 を表示します。

「ピボット押え高さ」の―または**+**を押し て、3つの高さ(3.2mm、5.0mm、7.5mm)の いずれかを選びます。押えを高くするには、数 値を大きくします。(通常、3.2mm に設定され ています。)

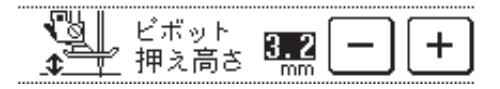

#### と お願い

- 設定画面 P.1 の「針位置」が上に設定されて いる場合、ピボット機能は使用できません。
  - 画面の左上に<J>、<N>、<C>または
     O>押えが表示されている模様にのみ、ピボット機能が使用できます。他の模様を選択すると、ピボットキーは薄く表示され、ピボット機能は使用できません。
- 自動糸切り機能を設定し、返しぬいキーを押して自動糸切りをすると、押えは完全に上がった状態になります。この場合は、押え上下スイッチを押して押えを下げてから、スタート/ストップスイッチを押して操作を続けます。

**2** 基本操作

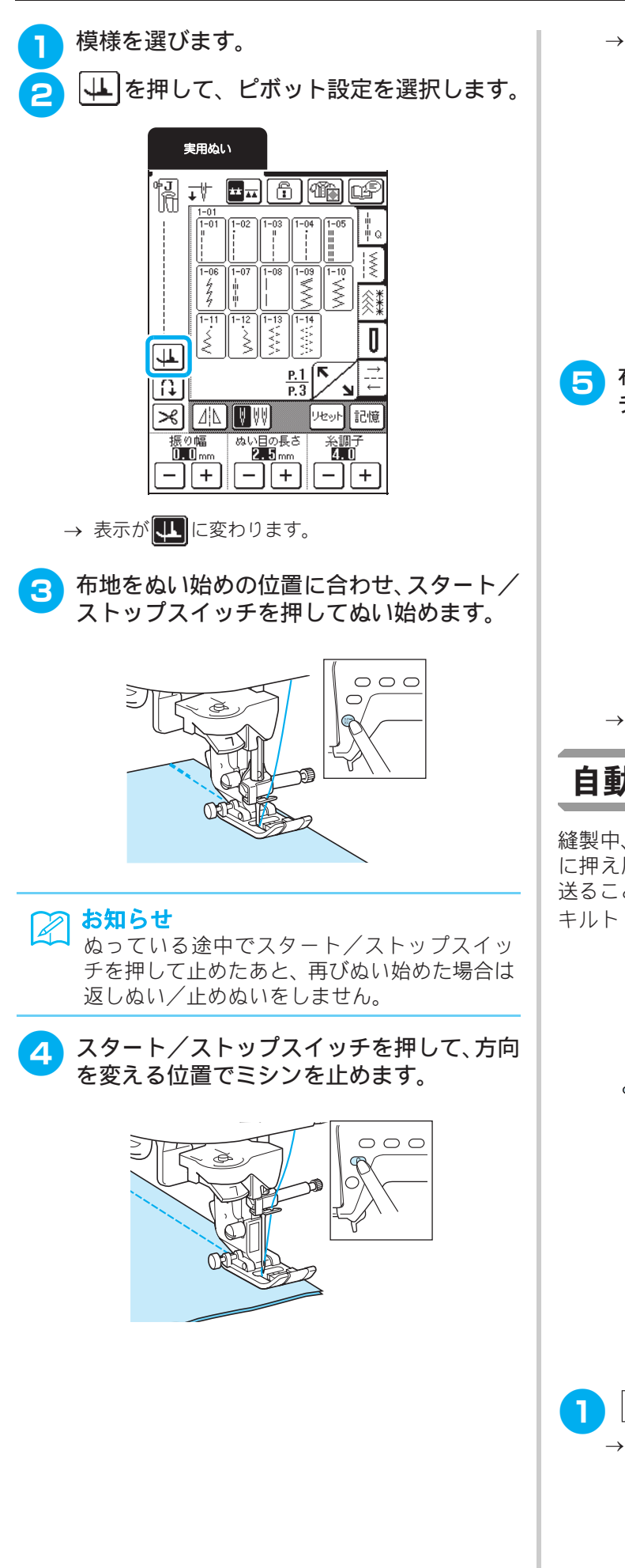

→ 針が布地にささった状態でミシンが止まり、押えが 上がります。

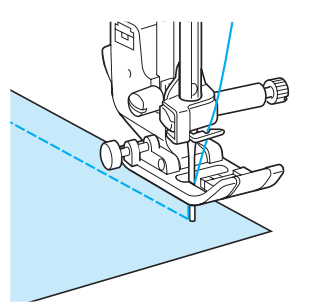

5 布地を回転して、スタート/ストップスイッ チを押します。

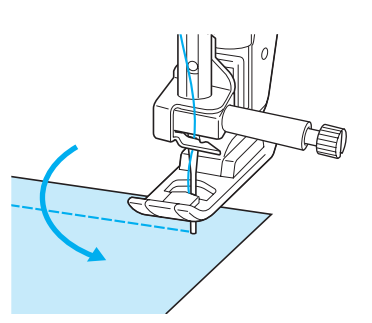

→ 押えが自動的に下がり、ぬい始めます。

## 自動押え圧補正

縫製中、内蔵センサーが布地の厚さを感知し、自動的 に押え圧を調節します。そのため、布地をスムーズに 送ることができます。厚地や段差がある布地(P.45)、 キルト(P.63)をぬう場合に便利です。

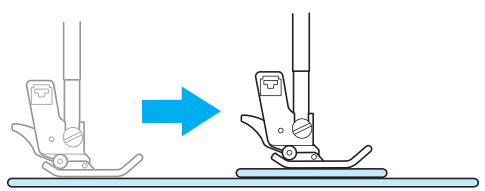

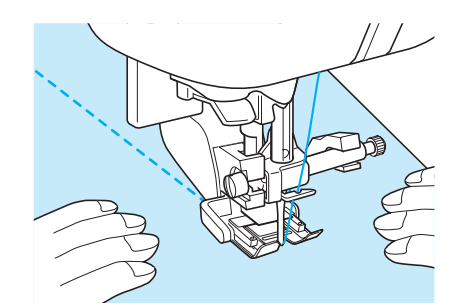

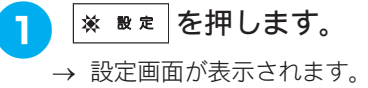

2 
<u>
</u>
を押して P. 2 を表示し、「自動押え圧補 正」を「ON」に設定します。

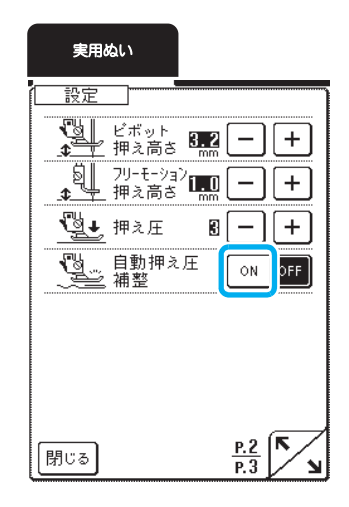

[閉じる]を押すと、元の画面に戻ります。

3

## 画面をロックする

振り幅やぬい目の長さなどの設定をロック(固定)す ることができます。画面をロックすると、大きな布や 作品をぬう場合に、布が画面に触れて設定が変わった り、途中でミシンが止まったりすることを防ぎます。実 用模様と文字模様ぬいのときに設定できます。

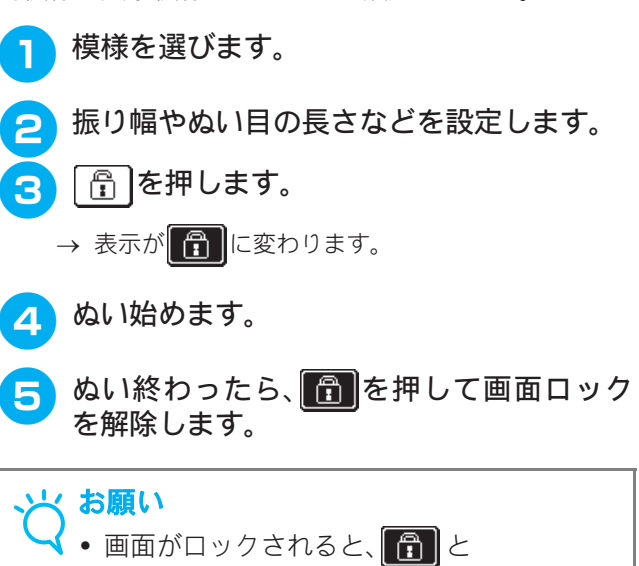

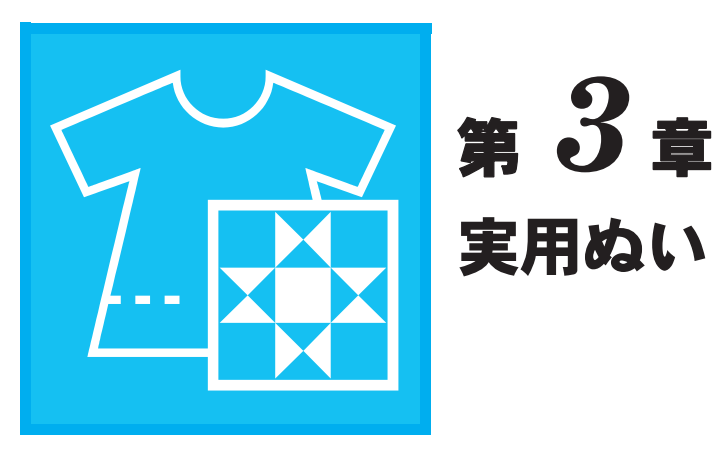

模様を選ぶ......57 模様の設定を記憶する......57 ぬい方キーを使って模様を選ぶ......58 **いろいろなぬい方**......60 ■ ガイド付ピーシング押えを使う......63 ■ ウォーキングフットを使うキルトぬい……………………… 63 ■ キルターを使用する......64 ■ アップリケ......64 ■ サテンぬいのキルト.....65 ■ 針板と針板カバーを基準にする場合......72 ■ 直線針板と直線押えを使用する場合......72 ダーツ......74 ■ たちめかがり......77 ■ アップリケ......78 点線ジグザグぬい......79 ■ たち目かがり押えくG >を使ったたちめかがり…… 80 ■ ジグザグ押えくJ>を使ったたちめかがり......81 ■ サイドカッター押え<S>(別売)を使ったたちめかがり...82

| すそ上げをする          | 84  |
|------------------|-----|
| アップリケぬい          | 86  |
| ■ 急なカーブをぬう場合     |     |
| シェルタックぬい         | 86  |
| スカラップぬい          | 87  |
| つき合わせぬい          | 88  |
| スモッキングぬい         | 88  |
| ファゴティングぬい        | 89  |
| ゴムひもつけ           | 89  |
| ヘアルーム            | 90  |
| ■ デイジーステッチ       |     |
| ■ ドロンワーク (1)     | 91  |
| ■ ドロンワーク (2)     | 91  |
| ボタン穴かがり          | 92  |
| ■ ぬい目のあらさを変えるとき  |     |
| ■ 振り幅を変えるとき      |     |
| ■ 伸びる布地をぬうとき     |     |
| ■ ダーニング (つくろいぬい) |     |
| かんどめ             | 98  |
| ■ 厚地の場合          |     |
| ボタンつけ            | 100 |
| ■ 4 つ穴ボタンをつける    | 100 |
| ■ ボタン足をつける       | 101 |
| アイレット            | 102 |
| 横送り(直線・ジグザグ)     | 103 |
| ファスナーつけ          | 103 |
| ■ つき合わせ          |     |
| ■ 脇あき            |     |
| ■ 脇あき            | 104 |

# 実用ぬいの選び方

■ 模様選択画面

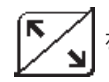

を押すと、前または次のページが表示されます。

キルト模様

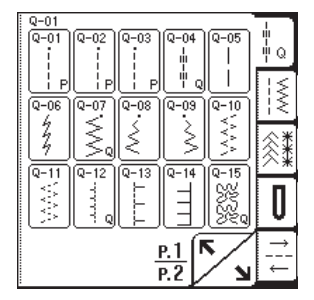

| 7<br>2<br>2<br>2<br>2<br>2<br>2<br>2<br>2<br>2<br>2<br>2<br>2<br>2<br>2<br>2<br>2<br>2<br>2<br>2 | Q-20      | -∎-⊒-<br>- Q |
|--------------------------------------------------------------------------------------------------|-----------|--------------|
| 2 Q-23 Q-24                                                                                      | Q-25<br>⋜ | ΪŚ           |
|                                                                                                  |           | <u>^</u> *   |
| <u></u>                                                                                          | Ĩ         | O            |
| <u>P.2</u>                                                                                       | $\sum$    | <b> </b>     |

直線・たちめかがり・キルト模様

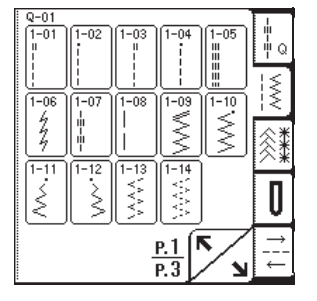

|      |            | See 100 200 200 200 200 200 200 200 200 200 |
|------|------------|---------------------------------------------|
| 1-25 |            |                                             |
|      | P.2<br>P.3 |                                             |

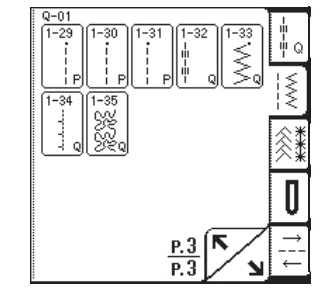

飾り模様・ヘアルーム

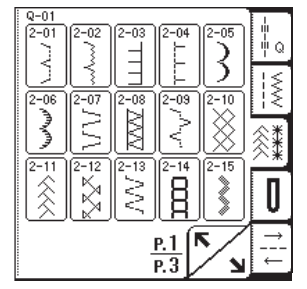

Q-0 2-18 NNNN 2-16 2-17 Š  $\sim$ <u>||</u>3-03 3-02 -04 E 1 <u>\_\_\_\_</u> 3-06 \*\* \*\* 3-07 \$ 0 P.2 P.3 . N

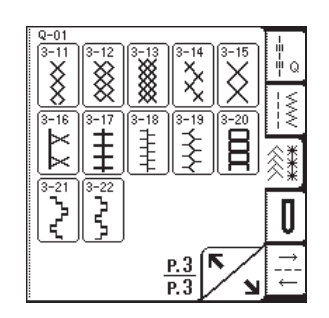

ボタン穴かがり・かんどめ

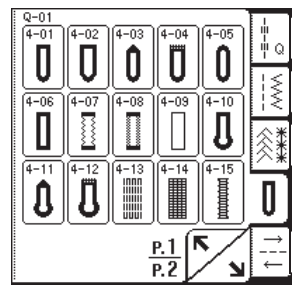

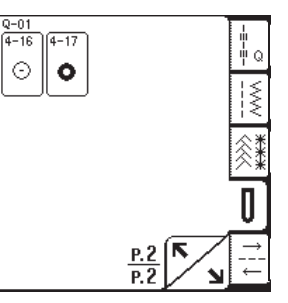

#### 横送り模様

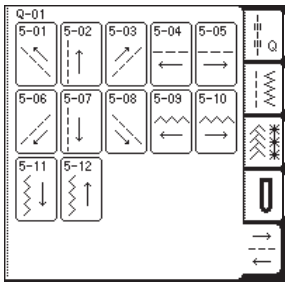

横边

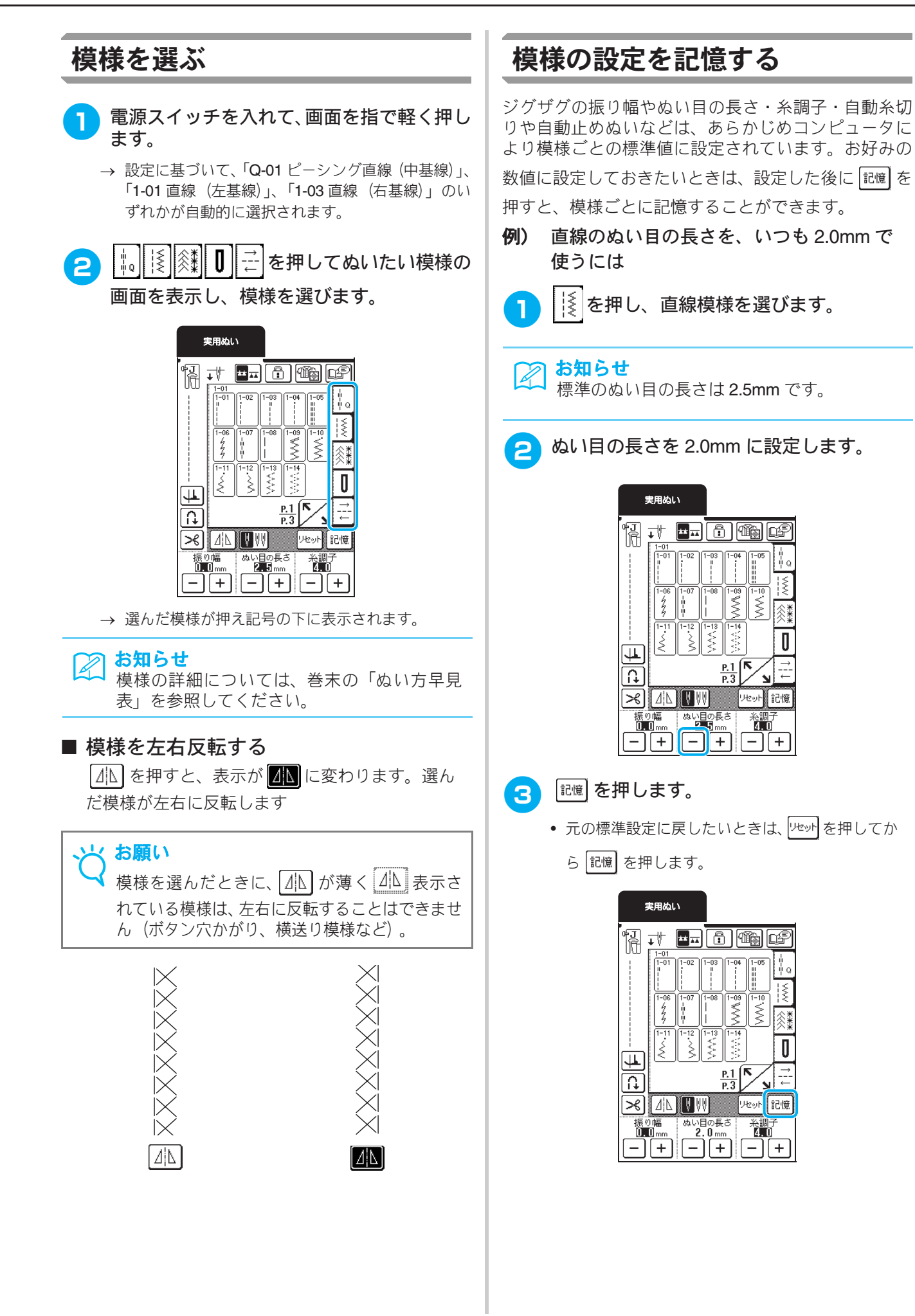

### お知らせ

- 次に同じ直線模様を選んだときは、ぬい目の 長さは 2.0mm に設定されています。
- 変更した設定だけでなく、模様のすべての設定(ジグザグの振り幅、ぬい目の長さ、糸調子、自動糸切り、自動止めぬい、左右反転、2本針の設定)が記憶されます。電源スイッチを切っても、同じ模様を選ぶと記憶された設定が表示されます。記憶された設定は、再度設定を変えて記憶を押すか、いたかを押して標準の設定に戻し、もう一度記憶を押さない限り変わりません。

## ぬい方キーを使って模様を選ぶ

実用ぬいでは、 🍱 を押して、ぬい方から模様を選択す ることもできます。 どの模様を選んだらよいのか分か らない場合や、 どのようにしてぬうのか分からない場

合に、 (1) を使うと用途に応じた適切な模様を選ぶこ とができ、操作手順を確認しながらぬうことができる のでとても便利です。

初心者の方はこの方法で模様を選ぶことをお勧めしま す。

#### 2 お知らせ

(1)を、キルト模様選択画面を表示中に押す と P.1 が表示されます。実用模様選択画面を 表示中に押すと、P.2 が表示されます。

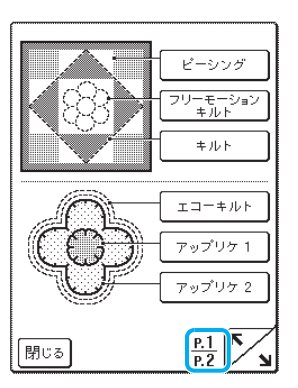

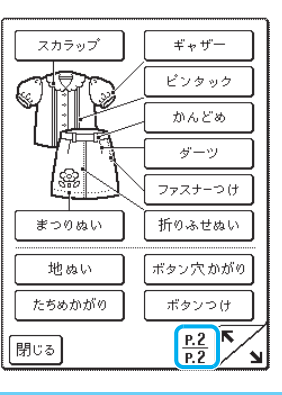

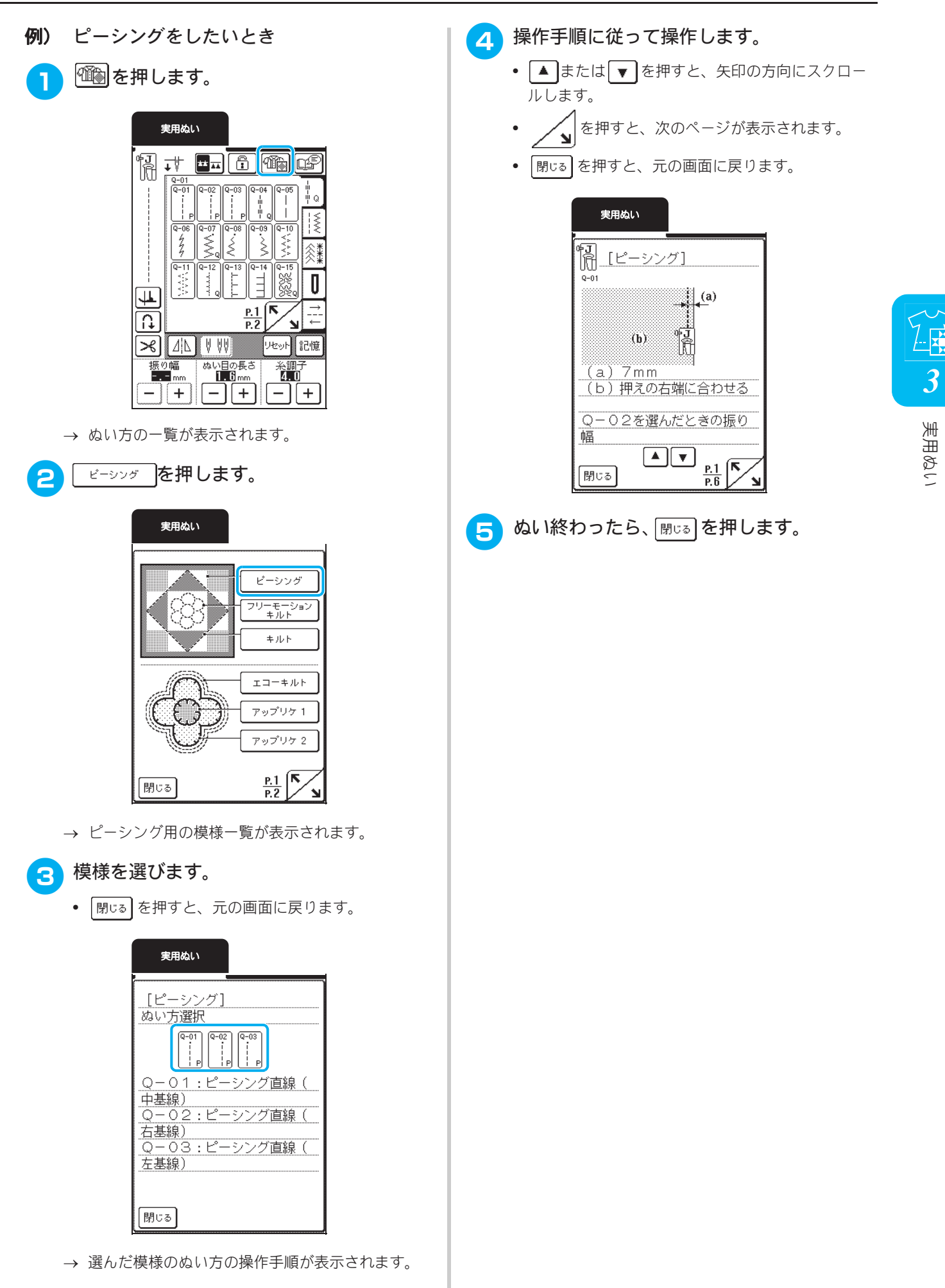

## いろいろなぬい方

## キルトぬい

美しく実用的なキルトを簡単にすばやく仕上げることができます。ニーリフターやフットコントロー ラーを使用すると、両手が使えて便利です。(P.43「フットコントローラーを使用する」、P.44「ニーリ フターを使用する」参照)

「Q-01」~「Q-30」の 30 個のキルト模様と模様キーに「P」または「Q」が表示されている実用模様が、 キルトぬい用の模様です。

| ぬい方                                                                                                    | 名前               | 押                    | え   | 主な用途                                                                          | ジグ  | fグの振り幅 *<br>(mm) | ぬ    | い目の長さ<br>(mm) | 2本針** |
|----------------------------------------------------------------------------------------------------|------------------|----------------------|-----|-------------------------------------------------------------------------------|-----|------------------|------|---------------|-------|
| 0.0.75                                                                                                    | E 193            | ** **                | **  |                                                                               | 自動  | 手動               | 自動   | 手動            |       |
| Q-01                                                                                                    | ピーシング直線<br>(中基線) | ۶J                   | с [ | ピーシング用の直線です。                                                                  | _   | _                | 1.6  | 0.2 - 5.0     | ×     |
| Q-02                                                                                                    | ピーシング直線<br>(右基線) | ۴J                   | 2   | ピーシング用の直線です。押え<br>の右端に布地を合わせてぬう<br>と、ぬいしろの幅が 7mm でぬ<br>えるように針位置が設定され<br>ています。 | 5.0 | 0.0 - 7.0        | 1.6  | 0.2 - 5.0     | ×     |
| Q-03<br>;<br>;<br>;<br>;<br>;<br>;<br>;                                                                                                    | ピーシング直線<br>(左基線) | ۲J                   | 2   | ピーシング用の直線です。押え<br>の左端に布地を合わせてぬう<br>と、ぬいしろの幅が 7mm でぬ<br>えるように針位置が設定され<br>ています。 | 2.0 | 0.0 - 7.0        | 1.6  | 0.2 - 5.0     | ×     |
| Q-04<br>-<br>                                                                                                    | 手ぬい風直線(中基線)      | <del>ل</del> ا<br>ال | 汉   | 上糸にナイロン透明糸、下糸に<br>キルトに合った色の糸を使う<br>と手ぬい風のキルト直線にな<br>ります。                      | 3.5 | 0.0 - 7.0        | 2.5  | 1.0 - 4.0     | ×     |
| Q-05<br> <br>                                                                                                    | しつけぬい(中基線)       | ۶J                   | 2   | 仮り止めに使用します。                                                                   | 3.5 | 0.0 - 7.0        | 20.0 | 5.0 - 30.0    | ×     |
| Q-06<br>4<br>4                                                                                                    | 伸縮ぬい             | <b>ب</b> ا<br>آرا    | 汉   | 伸縮性のあるぬい目なので、伸<br>びる布地をぬうときに使用し<br>ます。また、飾りぬいとしても<br>使用します。                   | 1.0 | 1.0 - 3.0        | 2.5  | 1.0 - 4.0     | ×     |
| Q-07.                                                                                                    | ジグザグ             | ۶J                   | 汉   | アップリケキルトやフリー<br>モーションキルト、サテンぬい<br>などに使用します。                                   | 3.5 | 0.0 - 7.0        | 1.6  | 0.0 - 4.0     | ×     |
| Q-08<br>\$                                                                                                    | ジグザグ(右基線)        | ٩J                   | 낅   | 右の針位置からぬい始まりま<br>す。振り幅を調節すると右を基<br>線にして振り幅が変わります。                             | 3.5 | 2.5 - 5.0        | 1.6  | 0.3 - 4.0     | ×     |
| Q-09                                                                                                    | ジグザグ(左基線)        | ٩J                   | 2   | 左の針位置からぬい始まりま<br>す。振り幅を調節すると左を基<br>線にして振り幅が変わります。                             | 3.5 | 2.5 - 5.0        | 1.6  | 0.3 - 4.0     | ×     |
| Q-10<br>*<br *<br *</td <td>2 点ジグザグ</td> <td><b>₽</b>Ţ</td> <td>2</td> <td>普通地、伸びる布地のたちめか<br/>がりやゴムひもつけ、つくろい<br/>ぬいなど幅広い用途に使用し<br/>ます。</td> <td>5.0</td> <td>1.5 - 7.0</td> <td>1.0</td> <td>0.2 - 4.0</td> <td>×</td> | 2 点ジグザグ          | <b>₽</b> Ţ           | 2   | 普通地、伸びる布地のたちめか<br>がりやゴムひもつけ、つくろい<br>ぬいなど幅広い用途に使用し<br>ます。                      | 5.0 | 1.5 - 7.0        | 1.0  | 0.2 - 4.0     | ×     |
| Q-11<br>*</td <td>3 点ジグザグ</td> <td>₽J<br/>II</td> <td>2</td> <td>普通地、厚地、伸びる布地のた<br/>ちめかがりやゴムひもつけ、つ<br/>くろいぬいなど幅広い用途に<br/>使用します。</td> <td>5.0</td> <td>1.5 - 7.0</td> <td>1.0</td> <td>0.2 - 4.0</td> <td>×</td>        | 3 点ジグザグ          | ₽J<br>II             | 2   | 普通地、厚地、伸びる布地のた<br>ちめかがりやゴムひもつけ、つ<br>くろいぬいなど幅広い用途に<br>使用します。                   | 5.0 | 1.5 - 7.0        | 1.0  | 0.2 - 4.0     | ×     |
| Q-12<br>                                                                                                    | アップリケ            | ٩J                   | 2   | アップリケやバインディング<br>をするときに使用します。                                                 | 2.0 | 0.5 - 5.0        | 2.0  | 1.0 - 4.0     | ×     |
| *—:調餌                                                                                                    | 節できません。** × : 使  | 用でき                  | ません | 0                                                                             |     |                  |      |               |       |

| ぬい方                          | 名前       | 押                | え  | 主な用途                                                                                               | ジグサ | ザグの振り幅 *<br>(mm) | ø   | い目の長さ<br>(mm) | 2本針** |
|------------------------------|----------|------------------|----|----------------------------------------------------------------------------------------------------|-----|------------------|-----|---------------|-------|
|                              |          | <b>**</b> **     | ** |                                                                                                    | 自動  | 手動               | 自動  | 手動            |       |
| Q-13<br>L.L.L                | シェルタック   | <b>۴</b> J       | 2  | シェルタックは貝殻を直線状<br>にならべたような円弧状のひ<br>だを作るもので、ふち取りなど<br>に用いるほか、ブラウス、ワン<br>ピースなどの胸元や袖に飾り<br>ぬいとして使用します。 | 4.0 | 0.0 - 7.0        | 2.5 | 0.2 - 4.0     | ×     |
| Q-14                         | アップリケ    | ł                | 낅  | アップリケに使用します。                                                                                       | 3.5 | 2.5 - 7.0        | 2.5 | 1.6 - 4.0     | ×     |
| ब-15<br>२४२२<br>२४२२<br>२४२२ | キルティング模様 | ٩J               | 낅  | キルトで背景を埋めるときに<br>使用します。                                                                            | 7.0 | 1.0 - 7.0        | 1.6 | 1.0 - 4.0     | ×     |
| Q-16<br>[<br>[               | たちめかがり   | ۶J               | 2  | 伸びる布地のたちめかがりに<br>使用します。                                                                            | 5.0 | 0.0 - 7.0        | 4.0 | 1.0 - 4.0     | ×     |
| Q-17                         | ゴムひもつけ   | ۰J               | 낅  | 伸びる布地にゴムひもをつけ<br>るときに使用します。                                                                        | 5.5 | 0.0 - 7.0        | 1.4 | 0.2 - 4.0     | ×     |
| Q-18                         | 飾りぬい     | R                | 낅  | 飾りぬいやゴムひもつけに使<br>用します。                                                                             | 5.0 | 1.5 - 7.0        | 2.0 | 0.2 - 4.0     | ×     |
| Q-19                         | ファゴティング  | <b>ب</b> ا<br>ال | 2  | ファゴティングは布地と布地<br>の間を離して糸でかがる手法<br>で、ブラウスや子供服などに使<br>用します。また、飾りぬいとし<br>ても使用します。                     | 5.0 | 0.0 - 7.0        | 2.5 | 1.0 - 4.0     | ×     |
| Q-20<br>K<br>K<br>K<br>K     | ファゴティング  | Ţ                | 汉  | ファゴティングは布地と布地<br>の間を離して糸でかがる手法<br>で、ブラウスや子供服などに使<br>用します。また、飾りぬいとし<br>ても使用します。                     | 5.0 | 2.5 - 7.0        | 2.5 | 1.0 - 4.0     | ×     |
| Q-21<br>/.^.V.               | つき合わせ    | ŗ                | 2  | コードなどを使った飾りぬい、<br>パッチワークや飾りぬいに使<br>用します。                                                           | 5.0 | 0.0 - 7.0        | 1.2 | 0.2 - 4.0     | ×     |
| Q-22                         | つき合わせ    | ۴J               | 2  | パッチワークや飾りぬいに使<br>用します。                                                                             | 5.0 | 2.5 - 7.0        | 2.5 | 1.0 - 4.0     | ×     |
| Q-23                         | スモッキング   | ۶J               | 2  | スモッキングや飾りぬいに使<br>用します。                                                                             | 5.0 | 0.0 - 7.0        | 1.6 | 1.0 - 4.0     | ×     |
| Q-24                         | 飾りぬい     | ۶J               | 2  | 飾りぬいに使用します。                                                                                        | 4.0 | 0.0 - 7.0        | 2.5 | 1.0 - 4.0     | ×     |
| Q-25<br>NNNN                 | 飾りぬい     | R                | 낅  | 飾りぬいやアップリケに使用<br>します。                                                                              | 6.0 | 1.0 - 7.0        | 1.0 | 0.2 - 4.0     | ×     |
| 4-25 XXXX                    | 飾りぬい     | -J               | 낅  | 飾りぬいに使用します。                                                                                        | 5.5 | 0.0 - 7.0        | 1.6 | 1.0 - 4.0     | ×     |
| Q-27                         | 飾りぬい     | R                | 2  | ふち飾りなどに使用します。薄<br>地、普通地の平織りの布に適し<br>ています。                                                          | 5.0 | 1.5 - 7.0        | 2.0 | 1.5 - 4.0     | ×     |
| Q-28<br>                     | 飾りぬい     | R                | 2  | つき合わせや飾りぬいに使用<br>します。                                                                              | 6.0 | 1.5 - 7.0        | 2.0 | 1.5 - 4.0     | ×     |

\*--:調節できません。\*\* × :使用できません。

3 実用ぬい

| ぬい方名前                                                                             | 押え 主な用途 二        | ジグザグの振り幅 *<br>(mm)    |            | ぬい目の長さ<br>(mm)                                                                   |     | 2本針**     |     |           |   |
|-----------------------------------------------------------------------------------|------------------|-----------------------|------------|----------------------------------------------------------------------------------|-----|-----------|-----|-----------|---|
|                                                                                   | ****             | **                    |            | 自動                                                                               | 手動  | 自動        | 手動  |           |   |
| Q-29                                                                              | たちめかがり           | ۴J                    | 2          | 伸びる布地のたちめかがりに<br>使用します。                                                          | 6.0 | 1.0 - 7.0 | 3.0 | 1.0 - 4.0 | × |
| Q-30                                                                              | たちめかがり           | ۴J                    | 2          | 伸びる布地のたちめかがりや<br>飾りぬいに使用します。                                                     | 4.0 | 0.0 - 7.0 | 4.0 | 1.0 - 4.0 | × |
| 1-29<br>i<br>i<br>P                                                               | ピーシング直線<br>(右基線) | <b>ب</b>              | <b>?</b>   | ピーシング用の直線です。押え<br>の右端に布地を合わせてぬう<br>と、ぬいしろの幅が 7.0mm で<br>ぬえるように針位置が設定さ<br>れています。  | 5.0 | 0.0 - 7.0 | 1.6 | 0.2 - 5.0 | × |
| 1-30<br>i<br>i<br>i P                                                             | ピーシング<br>(中基線)   | <del>م</del> ی<br>آرا | c∟         | ピーシング用の直線です。                                                                     | _   | _         | 1.6 | 0.2 - 5.0 | × |
| 1-31<br>i<br>i<br>i<br>P                                                          | ピーシング直線<br>(左基線) | <del>ل</del> ا<br>ال  | 2          | ピーシング用の直線です。押え<br>の左端に布地を合わせてぬう<br>と、ぬいしろの幅が 7.0mm で<br>ぬえるように針位置が設定さ<br>れています。  | 2.0 | 0.0 - 7.0 | 1.6 | 0.2 - 5.0 | × |
| 1-32<br>    <br>    <br>    <br>    <br>                                          | 手ぬい風直線           | ۰J                    | <b>?</b> ] | 上糸にナイロン透明糸、下糸に<br>キルトに合った色の糸を使う<br>と手ぬい風のキルト直線にな<br>ります。ぬうときは上糸の調子<br>を強くしてぬいます。 | 0.0 | 0.0 - 7.0 | 2.5 | 1.0 - 4.0 | × |
| 1-33<br>,<br>,<br>,<br>,<br>,<br>,<br>,                                           | ジグザグ             | Ŧ                     | 2          | アップリケキルトやフリー<br>モーションキルト、サテンぬい<br>などに使用します。                                      | 3.5 | 0.0 - 7.0 | 1.4 | 0.0 - 4.0 | × |
| 1-34<br>                                                                          | アップリケ            | ۳J                    | 2          | アップリケやバインディング<br>をするときに使用します。                                                    | 1.5 | 0.5 - 5.0 | 1.2 | 1.0 - 4.0 | × |
| 1-35<br>33<br>35<br>35<br>35<br>35<br>35<br>35<br>35<br>35<br>35<br>35<br>35<br>3 | キルティング模様         | ٩Ţ                    | <b>%</b>   | キルトで背景を埋めるときに<br>使用します。                                                          | 7.0 | 1.0 - 7.0 | 1.6 | 1.0 - 4.0 | × |

\*-:調節できません。\*\* ×:使用できません。

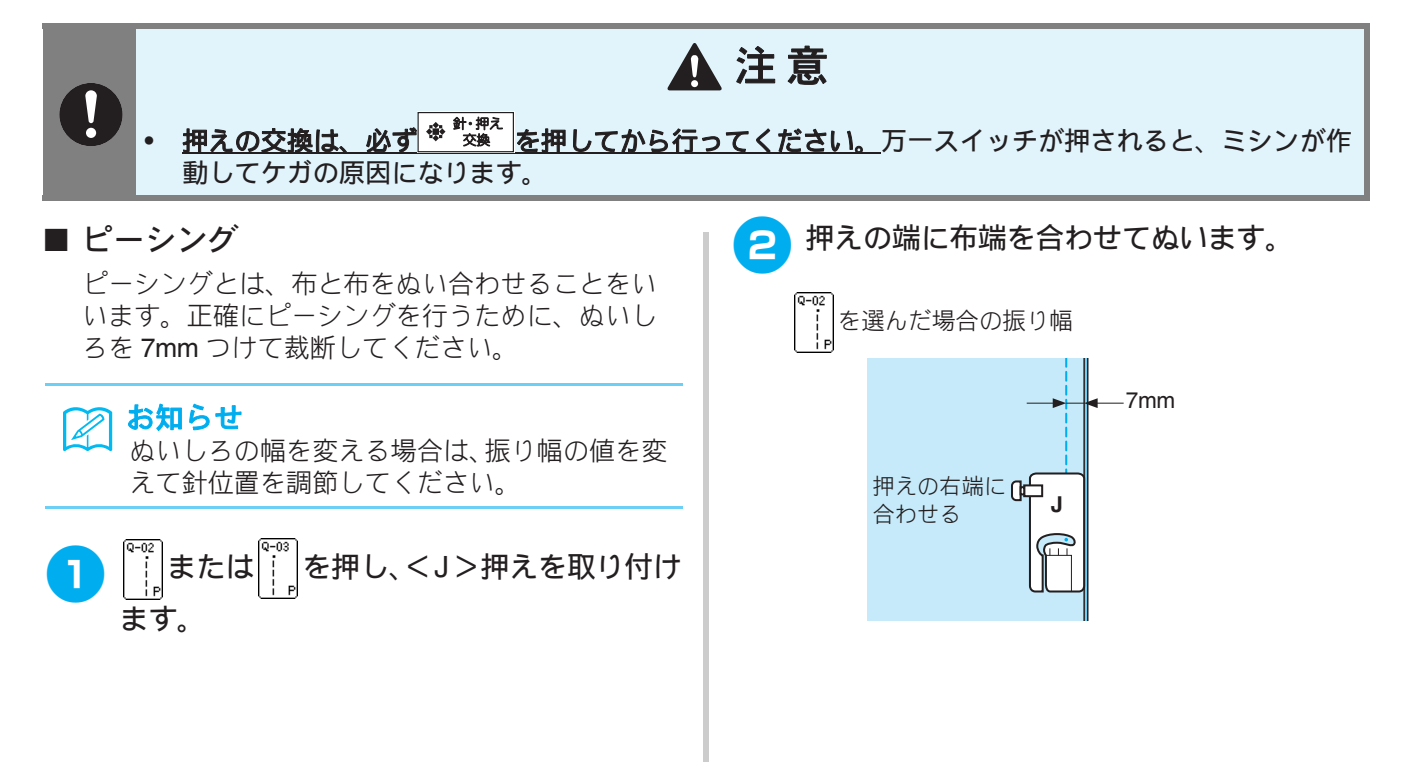

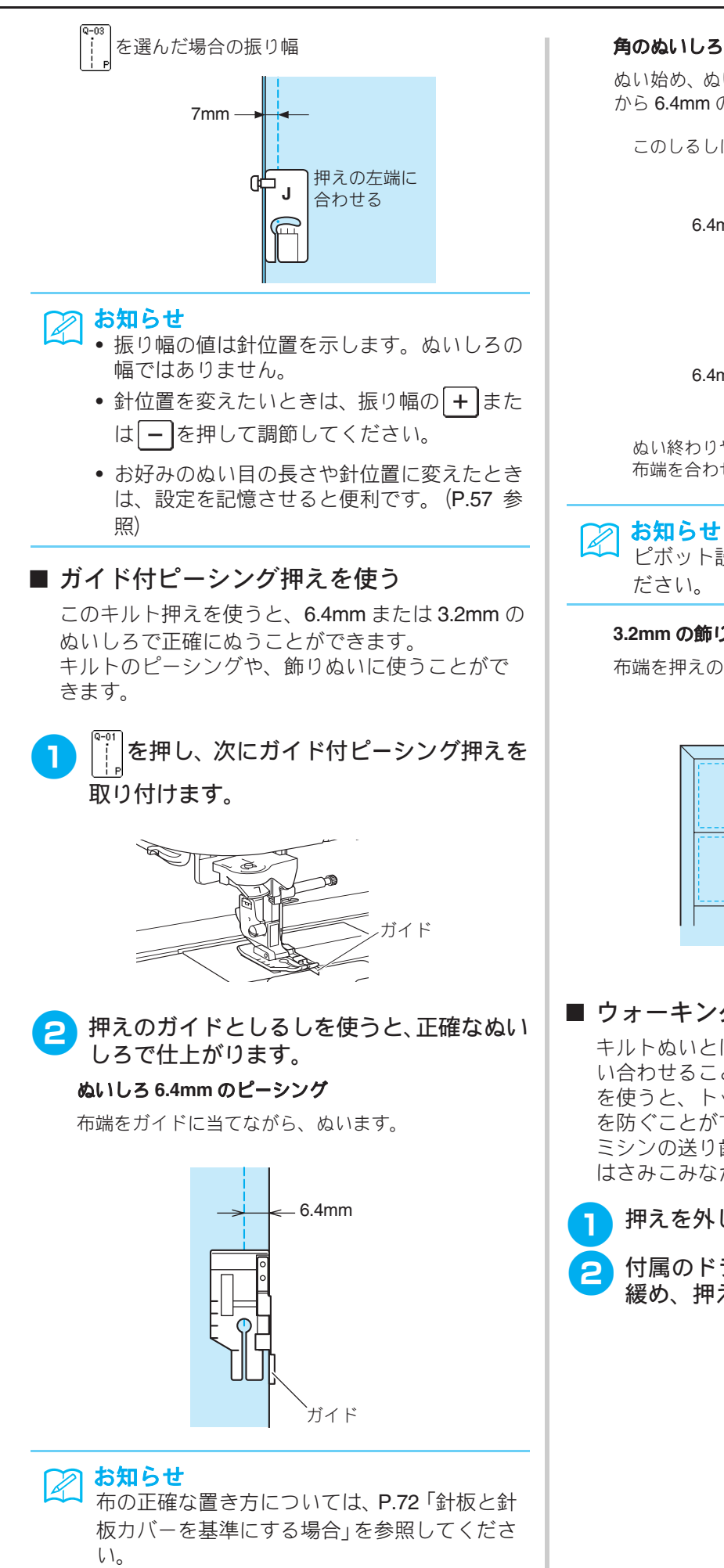

#### 角のぬいしろを正確に仕上げる

ぬい始め、ぬい終わり、布地の回転時の針位置を、布端 から 6.4mm の位置に合わせます。

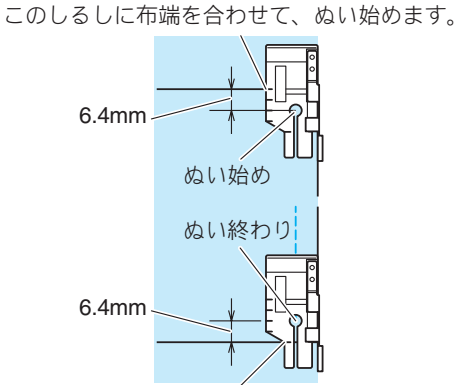

ぬい終わりや布地を回転するときは、このしるしに 布端を合わせてミシンを止めます。

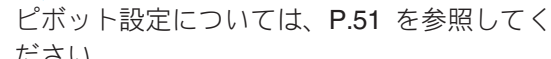

#### 3.2mm の飾りぬいキルト

布端を押えの左端に合わせて、ぬいます。

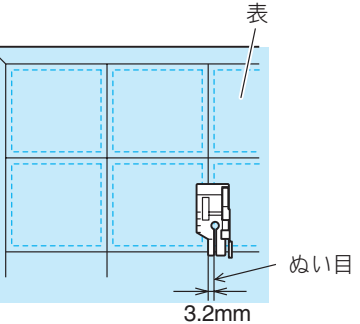

■ ウォーキングフットを使うキルトぬい キルトぬいとは、トップ布、キルト芯、裏布をぬ い合わせることをいいます。ウォーキングフット を使うと、トップ布、キルト芯、裏布のぬいずれ を防ぐことができます。ウォーキングフットには ミシンの送り歯に連動する送り歯があり、布地を はさみこみながら布を送ります。

- 押えを外します。(P.35 参照)
- 付属のドライバーで押えホルダーのネジを 緩め、押えホルダーを外します。

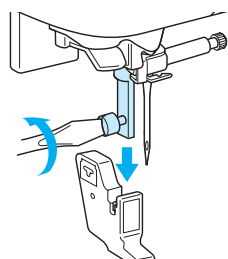

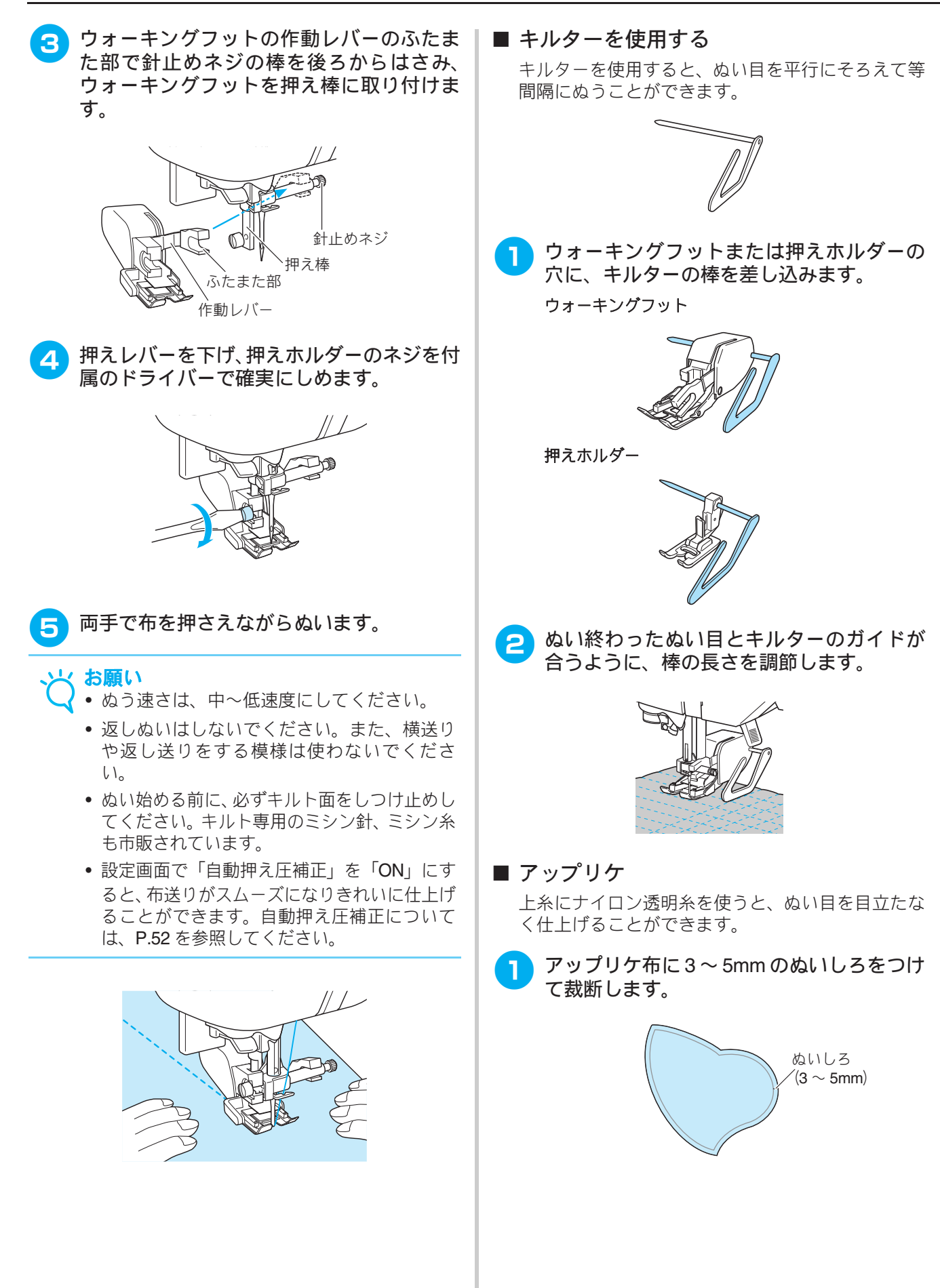

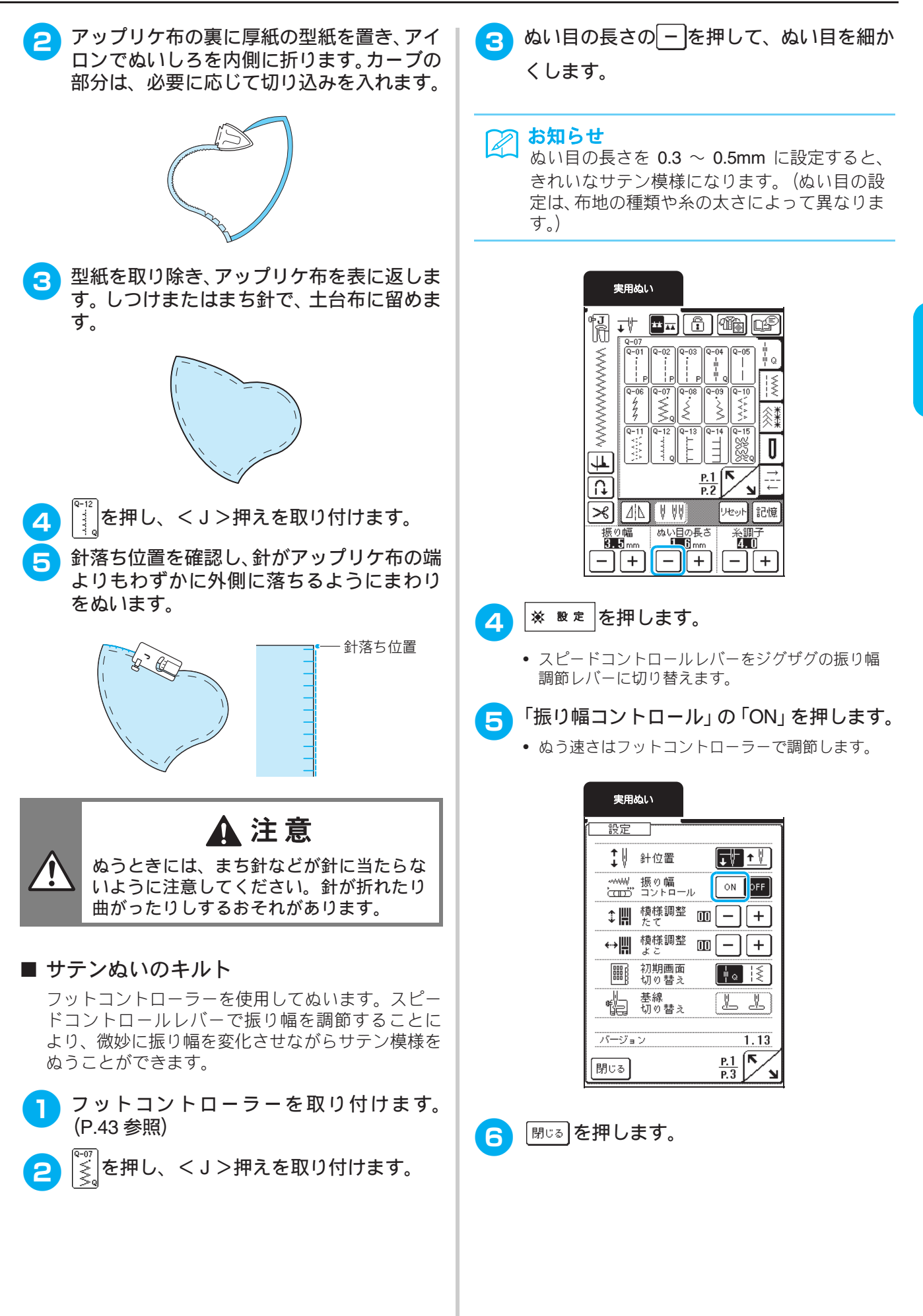

実用ぬい

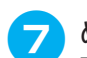

#### ぬいながら、スピードコントロールレバーを 左右に動かして振り幅を調節します。

- ▶ お知らせ
  - スピードコントロールレバーを左に動かすと 幅はせまくなり、右に動かすと幅は広くなり ます。
  - 振り幅は、中心を基線にして左右均等に変わります。(「Q-08」と「1-11」は右側を、「Q-09」と「1-12」は左側を基線にして変わります。)

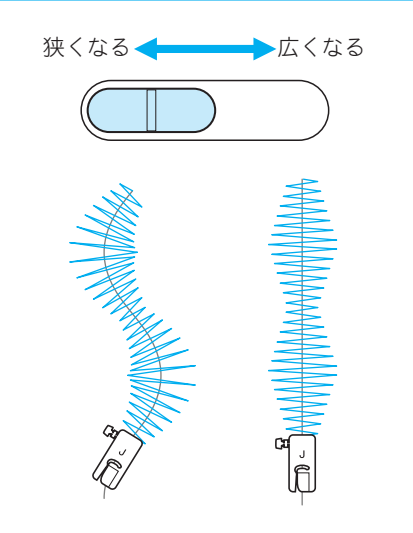

8 ぬい終わったら、「振り幅コントロール」を 「OFF」に戻します。

#### ■ フリーモーションキルト

フリーモーションキルトは、ぬう模様によってフ リーモーションキルト押えくC>またはオープン トゥキルト押えくO>を使用し、ミシンをフリー モーションモードに設定してぬいます。フリー モーションモードにすると、自動的に送り歯が下 がり、布地を自由に動かすことができます。押え はフリーモーションぬいに最適な高さになります。 フットコントローラーを取り付けて、一定の速度 でぬうことをお勧めします。

#### 

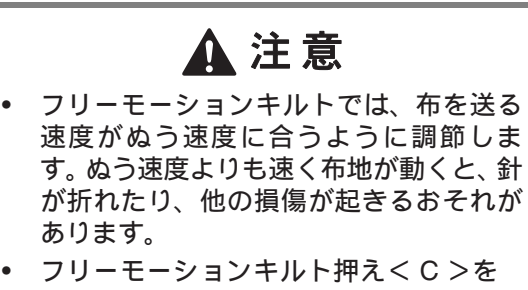

 フリーモーションキルト押えくじ>を 使用する場合、模様は「Q-01」または 「1-30」を選択して針位置を中央にして ぬうようにしてください。針が中央(中 基線)以外の位置にあると、針が折れ て、ケガの原因となります。

#### 🏹 お知らせ

ぬい始めに内蔵されたセンサーが布地の厚さを感知し、設定画面で指定した高さにキルト押えが上がります。※ Ret を押して設定画面 P.2 を表示し、「フリーモーション押え高さ」の - または + を押して、キルト押えを上げる高さを設定します。(P.21 参照)たとえば、やわらかい布地や厚い布地をぬう場合は、数値を高く、薄い布地の場合は数値を低く設定するとぬいやすくなります。

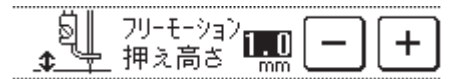

 バランスのとれた糸調子でぬうには、上糸の 調節が必要です。(P.48 参照) ぬい始める前に、使用する布地と同質の布地 で試しぬいをしてください。

▶ ■■を押して送り歯を下げ、ミシンをフリー モーションモードに設定します。

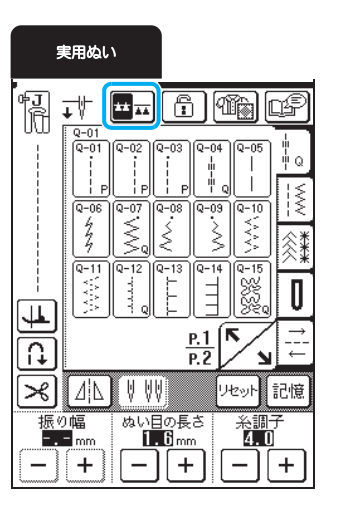

→ 表示が **\*\*** に変わります。送り歯が下がり、押え は指定した高さに上がります。

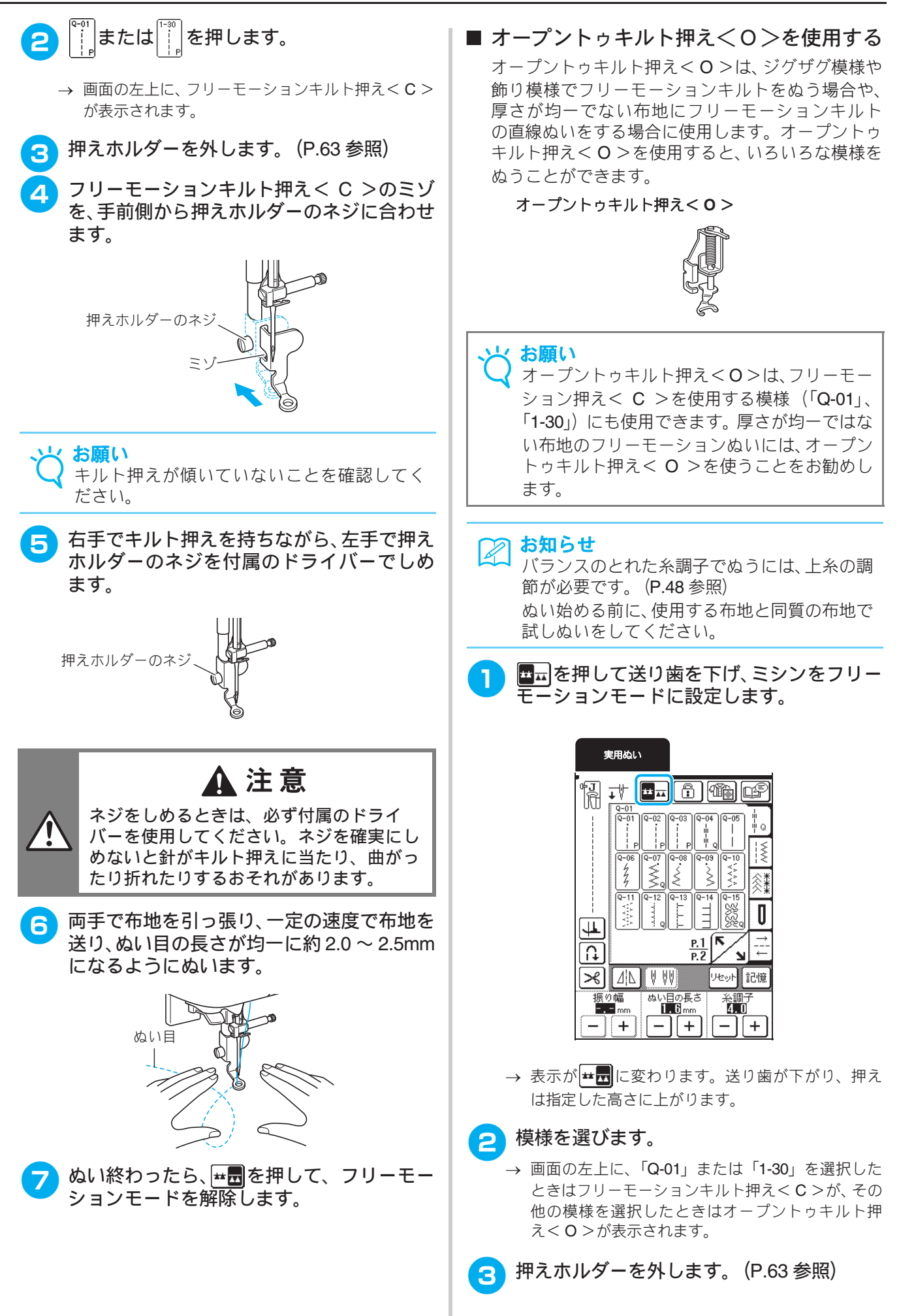

67

3

実用ぬい

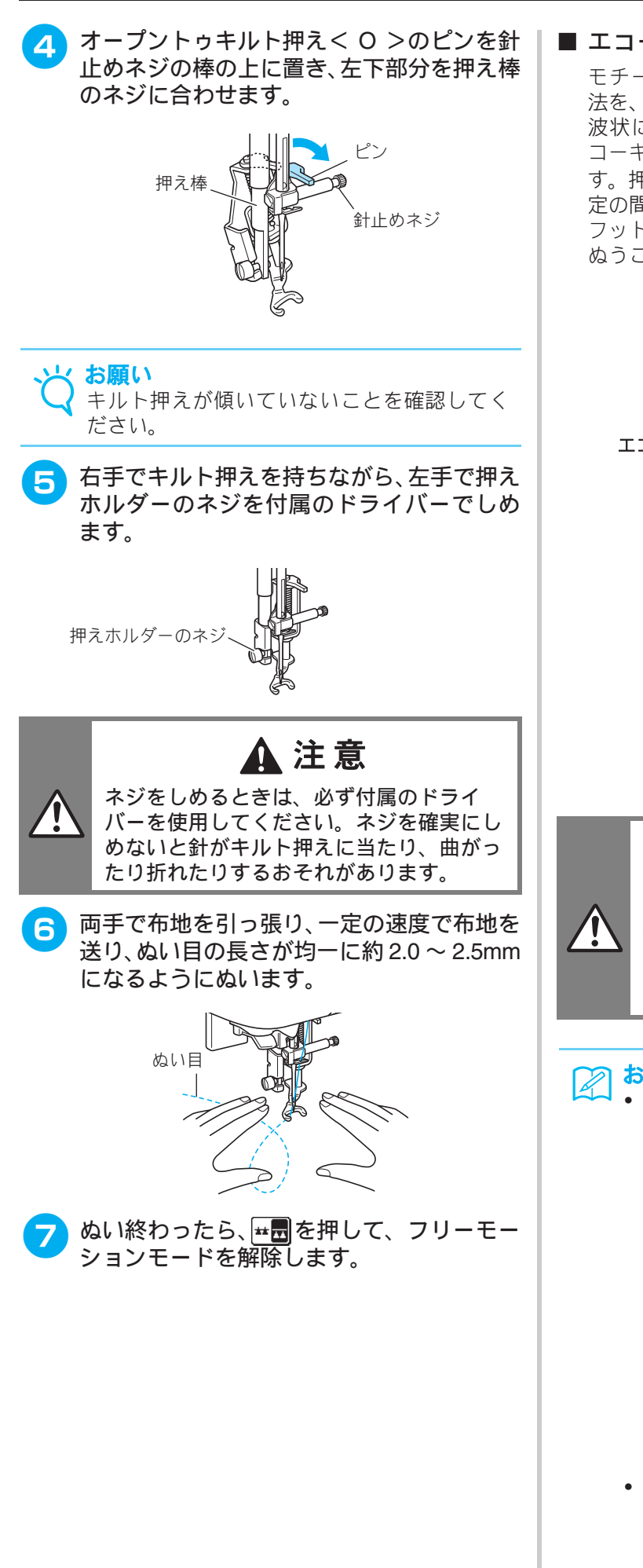

■ エコーキルト

モチーフの周囲を等間隔で幾重にもキルトする方 法を、エコーキルトと呼びます。モチーフに沿って 波状に広がる線が、エコーキルトの特徴です。エ コーキルトにはエコーキルト押え<E>を使用しま す。押えの寸法を参考にして、モチーフの周囲を一 定の間隔でぬいます。

フットコントローラーを取り付けて、一定の速度で ぬうことをお勧めします。

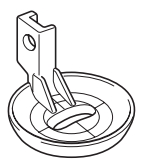

エコーキルト押え<E>の寸法

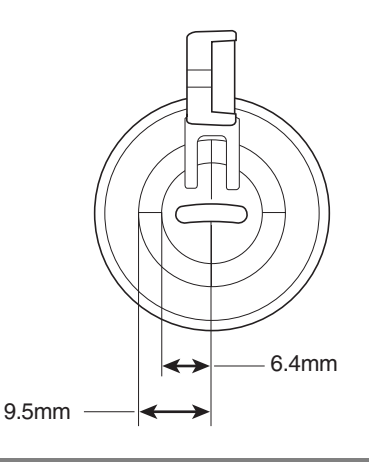

た 注 意
 フリーモーションキルトでは、布を送る速
度がぬう速度に合うように調節します。ぬ
う速度よりも速く布地を動かすと、針が折
れたり、他の損傷が起きるおそれがありま
す。

#### 🏹 お知らせ

 ぬい始めに内蔵されたセンサーが布地の厚さを感知し、設定画面で指定した高さにキルト 押えが上がります。※ Bkを を押して設定画 面 P.2 を表示し、「フリーモーション押え高 さ」の - または + を押して、キルト押 えを上げる高さを設定します。(P.21 参照) たとえば、やわらかい布地や厚い布地をぬう 場合は、数値を高く、薄い布地の場合は数値 を低く設定するとぬいやすくなります。

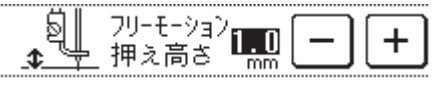

 バランスのとれた糸調子でぬうには、上糸の 調節が必要です。(P.48 参照) ぬい始める前に、使用する布地と同質の布地 で試しぬいをしてください。

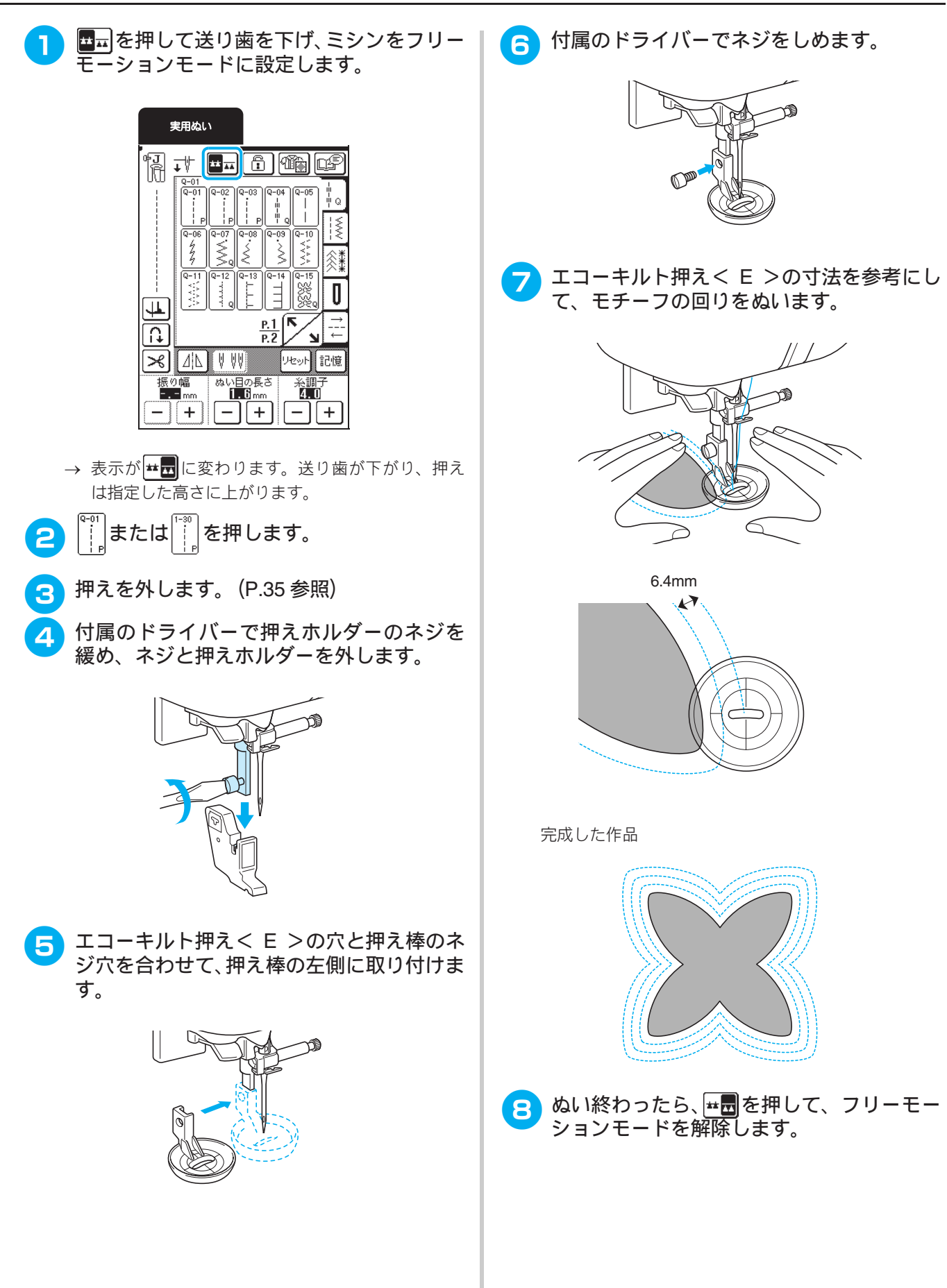

3

実用ぬい

### 直線ぬい

#### と お願い

2本針(P.33 参照)を使用するときは、必ずく J >押えを取り付けてください。

| ぬい方                        | 名前      | 押え                    | 主な用途                                                                 | ジク  | <sup>*</sup> ザグの振り幅<br>(mm) | 8    | い目の長さ<br>(mm) | 2 本針 *                    |
|----------------------------|---------|-----------------------|----------------------------------------------------------------------|-----|-----------------------------|------|---------------|---------------------------|
|                            |         |                       |                                                                      | 自動  | 手動                          | 自動   | 手動            |                           |
| 1-01<br>  <br>  <br>  <br> | 直線(左基線) | ₽J<br>                | 地ぬい、ギャザー、ピンタック<br>など洋裁に広く使用します。返<br>しぬいスイッチを押すと返し<br>ぬいをします。         | 0.0 | 0.0 - 7.0                   | 2.5  | 0.2 - 5.0     | ○<br>( <j>押え<br/>を使用)</j> |
|                            | 直線(左基線) | ₽J<br>                | 地ぬい、ギャザー、ピンタック<br>など洋裁に広く使用します。返<br>しぬいスイッチを押すと止め<br>ぬいをします。         | 0.0 | 0.0 - 7.0                   | 2.5  | 0.2 - 5.0     | ○<br>( <j>押え<br/>を使用)</j> |
|                            | 直線(中基線) | ₽J<br>                | ファスナーつけ、地ぬい、ギャ<br>ザー、ピンタックなど洋裁に広<br>く使用します。返しぬいスイッ<br>チを押すと返しぬいをします。 | 3.5 | 0.0 - 7.0                   | 2.5  | 0.2 - 5.0     | ○<br>( <j>押え<br/>を使用)</j> |
| 1-04                       | 直線(中基線) | <del>ہ</del> ی<br>ارا | 地ぬい、ギャザー、ピンタック<br>など洋裁に広く使用します。返<br>しぬいスイッチを押すと止め<br>ぬいをします。         | 3.5 | 0.0 - 7.0                   | 2.5  | 0.2 - 5.0     | ○<br>( <j>押え<br/>を使用)</j> |
|                            | 3 重ぬい   | <del>ہ</del> ی<br>ارا | 丈夫なぬい目なので、袖つけや<br>股下をぬうときに便利です。ま<br>た、伸びる布地をぬうときや飾<br>りぬいとしても使用します。  | 0.0 | 0.0 - 7.0                   | 2.5  | 1.5 - 4.0     | ○<br>( <j>押え<br/>を使用)</j> |
| 1-06<br>4<br>7<br>7        | 伸縮ぬい    | <del>ہ</del> ی<br>ال  | 伸縮性のあるぬい目なので、伸<br>びる布地をぬうときに使用し<br>ます。また、飾りぬいとしても<br>使用します。          | 1.0 | 1.0 - 3.0                   | 2.5  | 1.0 - 4.0     | ○<br>( <j>押え<br/>を使用)</j> |
| 1-07<br>                   | 飾りぬい    | R                     | 飾りぬいに使用します。                                                          | 0.0 | 0.0 - 7.0                   | 2.5  | 1.0 - 4.0     | ○<br>( <j>押え<br/>を使用)</j> |
| 1-08<br> <br>              | しつけぬい   | ۴J                    | 仮り止めに使用します。                                                          | 0.0 | 0.0 - 7.0                   | 20.0 | 5.0 - 30.0    | ×                         |

\*〇:使用できます。×:使用できません。

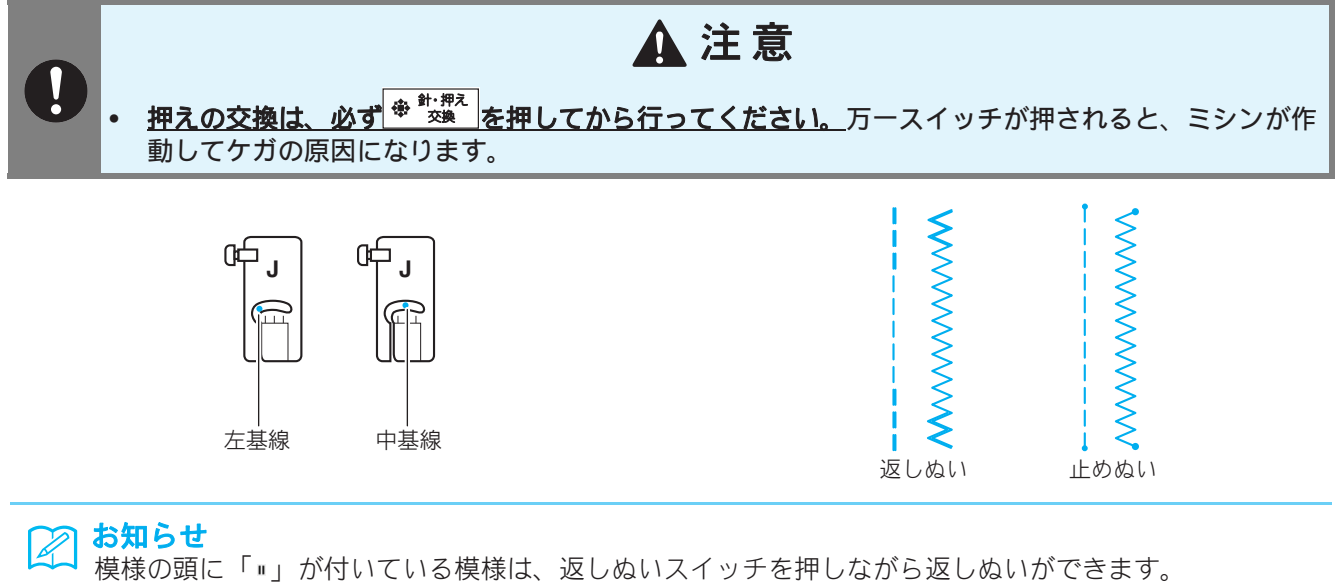

模様の頭に「・」が付いている模様は、返しぬいスイッチを押しながら止めぬいができます。
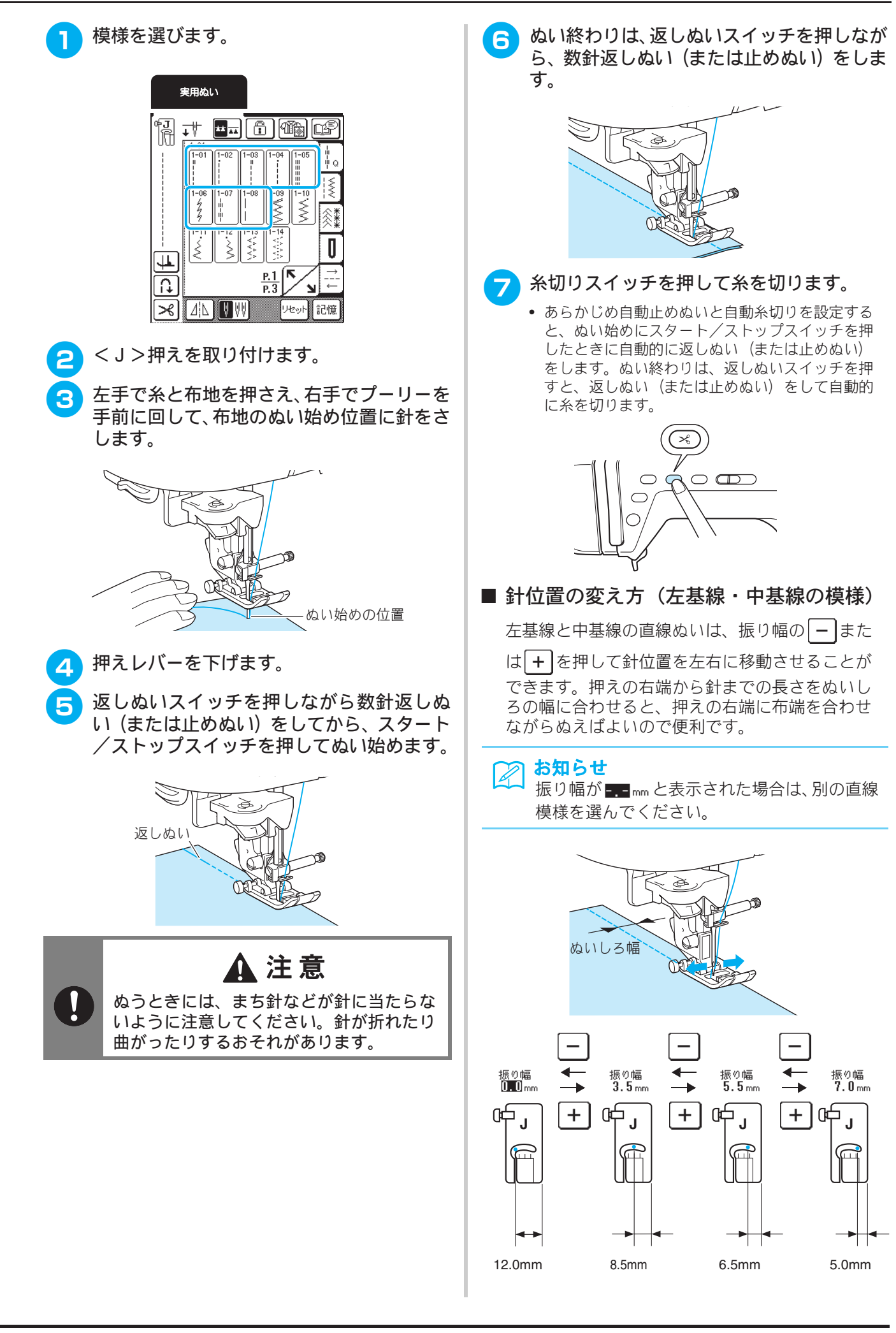

71

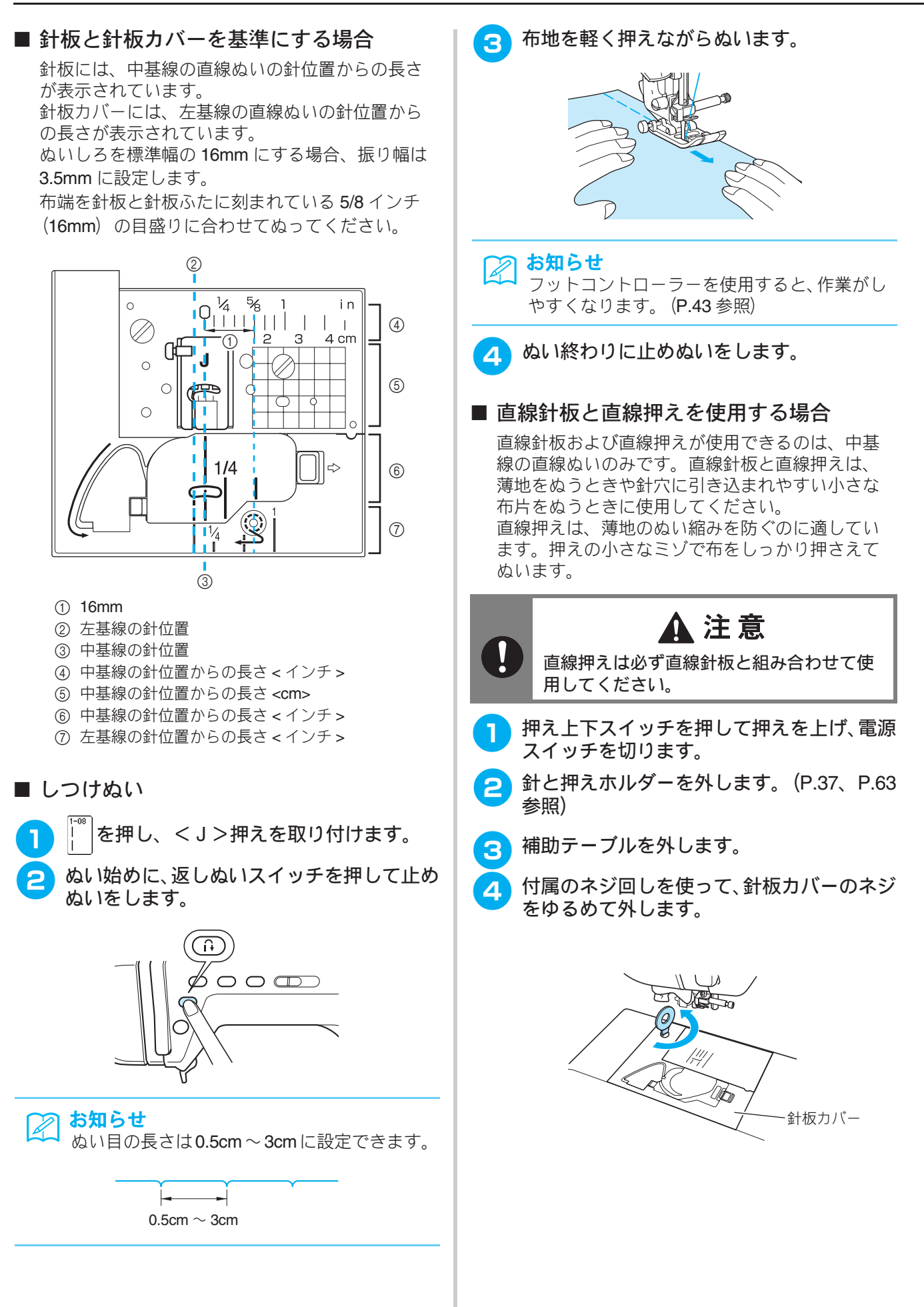

3

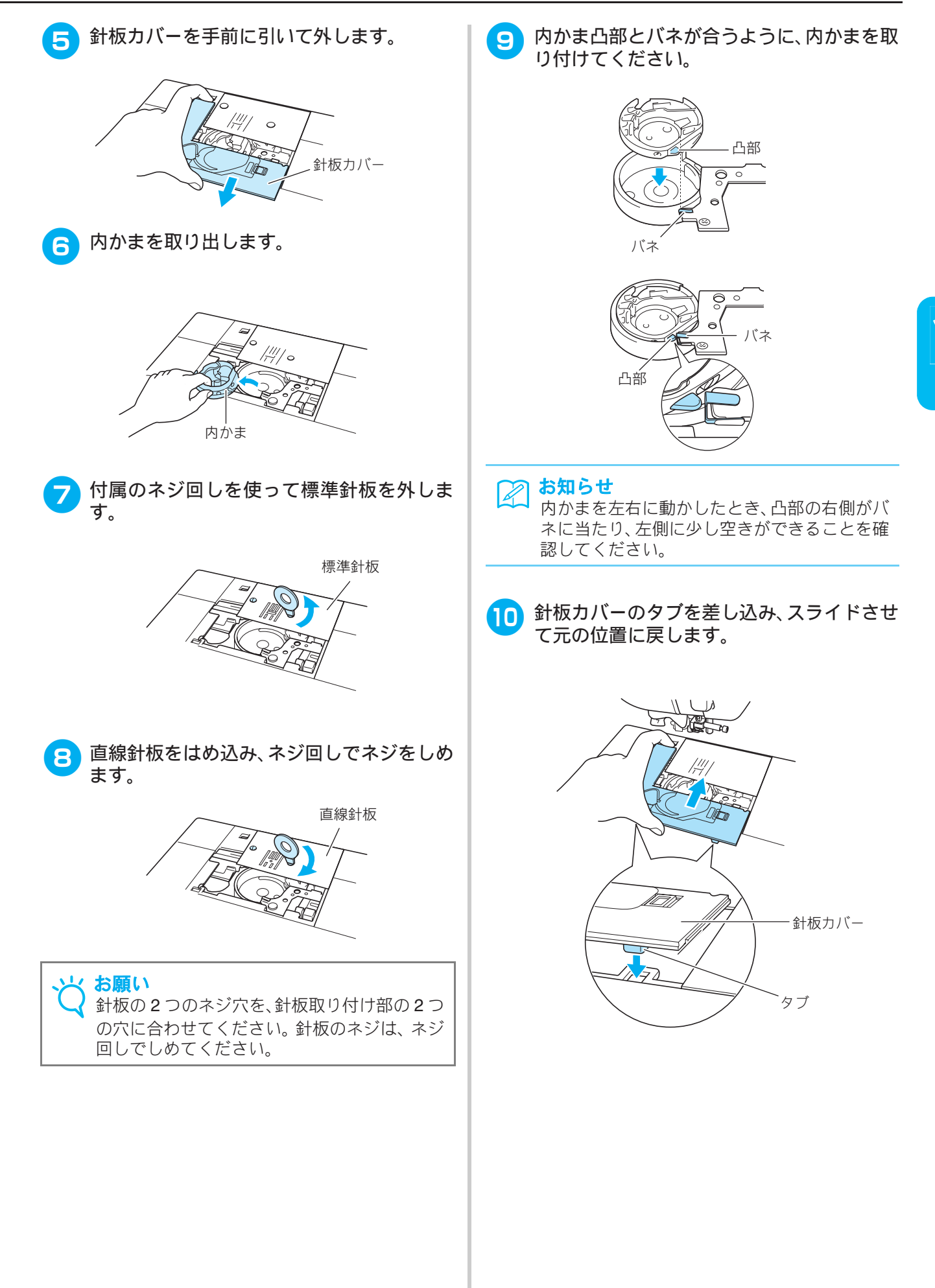

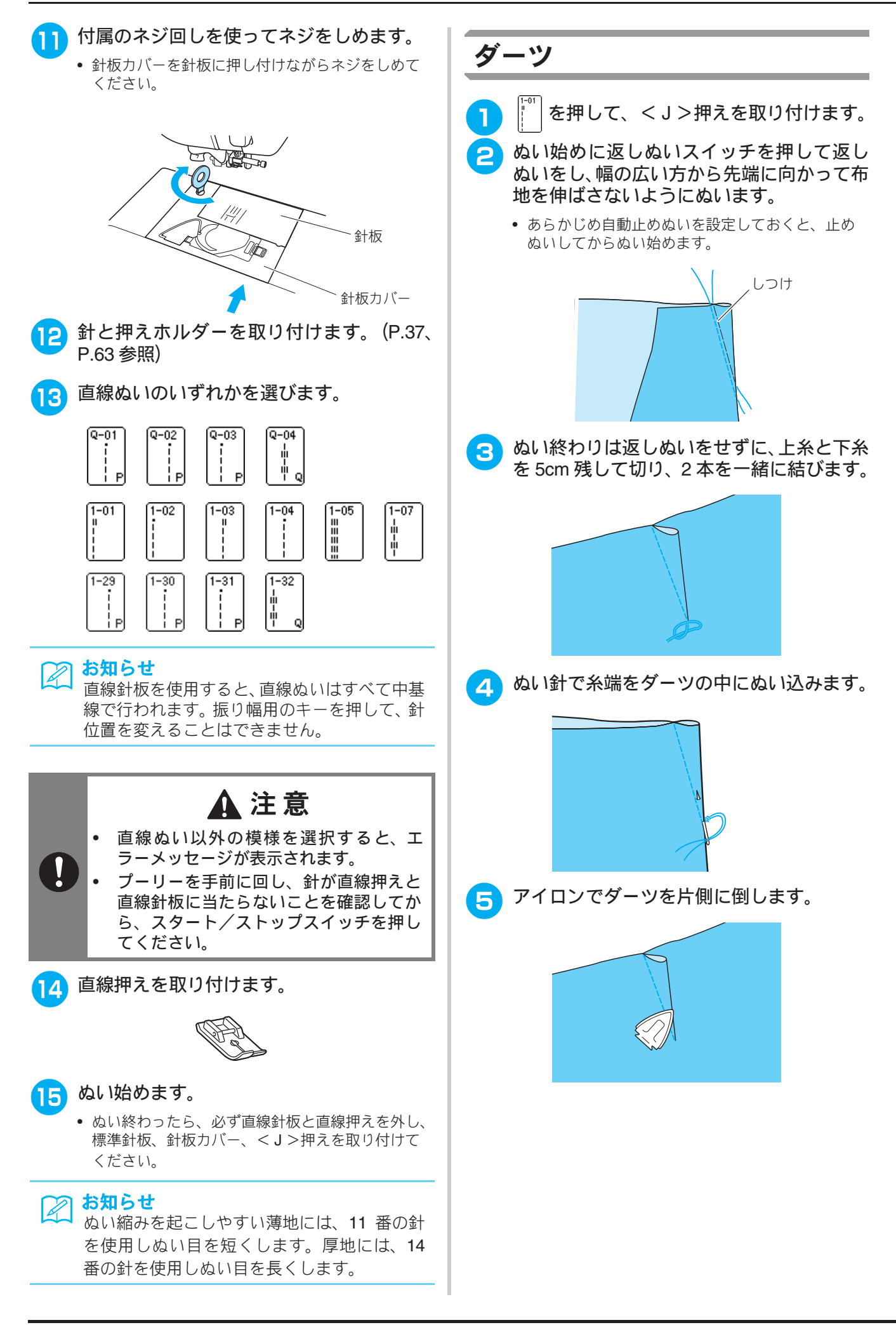

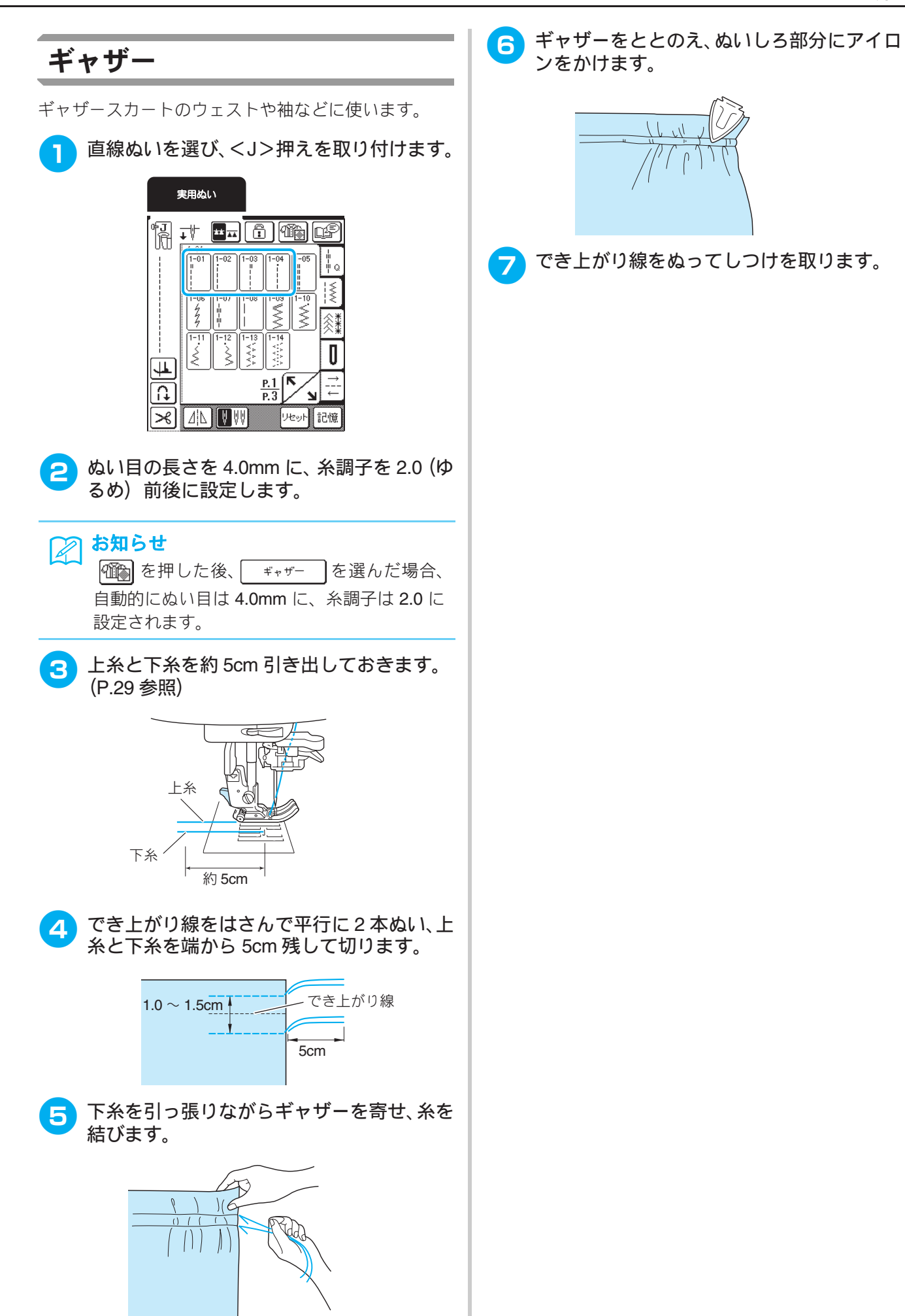

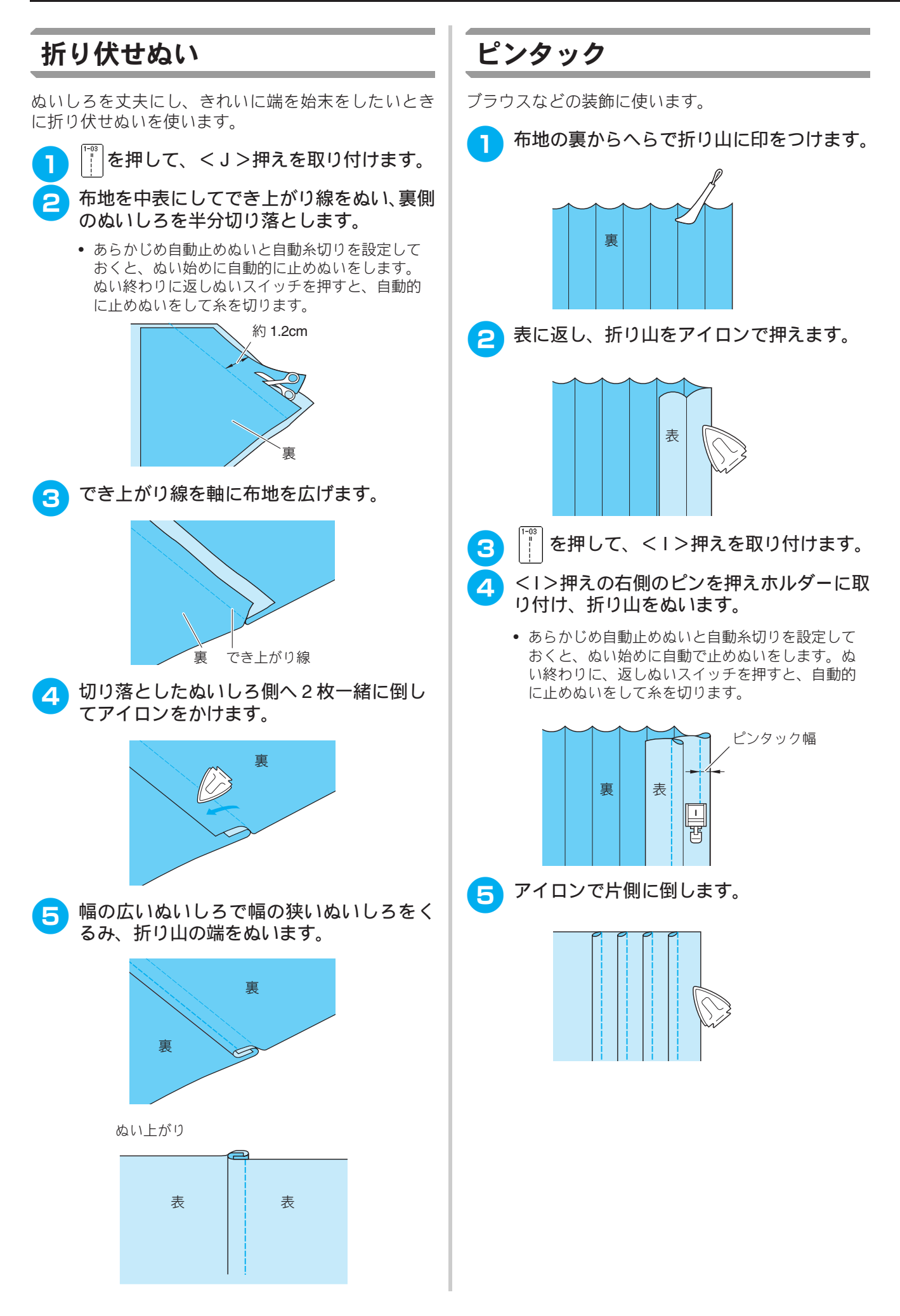

## ジグザグぬい

ジグザグぬいは、たちめかがりやアップリケ、パッチワークなどいろいろな用途に使えて便利です。

 お願い 2本針

2本針(P.33参照)を使用するときは、必ずく J>押えを使用してください。

| ぬい方            | 名前        | 押え | 主な用途                                                                                      | ジグザグの振り幅<br>(mm) |           | ぬい目の長さ<br>(mm) |           | 2本針*                        |
|----------------|-----------|----|-------------------------------------------------------------------------------------------|------------------|-----------|----------------|-----------|-----------------------------|
|                |           |    |                                                                                           | 自動               | 手動        | 自動             | 手動        |                             |
| 1-09           | ジグザグ(中基線) | Ţ  | たちめかがりやアップリケな<br>どに使用します。返しぬいス<br>イッチを押すと返しぬいをし<br>ます。振り幅を調節すると中心<br>を基線にして振り幅が変わり<br>ます。 | 3.5              | 0.0 - 7.0 | 1.4            | 0.0 - 4.0 | <br>(< <b>J</b> >押え<br>を使用) |
| 1-10           | ジグザグ(中基線) | Ţ  | たちめかがりやアップリケな<br>どに使用します。返しぬいス<br>イッチを押すと止めぬいをし<br>ます。振り幅を調節すると中心<br>を基線にして振り幅が変わり<br>ます。 | 3.5              | 0.0 - 7.0 | 1.4            | 0.0 - 4.0 | <br>( <j>押え<br/>を使用)</j>    |
| 1-11<br>.<     | ジグザグ(右基線) | ۰J | 右の針位置からぬい始まりま<br>す。振り幅を調節すると右を基<br>線にして振り幅が変わります。                                         | 3.5              | 2.5 - 5.0 | 1.4            | 0.3 - 4.0 | ○<br>( <j>押え<br/>を使用)</j>   |
| 1-12<br>><br>> | ジグザグ(左基線) | ₽J | 左の針位置からぬい始まりま<br>す。振り幅を調節すると左を基<br>線にして振り幅が変わります。                                         | 3.5              | 2.5 - 5.0 | 1.4            | 0.3 - 4.0 | 〇<br>( <j>押え<br/>を使用)</j>   |

\*〇:使用できます。

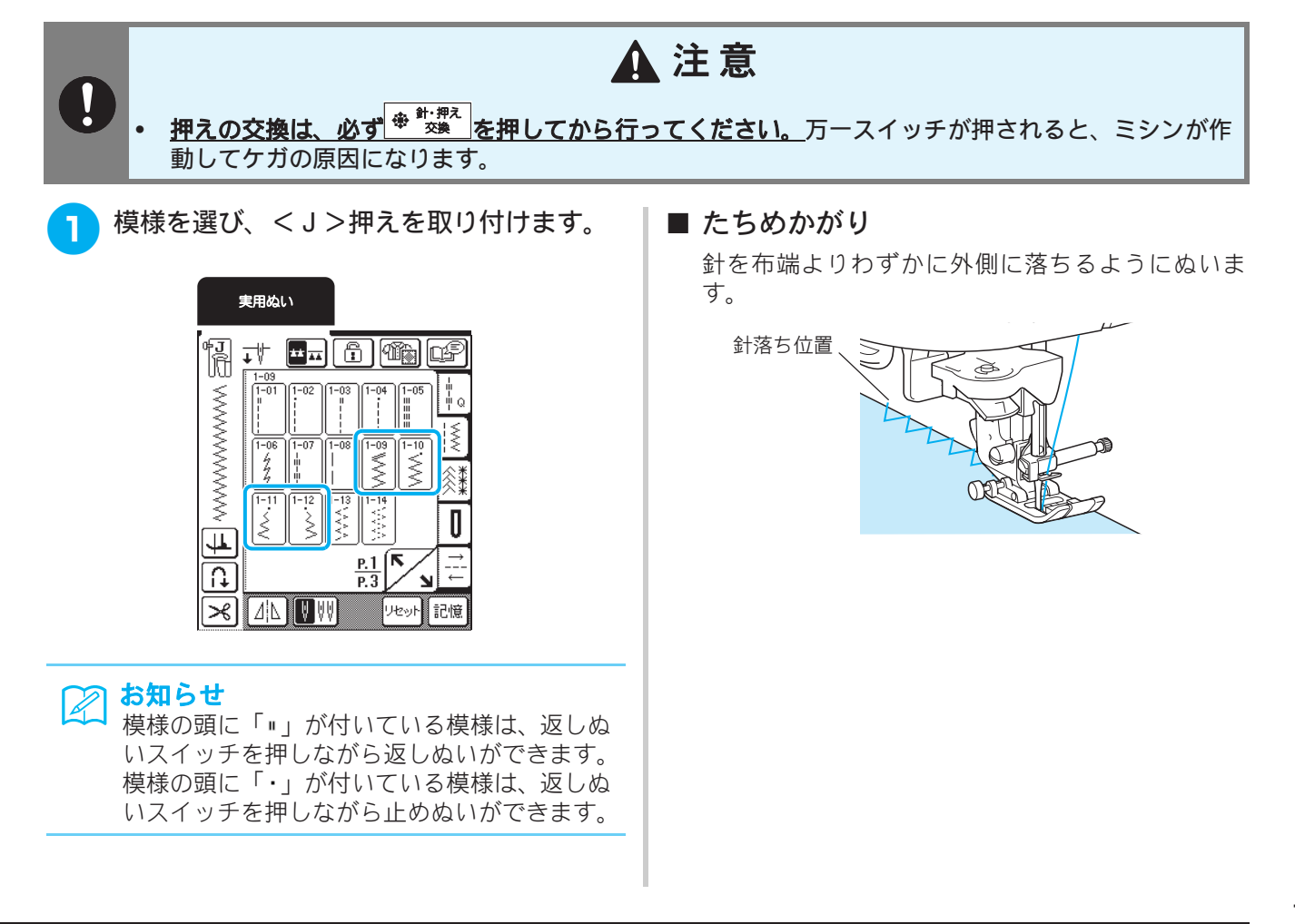

# 実用ぬい

3

#### ■ アップリケ

アップリケ布を薄くのり付けするかしつけでとめ てから、針がアップリケ布の端よりわずかに外側 に落ちるようにぬいます。

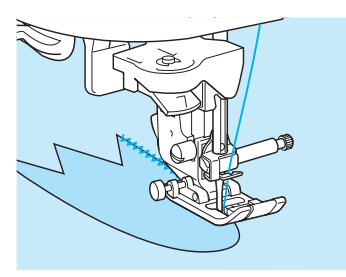

#### お知らせ

22 お知らせ アップリケのぬい方については、P.64 を参照 してください。

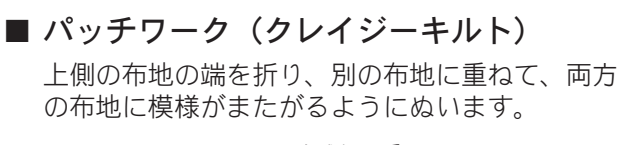

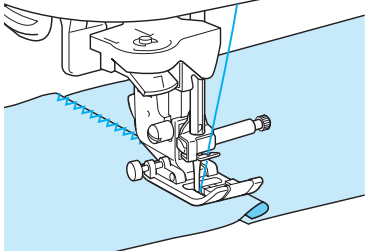

#### ■ カーブをぬう場合

ぬい目の長さを短く設定すると、きれいなぬい目 ができます。ぬい目と布端が平行になるように、 少しずつ布地の向きを変えながらぬいます。

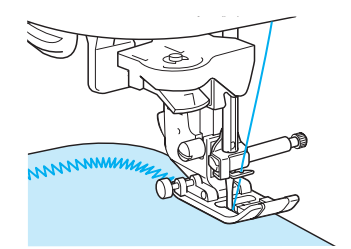

- コードガイドふたを使用する
  - 針板ふたを外します。(P.28 参照) 1
  - コードガイドふたの穴に芯ひもを上から下 へ通し、切り欠き部から引き出します。
    - 芯ひもは、直径 1.5mm 以下のものを使用してくだ さい。

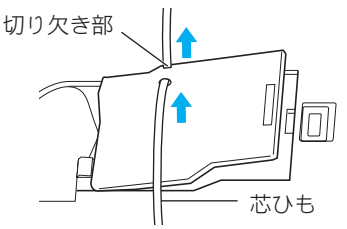

- コードガイドふたをカチッと音がするまで 3 押して閉め、芯ひもが送られるようにしま す。
  - 芯ひもを引いて、ひっかかりがないことを確認し てください。

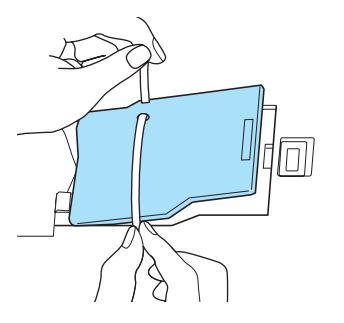

- ジグザグの振り幅を2.0mm~2.5mmに設定 4 します。
- <N>押えを取り付けます。 5
- 芯ひもを、押えの下に位置するようにミシン 6 の後ろ側へ引き出します。その上に布地を表 面を上にして置きます。

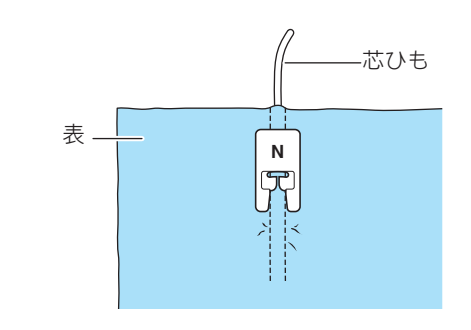

押えを下げ、ぬい始めます。

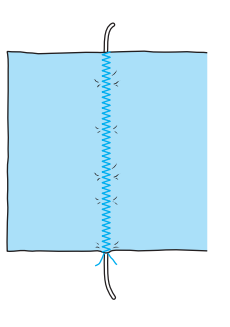

# 点線ジグザグぬい

点線ジグザグぬいは、たちめかがり、つくろいぬいなど幅広い用途に使います。

| ぬい方                                                                                                    | 名前      | 名前     押え     主な用途 |                                                          | ジグザグの振り幅<br>(mm) |           | ぬい目の長さ<br>(mm) |           | 2 本針 *                    |
|----------------------------------------------------------------------------------------------------|---------|--------------------|----------------------------------------------------------|------------------|-----------|----------------|-----------|---------------------------|
|                                                                                                    |         |                    |                                                          | 自動               | 手動        | 自動             | 手動        |                           |
| 1-13<br><><br><><br>>>                                                                                                    | 2 点ジグザグ | ۳ <b>.</b><br>II   | 普通地、伸びる布地のたちめか<br>がりやゴムひもつけ、つくろい<br>ぬいなど幅広い用途に使用し<br>ます。 | 5.0              | 1.5 - 7.0 | 1.0            | 0.2 - 4.0 | ○<br>( <j>押え<br/>を使用)</j> |
| 1-14<br>*<br *<br *</td <td>3 点ジグザグ</td> <td>ф<u>ј</u></td> <td>普通地、厚地、伸びる布地のたちめかがりやゴムひもつけ、つくろいぬいなど幅広い用途に使用します。</td> <td>5.0</td> <td>1.5 - 7.0</td> <td>1.0</td> <td>0.2 - 4.0</td> <td>○<br/>(<j>押え<br/>を使用)</j></td> | 3 点ジグザグ | ф <u>ј</u>         | 普通地、厚地、伸びる布地のたちめかがりやゴムひもつけ、つくろいぬいなど幅広い用途に使用します。          | 5.0              | 1.5 - 7.0 | 1.0            | 0.2 - 4.0 | ○<br>( <j>押え<br/>を使用)</j> |

\*〇:使用できます。

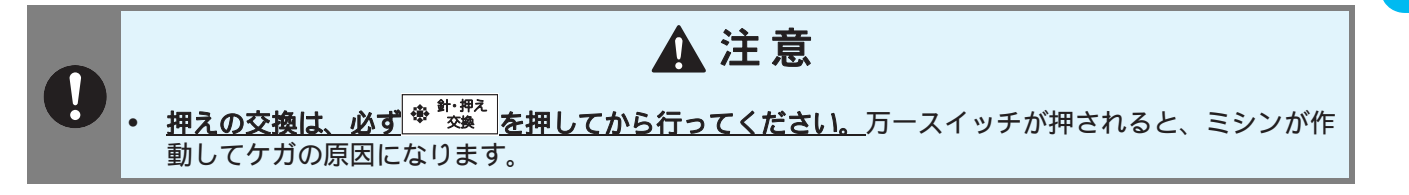

模様を選び、<J>押えを取り付けます。

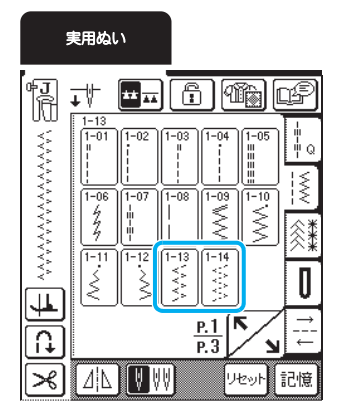

#### ■ ゴムひもつけ

ゴムひもを平らに広げ、前後に伸ばしながらぬいま す。

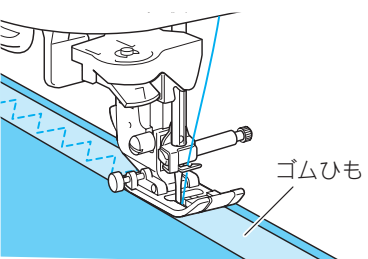

#### ■ たちめかがり

伸びる布地をぬうときに使います。針を布端よりわずかに外側に落ちるようにぬいます。

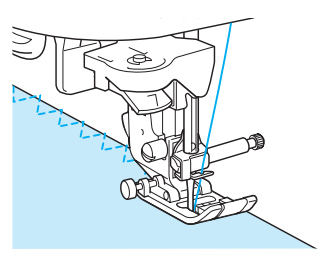

3

# たちめかがり

ズボン、スカートなどのぬいしろの始末や、たち目の始末に使います。

模様によって、たち目かがり押え<br/>く $\mathbf{G}>$ 、ジグザグ押え<br/>く $\mathbf{J}>$ 、サイドカッター押え<br/>く $\mathbf{S}>$ (別売)を使います。

■ たち目かがり押え<G>を使ったたちめかがり

| ぬい方  | 名前 押え 主な用途 |          | ジグザグの振り幅<br>(mm)          |     | ぬい目の長さ<br>(mm) |     | 2 本針 *    |   |
|------|------------|----------|---------------------------|-----|----------------|-----|-----------|---|
|      |            |          |                           | 自動  | 手動             | 自動  | 手動        |   |
|      | たちめかがり     | G.       | 薄地、普通地のたちめかがりに<br>使用します。  | 3.5 | 2.5 - 5.0      | 2.0 | 1.0 - 4.0 | × |
| 1-16 | たちめかがり     | G.       | 厚地のたちめかがりに使用し<br>ます。      | 5.0 | 2.5 - 5.0      | 2.5 | 1.0 - 4.0 | × |
|      | たちめかがり     | <u>G</u> | 厚地のたちめかがりや飾りぬ<br>いに使用します。 | 5.0 | 3.5 - 5.0      | 2.5 | 1.0 - 4.0 | × |

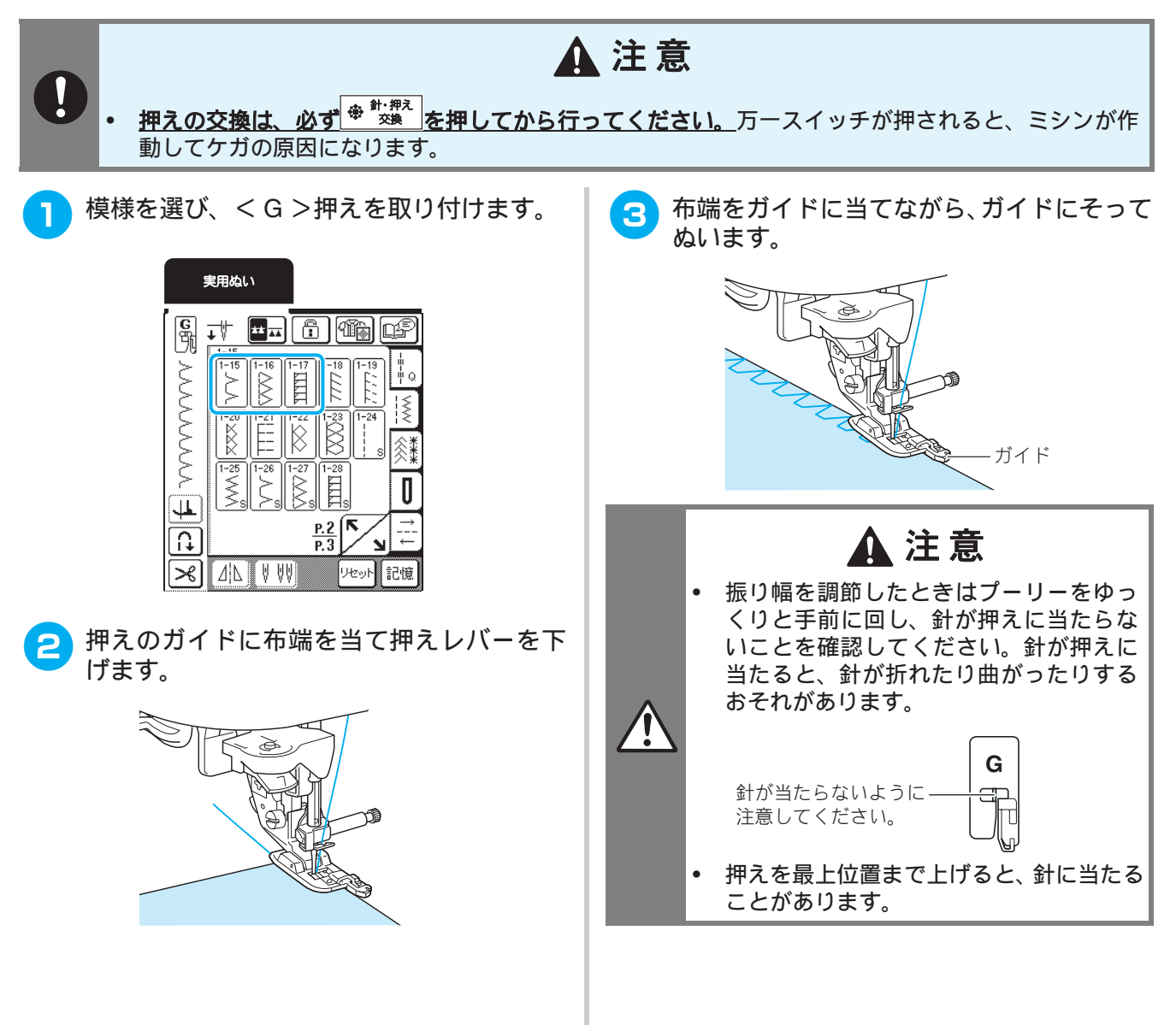

#### ■ ジグザグ押えくJ>を使ったたちめかがり

| ぬい方  | 名前     | 押え     | 主な用途                            | ジク  | <sup>*</sup> ザグの振り幅<br>(mm) | 8   | い目の長さ<br>(mm) | 2 本針 *                    |
|------|--------|--------|---------------------------------|-----|-----------------------------|-----|---------------|---------------------------|
|      |        |        |                                 | 自動  | 手動                          | 自動  | 手動            |                           |
| 1-18 | たちめかがり | ۴J     | 伸びる布地のたちめかがりに<br>使用します。         | 5.0 | 0.0 - 7.0                   | 2.5 | 0.5 - 4.0     | ○<br>( <j>押え<br/>を使用)</j> |
| 1-19 | たちめかがり | ÷J     | 厚地、伸びる布地のたちめかが<br>りや飾りぬいに使用します。 | 5.0 | 0.0 - 7.0                   | 2.5 | 0.5 - 4.0     | ○<br>( <j>押え<br/>を使用)</j> |
|      | たちめかがり | ÷J     | 伸びる布地のたちめかがりや<br>飾りぬいに使用します。    | 4.0 | 0.0 - 7.0                   | 4.0 | 1.0 - 4.0     | ○<br>( <j>押え<br/>を使用)</j> |
|      | たちめかがり | ₽J<br> | 伸びる布地のたちめかがりに<br>使用します。         | 5.0 | 0.0 - 7.0                   | 4.0 | 1.0 - 4.0     | ×                         |
| 1-22 | たちめかがり | ÷J     | 伸びる布地のたちめかがりに<br>使用します。         | 6.0 | 1.0 - 7.0                   | 3.0 | 1.0 - 4.0     | ○<br>( <j>押え<br/>を使用)</j> |
|      | たちめかがり | ÷J     | 伸びる布地のたちめかがりに<br>使用します。         | 6.0 | 1.0 - 7.0                   | 1.8 | 1.0 - 4.0     | <br>( <j>押え<br/>を使用)</j>  |

\*〇:使用できます。×:使用できません。

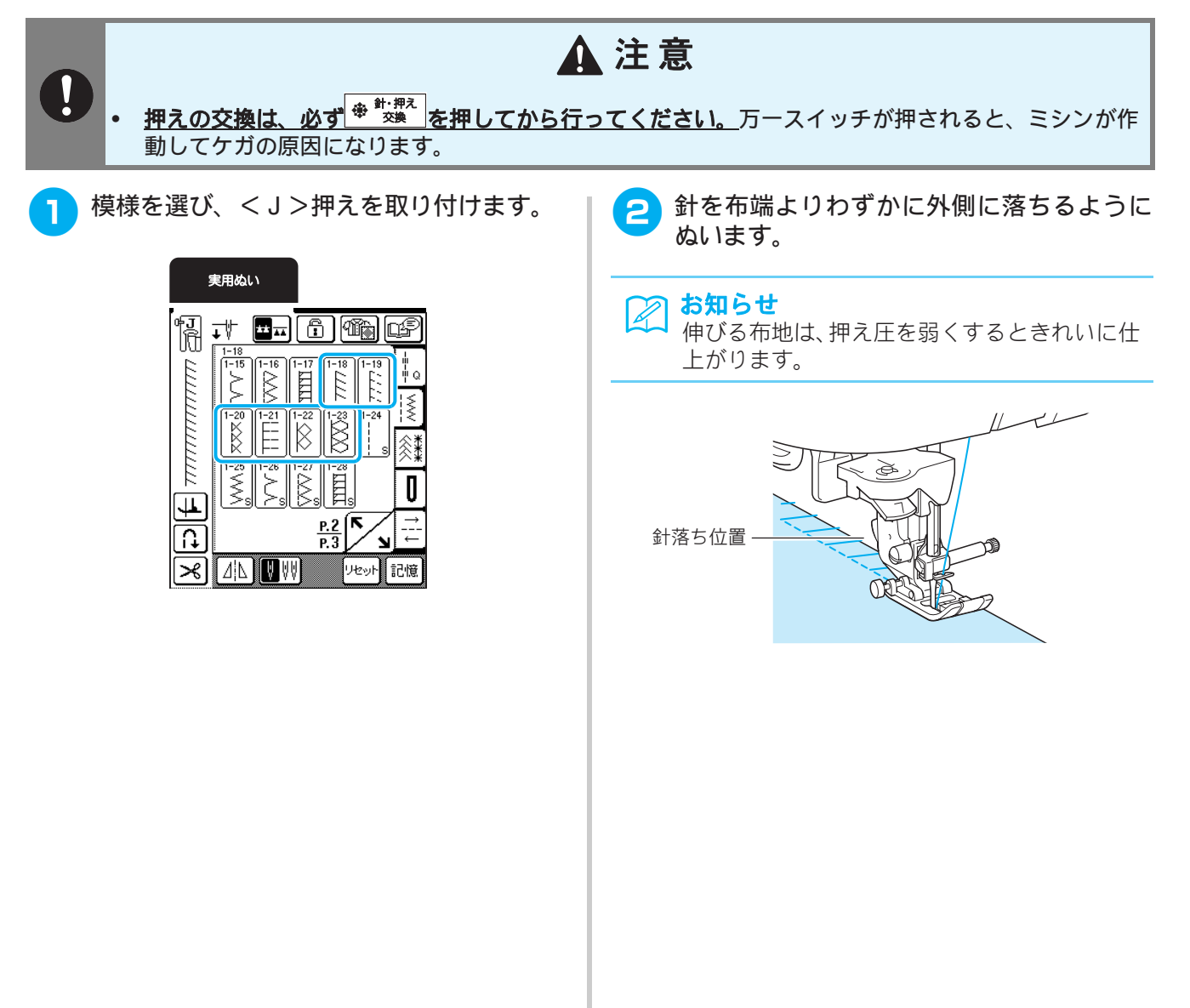

#### ■ サイドカッター押え<S>(別売)を使ったたちめかがり

別売りのサイドカッター押え<S>を使用して、布端を切りながらぬいしろを始末することができます。液晶 画面で模様に「S」と表示されている次の5模様から選択します。

| ぬい方                        | ぬい方名前  |   | 押え主な用途                       | ジク  | <sup>*</sup> ザグの振り幅<br>(mm) | ぬい目の長さ<br>(mm) |           | 2 本針 * |
|----------------------------|--------|---|------------------------------|-----|-----------------------------|----------------|-----------|--------|
|                            |        |   |                              | 自動  | 手動                          | 自動             | 手動        |        |
| 1-24<br> <br> <br> <br>  S | たちめかがり | S | 布を切りながら直線ぬいをし<br>ます。         | 0.0 | 0.0 - 2.5                   | 2.5            | 0.2 - 5.0 | ×      |
| 1-25                       | たちめかがり | S | 布を切りながらジグザグぬい<br>をします。       | 3.5 | 3.5 - 5.0                   | 1.4            | 0.0 - 4.0 | ×      |
| 1-26<br>>S                 | たちめかがり | S | 布を切りながら薄地・普通地の<br>ほつれ止めをします。 | 3.5 | 3.5 - 5.0                   | 2.0            | 1.0 - 4.0 | ×      |
| 1-27                       | たちめかがり | S | 布を切りながら厚地のほつれ<br>止めをします。     | 5.0 | 3.5 - 5.0                   | 2.5            | 1.0 - 4.0 | ×      |
| 1-28<br>ILLIS              | たちめかがり | S | 布を切りながら厚地のほつれ<br>止めをします。     | 5.0 | 3.5 - 5.0                   | 2.5            | 1.0 - 4.0 | ×      |

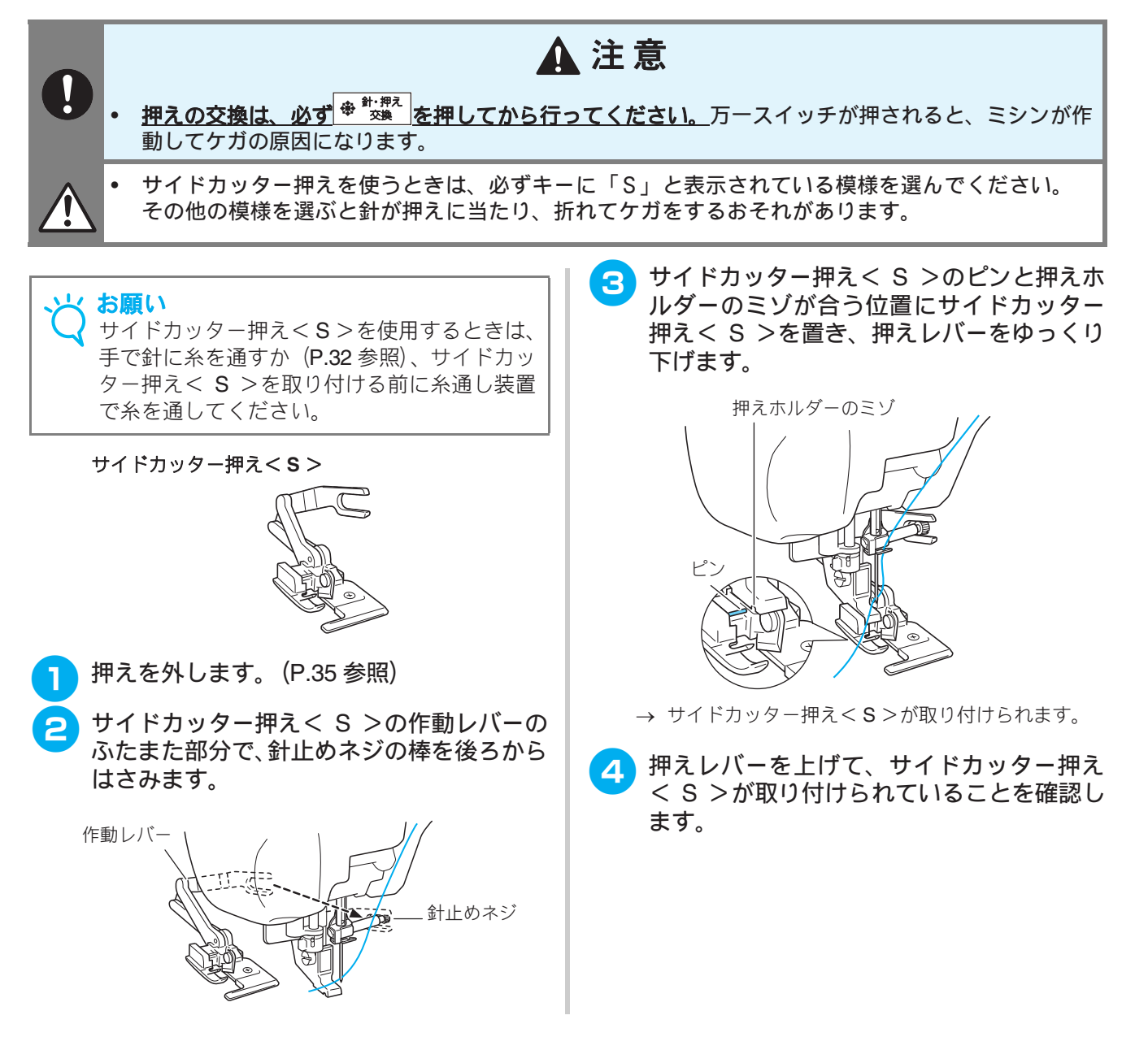

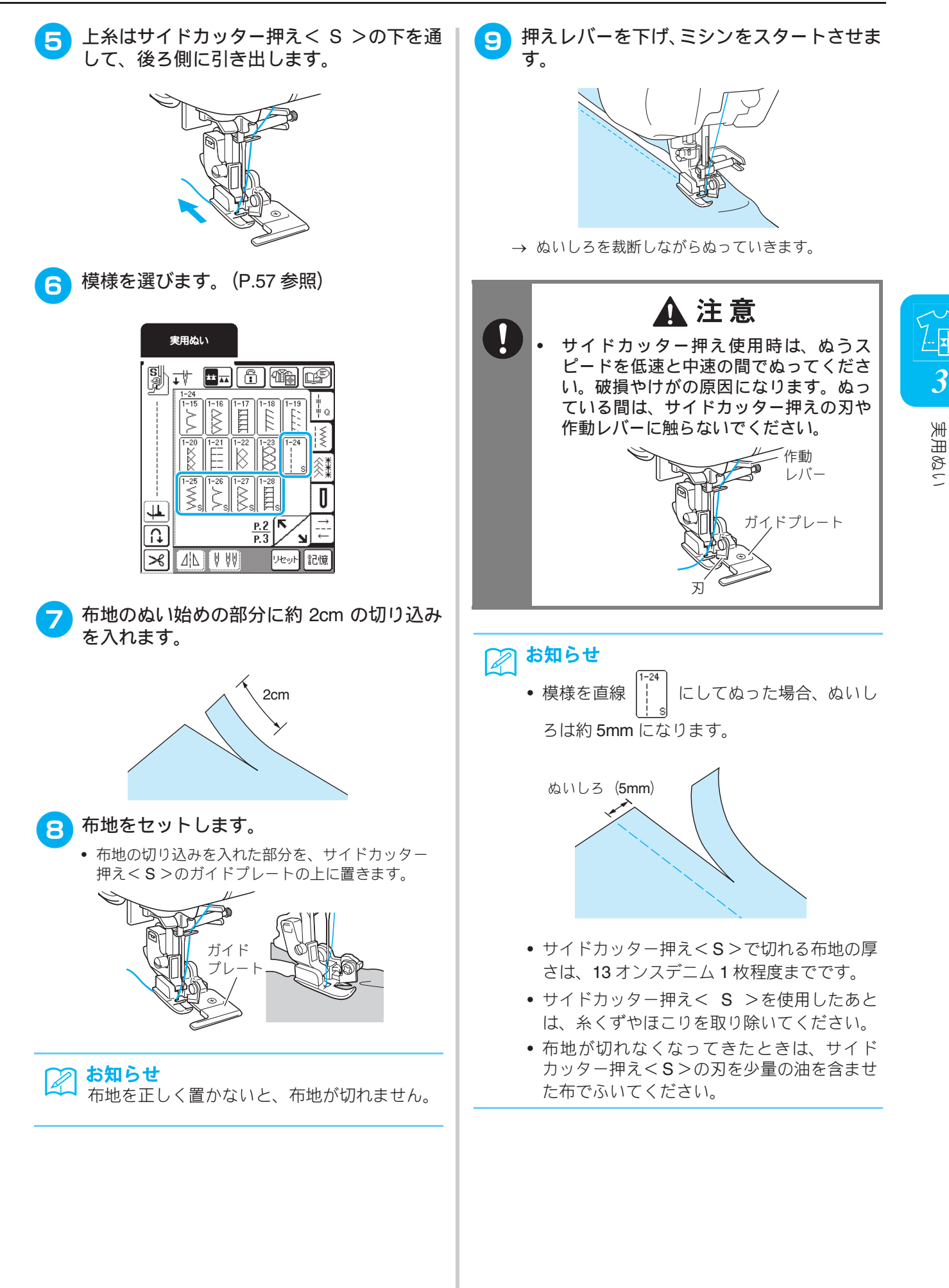

# すそ上げをする

スカートやズボンのすそをまつります。まつりぬいは、次の2模様から選択します。

| ぬい方  | 名前    | 押え | 主な用途                   | ジグザグの振り幅<br>(mm) |                                   | ぬい目の長さ<br>(mm) |           | 2 本針 * |
|------|-------|----|------------------------|------------------|-----------------------------------|----------------|-----------|--------|
|      |       |    |                        | 自動               | 手動                                | 自動             | 手動        |        |
| 2-01 | まつりぬい | R  | 普通地のまつりぬいに使用し<br>ます。   | 00               | 3 ←~→ 3                           | 2.0            | 1.0 - 3.5 | ×      |
| 2-02 | まつりぬい | R  | 伸びる布地のまつりぬいに使<br>用します。 | 00               | $3 \leftarrow \sim \rightarrow 3$ | 2.0            | 1.0 - 3.5 | ×      |

\* × : 使用できません。

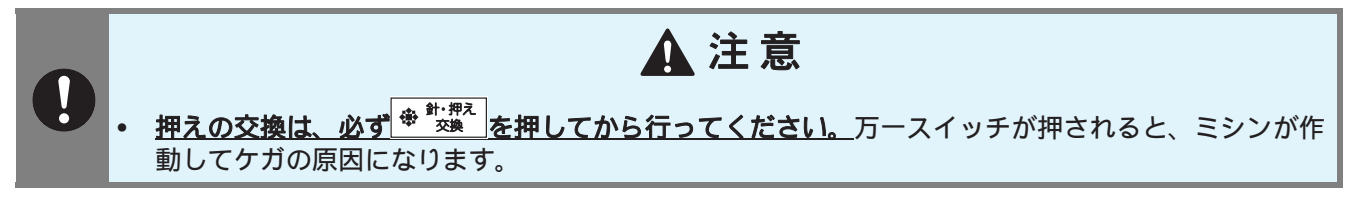

次の手順でまつりぬいをします。

## お知らせ

筒の大きさがアームに入らないほど小さいときや、筒の長さが短いときは、布地がうまく送られず、きれ いに仕上がらないことがあります。

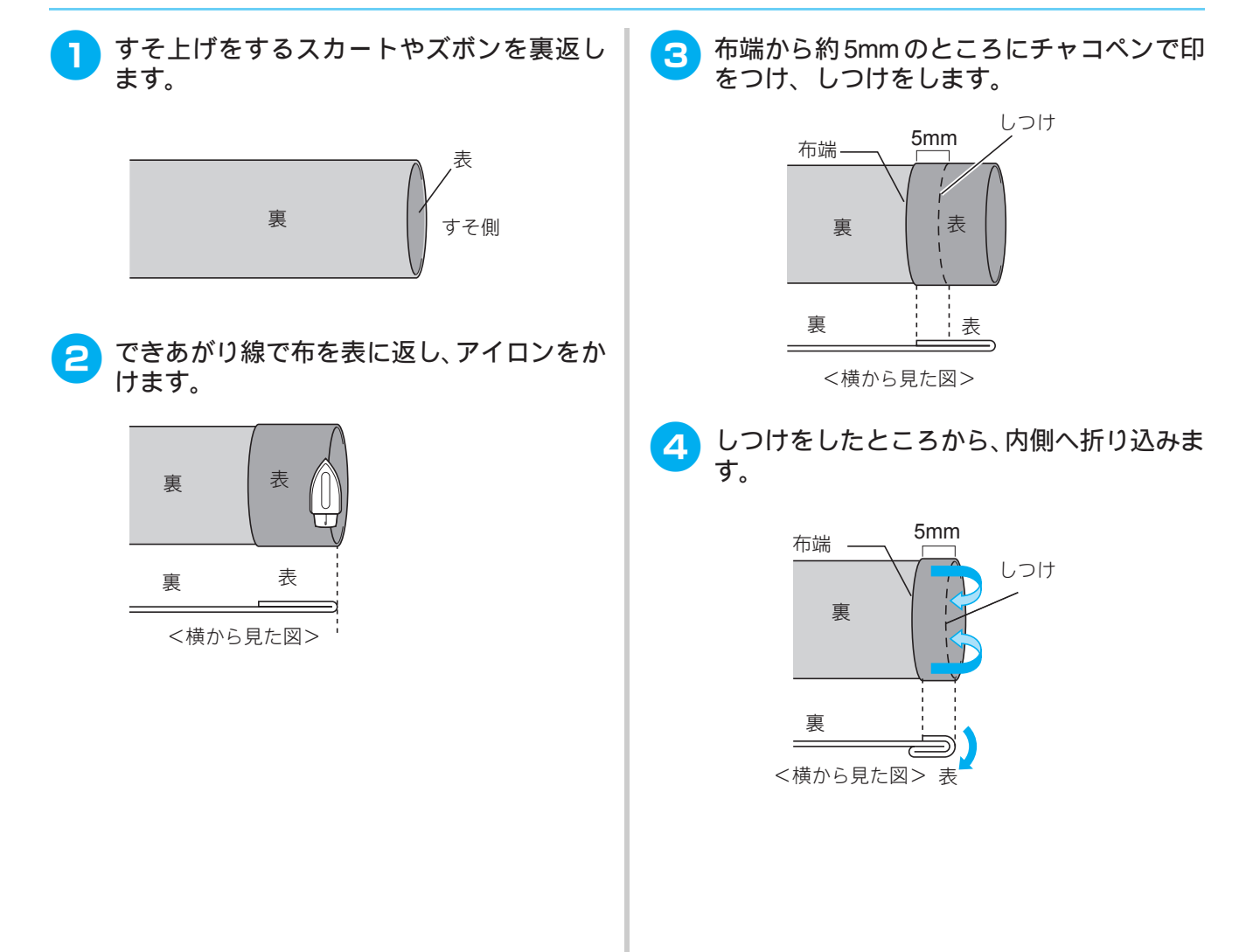

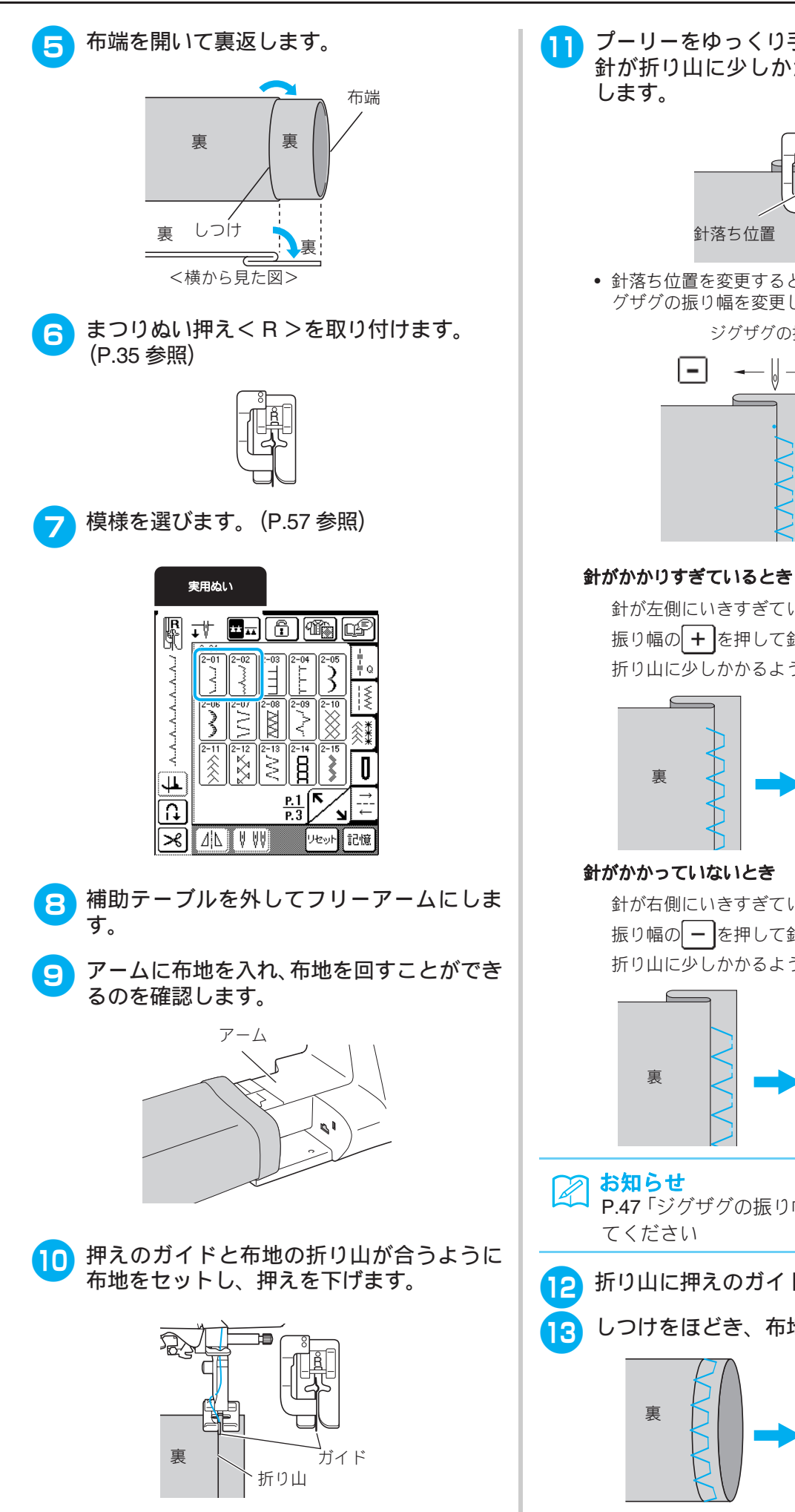

プーリーをゆっくり手前に回して針を下げ、 針が折り山に少しかかる位置にあるか確認

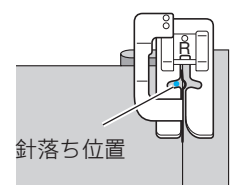

• 針落ち位置を変更するときは、針を上げてからジ グザグの振り幅を変更します。

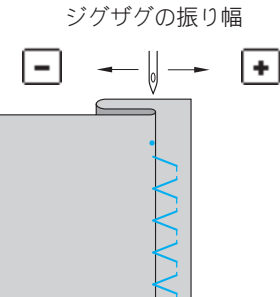

針が左側にいきすぎています。 振り幅の + を押して針位置を右に動かし、針が 折り山に少しかかるように調節します。

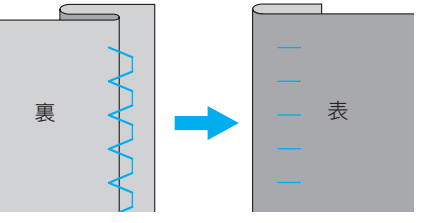

針が右側にいきすぎています。 振り幅の – を押して針位置を左に動かし、針が 折り山に少しかかるように調節します。

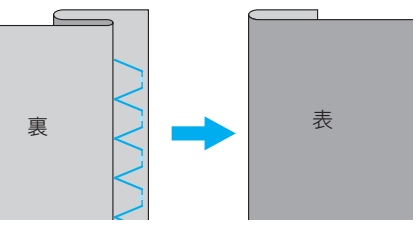

- P.47「ジグザグの振り幅を調節する」を参照し
- 折り山に押えのガイドを沿わせてぬいます。
- しつけをほどき、布地を表に返します。

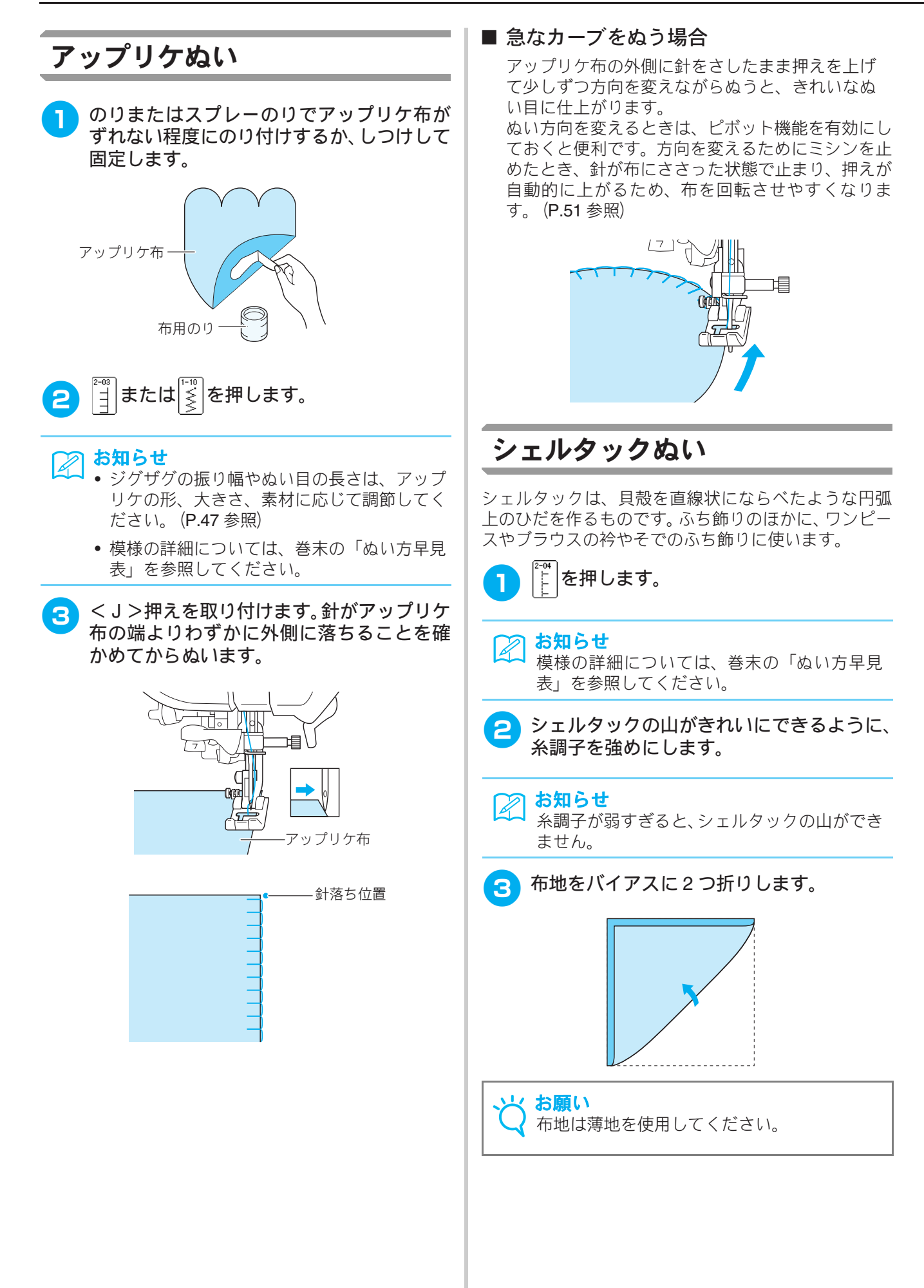

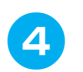

<J>押えを取り付け、針が布端よりわずか に外側に落ちるようにぬいます。

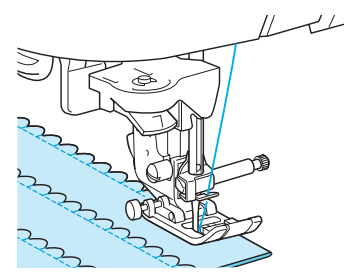

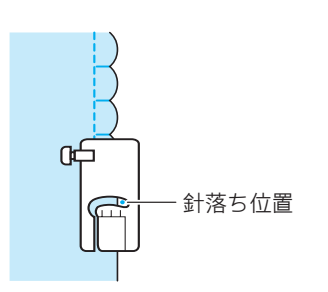

布を広げアイロンで折り山を片側に倒しま 5 す。

| R | R      | R            | R            | R      | R            |   |
|---|--------|--------------|--------------|--------|--------------|---|
| К | К      | K            | K            | К      | K            |   |
| К | К      | К            | К            | К      | К            |   |
| 5 | 5      | 5            | 5            | 5      | 5            |   |
|   | $\sum$ | $\mathbf{Q}$ | $\mathbf{X}$ | $\sum$ | $\mathbf{X}$ |   |
| К | K      | К            | К            | K      | К            | - |

# スカラップぬい

スカラップは半月状の丸いカーブの連続した波型の模 様です。ブラウスの衿やハンカチなどのふち飾りに使 います。

3 を押して、<N>押えを取り付けます。

#### お知らせ Z

1

- 模様を選んだときにあらかじめ自動糸切りを 設定しておくと、ぬい始めに自動的に止めぬ いをします。ぬい終わりに返しぬいスイッチ を押すと、自動的に止めぬいをして糸を切り ます。
  - ぬう前に、アイロンスプレーのりを使って布 地にアイロンをかけると、きれいに仕上がり ます。
  - 模様の詳細については、巻末の「ぬい方早見 表」を参照してください。
- 模様が布端にかからないように、端を残して 2 ぬいます。

#### と お願い

実際にぬう前に、試しぬいをしてください。

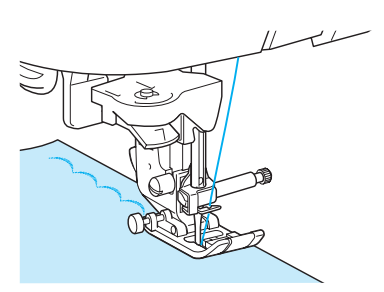

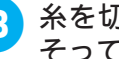

3 糸を切らないように注意しながらぬい目に そって布地を切ります。

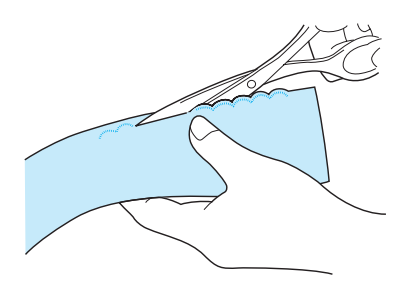

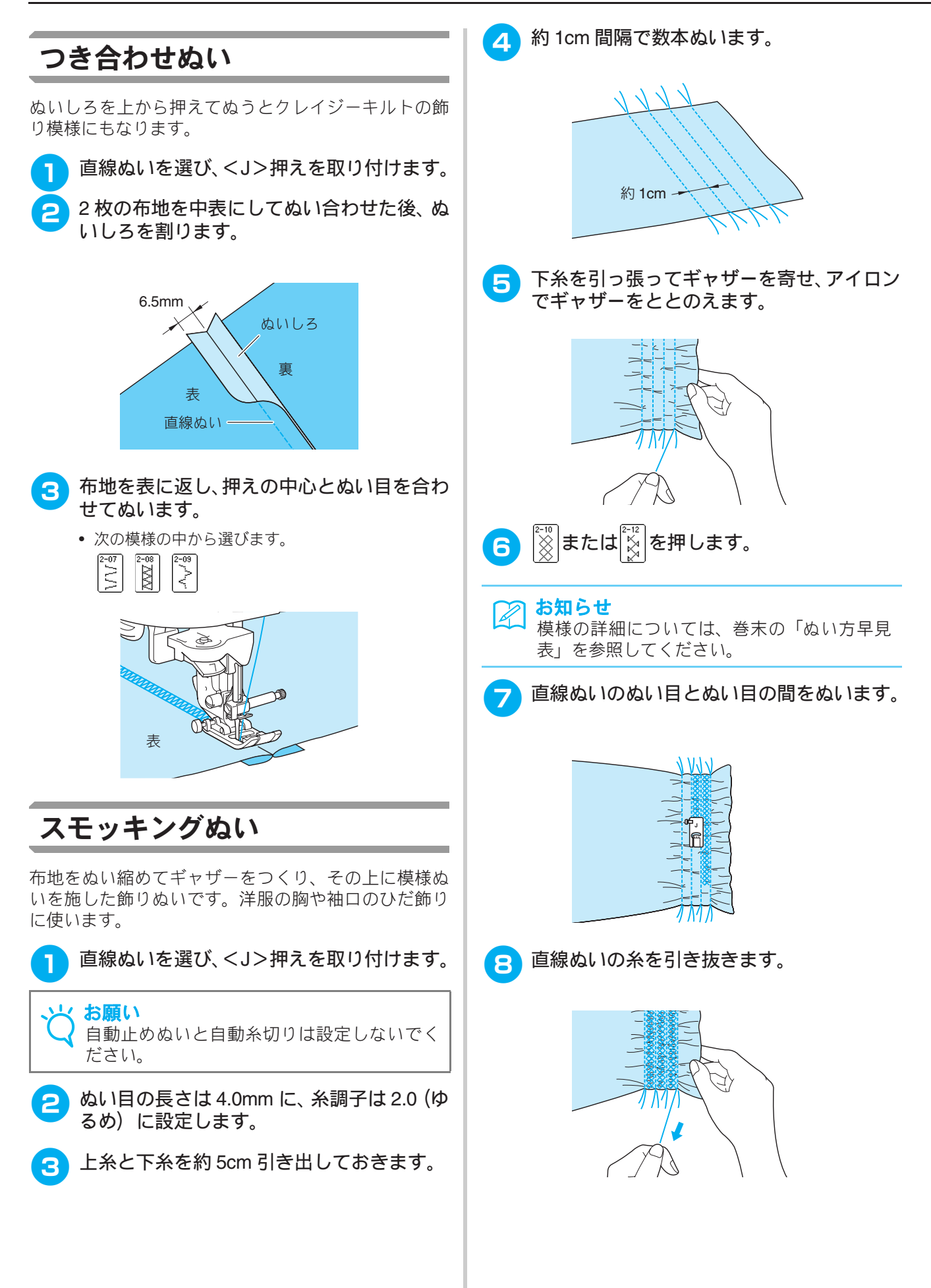

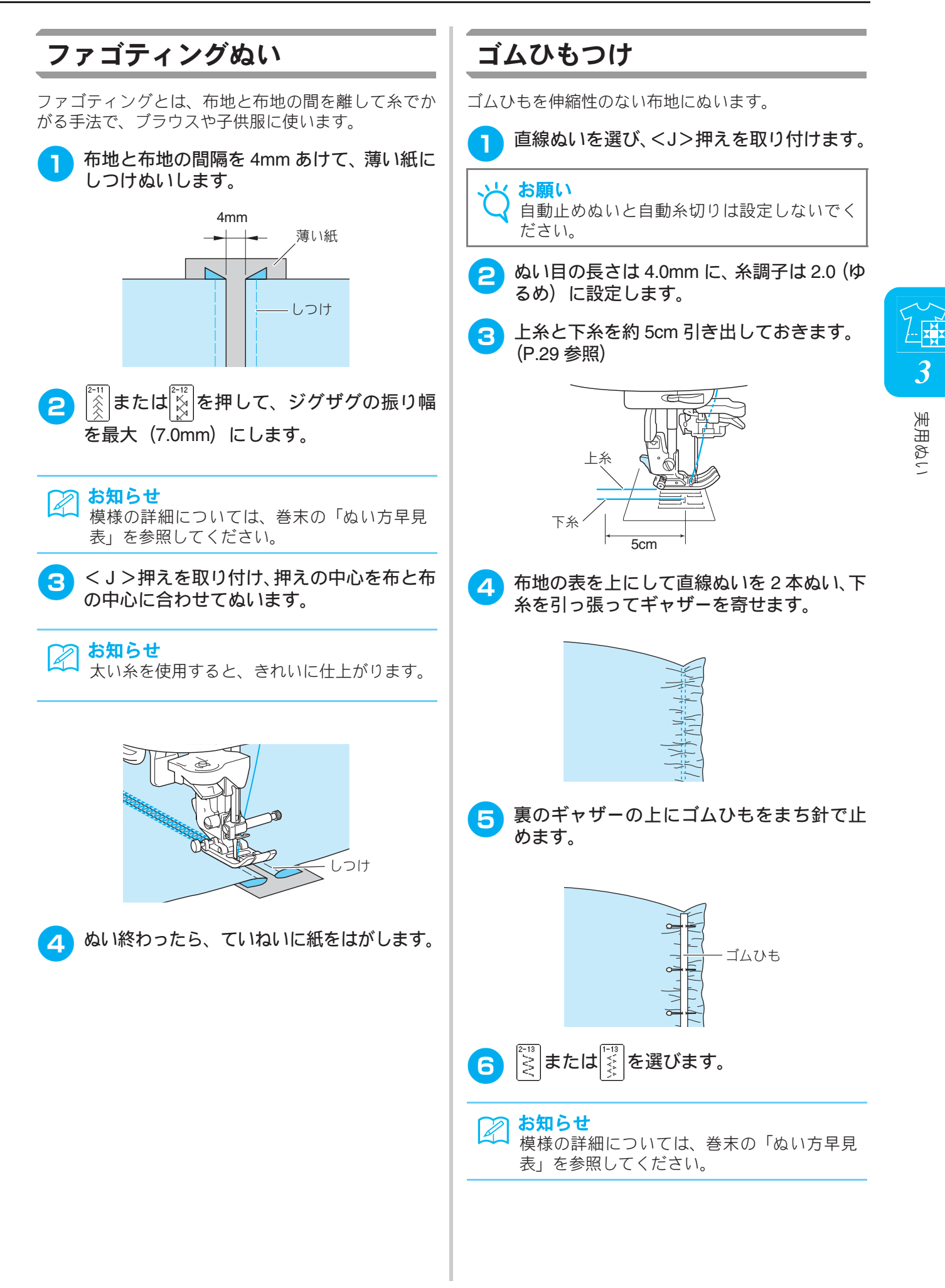

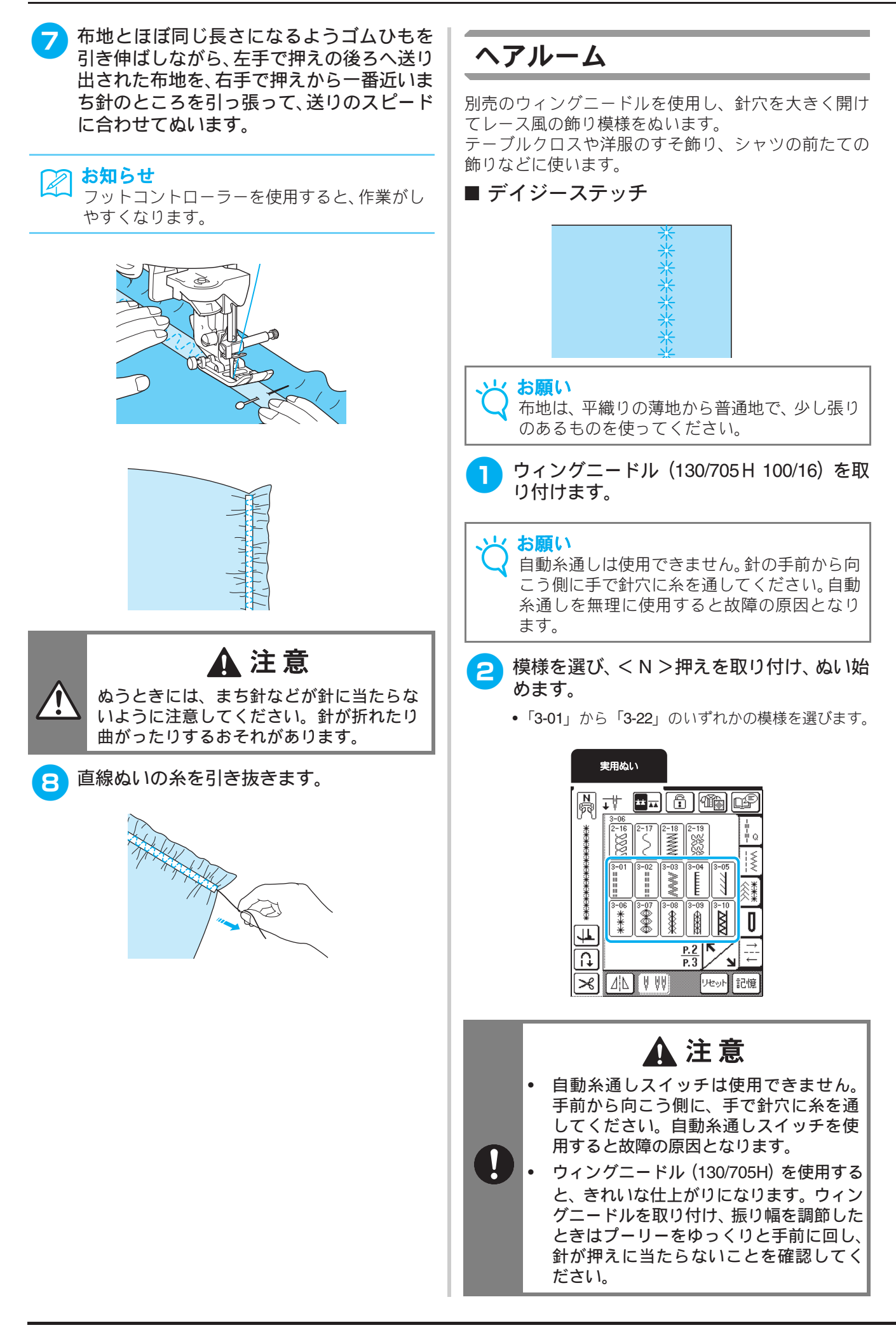

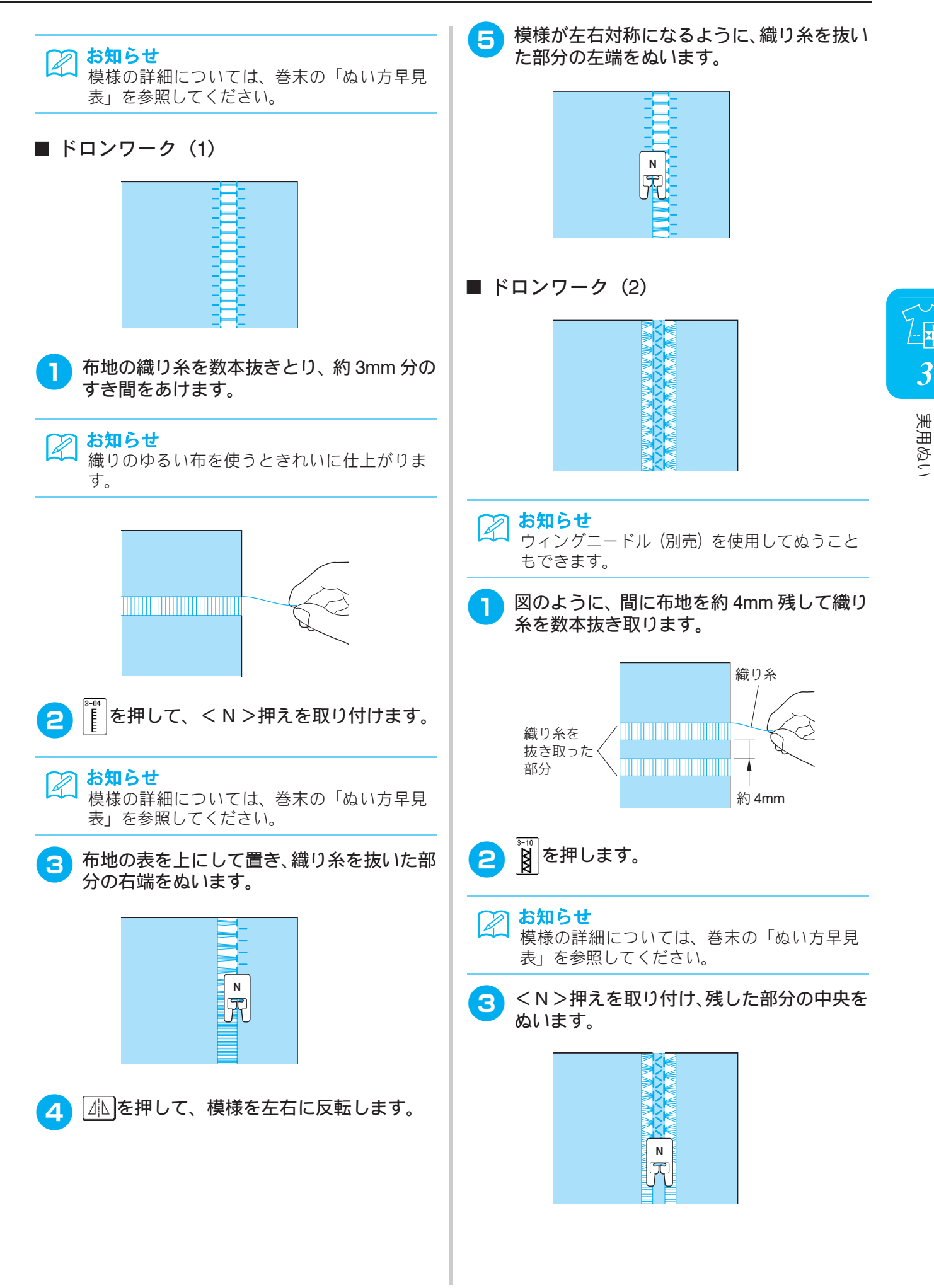

# ボタン穴かがり

ボタンの用途や大きさに適したボタン穴かがりを選びます。

| ぬい方               | 5 名前 押え 主な用途 | 主な用途 | ジク                                                             | <sup>*</sup> ザグの振り幅<br>(mm) | 8         | い目の長さ<br>(mm) | 2 本針 *    |   |
|-------------------|--------------|------|----------------------------------------------------------------|-----------------------------|-----------|---------------|-----------|---|
|                   |              |      |                                                                | 自動                          | 手動        | 自動            | 手動        |   |
| <b>D</b>          | ボタン穴かがり      |      | ねむり穴、横穴用。薄地から普<br>通地のボタン穴かがりに使用<br>します。ブラウス、シャツなど<br>に使用します。   | 5.0                         | 3.0 - 5.0 | 0.4           | 0.2 - 1.0 | × |
| <b>U</b>          | ボタン穴かがり      | Ĩ    | 横穴用。厚地の布や厚みのある<br>ボタンを使うときに使用しま<br>す。                          | 5.5                         | 3.5 - 5.5 | 0.4           | 0.2 - 1.0 | × |
| 4-03<br><b>()</b> | ボタン穴かがり      |      | 横穴用。ウエストベルトなど力<br>がかかるところに使用します。                               | 5.0                         | 3.0 - 5.0 | 0.4           | 0.2 - 1.0 | × |
|                   | ボタン穴かがり      |      | 横穴用。厚地のボタン穴かがり<br>に使用します。                                      | 5.0                         | 3.0 - 5.0 | 0.4           | 0.2 - 1.0 | × |
| <b>0</b>          | ボタン穴かがり      |      | ねむり穴。普通地から厚地のボ<br>タン穴かがりに使用します。<br>ジャケットやブラウスに使用<br>します。       | 5.0                         | 3.0 - 5.0 | 0.4           | 0.2 - 1.0 | × |
| 4-06<br><b>1</b>  | ボタン穴かがり      |      | 両止めボタン穴かがり。薄地か<br>ら普通地のボタン穴かがりに<br>使用します。                      | 5.0                         | 3.0 - 5.0 | 0.4           | 0.2 - 1.0 | × |
| 4-07              | ボタン穴かがり      |      | 伸びる布地や編み地のボタン<br>穴かがりに使用します。                                   | 6.0                         | 3.0 - 6.0 | 1.0           | 0.5 - 2.0 | × |
| 4-08              | ボタン穴かがり      |      | 伸びる布地のボタン穴かがり<br>に使用します。                                       | 6.0                         | 3.0 - 6.0 | 1.5           | 1.0 - 3.0 | × |
| 4-09              | ボタン穴かがり      | Ĩ    | 玉ぶち穴かがり (バウンドボタ<br>ンホール) を作るときに使用し<br>ます。                      | 5.0                         | 0.0 - 6.0 | 2.0           | 0.2 - 4.0 | × |
| <b>4</b> -10      | ボタン穴かがり      |      | はとめ穴。厚地や毛足の長い布<br>のボタン穴かがりに使用しま<br>す。ブレザー、スーツ、コート<br>などに使用します。 | 7.0                         | 3.0 - 7.0 | 0.5           | 0.3 - 1.0 | × |
| <b>1</b>          | ボタン穴かがり      |      | はとめ穴。普通地から厚地のボ<br>タン穴かがりに使用します。<br>ジーンズ、ズボンなどに使用し<br>ます。       | 7.0                         | 3.0 - 7.0 | 0.5           | 0.3 - 1.0 | × |
| 4-12<br><b>5</b>  | ボタン穴かがり      |      | はとめ穴。厚地や毛足の長い布<br>の横穴ボタン穴かがりに使用<br>します。厚手のコートなどに使<br>用します。     | 7.0                         | 3.0 - 7.0 | 0.5           | 0.3 - 1.0 | × |

「ボタンの直径+厚み」が約28mm以下のボタン穴を作ることができます。 ボタン穴かがりは、次の順で押えの手前から後ろに向かってぬっていきます。

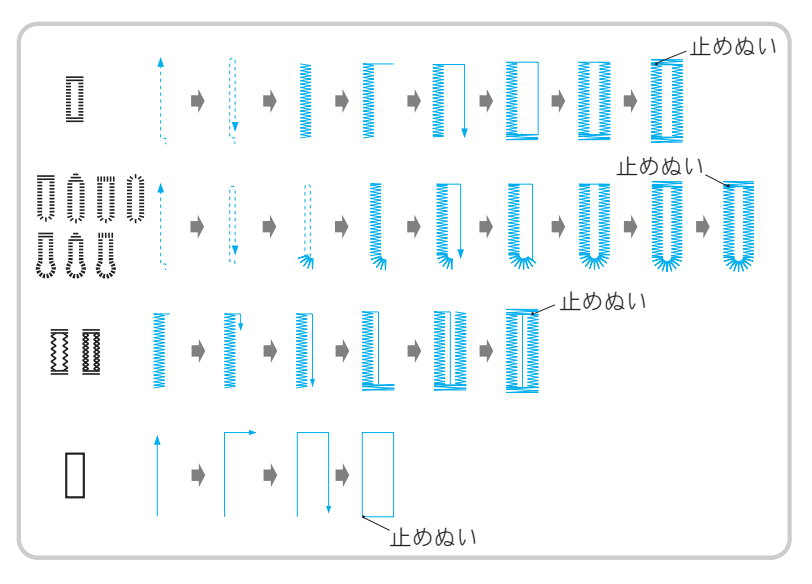

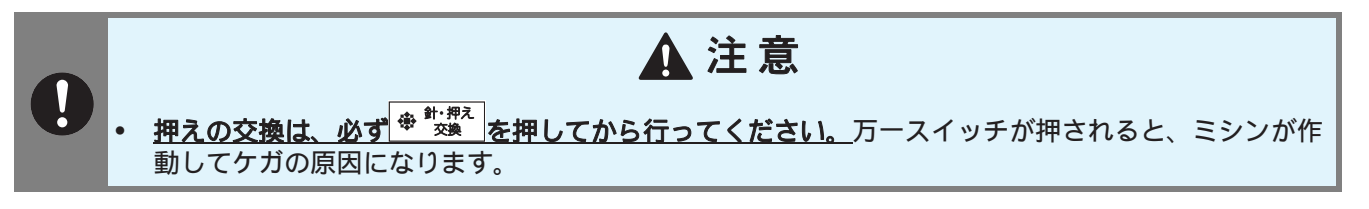

### お知らせ

ボタン穴かがりをするときは、ぬい目の長さや振り幅を確認するため、必ず試しぬいをしましょう。

ボタン穴かがりで使用するボタン穴かがり押え<A>の各部の名称は次のとおりです。

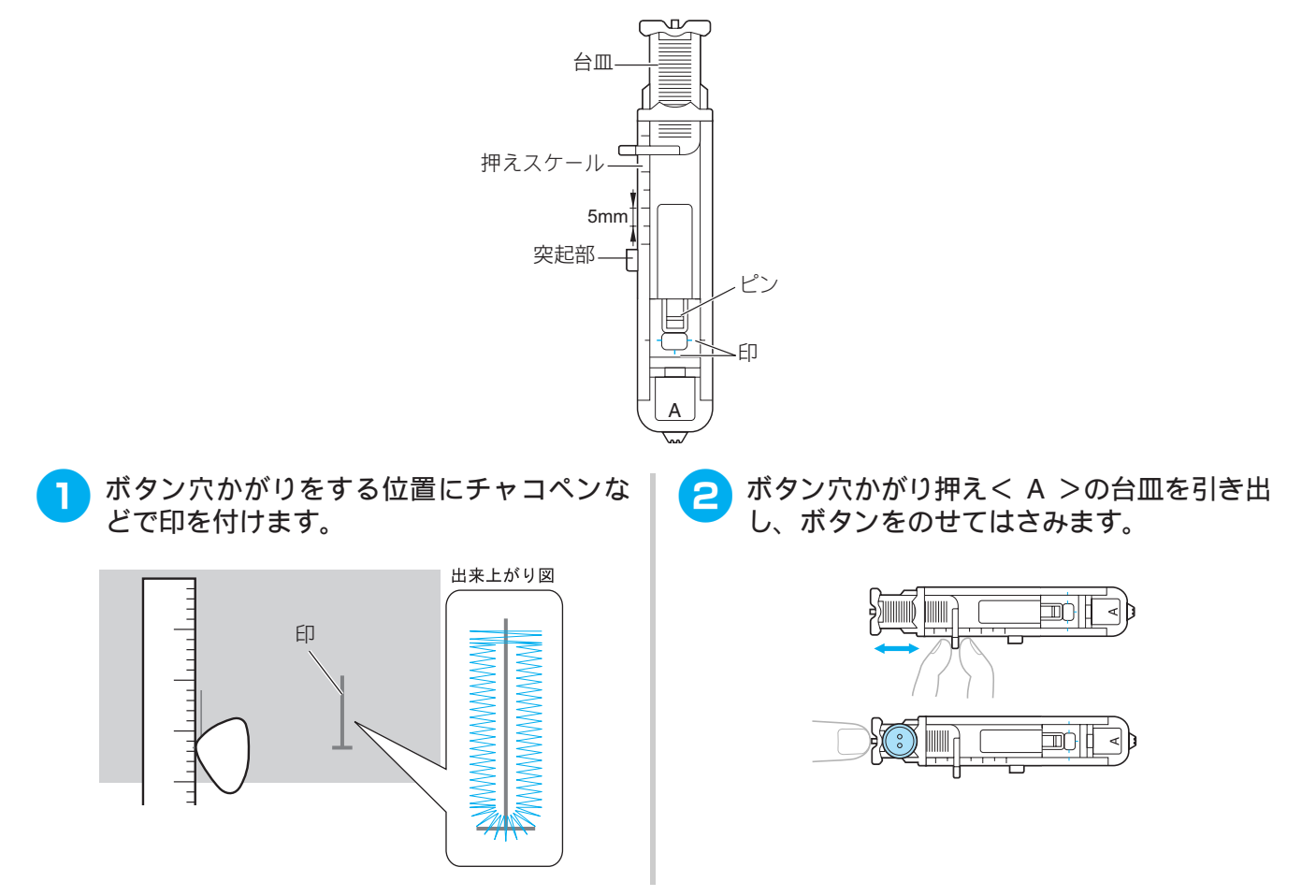

3

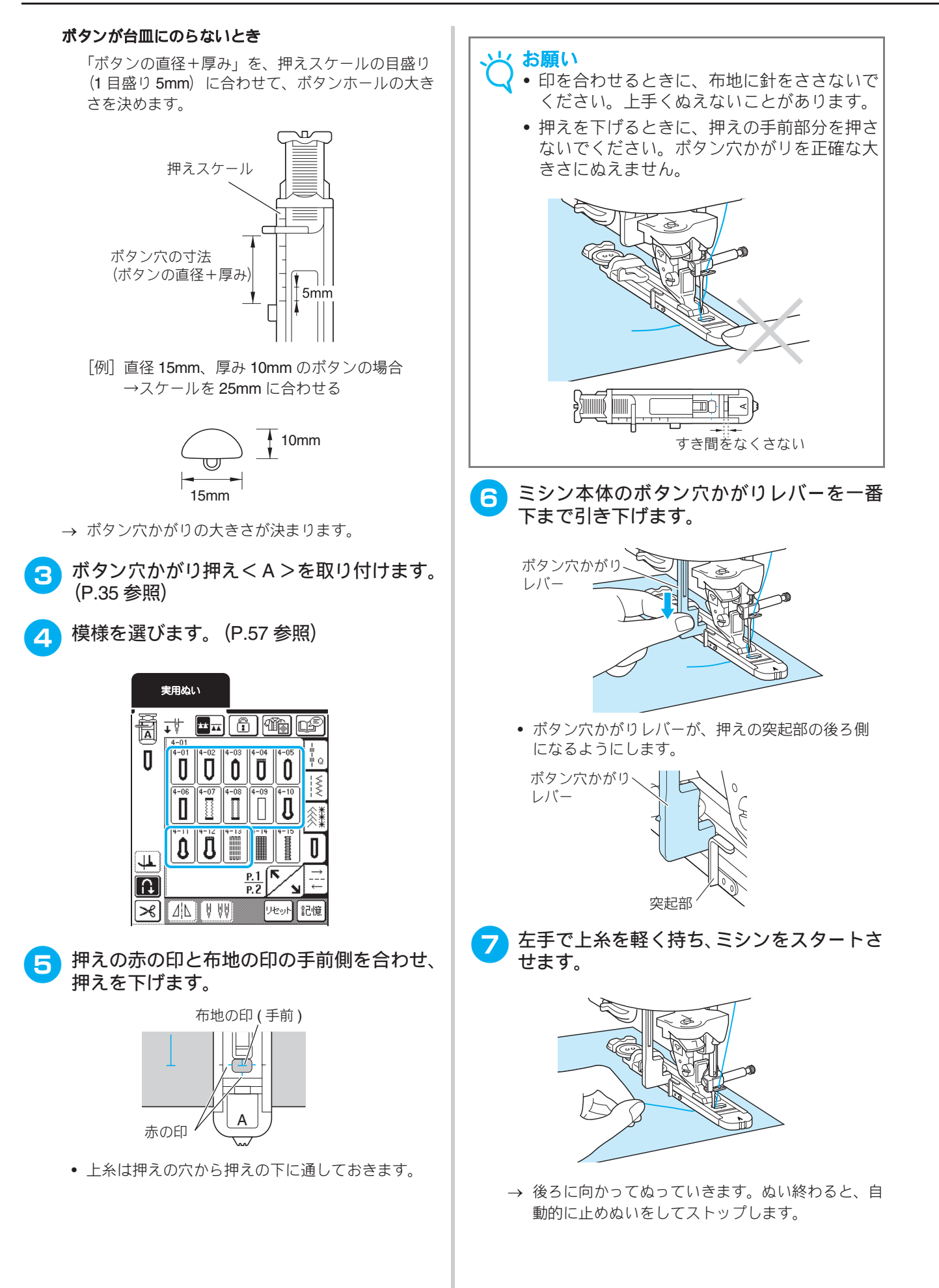

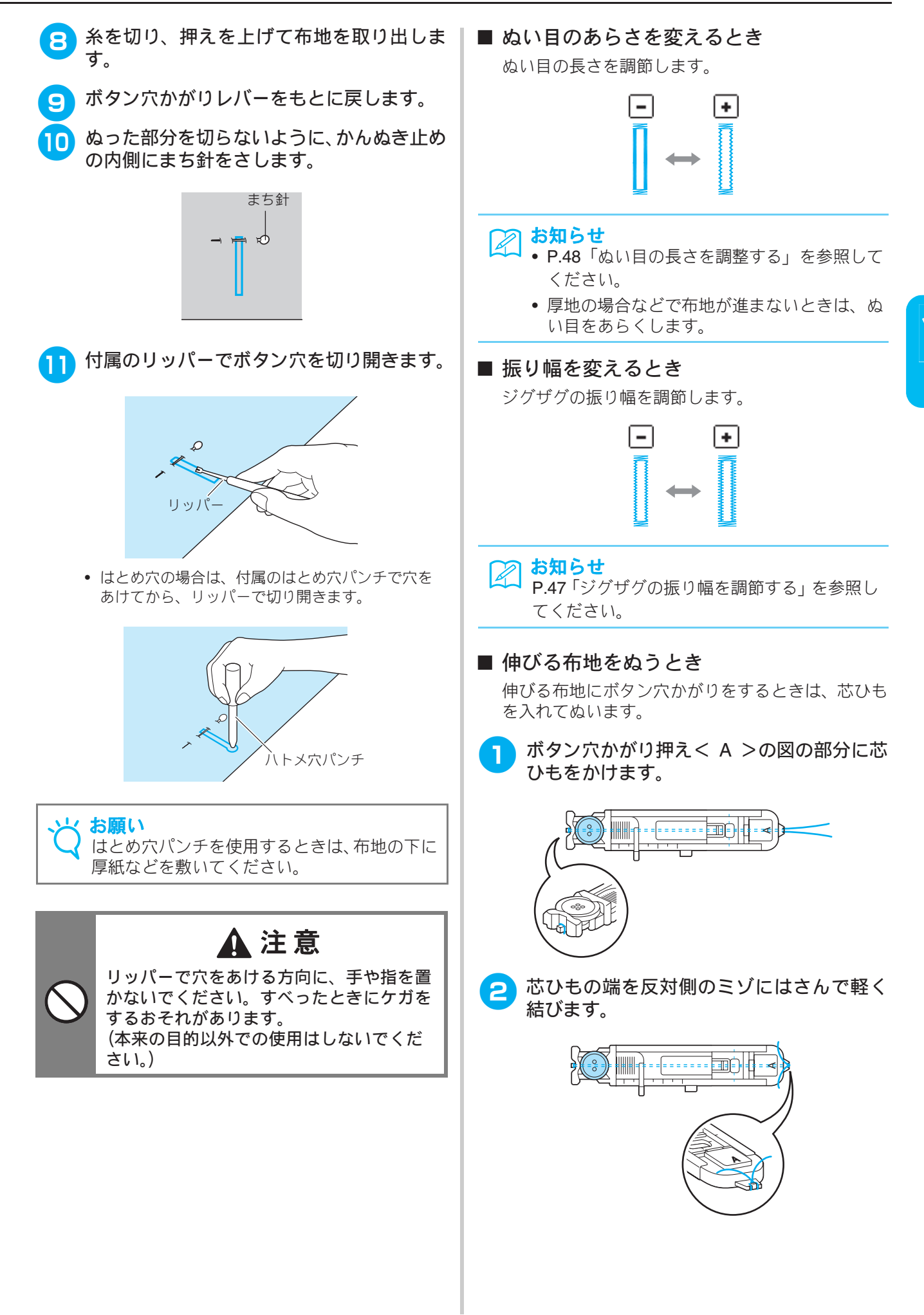

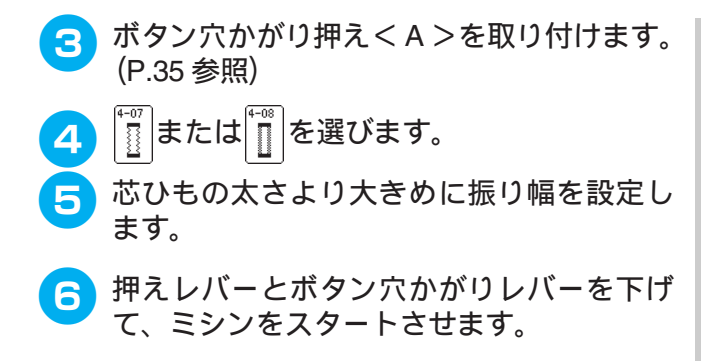

ぬい終わったら、芯ひもを引いてたるみをな くします。

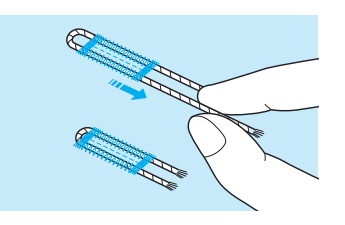

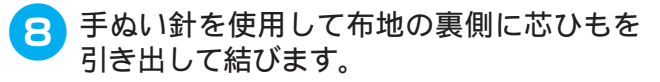

#### ■ ダーニング (つくろいぬい)

つくろいぬいなどに使います。

| ぬい方          | 名前    | 押え | 主な用途                  | ジグザグの振り幅<br>(mm) | 82        | い目の長さ<br>(mm) | 2 本針 *    |   |
|--------------|-------|----|-----------------------|------------------|-----------|---------------|-----------|---|
|              |       |    |                       | 自動               | 手動        | 自動            | 手動        |   |
| 4-13<br>INNN | ダーニング |    | 普通地のつくろいぬいに使用<br>します。 | 7.0              | 2.5 - 7.0 | 2.0           | 0.4 - 2.5 | × |
| 4-14         | ダーニング |    | 厚地のつくろいぬいに使用し<br>ます。  | 7.0              | 2.5 - 7.0 | 2.0           | 0.4 - 2.5 | × |

\* × : 使用できません。

ダーニングぬいは、図のように押えの手前から後ろに向かってぬわれます。

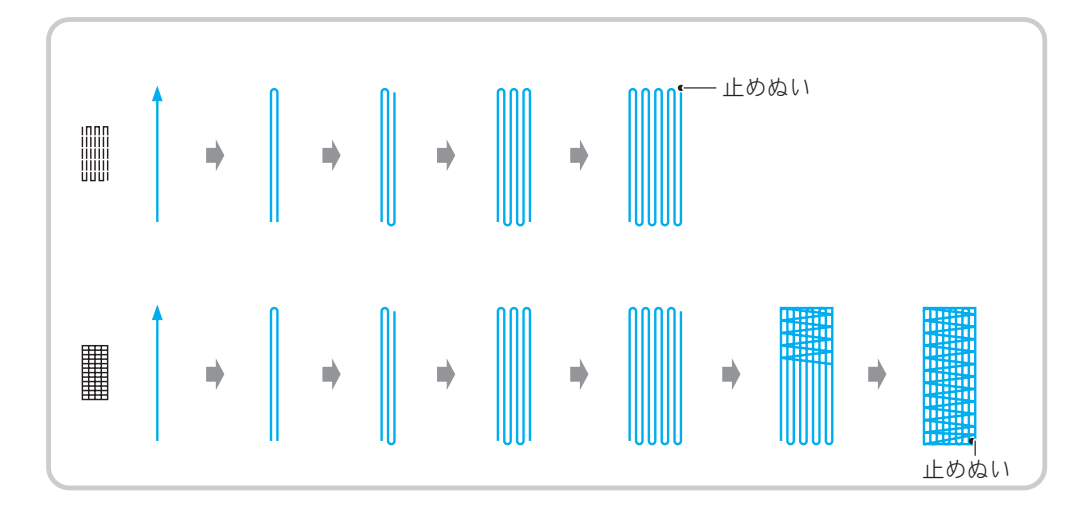

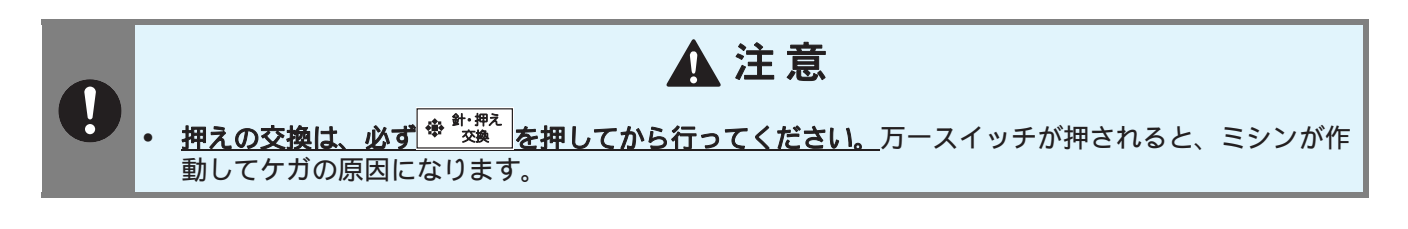

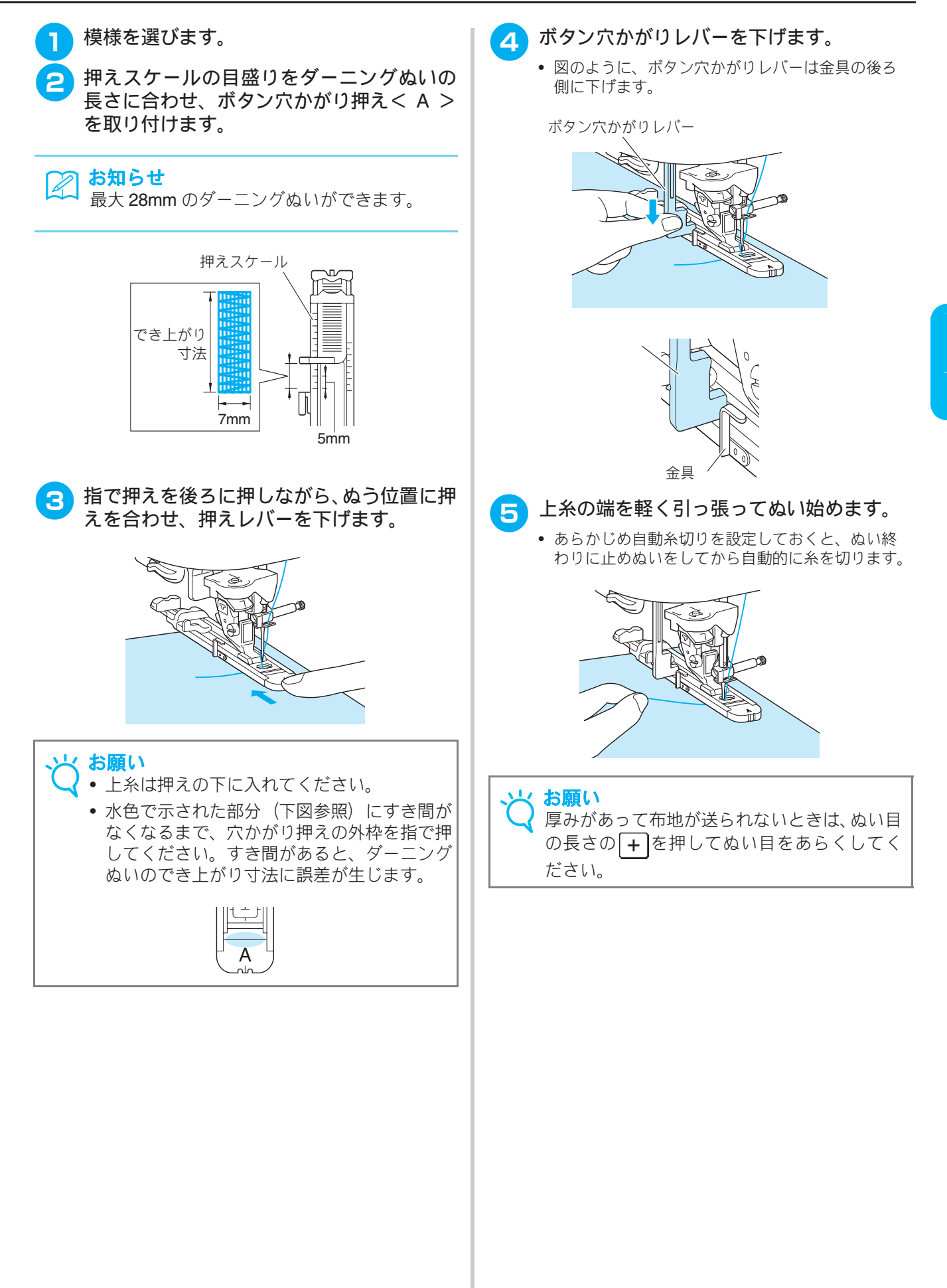

3

# かんどめ

かんどめは、止めぬいの一種で、ポケットロやスリットのあき止まりなど、力のかかる部分を補強する ときに使います。

| ぬい方          | 名前   | 押え | 主な用途                                                           |     | ジグザグの振り幅<br>(mm) |     | い目の長さ<br>(mm) | 2 本針 * |
|--------------|------|----|----------------------------------------------------------------|-----|------------------|-----|---------------|--------|
|              |      |    |                                                                | 自動  | 手動               | 自動  | 手動            |        |
| 4-15<br>1000 | かんどめ |    | ぬい目がほどけやすい箇所や<br>ポケットロなどのあき止まり<br>部分の力の加わる部分を補強<br>したい場合に用います。 | 2.0 | 1.0 - 3.0        | 0.4 | 0.3 - 1.0     | ×      |

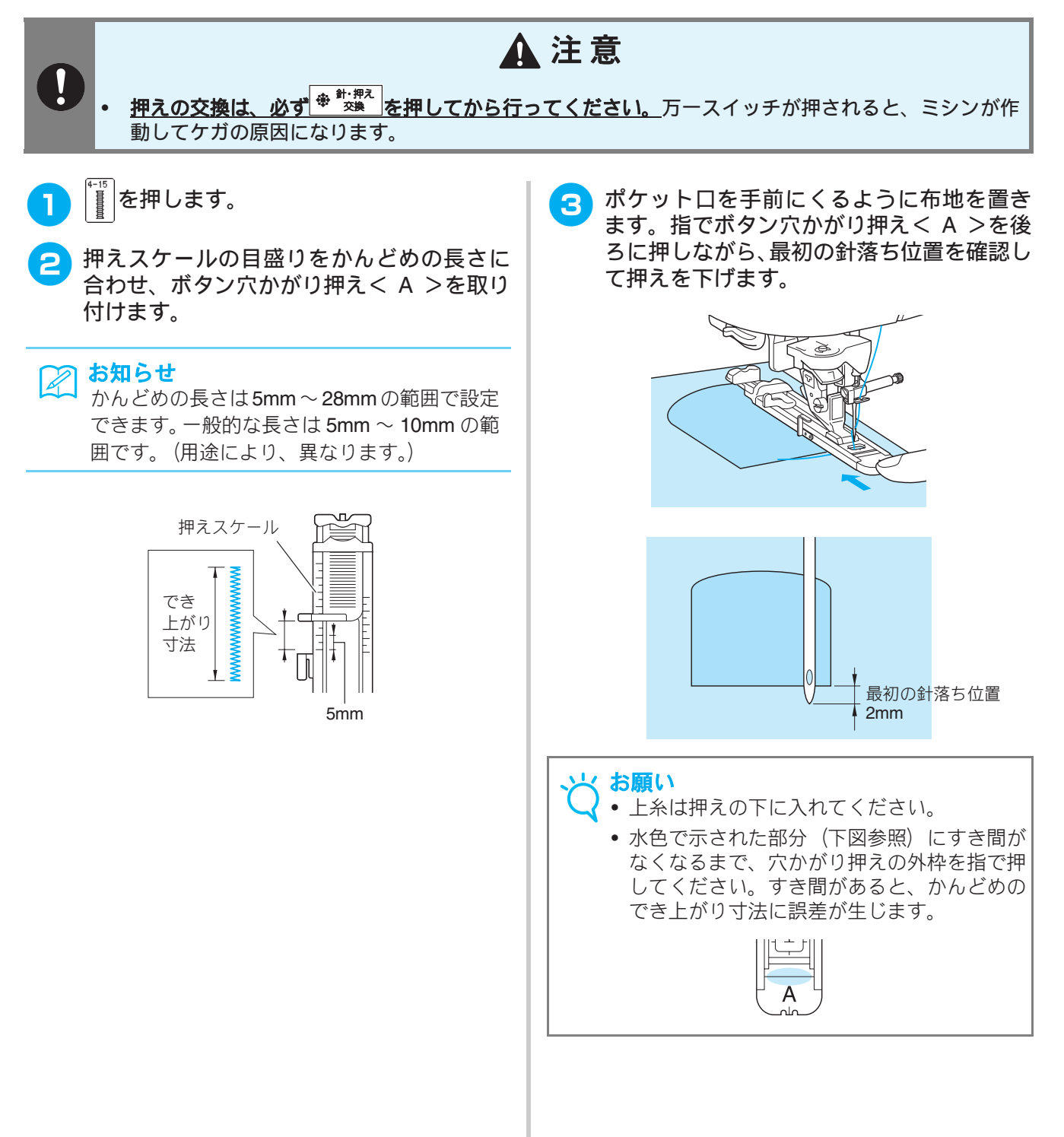

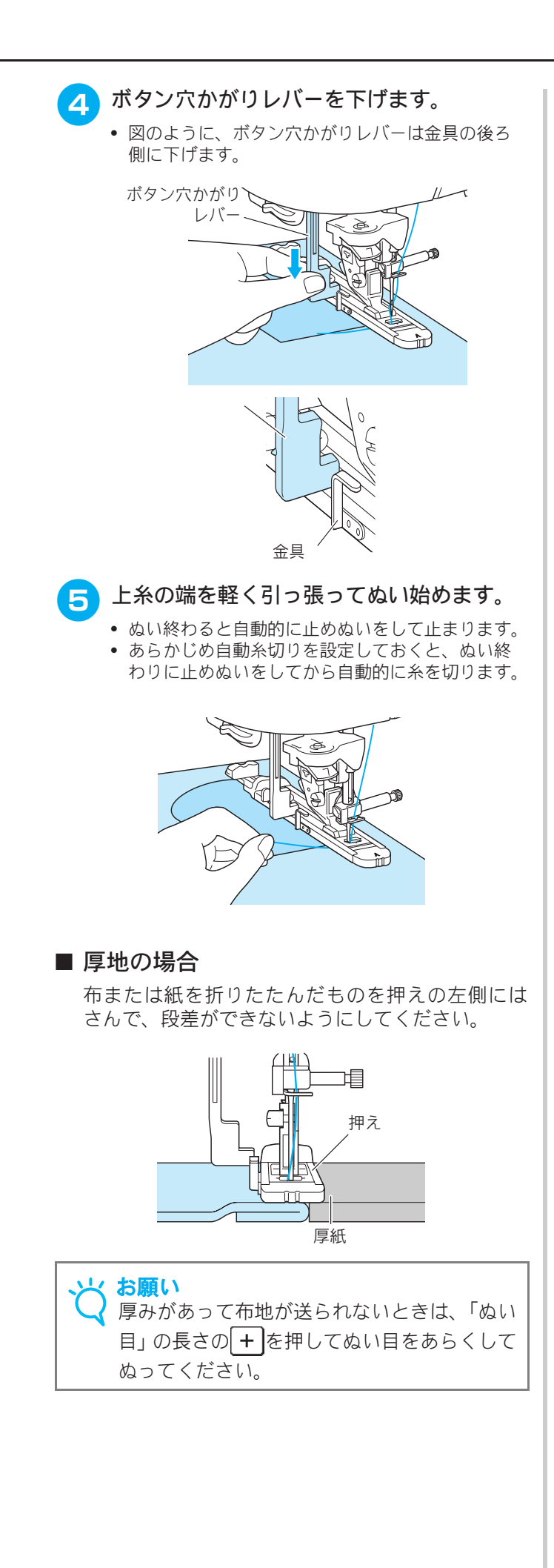

3 実用ぬい

# ボタンつけ

2つ穴または4つ穴のボタンをつけることができます。

、 お願い

ボタンつけをするときは、自動糸切り機能を使用しないでください。糸の始末ができなくなります。

| ぬい方       | 名前    | 押え     | 主な用途         | ジグザグの振り幅<br>(mm) |           | ぬい目の長さ*<br>(mm) |    | 2 本針 ** |
|-----------|-------|--------|--------------|------------------|-----------|-----------------|----|---------|
|           |       |        |              | 自動               | 手動        | 自動              | 手動 |         |
| 4-16<br>© | ボタンつけ | ₩<br>₩ | ボタンつけに使用します。 | 3.5              | 2.5 - 4.5 | -               | -  | ×       |

\* -:調節できません。\*\* ×:使用できません。

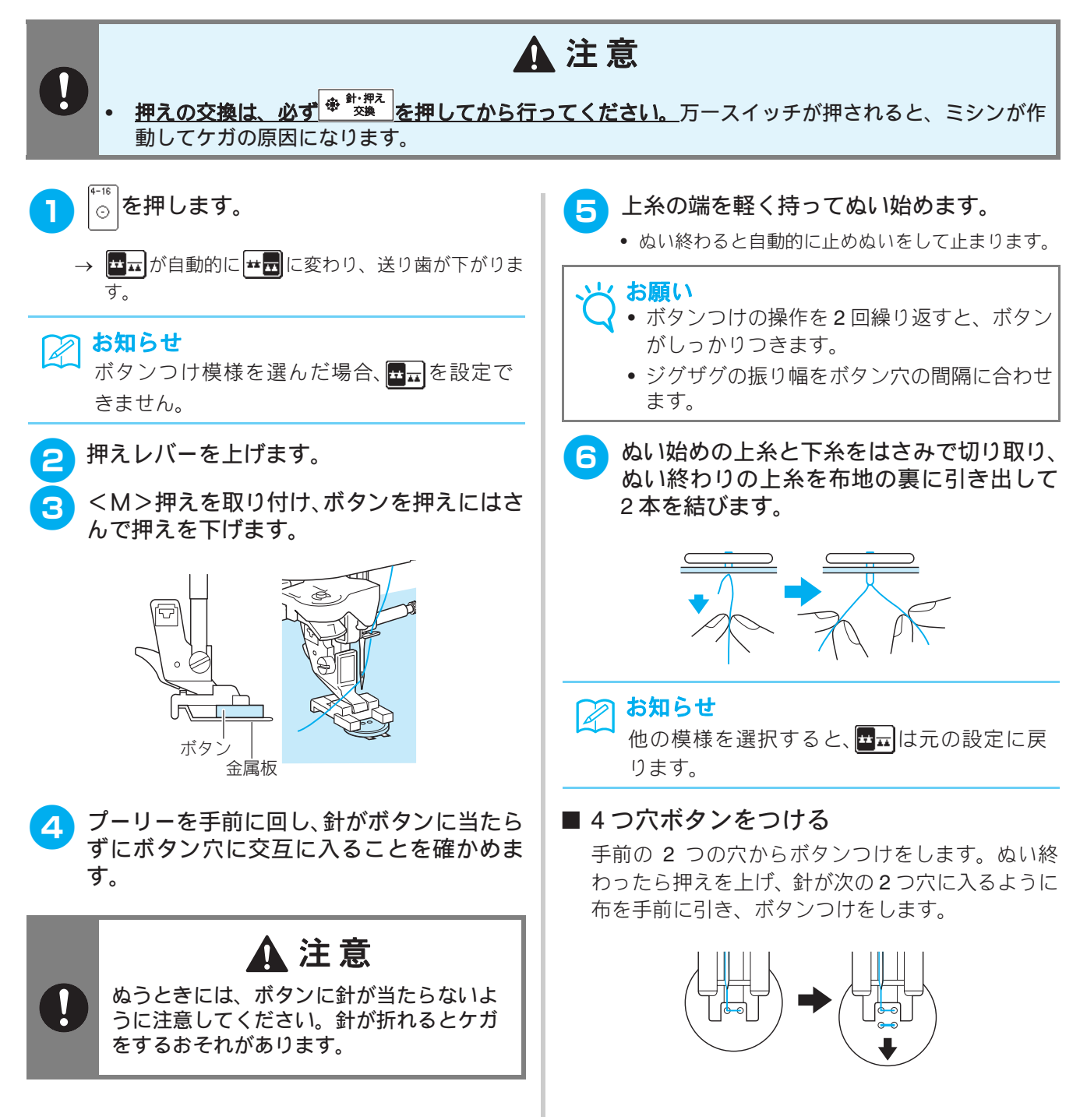

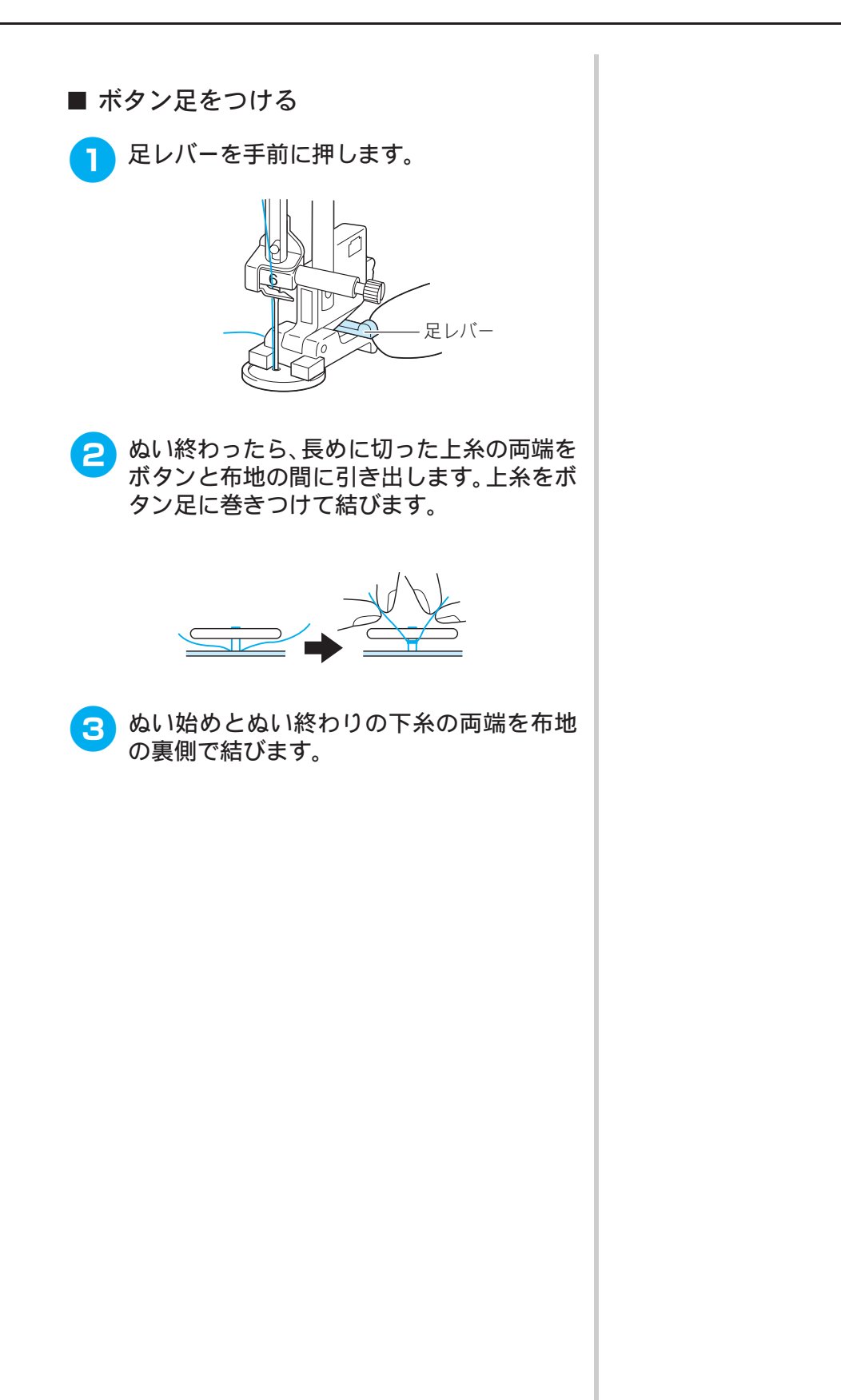

3 実用ぬい

# アイレット

ベルトの穴かがりなどに使います。

| ぬい方       | 名前    | 押え | 主な用途                                       |     | ジグザグの振り幅<br>(mm) |     | aい目の長さ<br>(mm) | 2本針* |
|-----------|-------|----|--------------------------------------------|-----|------------------|-----|----------------|------|
|           |       | 自動 | 手動                                         | 自動  | 手動               |     |                |      |
| 4-17<br>• | アイレット | Ŗ  | ベルトの調節用の穴をかがる<br>ときなどに使用します。普通地<br>に使用します。 | 7.0 | 7.0, 6.0, 5.0    | 7.0 | 7.0, 6.0, 5.0  | ×    |

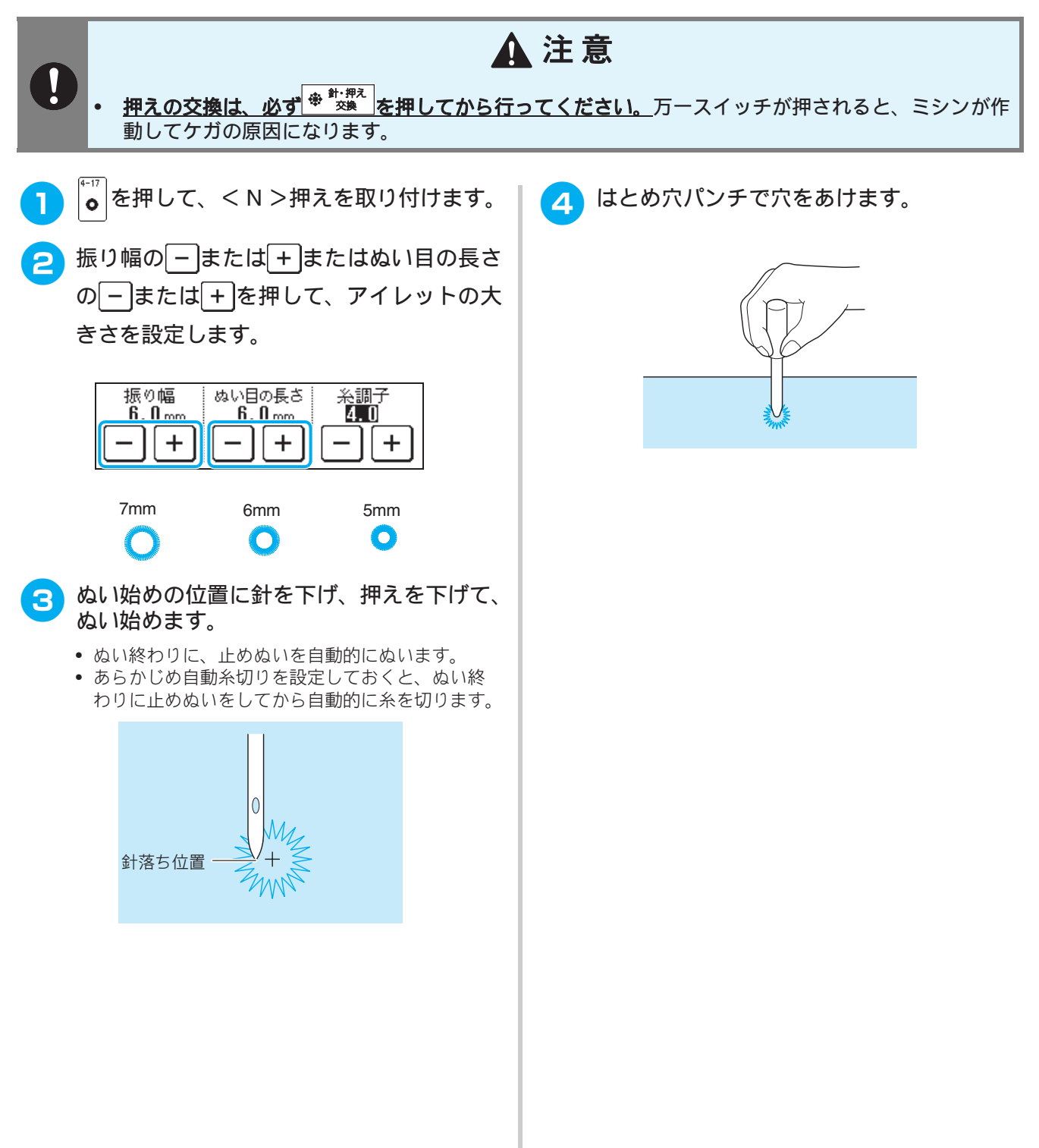

3

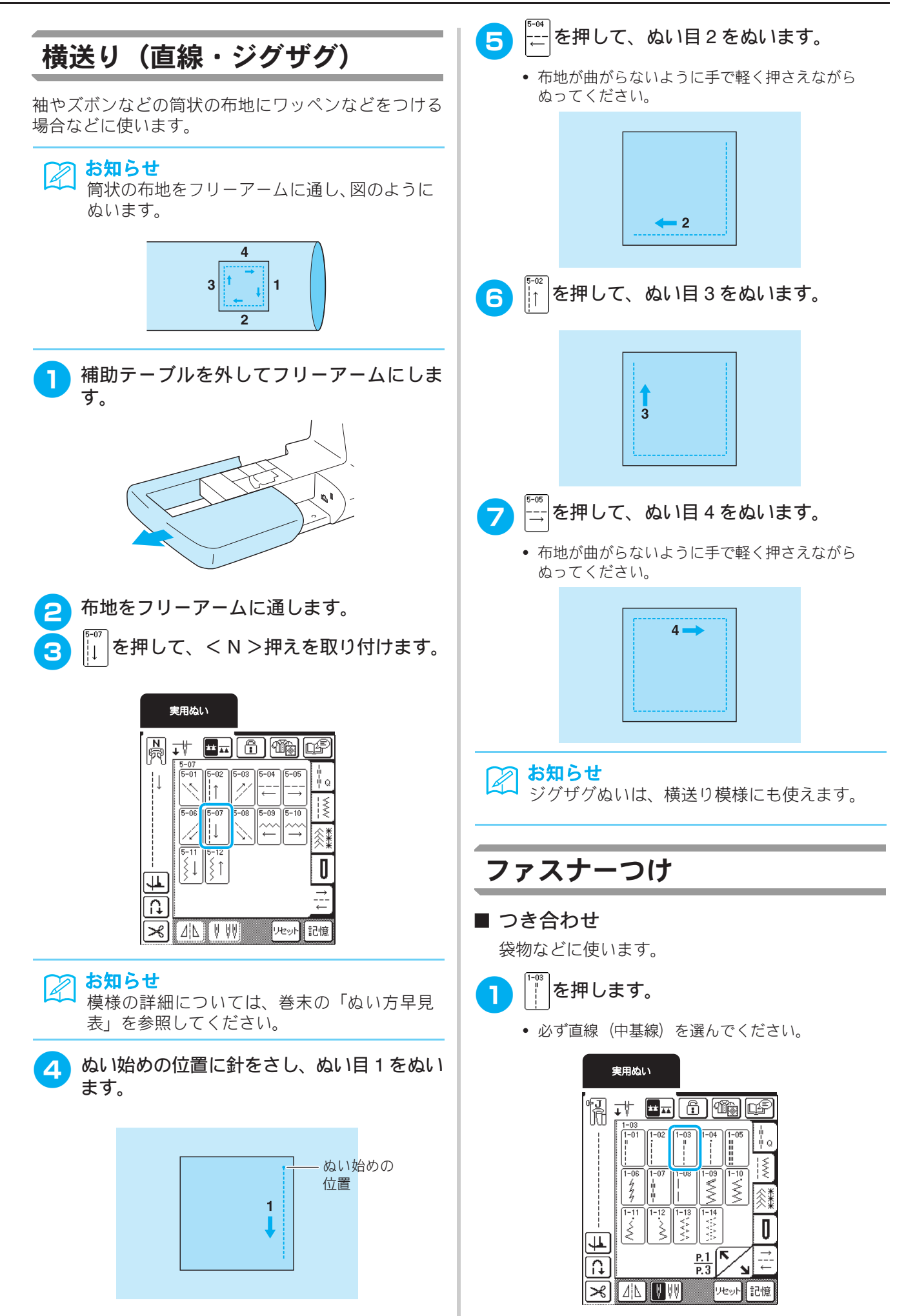

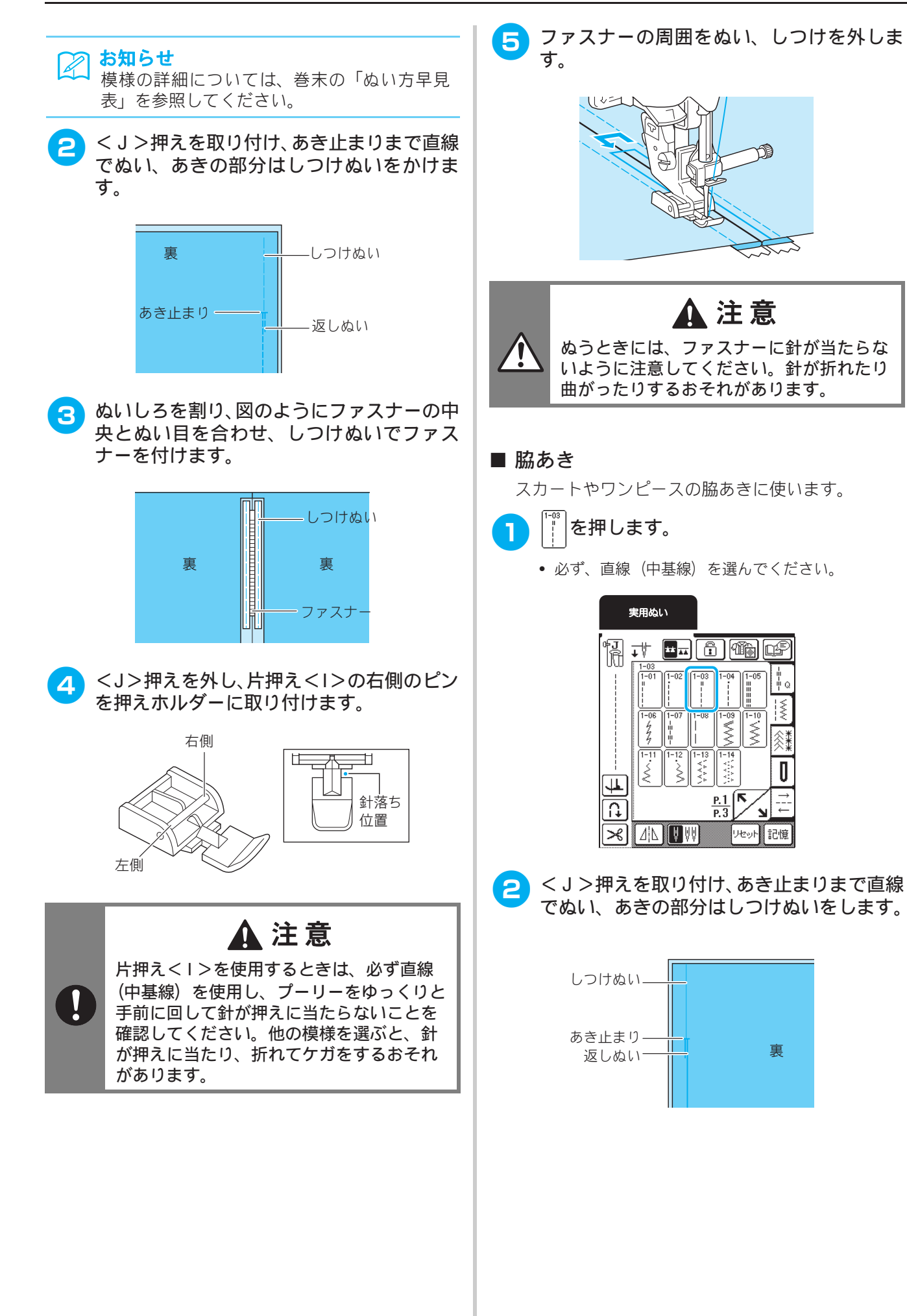

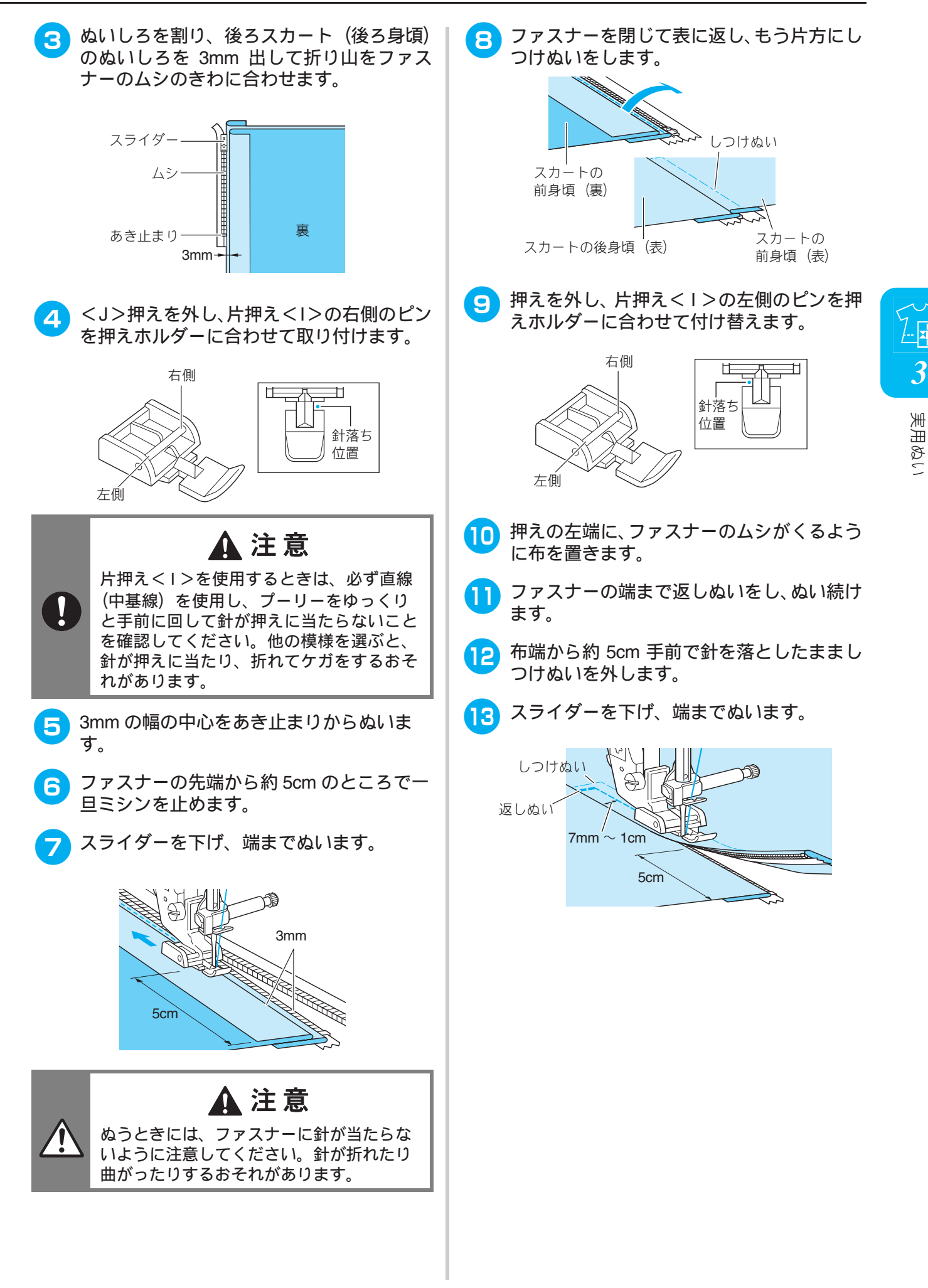

\_\_\_\_\_
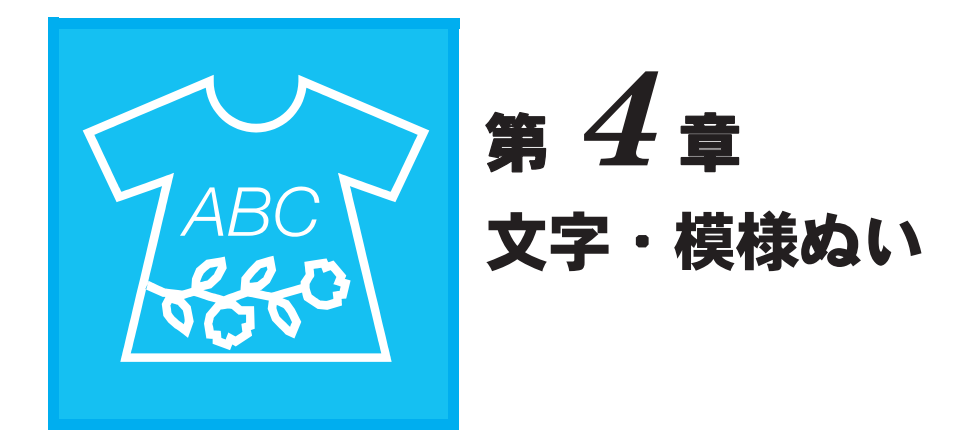

| 模様の選び方 108                                      |  |
|-------------------------------------------------|--|
| <ul> <li>■模様選択画面</li></ul>                      |  |
| きれいにぬうために113文字・模様のぬい方113模様の調整をする114模様の編集のしかた116 |  |
| <ul> <li>■キーのはたらき</li></ul>                     |  |
| 模様の組み合わせをする前に                                   |  |
| <ul> <li>データに関する注意</li></ul>                    |  |

# 模様の選び方

#### ■ 模様選択画面

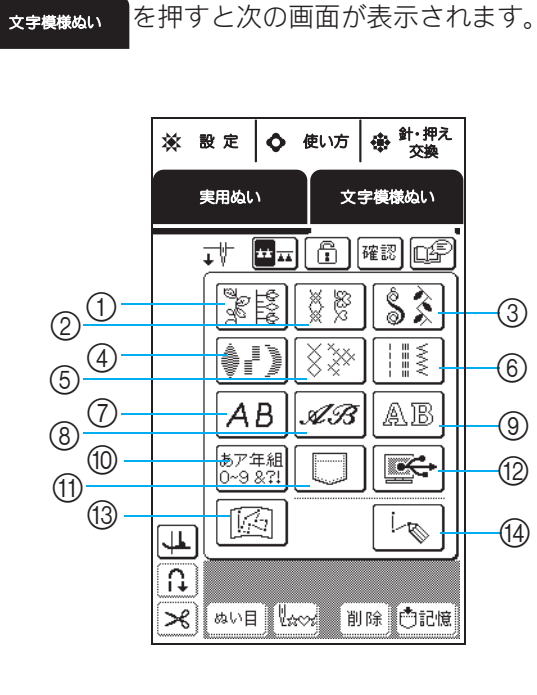

- ① 大型飾り模様
- ② 7mm 飾り模様
- ③ 大型サテンステッチ
- ④ 7mm サテンステッチ
- ⑤ クロスステッチ
- ⑥ 実用飾り模様
- ⑦ アルファベット (ゴシック体)
- ⑧ アルファベット(筆記体)
- ⑨ アルファベット(アウトライン文字)
- ⑩ ひらがな∕カタカナ
- ① 記憶した模様の呼び出し(P.129参照)
- ⑫ パソコンからの模様の呼び出し (P.130 参照)
- ③ マイイラスト機能で作成して記憶した模様の呼び出し(P.143参照)
- ④ マイイラスト機能での模様作成 (P.136 参照)

を押すと、前または次のページが表示されます。
 ②、④、⑥は、振り幅が 7mm 以下の模様です。ぬい目の長さと振り幅は調節できます。

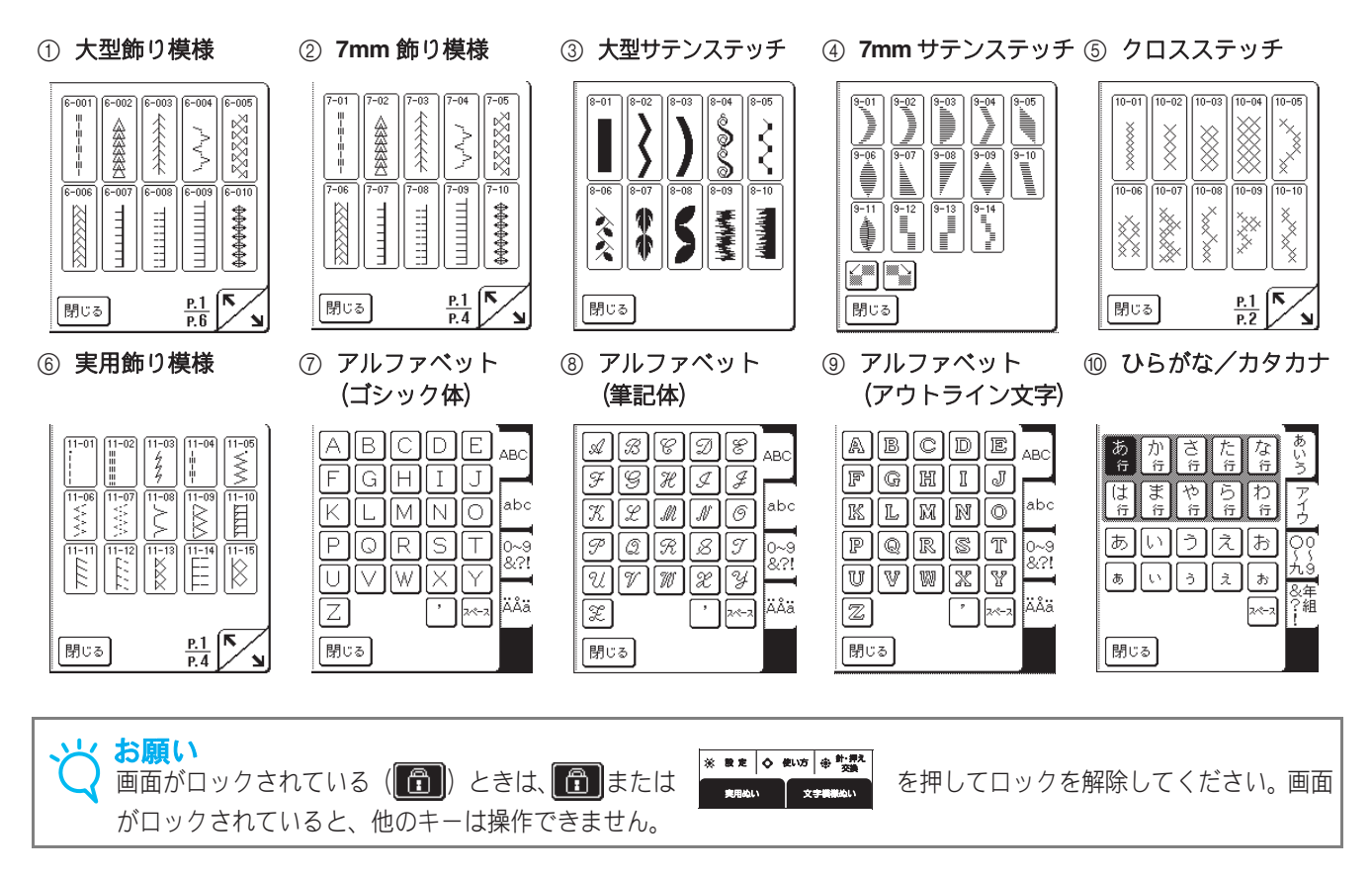

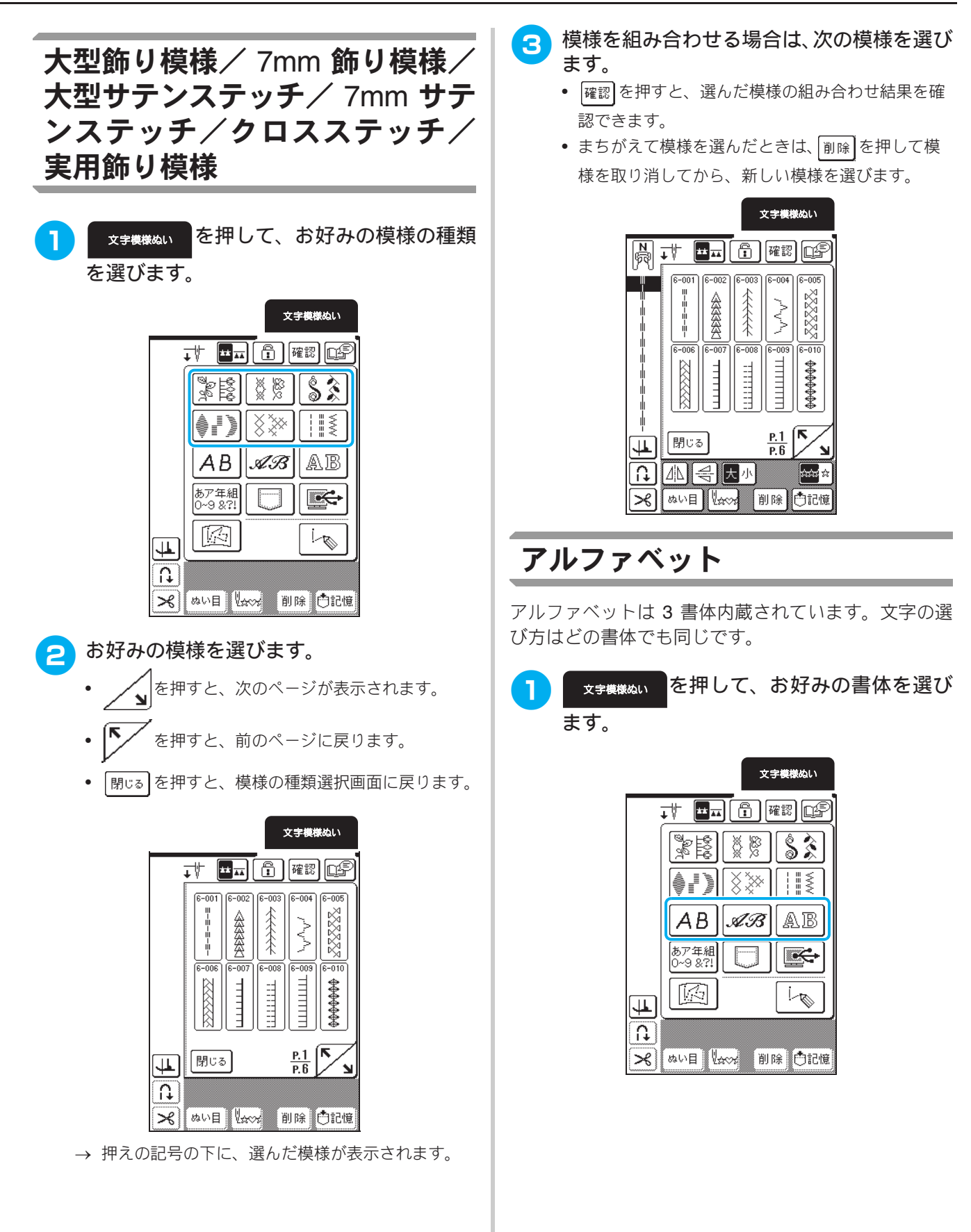

文字・模様ぬい

109

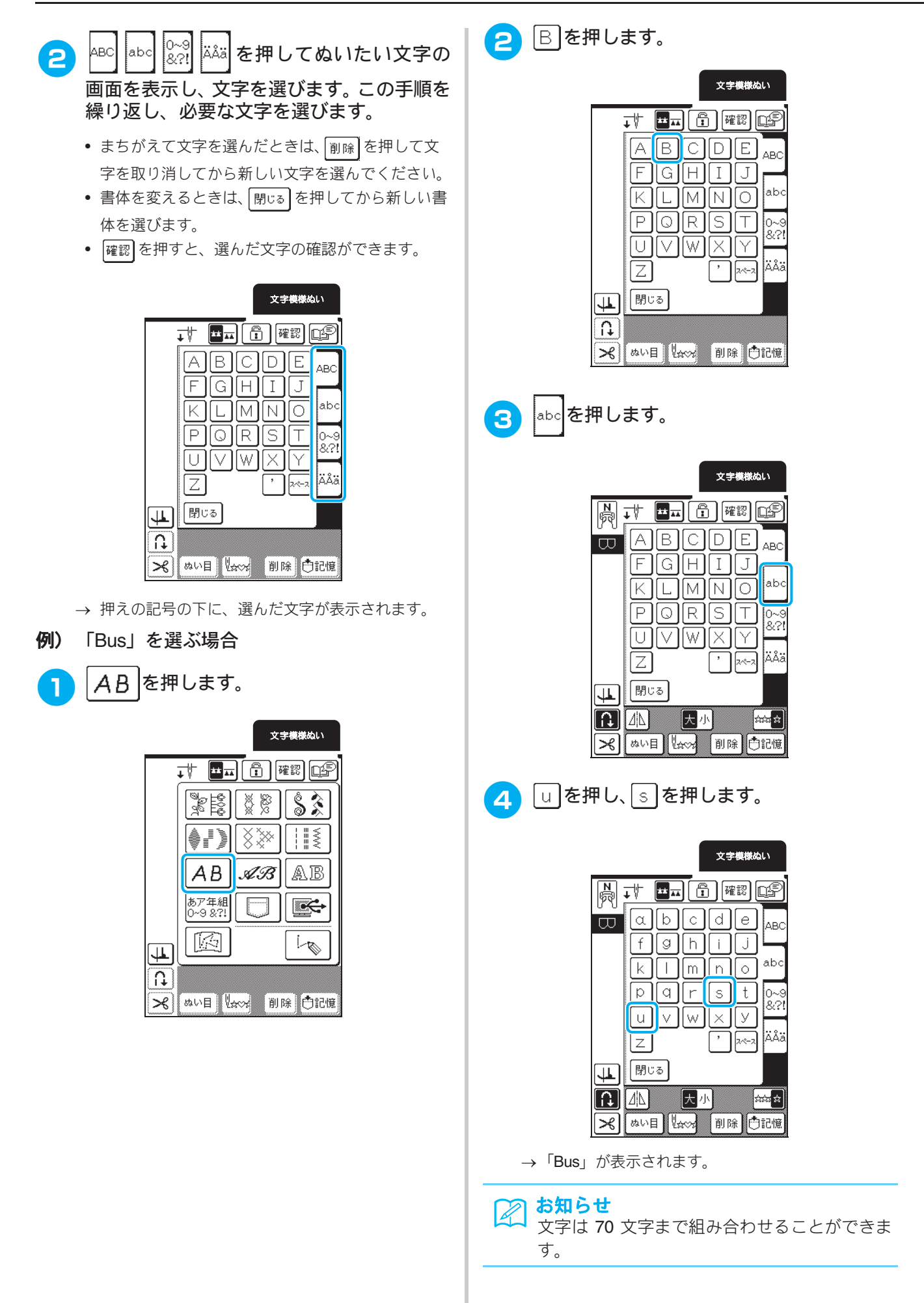

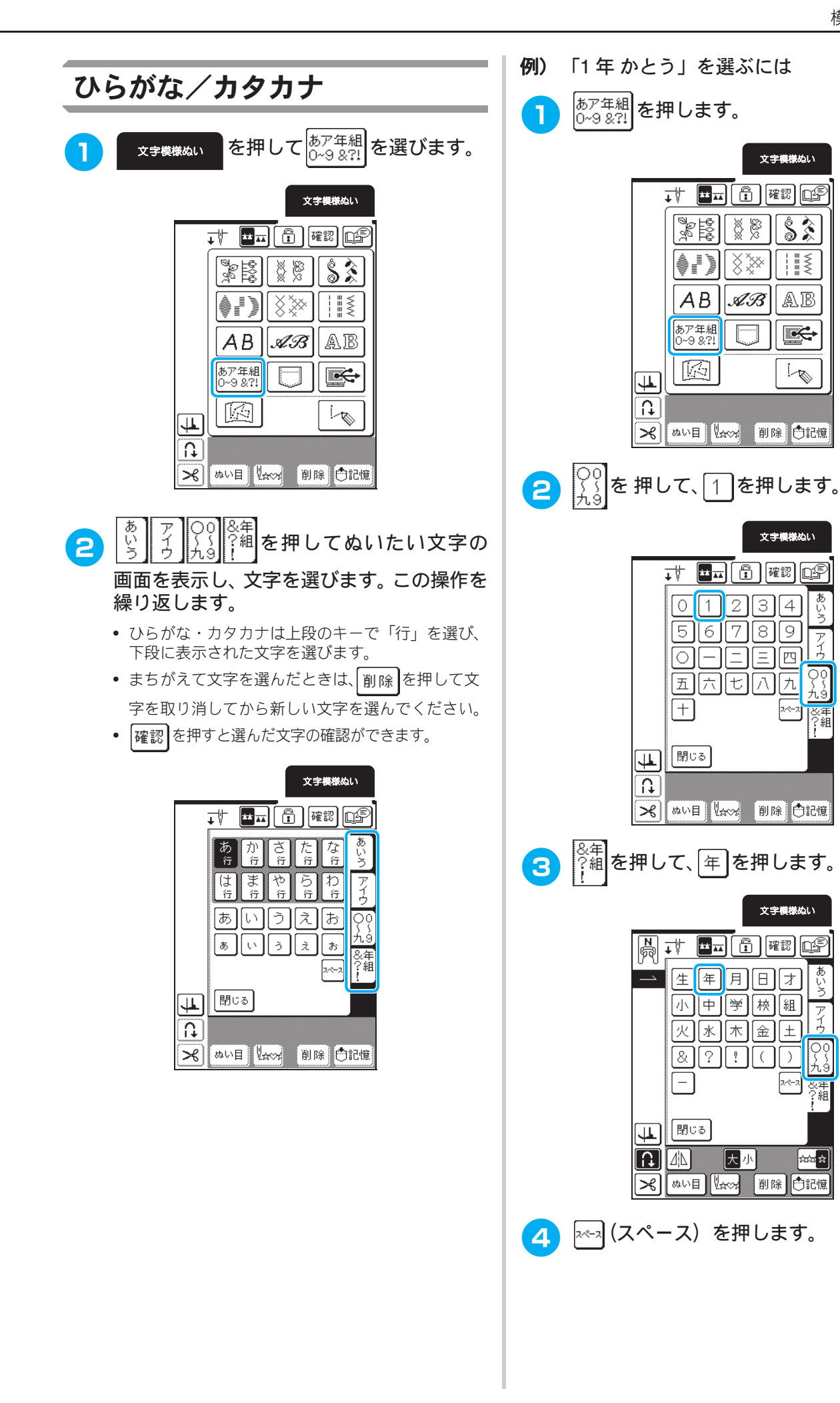

74850 4 文字・模様ぬい

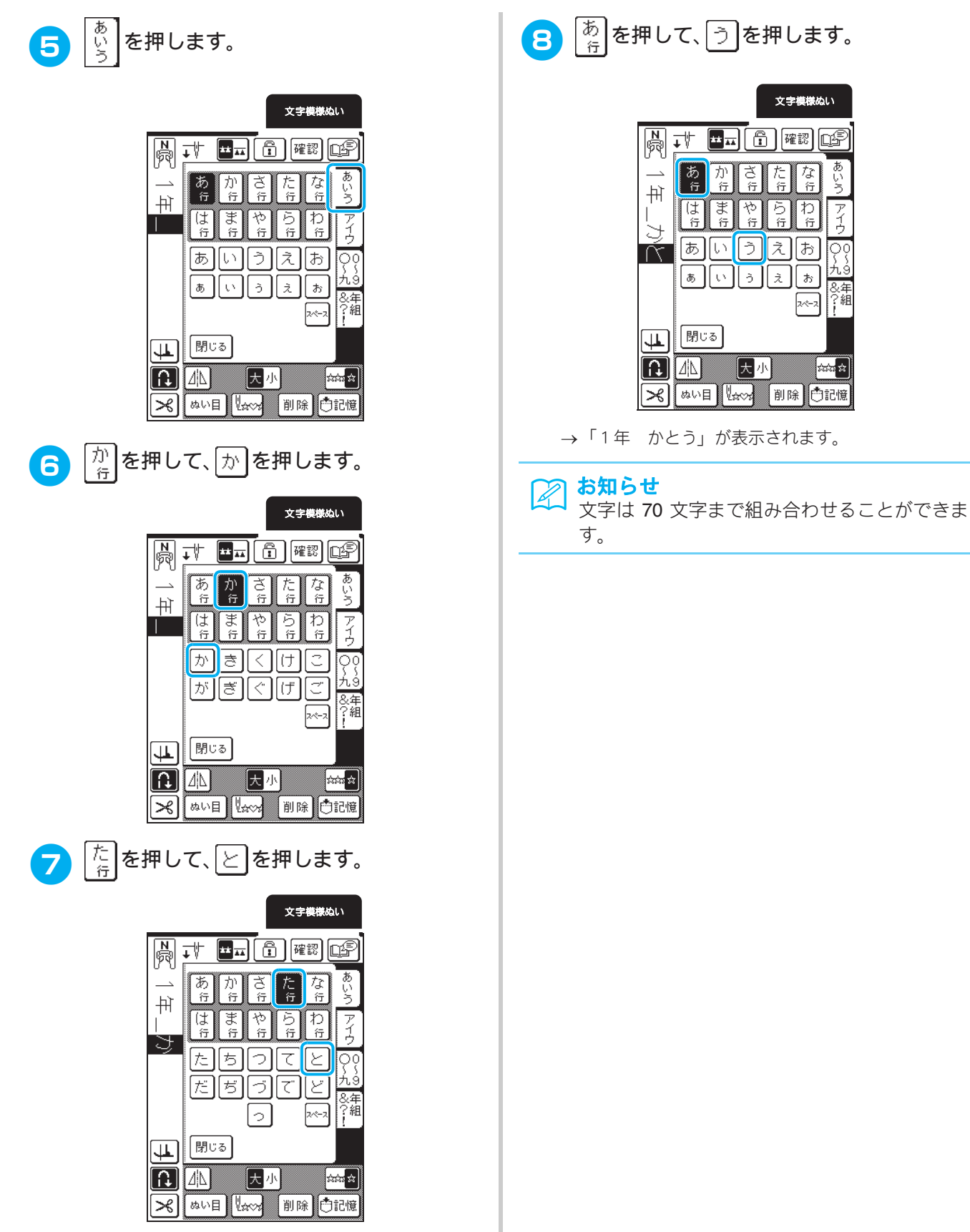

8 斎を押して、うを押します。

|         |            |        |        | 文言     | 早模様は    | 211        |
|---------|------------|--------|--------|--------|---------|------------|
| R       | <b>↓</b> ∜ | ** **  | )[6    | )      | 翻       | P          |
| <br>    | あ<br>行     | か<br>行 | ざ<br>行 | た<br>行 | な<br>行  | あいう        |
|         | (よ<br>行    | ま<br>行 | や<br>行 | ら<br>行 | わ<br>行  | アイウ        |
| Ř       | ぁ          | []     | ð      | ٦      | お       | ဝှစ္       |
|         | க          | 5      | ò      | え      | <u></u> | 九9<br>&年   |
|         |            |        |        |        | 2~~-2   | ?組         |
| 4       | 閉じ         | 5      |        |        |         |            |
|         | <u> </u>   |        | 大川     | J.     | 2       | -<br>***** |
| $\succ$ | ぬいE        | 14     | *~*    | 削      | \$Č     | 記憶         |

→「1年 かとう」が表示されます。

# 文字・模様をぬってみましょう

# きれいにぬうために

#### と お願い

- きれいに文字模様をぬうために、布地・糸・針は以下の表を参照してください。
  - ・布地の種類や厚さ、接着芯の種類などによって、模様がくずれることがあります。必ず試しぬいをして ください。
  - サテンステッチをぬうときは、ぬい縮みや目詰まりを起こすことがあるため、必ず接着芯を貼ってください。
  - ぬうときは布地がずれないように、手を添えてぬってください。

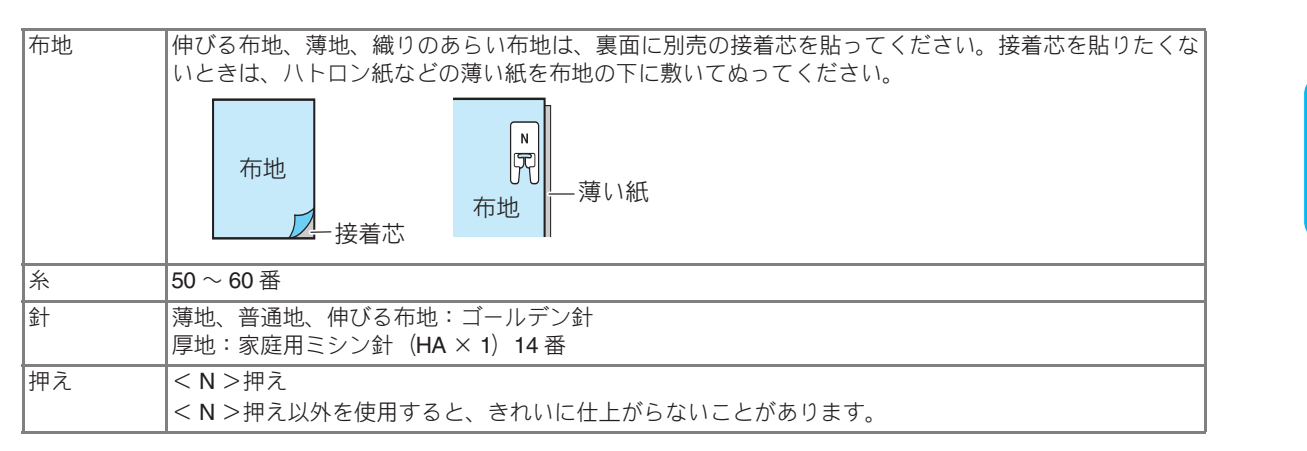

# 4 文字・模様ぬい

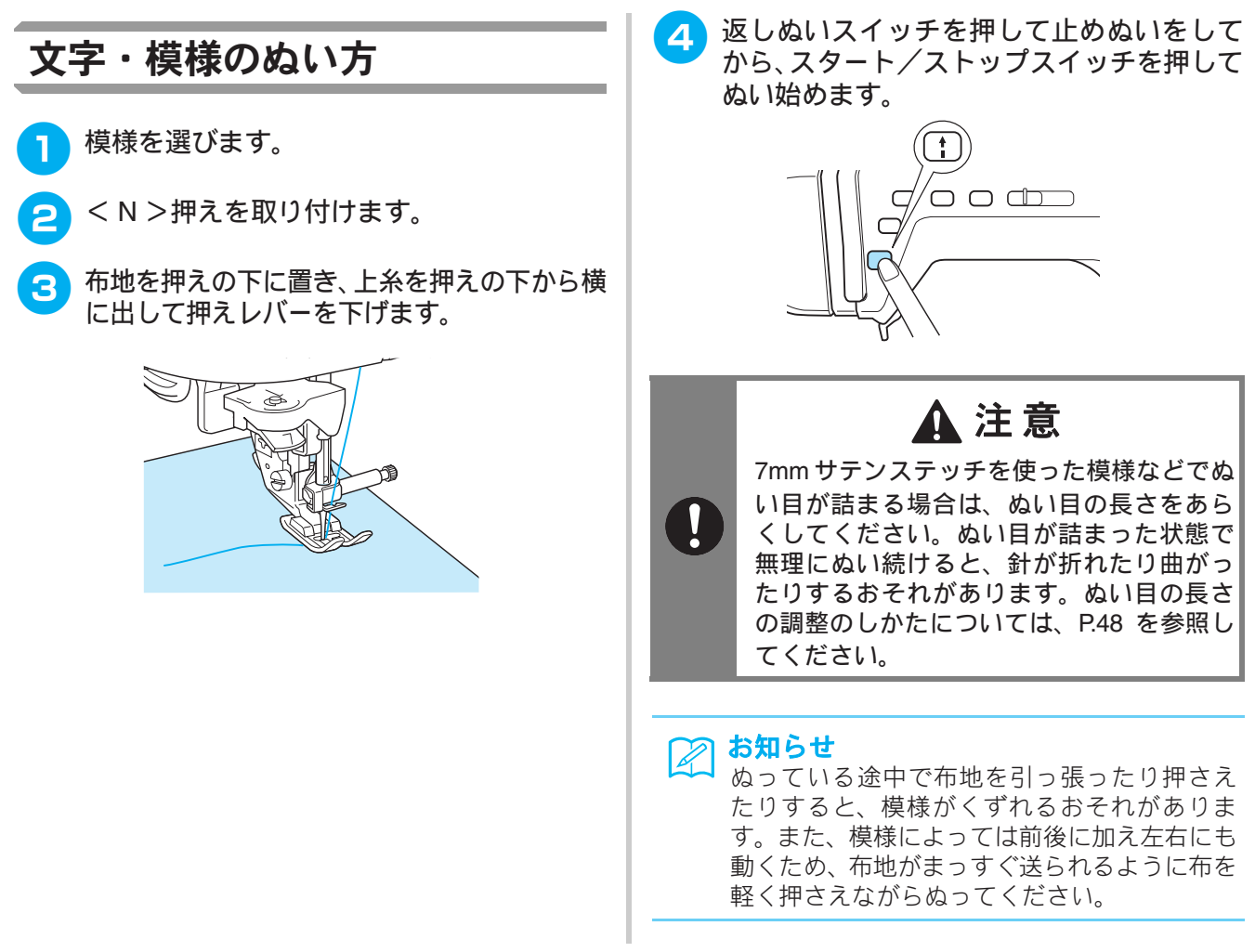

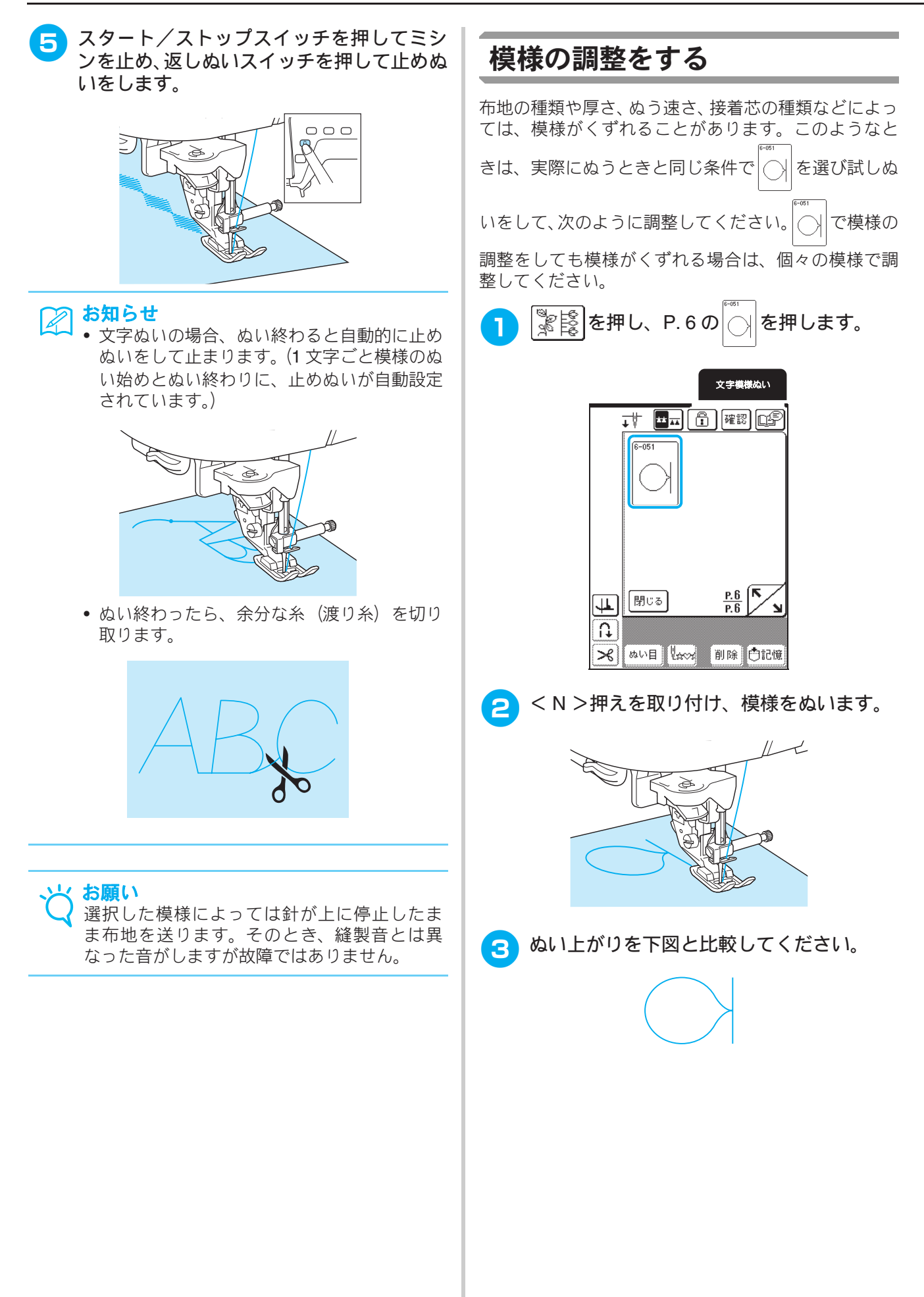

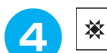

#### ※ ☆☆ を押します。

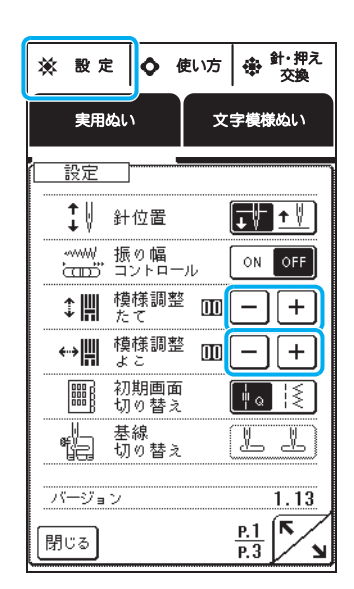

- 模様がつまっているとき:
   「模様調整たて」の+を押します。
  - → 押すごとに調整値が大きくなり、模様が伸びて いきます。

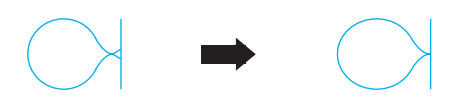

- 模様にすきまがあるとき:
   「模様調整たて」の

   を押します。
  - → 押すごとに調整値が小さくなり、模様がつまっていきます。

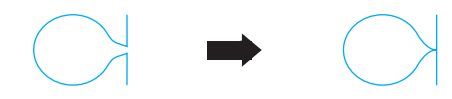

- 模様が左にずれているとき:
   「模様調整よこ」の+
   を押します。
  - → 押すごとに調整値が大きくなり、模様が右にず れていきます。

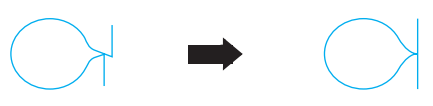

- 模様が右にずれているとき:
   「模様調整よこ」の

   を押します。
  - → 押すごとに調整値が小さくなり、模様が左にず れていきます。

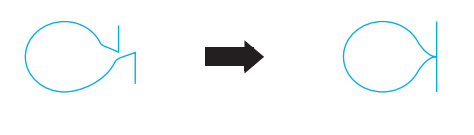

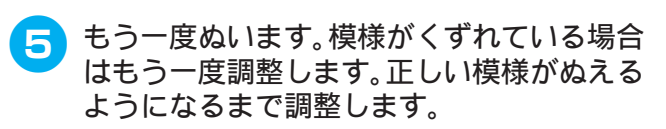

② **お知らせ** 設定画面のままぬうことができます。

6 正しい模様がぬえるようになったら、調整 を終了します。 閉びる を押して、元の画面に 戻ります。

#### と お願い

調整値は、変更するまで維持されます。

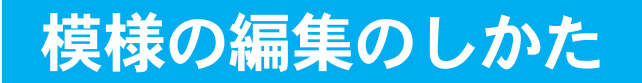

編集機能を使って、大きさを変えたり、反転させるなど、様々な方法で模様を編集できます。

## お知らせ

┛ 模様の種類によっては、編集機能が使えないものもあります。

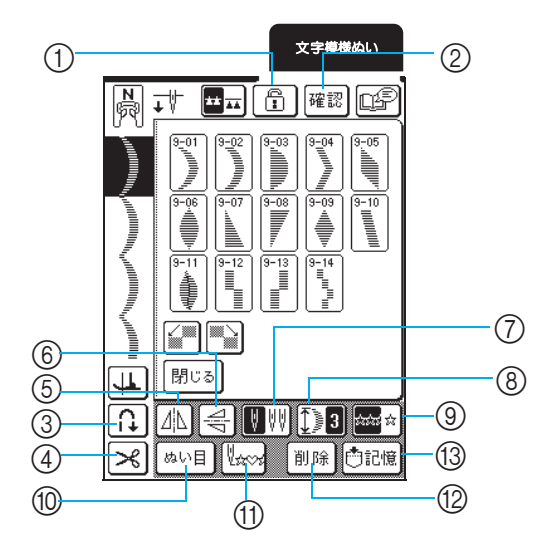

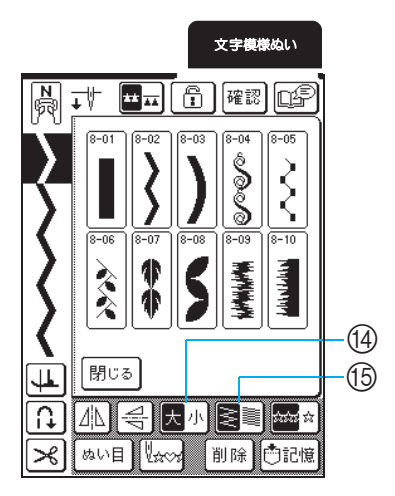

#### ■ キーのはたらき

| No. | +-          | 名称        | はたらき                                                                                                    | 参照ページ    |
|-----|-------------|-----------|----------------------------------------------------------------------------------------------------|----------|
| 1   |             | 画面ロックキー   | 画面をロックするときに押します。画面をロックすると、振り幅やぬい目<br>の長さなどの各設定がロック(固定)されます。もう一度押すと、ロック<br>は解除されます。                       | 53       |
| 2   | 確認          | 確認キー      | 模様(文字)を確認するときに押します。                                                                                      | 109, 110 |
| 3   | <b>₽</b>    | 自動止めぬいキー  | 自動止めぬいを設定するときに押します。自動止めぬいをあらかじめ設定<br>しておくと、ぬい始めとぬい終わりに返しぬいスイッチを押したときに自<br>動的に止めぬいをします。もう一度押すと、設定は解除されます。 | 50       |
| 4   | ×           | 自動糸切りキー   | 自動糸切りを設定するときに押します。自動糸切りをあらかじめ設定して<br>おくと、ぬい終わりに自動的に糸を切ります。もう一度押すと、設定は解<br>除されます。                         | 50       |
| 5   |             | 左右反転キー    | 選んだ模様が左右に反転します。                                                                                          | 117      |
| 6   | N/P         | 上下反転キー    | 選んだ模様が上下に反転します。                                                                                          | 117      |
| 7   |             | 2本針キー     | 2本針を使用するときに押します。もう一度押すと、1本針の設定に戻ります。                                                                     | 33       |
| 8   | <b>∏_</b> 3 | 模様の長さキー   | 選んだ 7mm サテンステッチ模様の長さを 5 段階から選択できます。ジグ<br>ザグの振り幅・ぬい目の長さを変更せずに、模様の長さを変更できます。                               | 117      |
| 9   | ántai ár    | 連続/単独ぬいキー | 連続ぬいと単独ぬいの切り替えをします。                                                                                      | 117      |
| 10  | ぬい目         | 模様設定キー    | 選んだ模様の振り幅、ぬい目の長さ、糸調子を調整する画面を表示しま<br>す。通常は自動的に標準の値が設定されています。                                              | 47       |
| 11  | V           | 模様の頭出しキー  | 停止時に押すと、縫製中の模様を先頭に戻すことができます。                                                                             | 118      |
| 12  | 削除          | 削除キー      | 選んだ模様を取り消します。まちがえて模様を選んだときに押します。模様を組み合わせている場合は、押すごとに最後に組み合わせた模様から順<br>に取り消されます。                          | 109, 110 |
| 13  | で記憶         | 記憶キー      | 組み合わせ模様を記憶します。                                                                                           | 126      |
| 14  | 大小          | 大きさキー     | 選んだ模様の大きさが変わります。(大/小)                                                                                    | 117      |
| 15  |             | 糸密度キー     | 選んだ模様の糸密度が変わります。                                                                                         | 118      |

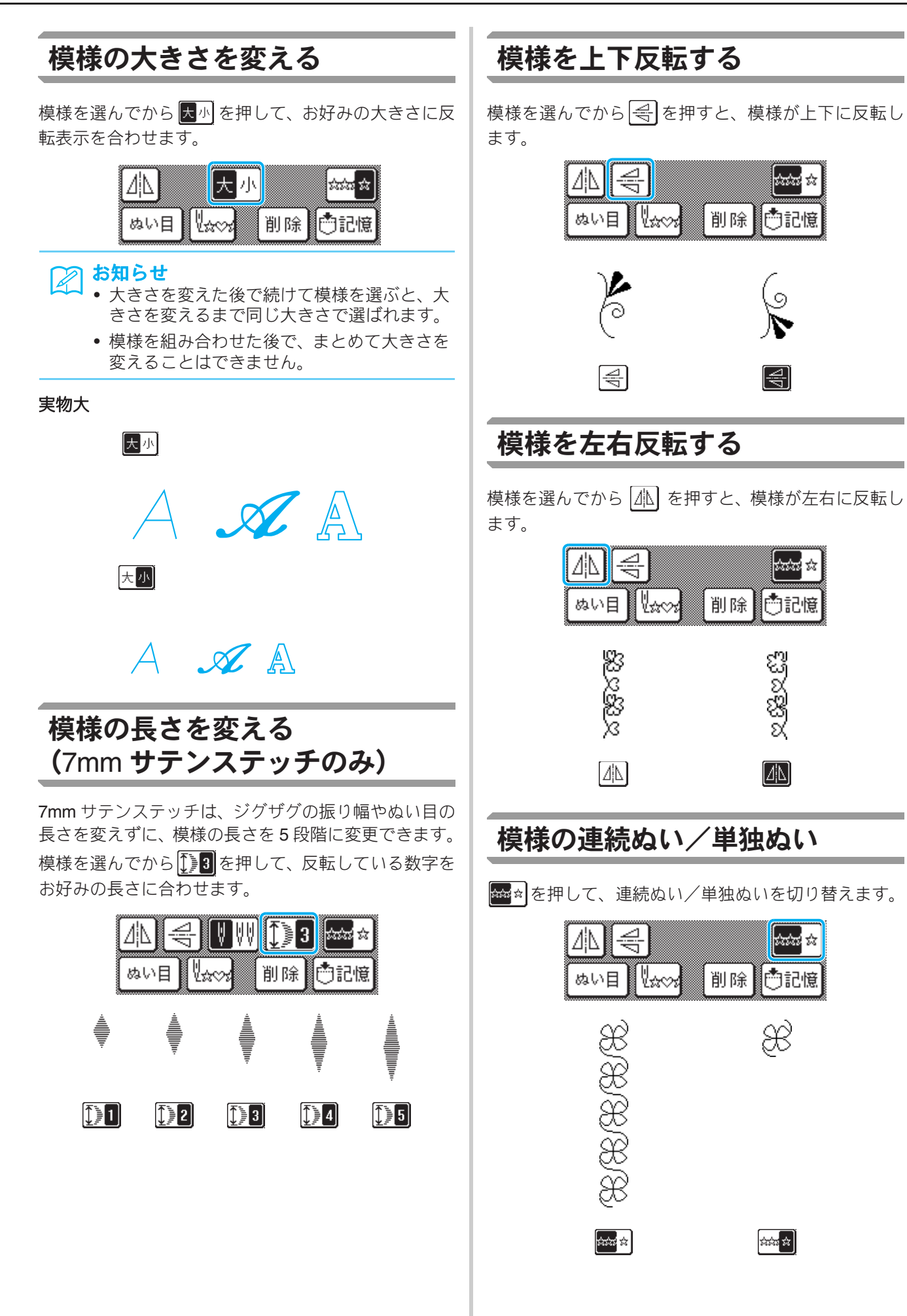

LABC

4

文字・模様ぬい

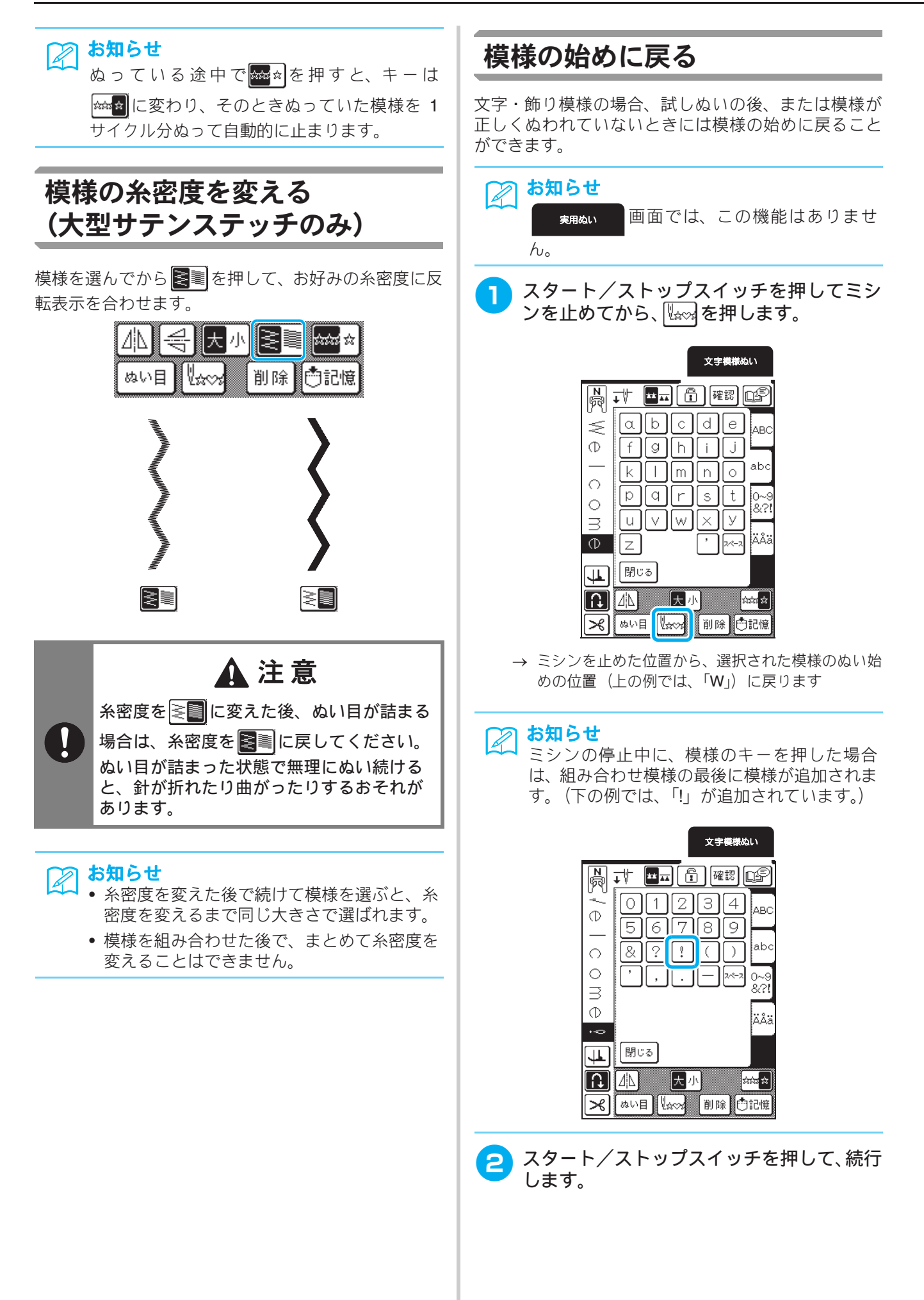

# 模様の組み合わせ

文字、サテンステッチ、クロスステッチ、飾り模様やマイイラスト機能(第 5 章「マイイラスト機能」 参照)で作成した模様など、模様を組み合わせると使い方が広がります。ちがう種類の模様を組み合わ せたり、大きさを変えて組み合わせたり、反転模様を組み合わせたり、いろいろな組み合わせを楽しん でください。

## 模様の組み合わせをする前に

火 お願い

- ・模様を組み合わせると、自動的に単独ぬいに設定されます。組み合わせた模様を連続ぬいにしたい場合
   は、模様を組み合わせた後、☆☆

   を押して、☆☆

   にしてください。
- 模様を組み合わせた後で、まとめて大きさを変えたり、反転させることはできません。大きさを変えた り、反転させたりしたい場合は、1 模様ごとに設定をして組み合わせてください。
- 画面に表示される模様は仕上がりイメージです。実際の仕上がりや大きさと異なる場合があります。実際にぬう前に、試しぬいをしてください。

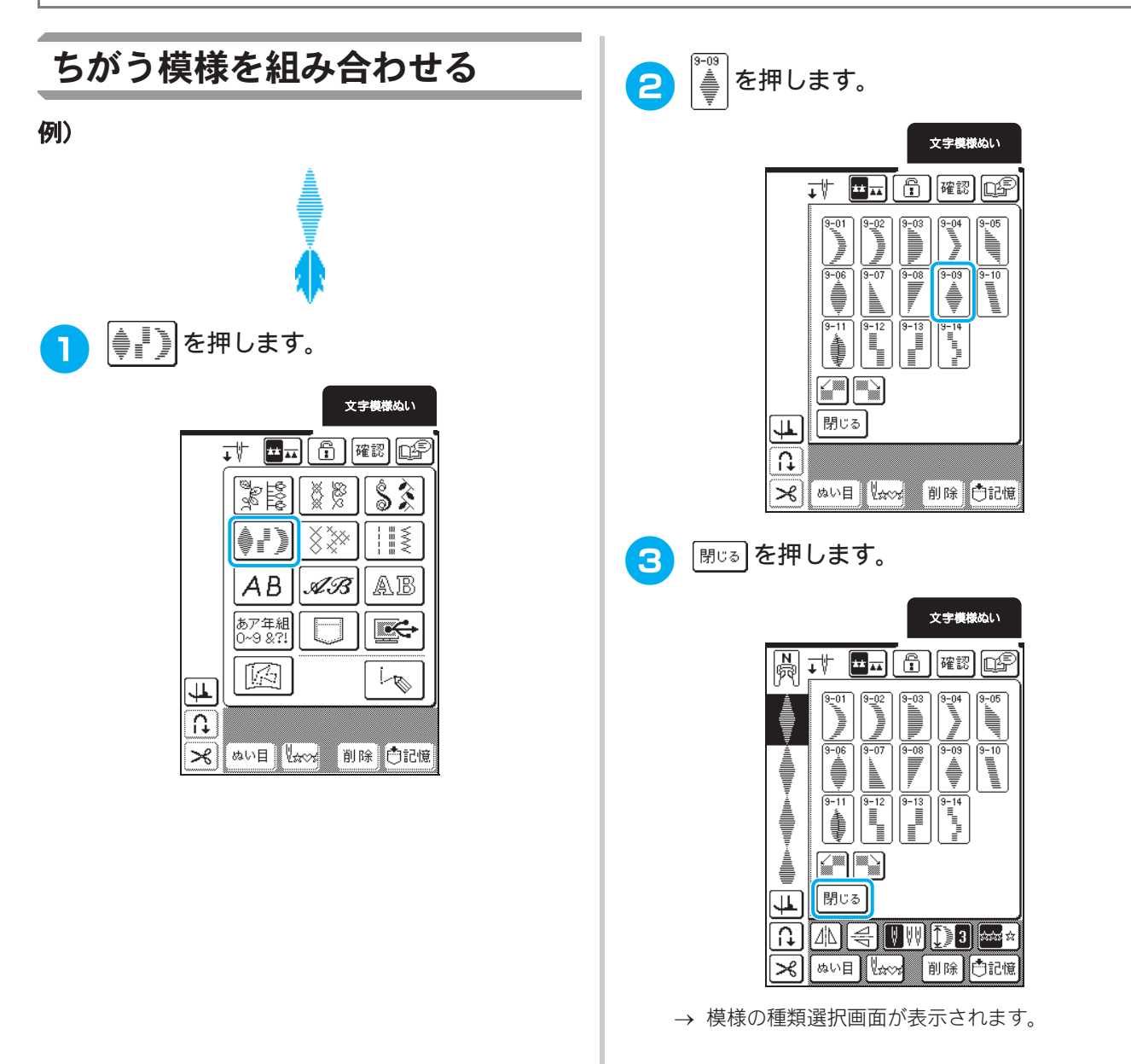

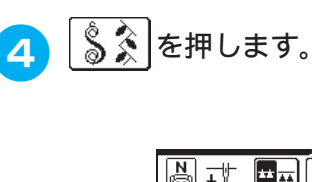

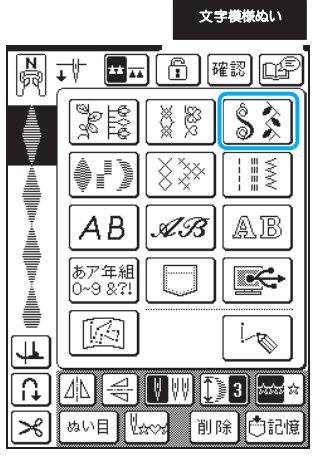

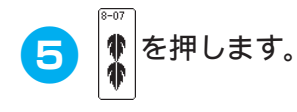

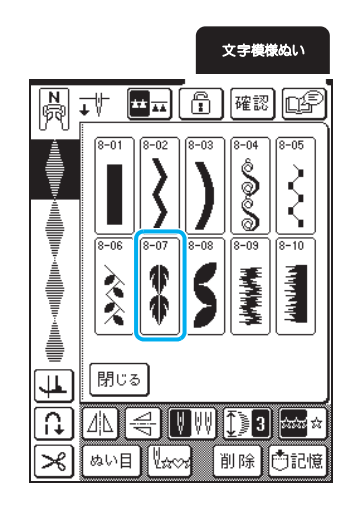

● 連続ぬいにしたいときは、∞●を押して ◎●○にします。

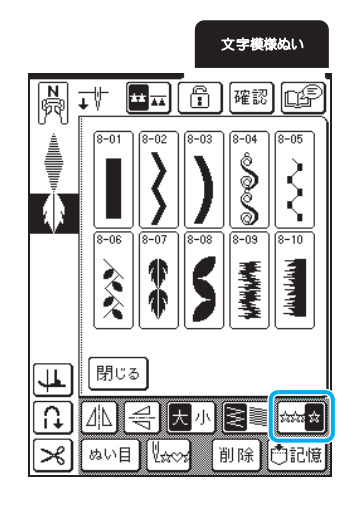

# は お知らせ

- 組み合わせた模様がすべて表示されないときは、確認を押すと、模様の確認ができます。

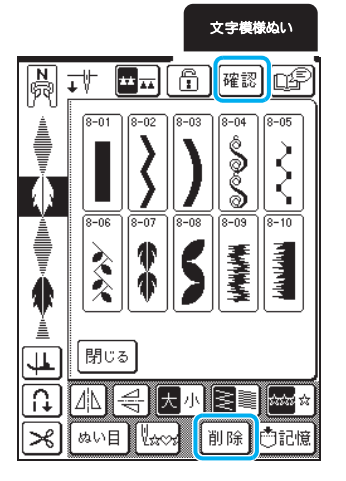

→ 模様のイメージが表示されます。

| 文字模様ぬい                   |
|--------------------------|
|                          |
| 8-01 8-02 8-03 8-04 8-05 |
|                          |
|                          |
|                          |
|                          |
|                          |
| 閉じる                      |

• 元の画面に戻るときは、閉いるを押します。

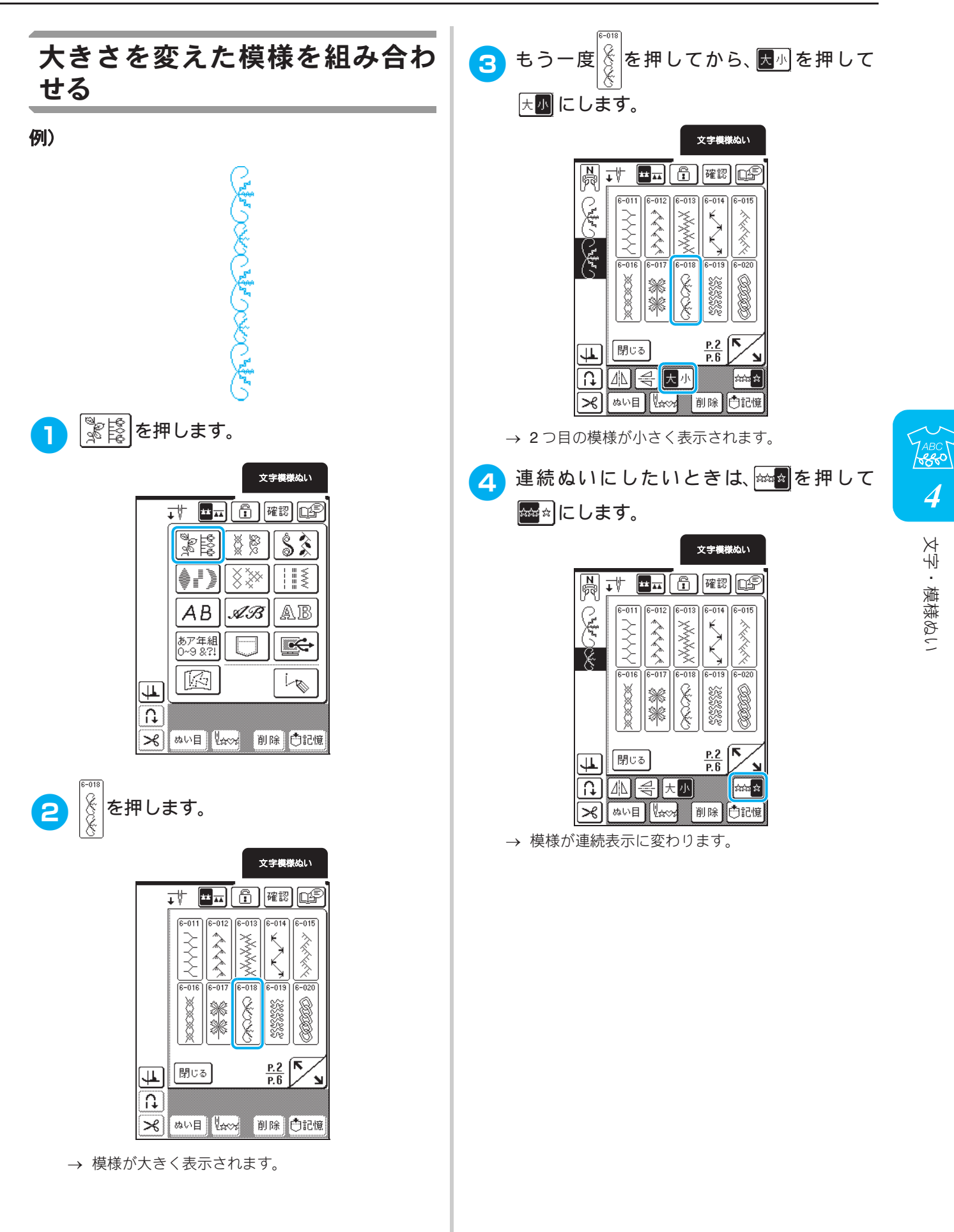

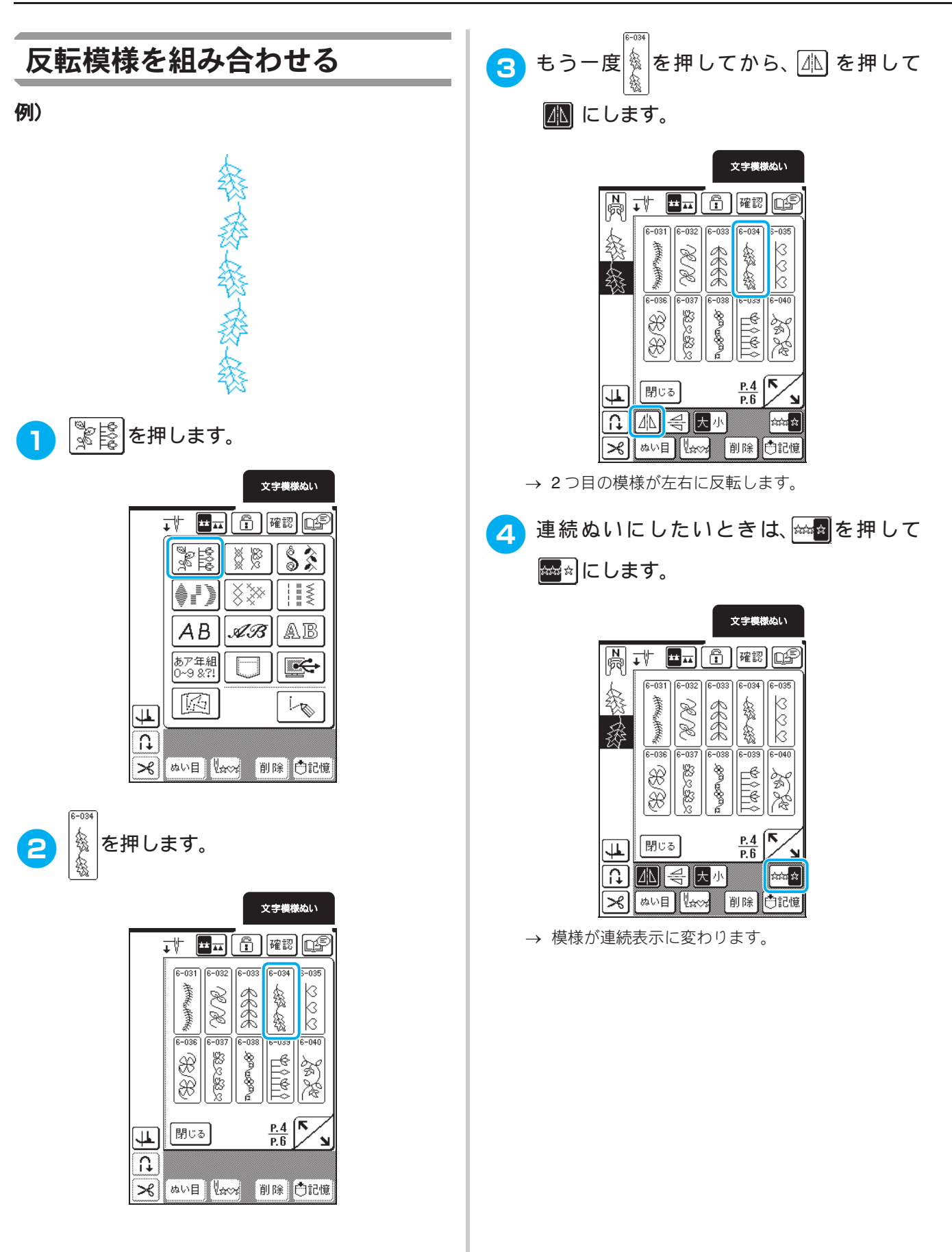

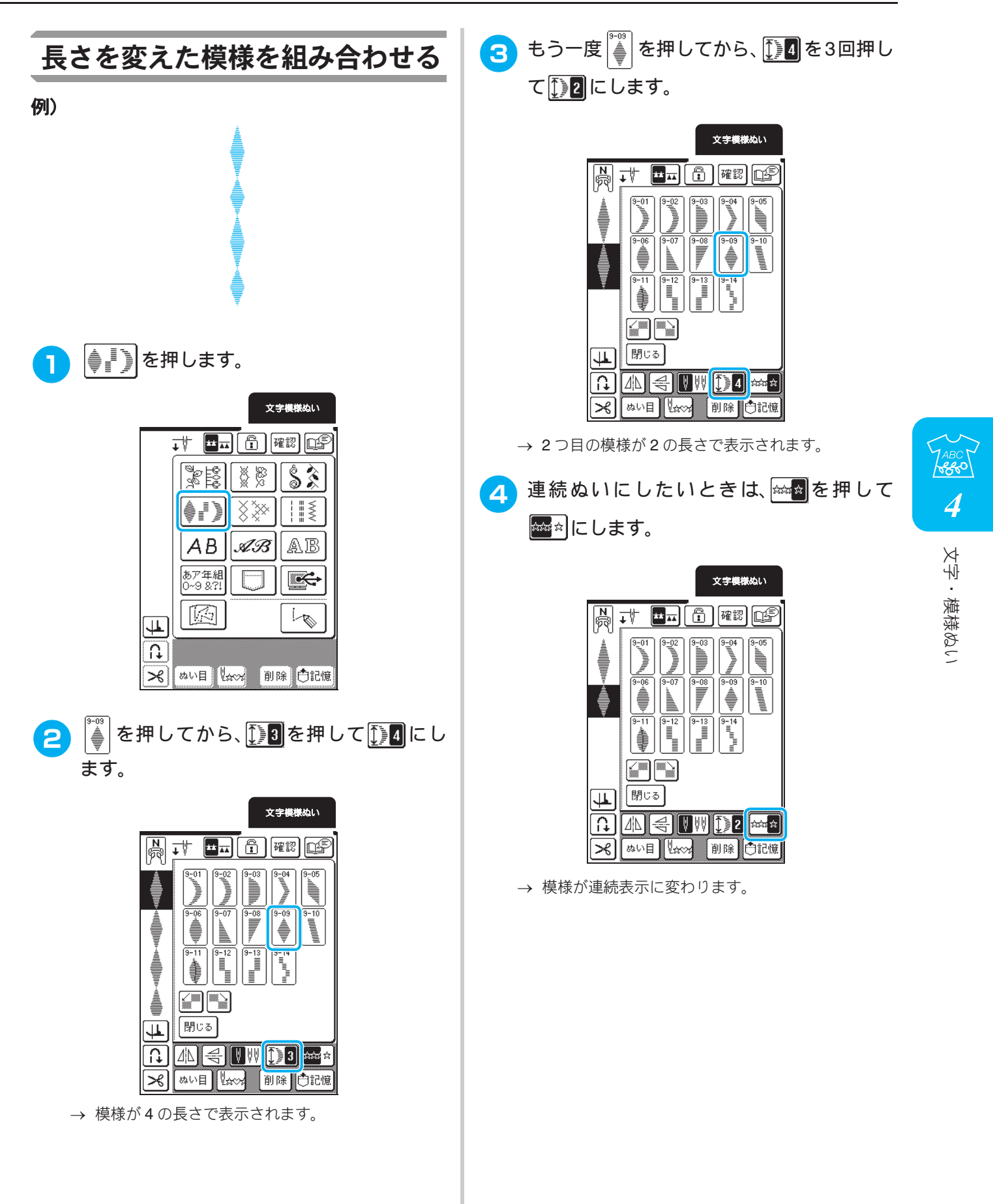

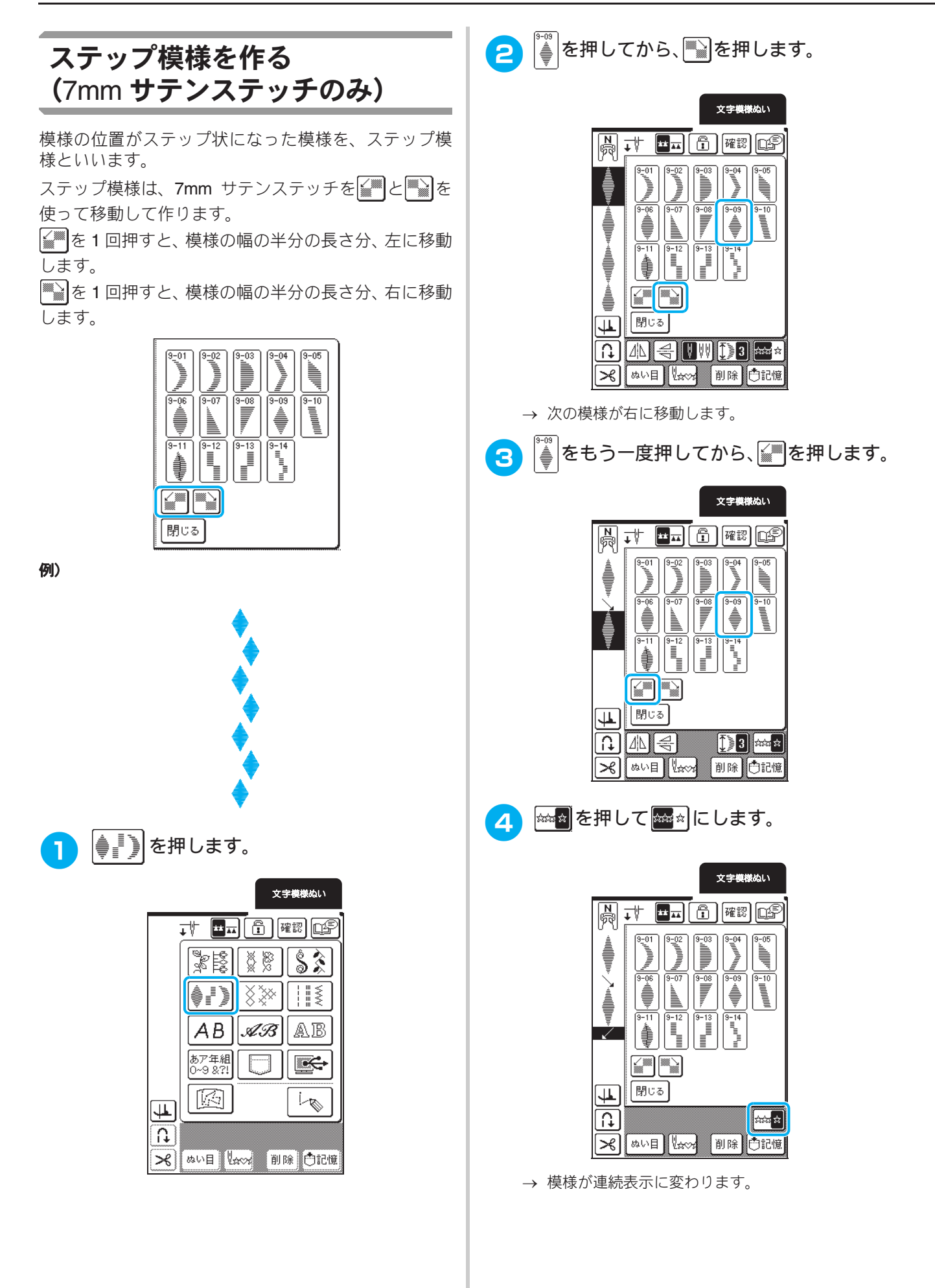

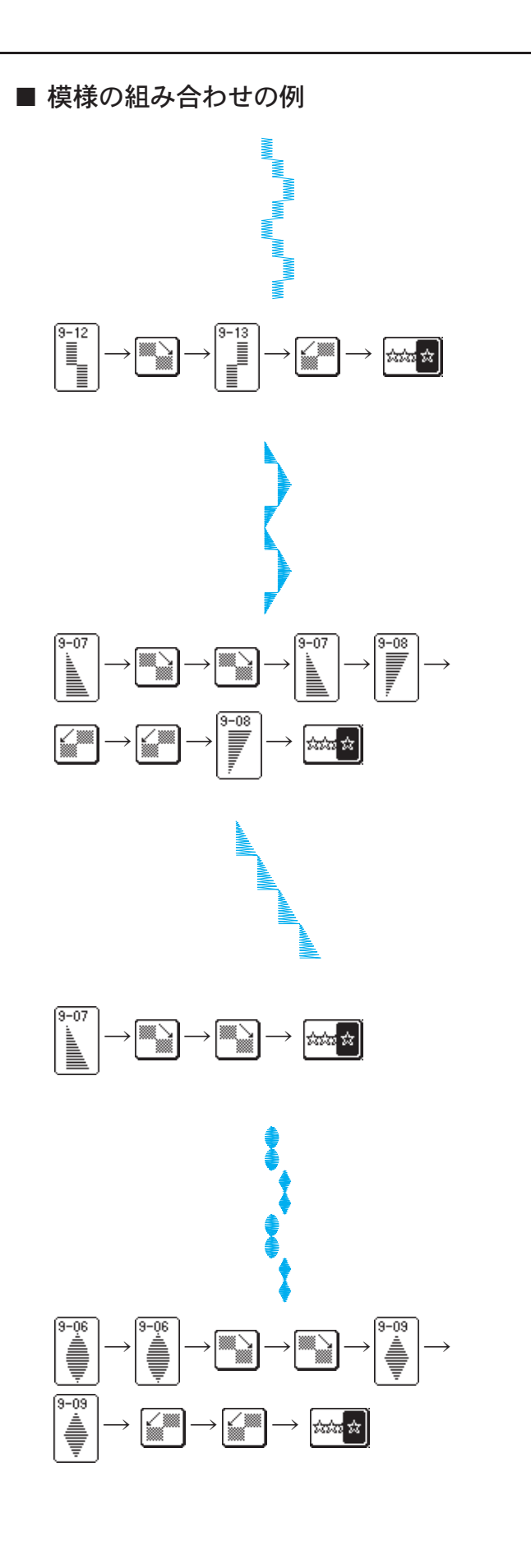

ABC C 4 文字・模様ぬい

# 模様の記憶

# データに関する注意

このミシンで作成・記憶したデータ以外のデータを扱 うときは、以下の点に注意してください。

#### ■ 使用可能なデータの種類

 このミシンで扱える模様データは、.pmu ファイル のみです。このミシンで作成された模様以外の データを扱うと、ミシンが誤作動するおそれがあ ります。

#### ■ 使用可能なパソコンの種類とOS

- 互換性のあるモデル:
   USB ポートを標準装備した IBM PC
   USB ポートを標準装備した IBM PC 互換機
- 互換性のある OS: Microsoft Windows 98SE/Me/2000/XP/Vista (Windows 98SE の場合はドライバが必要です。ブ ラザーのホームページ (www.brother.co.jp) から ダウンロードしてください。ドライバが必要な OS は、Windows 98SE のみです。)

#### ■ パソコンでデータを取り扱うときの注意

- データのファイル名に、特殊文字や記号などを使うと識別できず、模様が表示されないことがあります。その場合は、ファイル名を変更してください。半角英数字、ダッシュ「-」、アンダーバー「」を使用してください。
- コンマ「,」、ピリオド「.」は、使用しないでください ・ リムーバブルディスクにはフォルダを作成しない でください。フォルダ内に模様データを記憶する
  - と、そのデータはミシンで表示できません。

#### ■ 商標

- IBM は、International business Machines Corporation の登録商標または商標です。
- Microsoft および Windows は、Microsoft Corporation の登録商標または商標です。

本取扱説明書にソフトウェア名が記載されている 各社は、登録商標権を持つ製品に関するソフト ウェアライセンス契約をしています。 本取扱説明書に記載されている会社名および製品 名は、各社の商標または登録商標です。ただし、 本文中には<sup>®</sup>および<sup>TM</sup>などのマークは明記してお りません。

## ミシンのメモリに模様を記憶す る

自分の名前など、よく使う名前や言葉、組み合わせ模様を、ミシンのメモリに記憶させることができます。メモリに記憶させることができる模様は、24 組までで、1つの模様につき70模様 (70字)または224KBまでです。

#### 

「記憶中」のメッセージが表示されているときは、電源スイッチを切らないでください。記憶されている模様データが消えるおそれがあります。

# お知らせ

- 記憶するのに数秒かかります。
  - 記憶した文字・模様を呼び出すときは、P.129
     を参照してください。
  - ミシンのソフトウェアをアップグレードする と、記憶した模様ぬいが消去されます。

#### 1 🛅 👘 む押します。

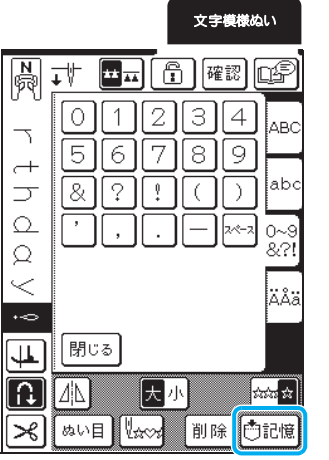

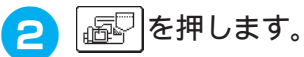

• 閉はるを押すと、記憶せずに元の画面に戻ります。

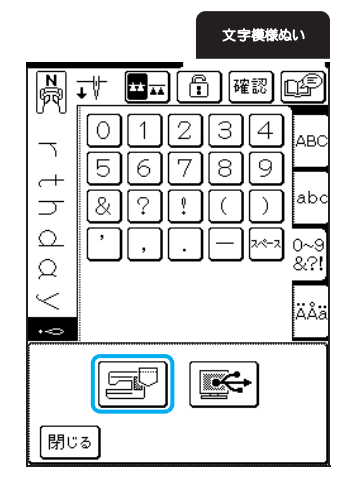

→「記憶中」のメッセージが表示されます。記憶が完 了すると、自動的に元の画面に戻ります。

#### ■ 記憶できないときは

模様をメモリに記憶しようとしたときに次の画面 が表示された場合は、メモリの容量が不足し、模様 を記憶できません。すでに記憶されている模様を削 除すると、記憶することができます。

- 除]を押します。
- キャンセルを押すと、記憶せずに元の画面に戻ります。

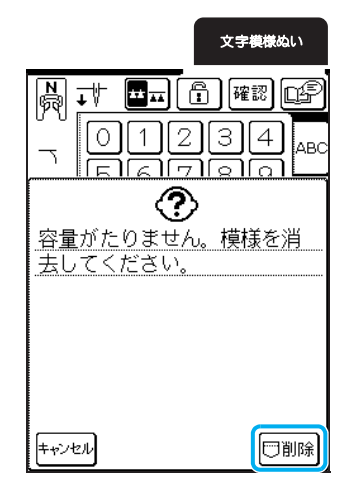

- 🦻 消去する模様を選びます。
  - を押すと、次のページが表示されます。
  - 各模様の1つ目の模様のみが表示されます。
     確認 を押すと、模様全体を確認できます。
  - 模様を消去したくないときは、閉じるを押します。

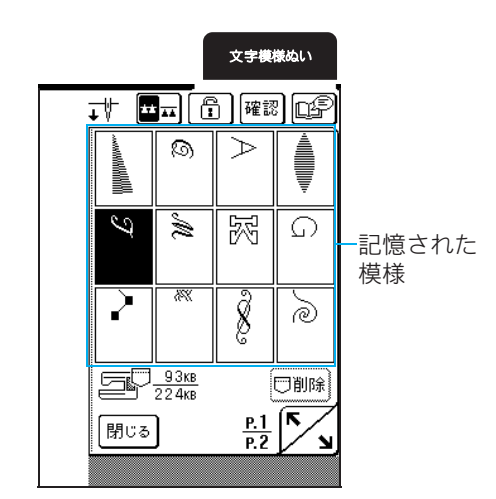

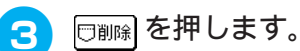

文字模様ぬい 🞞 🖬 🗊 確 🖾 🕮 **↓**∜ 9  $\geq$ 9 Ó  $\overline{\phantom{a}}$ nado 9 宓 È G 5 Ø ି <u>90кв</u> 224кв 日前除 **^** <u>P.1</u> P.2 閉じる N

→ 確認のメッセージが表示されます。

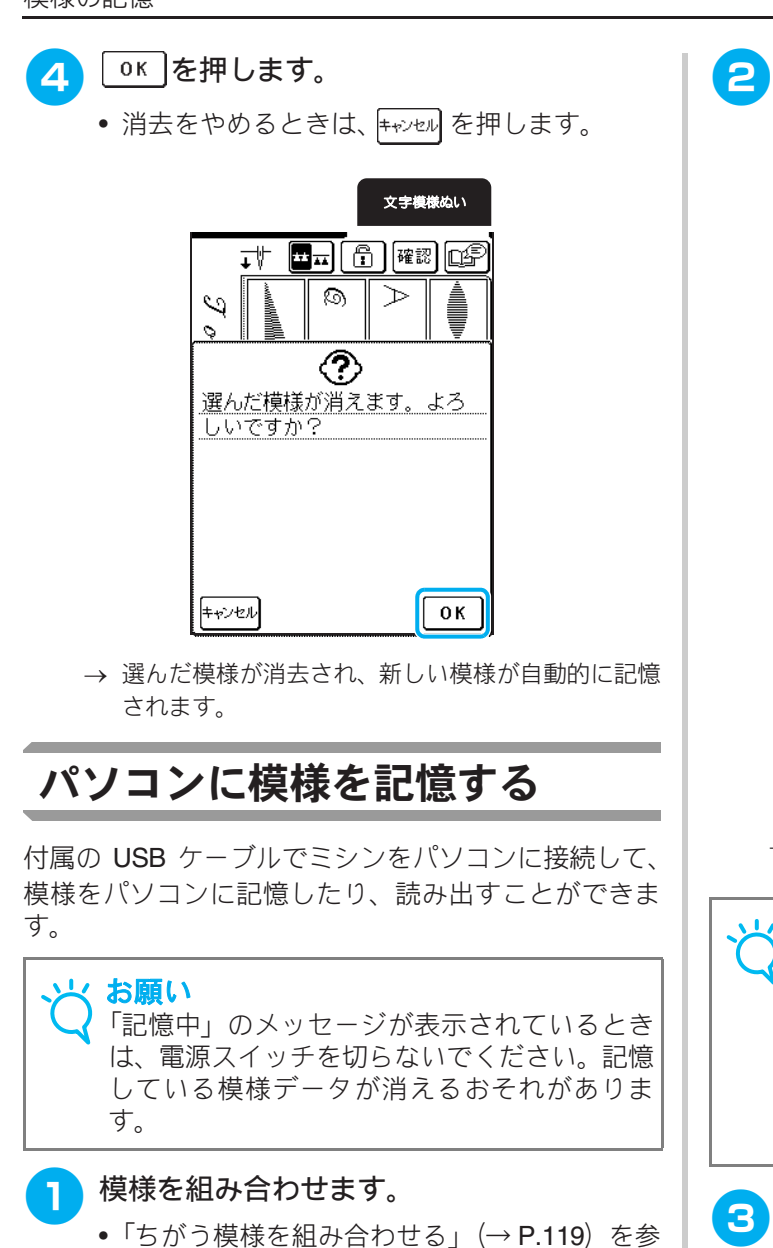

照してください。

#### ミシンとパソコンの USB ポートコネクター に USB ケーブルを差し込みます。

パソコンとミシンに電源が入っていないときでも、USB ケーブルでパソコンとミシンを接続できます。

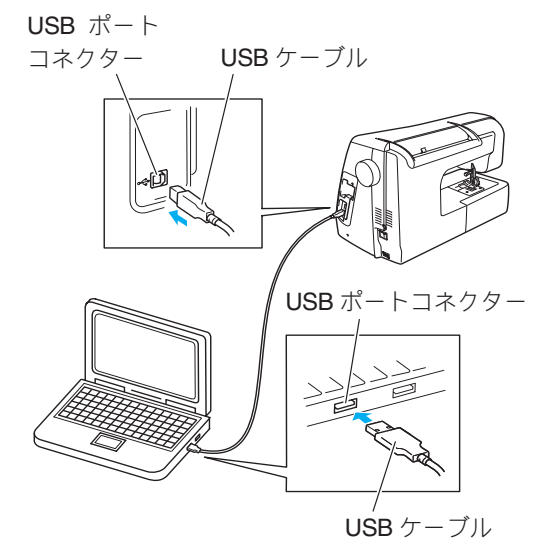

→ パソコンの「マイコンピュータ」にリムーバブル ディスクのアイコンが表示されます。

# お願い USB ケーブルは、差し込む向きが決まっています。うまく差し込めない場合は、無理に差し込まず、向きを確認してください。

 パソコンの USB ポートコネクターの位置に ついては、ご使用のパソコンの説明書を参照 してください。

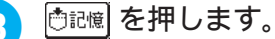

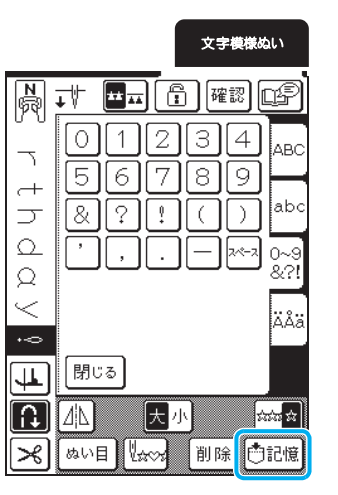

#### ●を押します。

4

• <u>閉いる</u>を押すと、記憶せずに元の画面に戻りま す。

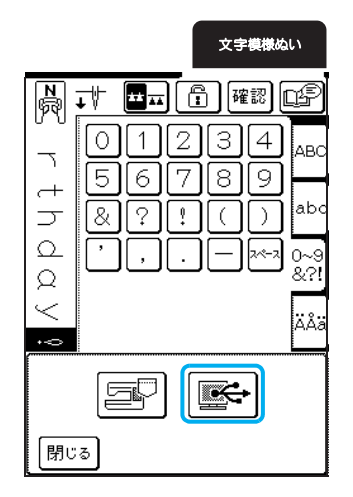

- → 模様は、「マイコンピュータ」のリムーバブルディ スクに一時的に記憶されます。

#### く お願い

- 「記憶中」のメッセージが表示されているときは、電源スイッチを切らないでください。データが消えるおそれがあります。
- ファイルは、一時的にリムーバブルディスク に記憶されているだけなので、ミシンの電源 を切ると、ファイルは消去されます。必要な ファイルは、必ずコンピュータのハードディ スクにコピーしてください。

## ミシンのメモリから模様を呼び 出す

▶ □ を押します。

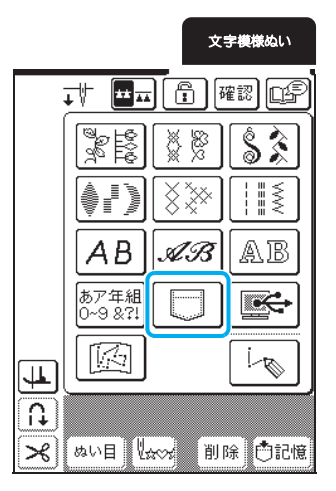

→ 模様選択画面が表示されます。

2

- 呼び出す模様を選びます。
   「を押すと 次のページが表示されま
- を押すと、次のページが表示されます。
- 確認 を押すと、模様全体を確認できます。
- <u>閉いる</u>を押すと、模様を呼び出さずに元の画面に 戻ります。

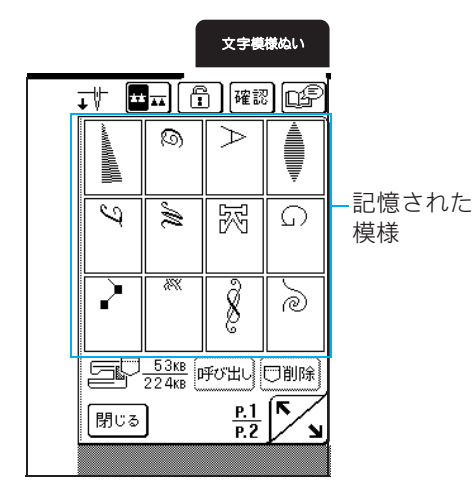

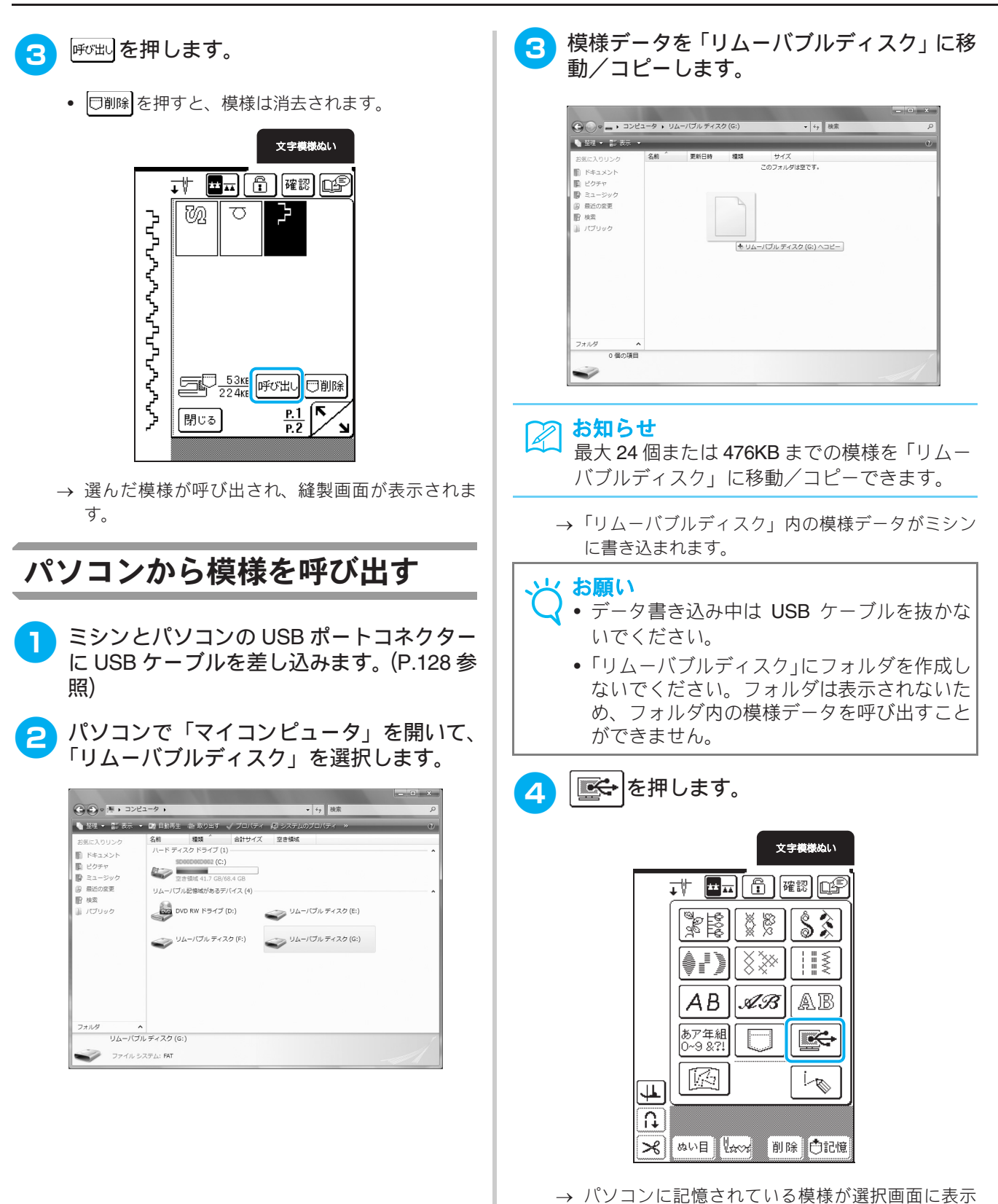

されます。

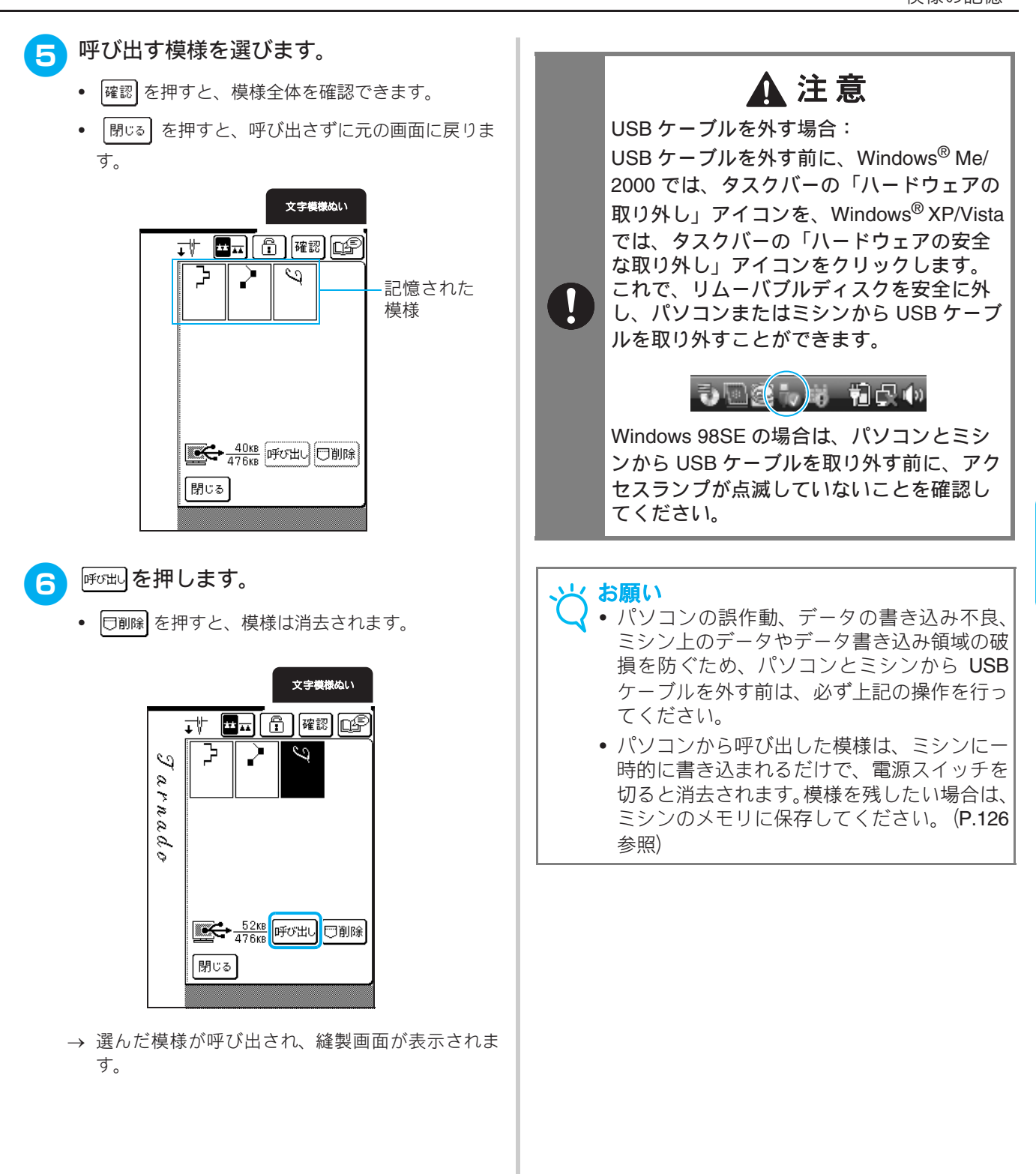

4 文字・模様ぬい

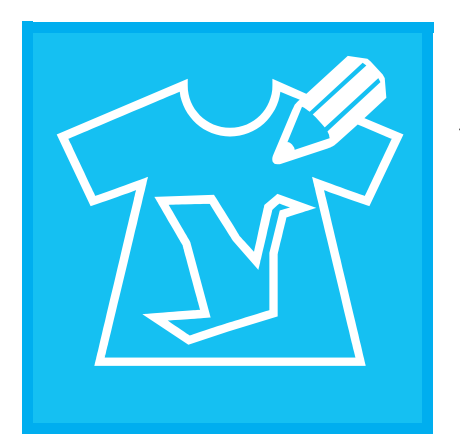

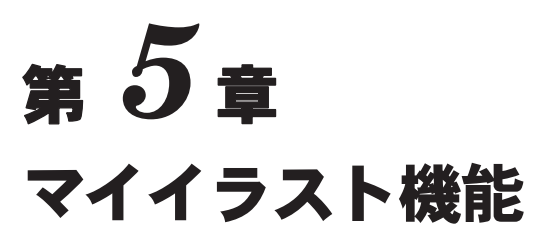

| イラストのデザインのしかた          | 134 |
|------------------------|-----|
| ■作品例                   |     |
| イラストの入力                | 136 |
| ■キーのはたらき               |     |
| 編集のしかた                 | 138 |
| ■ポイントを移動する             |     |
| ■イラストの一部または全体を移動する     |     |
| ■新しいポイントを挿入する          | 140 |
| マイイラスト模様の記憶            | 141 |
| ミシンのメモリにマイイラスト模様を記憶する  | 141 |
| ■記憶できないときは             |     |
| パソコンにマイイラスト模様を記憶する     | 142 |
| ミシンのメモリからマイイラスト模様を呼び出す | 143 |
| パソコンからマイイラスト模様を呼び出す    | 143 |

# イラストのデザインのしかた

マイイラスト機能を使用して、オリジナルの模様を作 ることができます。

#### お知らせ

 マイイラスト機能を使用して作成できる模様 の大きさは、最大 7mm(幅) × 37mm(長さ) です。

最初に、付属のマイイラスト用紙に模様を描く と、マイイラスト機能を使用して、より簡単に 模様をデザインすることができます。

マイイラスト用紙に模様のデザインを描き ます。

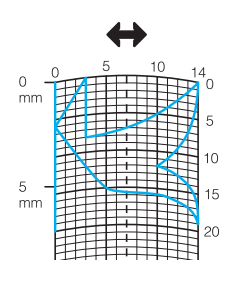

### お知らせ

模様を閉じるように線を交差させると、よりき れいに仕上がります。

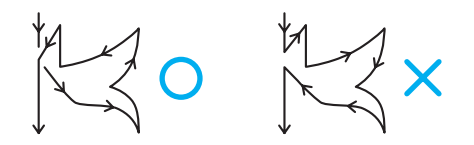

ー筆書きの要領で、線の始めと終わりの高さが 同じになるように描きます。

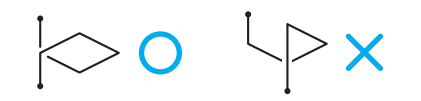

2模

#### 模様が繰り返される間隔を決めます。

 模様の間隔を調節すると、1つの模様で様々な模様 を作ることができます。

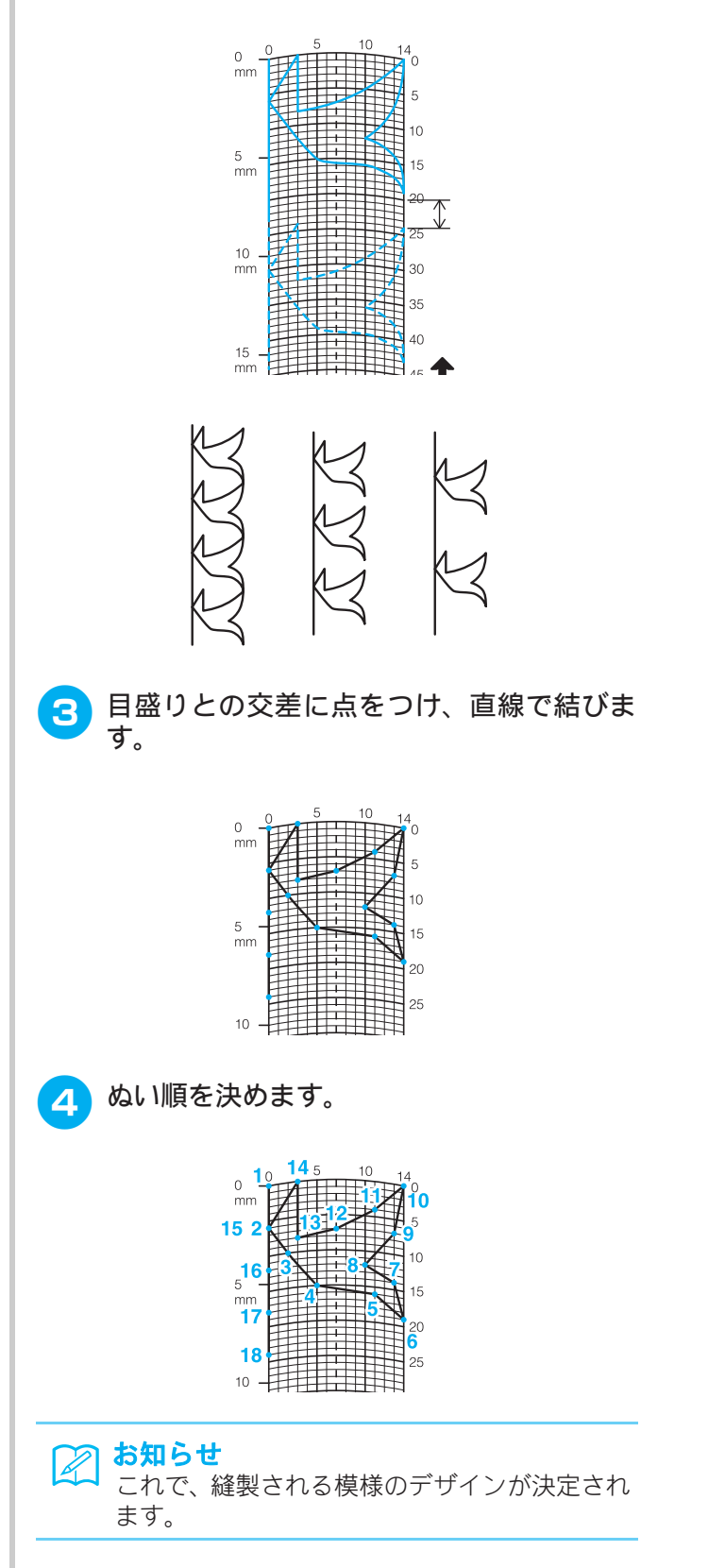

## ■ 作品例

|           | ぬい順               | 1       | 2       | 3  | 4       | 5        | 6        | 7        | 8        | 9               | 10              | 11              | 12       | 13 | 14 | 15      |
|-----------|-------------------|---------|---------|----|---------|----------|----------|----------|----------|-----------------|-----------------|-----------------|----------|----|----|---------|
|           | 1                 | 0       | 12      | 18 | 22      | 23       | 21       | 17       | 14       | 12              | 9               | 6               | 3        | 1  | 3  | 6       |
|           | $\leftrightarrow$ | 0       | 0       | 3  | 6       | 10       | 13       | 14       | 13       | 11              | 13              | 14              | 13       | 10 | 6  | 3       |
|           | ぬい順               | 16      | 17      | 18 | 19      | 20       | 21       | 22       | 23       | 24              | 25              | 26              | 27       | 28 | 29 | 30      |
| $\square$ | 1                 | 12      | 41      | 43 | 40      | 41       | 38       | 35       | 32       | 30              | 32              | 35              | 41       | 45 | 47 | 44      |
| I         | $\leftrightarrow$ | 0       | 0       | 4  | 7       | 11       | 13       | 14       | 13       | 10              | 6               | 3               | 0        | 0  | 4  | 7       |
|           | ぬい順               | 31      | 32      | 33 | 34      | 35       | 36       | 37       | 38       | 39              | 40              | 41              | 42       | 43 | 44 | 45      |
|           | 1                 | 45      | 47      | 50 | 54      | 56       | 55       | 51       | 45       | 70              |                 |                 |          |    |    |         |
|           | $\leftrightarrow$ | 11      | 13      | 14 | 13      | 10       | 6        | 3        | 0        | 0               |                 |                 |          |    |    |         |
|           |                   |         |         |    |         |          |          |          |          |                 |                 |                 |          |    |    |         |
|           | ぬい順               | 1       | 2       | 3  | 4       | 5        | 6        | 7        | 8        | 9               | 10              | 11              | 12       | 13 | 14 | 15      |
|           | 1                 | 0       | 30      | 32 | 32      | 32       | 33       | 35       | 35       | 37              | 35              | 32              | 30       | 30 | 29 | 26      |
|           | $\leftrightarrow$ | 0       | 0       | 1  | 7       | 10       | 12       | 11       | 8        | 12              | 14              | 14              | 11       | 5  | 3  | 8       |
|           | ぬい順               | 16      | 17      | 18 | 19      | 20       | 21       | 22       | 23       | 24              | 25              | 26              | 27       | 28 | 29 | 30      |
|           | 1                 | 24      | 18      | 13 | 12      | 13       | 10       | 12       | 8        | 12              | 7               | 12              | 6        | 10 | 5  | 10      |
|           | $\leftrightarrow$ | 10      | 13      | 14 | 14      | 12       | 11       | 10       | 9        | 8               | 6               | 6               | 3        | 2  | 0  | 2       |
|           | ぬい順               | 31      | 32      | 33 | 34      | 35       | 36       | 37       | 38       | 39              | 40              | 41              | 42       | 43 | 44 | 45      |
|           | 1                 | 16      | 19      | 23 | 22      | 17       | 22       | 23       | 19       | 42              |                 |                 |          |    |    |         |
|           | $\leftrightarrow$ | 1       | 0       | 0  | 6       | 10       | 6        | 0        | 0        | 0               |                 |                 |          |    |    |         |
|           |                   | 4       | 0       | 2  | 4       | 5        | 6        | 7        | 0        | 0               | 10              | 44              | 10       | 10 | 14 | 15      |
|           | ぬい順               |         | 2       | 3  | 4       | <b>5</b> | 17       | 1        | 8        | 9               | 10              | 11              | 12       | 13 | 14 | 15      |
|           | 1                 | 0       | 3       | 5  | 0       | 12       | 17       | 20       | 24       | 21              | 29              | 51              | 52       | 30 | 21 | 24      |
|           | <b>↔</b>          | 0       | 5<br>17 | 8  | 11      | 13<br>20 | 14<br>21 | 14       | 13       | 12              | 11<br>25        | 9               | 6        | 3  | 1  | 0       |
|           | ぬい順               | 21      | 17      | 16 | 15      | 15       | 16       | 18       | 23       | 24              | 23              | 20              | 27       | 41 | 13 | 30      |
|           | 1                 | 21      | 10      | 10 | 15      | 15       | 10       | 10       | 21       | 25              | 20              | - 33            | 57       | 41 | 43 | 44      |
|           |                   | 0<br>31 | 32      | 3  | 5<br>34 | 8<br>35  | 10<br>36 | 12<br>37 | 13<br>38 | 14<br><b>39</b> | 14<br><b>40</b> | 13<br><b>41</b> | 11<br>42 | 43 | 5  | 0<br>45 |
|           | ぬい順               | 51      | 52      |    | 54      |          | 30       | 57       | 30       | - 55            | 40              |                 | 42       |    |    |         |
|           | 1                 |         |         |    |         |          |          |          |          |                 |                 |                 |          |    |    |         |
|           | $\leftrightarrow$ |         |         |    |         |          |          |          |          |                 |                 |                 |          |    |    |         |
|           | あい順               | 1       | 2       | 3  | 4       | 5        | 6        | 7        | 8        | 9               | 10              | 11              | 12       | 13 | 14 | 15      |
|           |                   | 0       | 5       | 4  | 5       | 8        | 7        | 8        | 11       | 11              | 11              | 16              | 11       | 7  | 4  | 0       |
|           | +                 | 7       | 7       | 3  | 7       | 7        | 0        | 7        | 7        | 3               | 7               | 7               | 3        | 0  | 3  | 7       |
|           | ぬい順               | 16      | 17      | 18 | 19      | 20       | 21       | 22       | 23       | 24              | 25              | 26              | 27       | 28 | 29 | 30      |
|           | 1                 | 4       | 7       | 11 | 16      | 21       | 20       | 21       | 24       | 23              | 24              | 27              | 27       | 27 | 32 | 27      |
|           | <b>→</b>          | 11      | 14      | 11 | 7       | 7        | 11       | 7        | 7        | 14              | 7               | 7               | 11       | 7  | 7  | 11      |
|           | ぬい順               | 31      | 32      | 33 | 34      | 35       | 36       | 37       | 38       | 39              | 40              | 41              | 42       | 43 | 44 | 45      |
|           | L                 | 00      | 00      | 10 | 00      | 00       | 07       | 20       | <u> </u> |                 |                 |                 |          |    |    |         |
|           | 1                 | 23      | 20      | 16 | 20      | 23       |          | 32       |          |                 |                 |                 |          |    |    |         |

5 マイイラスト機能

# イラストの入力

■ キーのはたらき

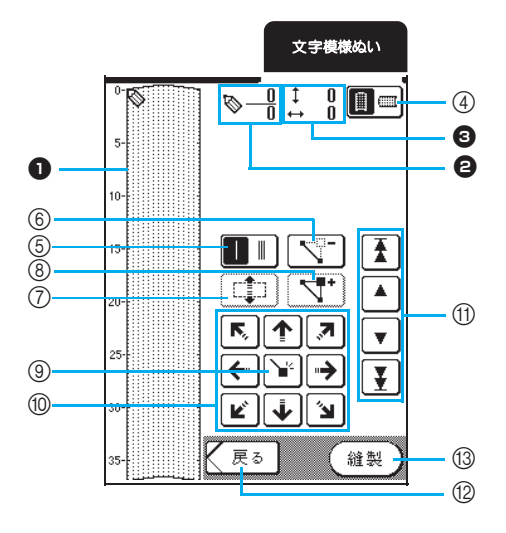

- 作成中の模様が表示されます。
- ❷ 模様のポイント総数(下)と選択中のポイントのぬい順(上)を表示します。
- ③ 🗞 の 🛊 座標(上)と 🛶 座標(下)を表示します。

| No. | 画面表示                                 | 名称          | はたらき                                                | 参照ページ    |
|-----|--------------------------------------|-------------|-----------------------------------------------------|----------|
| 4   |                                      | グリッド方向キー    | マイイラスト用紙の方向を変えます。                                   | 137      |
| 5   |                                      | 1重ぬい/3重ぬいキー | 2 つのポイントの間のぬい方を、1 重ぬいまたは 3 重ぬいのどちら<br>にするか選択します。    | 137      |
| 6   |                                      | ポイント削除キー    | 選んだポイントを削除します。                                      | 137      |
| 7   |                                      | ブロック移動キー    | ポイントをグループとして、形を変えずに移動します。                           | 139      |
| 8   | <b>4</b> .                           | ポイント挿入キー    | ポイント間に新しいポイントを挿入します。                                | 140      |
| 9   | Ĩ.                                   | 設定キー        | ポイントを入力します。                                         | 137-138  |
| 1   | <b>F. ↑ 7</b><br><b>←</b> →<br>Ľ ↓ 1 | 矢印キー        | 表示領域で 🚫 を移動します。                                     | 137-138  |
| 1   |                                      | ポイント移動キー    | をポイント上に移動して、次または前のポイントへ移動したり、最初のポイントや最後のポイントへ移動します。 | 138, 140 |
| 12  | (戻る                                  | 戻るキー        | 模様データの入力画面が終了します。                                   | 138      |
| 13  | 縫製                                   | 試しぬいキー      | 作成中の模様の試しぬいができます。                                   | 138      |

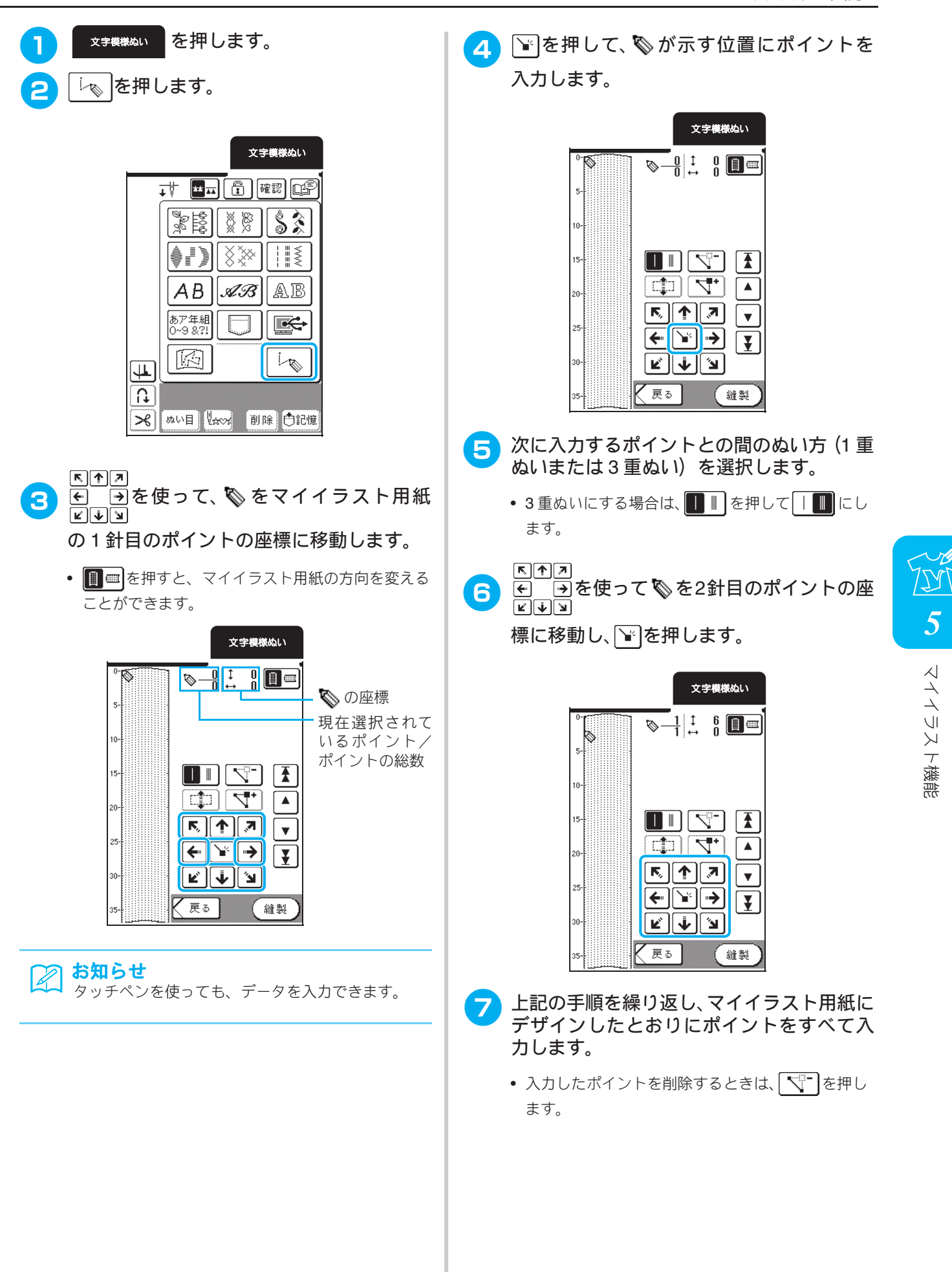

8

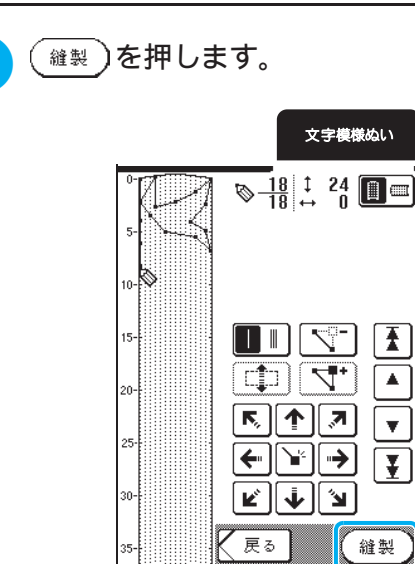

#### お知らせ

- ポイントの間隔が狭すぎると、布地が正しく 送られないことがあります。その場合は模様 データを編集して、ポイントの間隔を広げま す。
  - 模様を繰り返してつなげる場合は、模様のイ ラスト部分が重ならないように注意して模様 を追加してください。

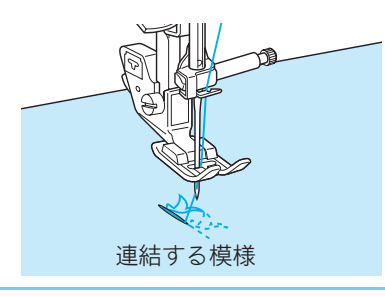

#### 9 必要に応じて、模様設定キーを押して振り幅 やぬい目の長さなどを設定します。

- を押すと、模様選択画面に戻ります。画面に表示されている模様は削除されます。
- 編集
   を押すと、作成中のマイイラストの編集画 面に戻ります。

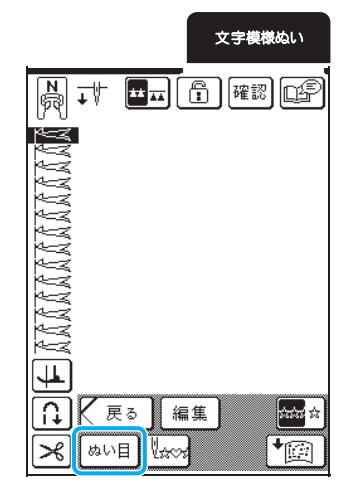

編集のしかた

■ ポイントを移動する

- ▲または▼を押して、◎を移動したい ポイントに移動します。
  - を押すと、
     は最初のポイントに移動できます。

  - タッチペンを使って、 を移動することもできます。

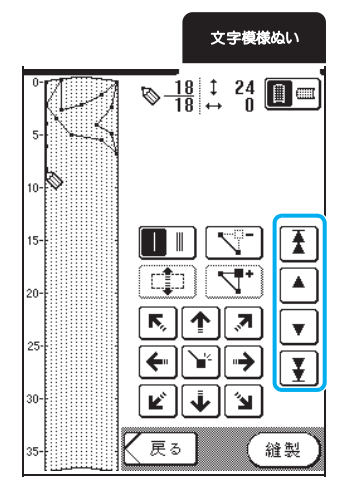

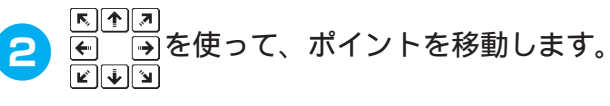

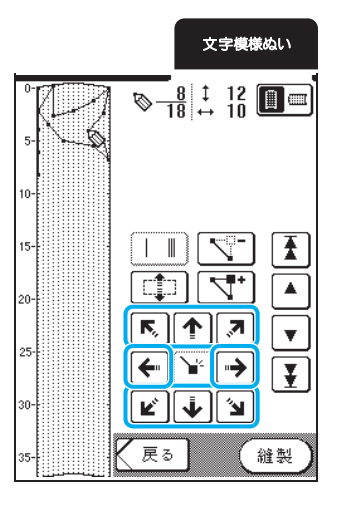

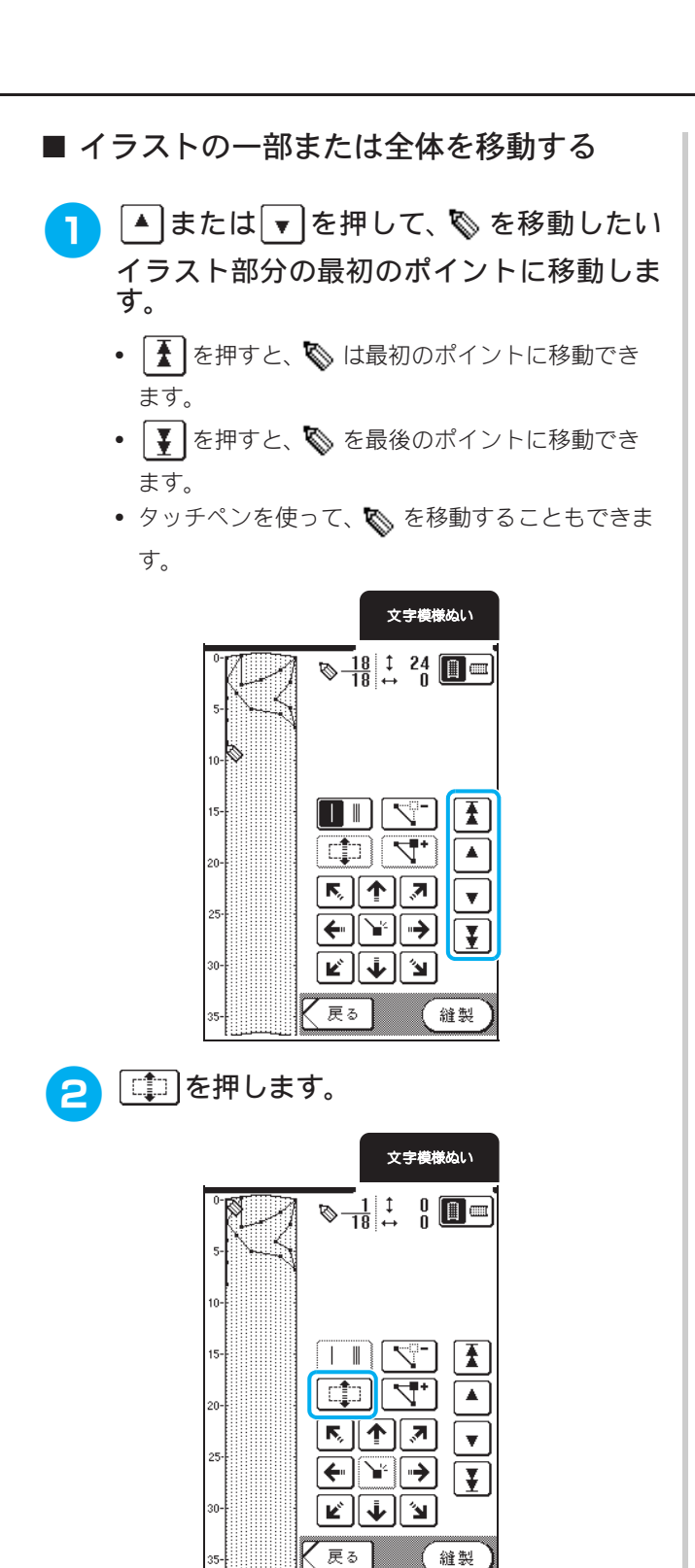

→ 選んだポイントと、そのポイントより後に入力され たすべてのポイントが選択されます。

3 ↑または ◆を押して、選択部分を示す枠を移動します。

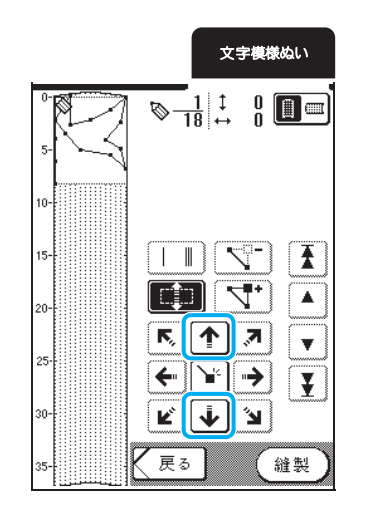

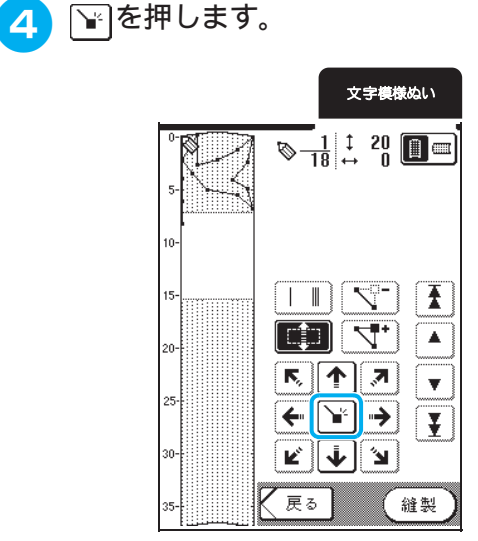

→ 選択したイラスト部分が移動します。

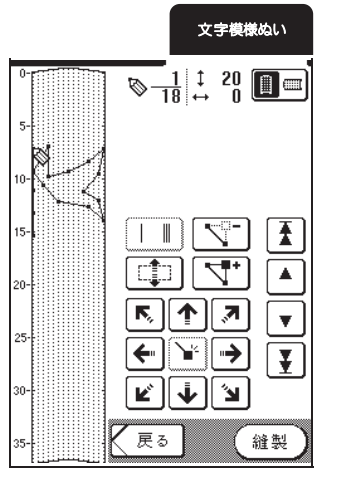

■ 新しいポイントを挿入する

- または▼を押して、新しいポイントを 挿入したいポイント間のぬい順が前のポイ ントに S を移動します。
  - を押すと、
     は最初のポイントに移動できます。
  - ・

     を押すと、
     や
     を最後のポイントに移動できます。
  - タッチペンを使って、 を移動することもできます。

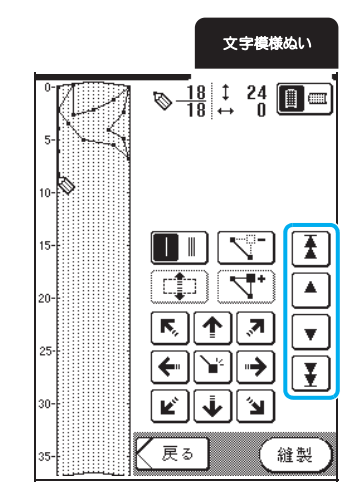

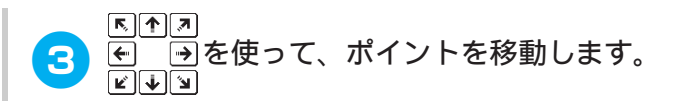

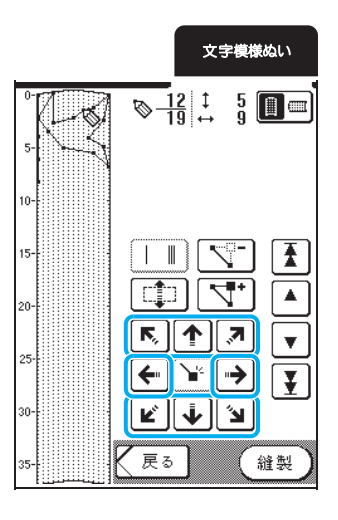

2 👎 を押します。

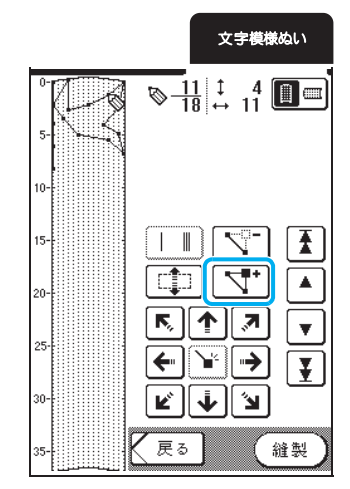

→ 新しいポイントが挿入され、 かそのポイントに 移動します。

# マイイラスト模様の記憶

## ミシンのメモリにマイイラスト 模様を記憶する

マイイラスト機能を使って作成した模様は、保存して、 後で使うことができます。

メモリに記憶させることができる模様は、15 個までです。

#### くお願い

「記憶中」のメッセージが表示されているとき は、電源スイッチを切らないでください。記憶 されている模様データが消えるおそれがあり ます。

### 🏹 お知らせ

- 記憶するのに数秒かかります。
- 保存した模様の呼び出しについては、P.143 を参照してください。

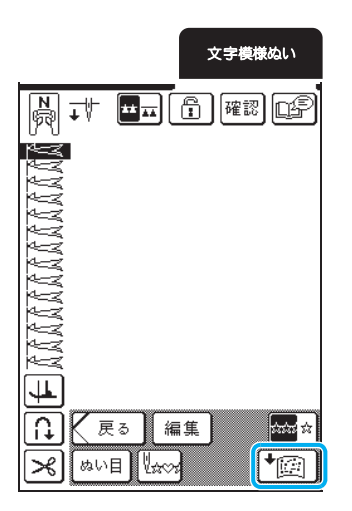

2 🖾 を押します。

• 閉じるを押すと、記憶せずに元の画面に戻ります。

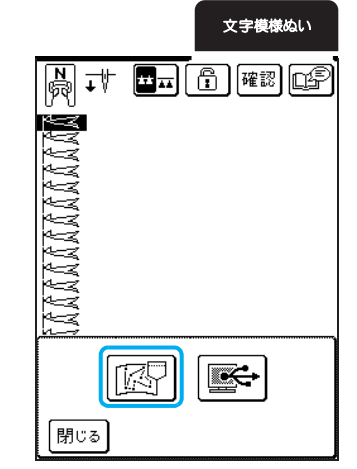

→「記憶中」のメッセージが表示されます。記憶が完 了すると、自動的に元の画面に戻ります。

#### ■ 記憶できないときは

模様をメモリに記憶しようとしたときに次の画面 が表示された場合は、メモリの容量が不足し、模様 を記憶できません。すでに記憶されている模様を削 除すると、記憶することができます。

#### ๅ ┌─────────────────────────────

++vveルを押すと、記憶せずに元の画面に戻ります。

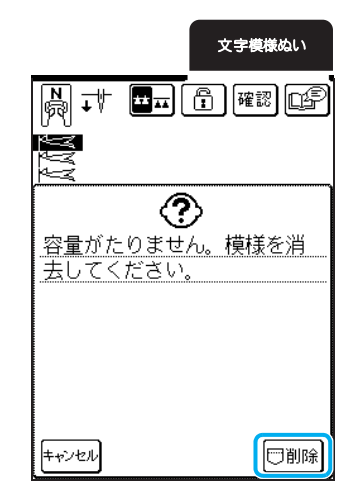

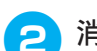

#### 消去する模様を選びます。

- 確認を押すと、模様全体を確認できます。
- 模様を消去したくないときは、閉じるを押します。

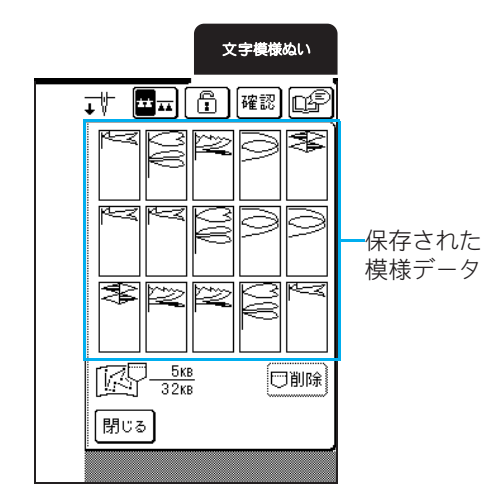

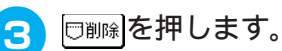

文字模様ぬい . resp 3 33 \*>> r. N N N 3  $\geq$ NNNNNN 3F \*22 <u>Брания</u> □削除 ~~ 閉じる 2

→ 確認のメッセージが表示されます。

\_\_\_\_\_を押します。

4

消去をやめるときは、+\*>vzulを押します。

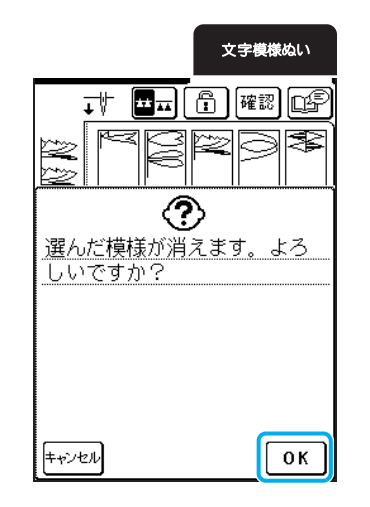

→ 選んだ模様が消去され、新しい模様が自動的に記憶 されます。

## パソコンにマイイラスト模様を 記憶する

付属の USB ケーブルでミシンをパソコンに接続させて、模様をパソコンに記憶できます。 パソコンへの記憶のしかたについては、P.128 を参照してください。
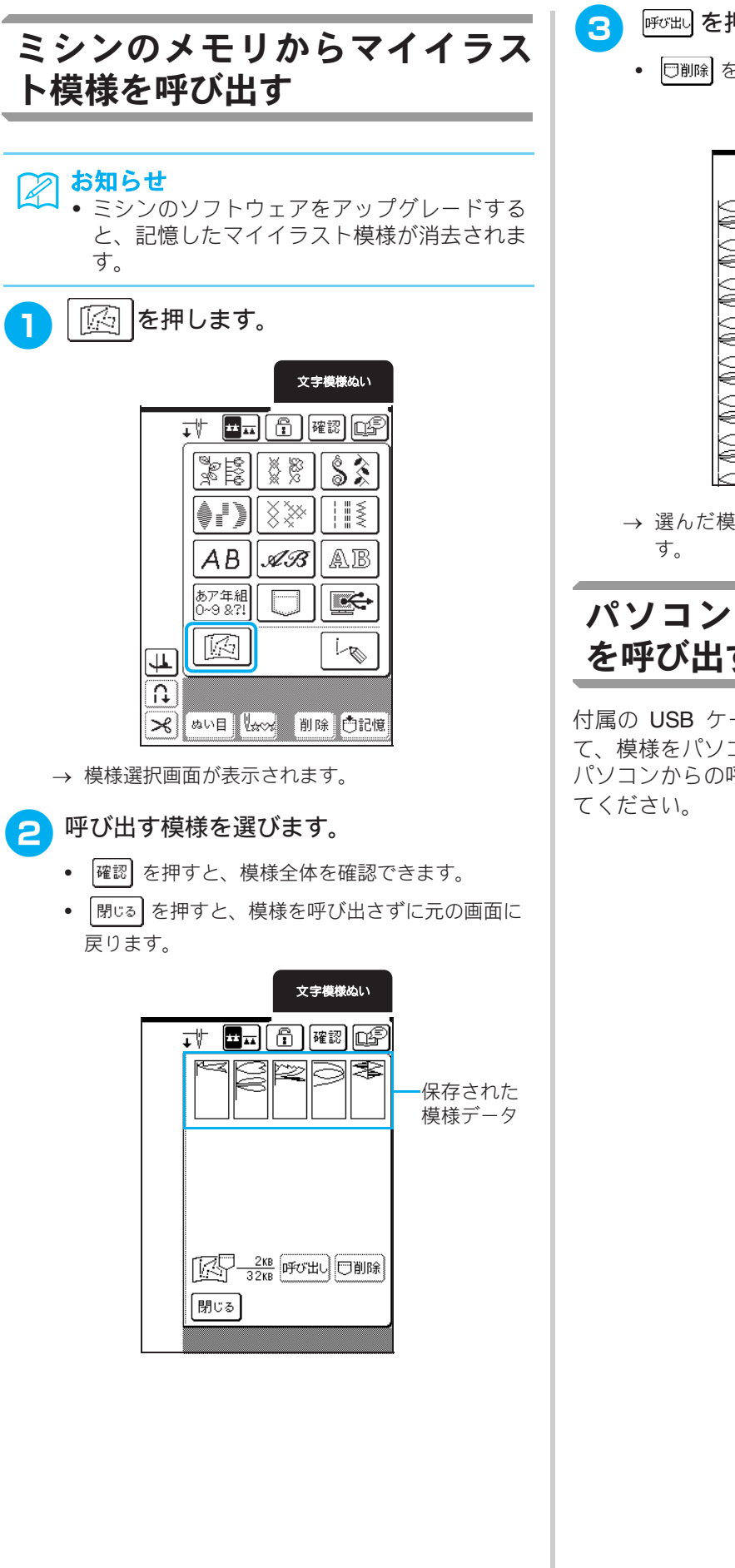

- 呼び出しを押します。
- 🗇 御録 を押すと、模様が消去されます。

文字模様ぬい

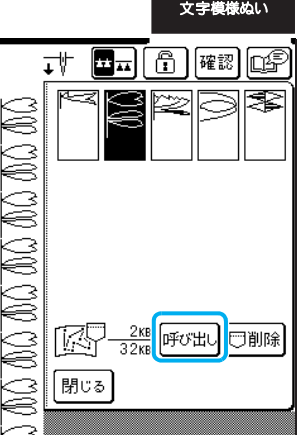

→ 選んだ模様が呼び出され、縫製画面が表示されま

### パソコンからマイイラスト模様 を呼び出す

付属の USB ケーブルでミシンをパソコンに接続させ て、模様をパソコンから呼び出すことができます。 パソコンからの呼び出し方については、P.130 を参照し

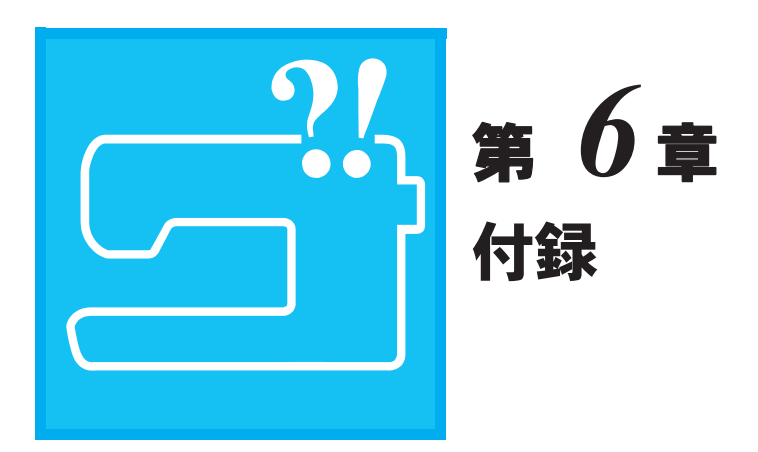

| お手入れのしかた                                                   | 146                             |
|------------------------------------------------------------|---------------------------------|
|                                                            | .146                            |
| 本体表面の汚れの掃除                                                 | .146                            |
| 外かまの掃除                                                     | .146                            |
| 画面の調整                                                      | 148                             |
| 画面が見にくい                                                    | .148                            |
| タッチパネルが反応しない                                               | .148                            |
| 簡単なミシンの調整                                                  | 150                             |
|                                                            |                                 |
| エラーメッセージ                                                   | 153                             |
| <b>エラーメッセージ</b>                                            | <b>153</b><br>155               |
| エラーメッセージ<br>■ <sup>ブザー</sup><br>アップグレードの方法                 | 153<br>155<br>156               |
| エラーメッセージ<br>■ <sup>ブザー</sup><br>アップグレードの方法<br>ぬい方早見表       | 153<br>155<br>156<br>158        |
| エラーメッセージ<br>■ <sup>ブザー</sup><br>アップグレードの方法<br>ぬい方早見表<br>仕様 | 153<br>155<br>156<br>158<br>167 |

### お手入れのしかた

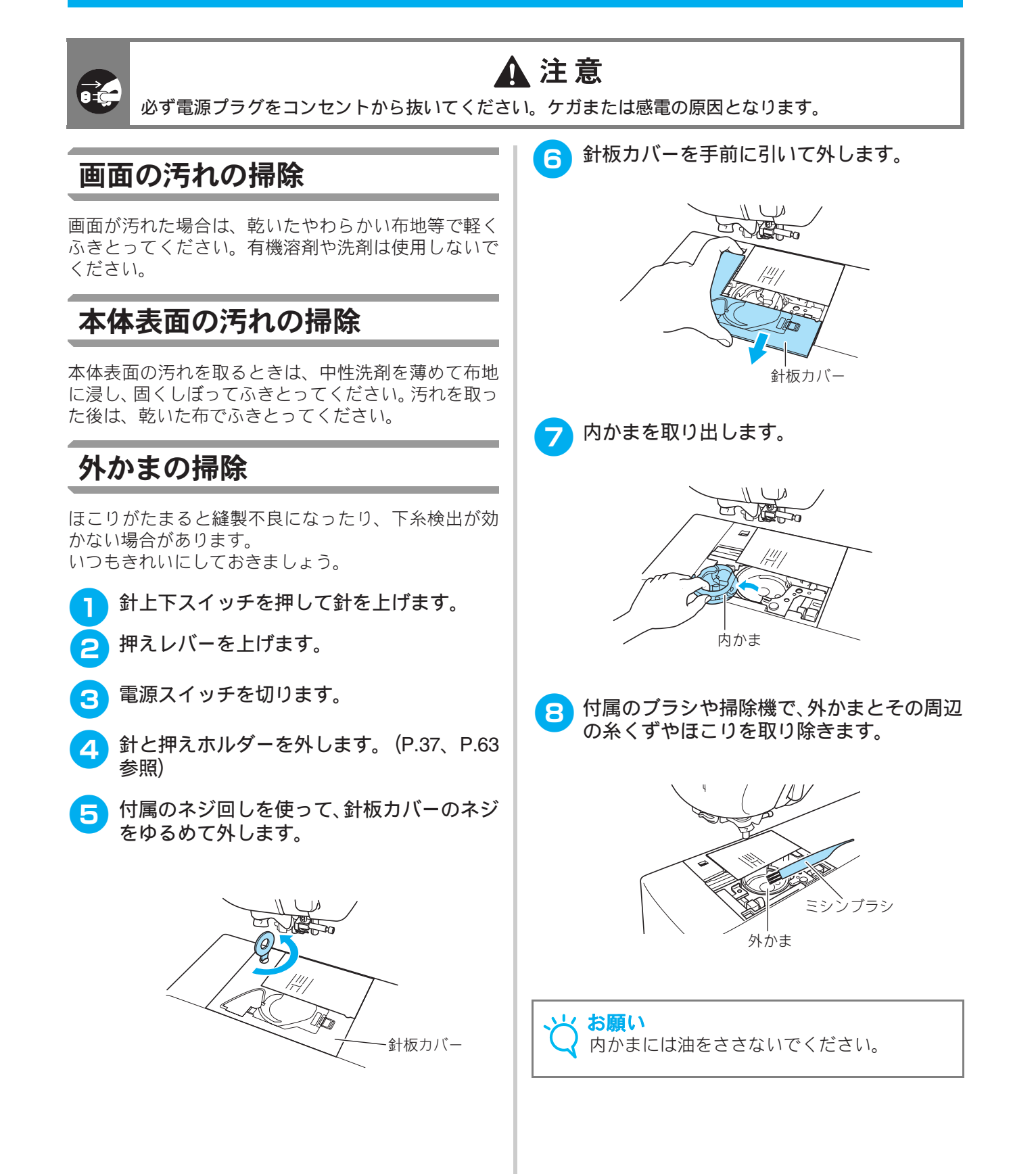

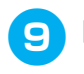

9 内かま凸部とバネが合うように、内かまを取 り付けてください。

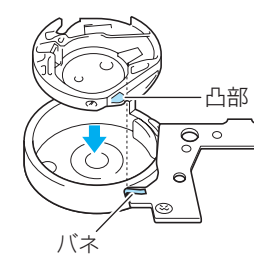

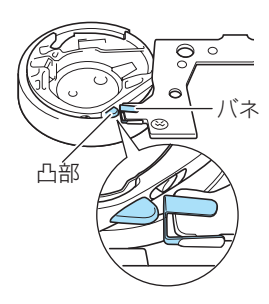

10 針板カバーのタブを差し込み、スライドさせ て元の位置に戻します。

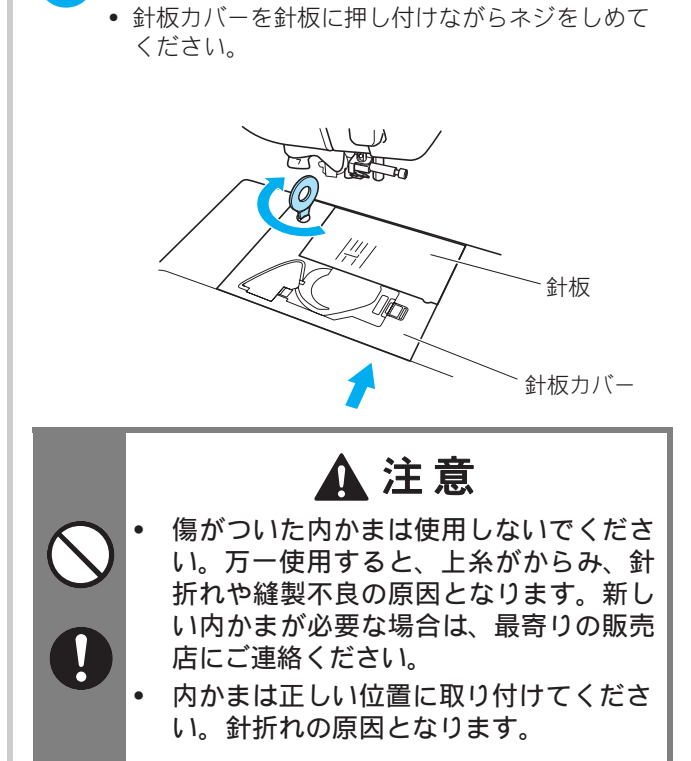

付属のネジ回しを使ってネジをしめます。

П

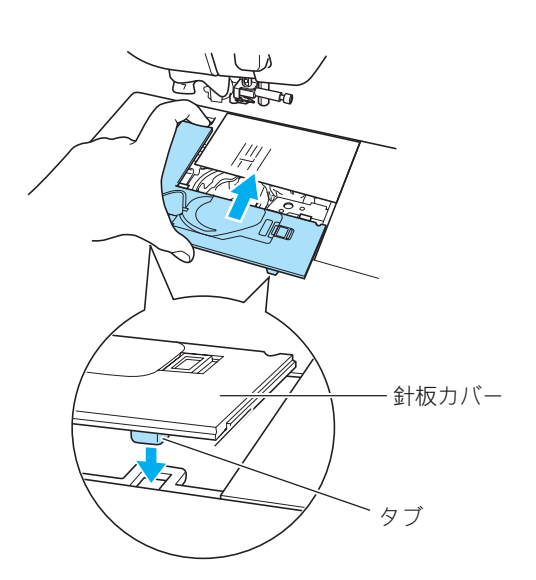

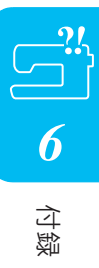

### 画面の調整

#### 画面が見にくい

電源スイッチを入れたときに画面が見にくい場合は、 以下の手順に従って液晶画面の調整をしてください。

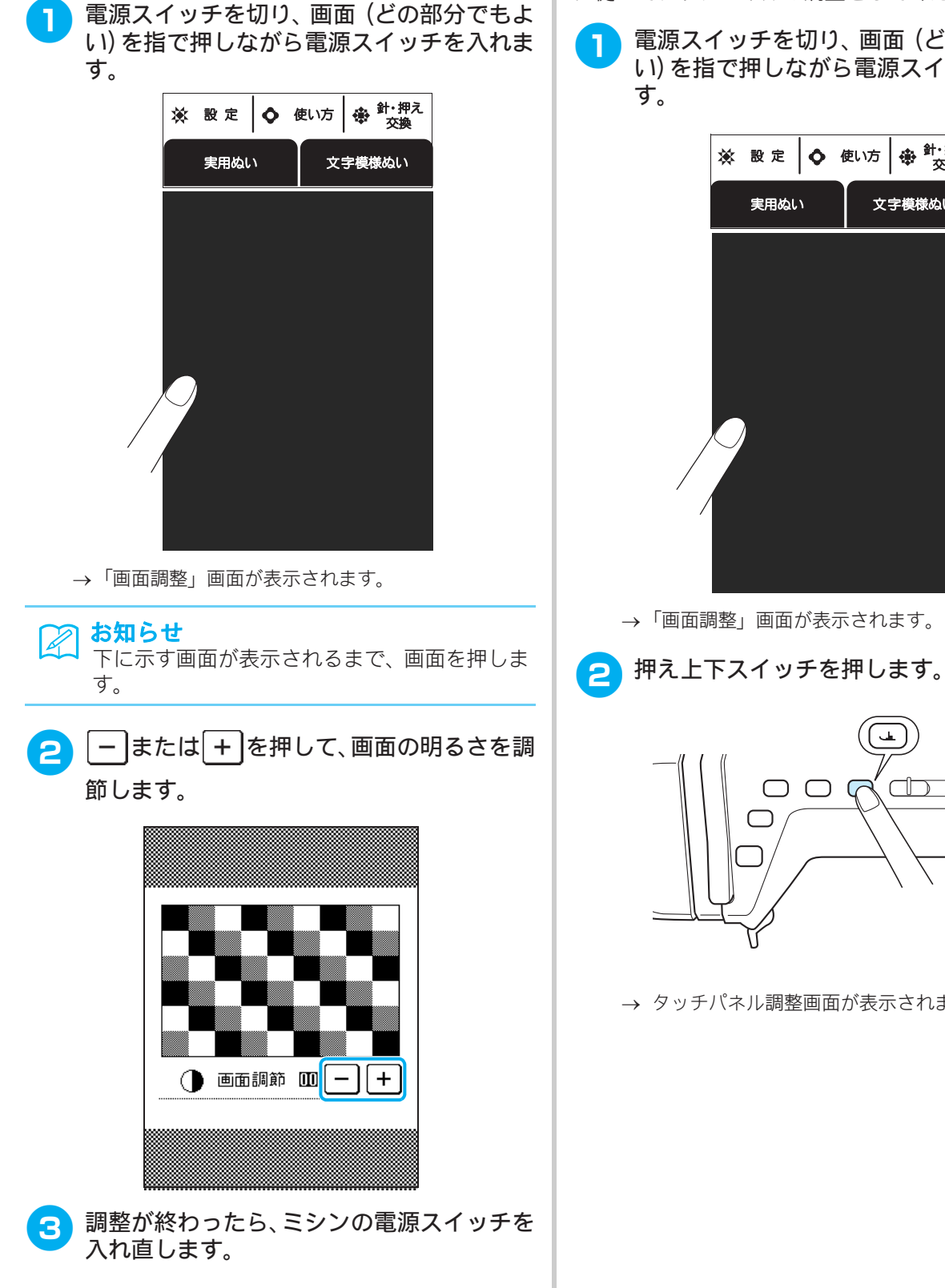

### タッチパネルが反応しない

液晶画面のキーを押しても反応しない(キー入力がで きない、またはキーがずれている)場合、以下の手順 に従ってタッチパネルの調整をしてください。

電源スイッチを切り、画面(どの部分でもよ い)を指で押しながら電源スイッチを入れま

|     | * | 設定   | <b>\$</b> | 使い方      | 登・押え 交換 |
|-----|---|------|-----------|----------|---------|
|     |   | 実用ぬし | ١         | <u>¢</u> | 字模様ぬい   |
|     |   |      |           |          |         |
|     |   |      |           |          |         |
|     |   |      |           |          |         |
|     |   | )    |           |          |         |
|     |   |      |           |          |         |
| · / |   |      |           |          |         |
|     |   |      |           |          |         |

→「画面調整」画面が表示されます。

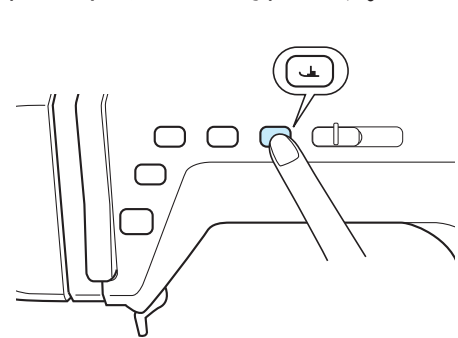

→ タッチパネル調整画面が表示されます。

# 3 付属のタッチペンを使って、画面に表示されている×印の中心を1から5まで順番に軽く押します。

1、2、3、4、5の順に押し、5の×印を押したときに、ブザーが一回鳴ったら入力終了です。画面に「SUCCESS」と表示されます。ブザーが2回鳴ったときは入力エラーです。もう一度、1から順に押し直してください。

#### 、 お願い

必ず付属のタッチペンを使用して調整してく ださい。シャープペンシル、ドライバーなどの 先のとがったものや硬いもので押さないでく ださい。画面に強い力を加えないでください。 故障の原因となります。

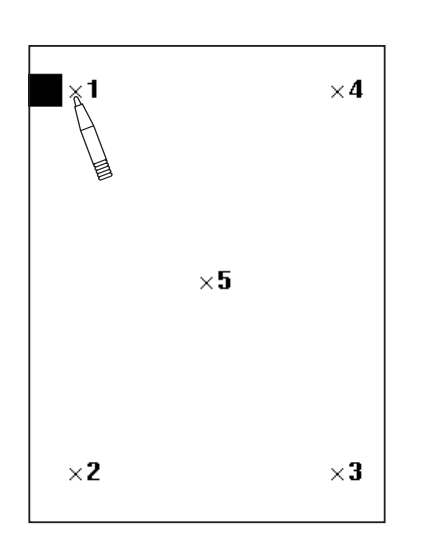

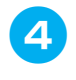

調整が終わったら、ミシンの電源スイッチを 入れ直します。

#### と お願い

調整をしても画面が反応しない場合、または調 整ができない場合は、お買い上げの販売店また は「お客様相談室(ミシン 119 番)」0120-340-233 にご連絡ください。

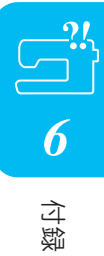

### 簡単なミシンの調整

ミシンが思いどおりに動かないときは、修理を依頼する前に次の項目および弊社サポートページ、ブラ ザーソリューションセンター(http://solutions.brother.co.jp)の Q&A を確認してください。 それでも改善されない場合は、お買い上げの販売店、または「お客様相談室(ミシン 119 番)」(フリー ダイヤル 0120-340-233)にご相談ください。

お知らせ

このミシンには、ぬっていて困ったときのために簡単なトラブルチェック機能が付いています。

◆ 使い方 を押し、トラブルチェック を押すと、トラブルの項目が表示されます。項目を選び、原因と対 処法を確認してください。

| 症状      | 原因                                                                              | 対処                                                                      | 参照ページ |
|---------|---------------------------------------------------------------------------------|-------------------------------------------------------------------------|-------|
| 上糸が切れる  | 上糸の通し方がまちがっている(糸こまが正<br>しくセットされていない、糸こま押えの大き<br>さが合っていない、糸が針棒糸かけから外れ<br>ているなど)。 | 糸を正しく通します。                                                              | 30    |
|         | 糸にこぶや結び目がある。                                                                    | 糸のこぶや結び目を取り除きます。                                                        | -     |
|         | 針に比べて糸が太すぎる。針が糸に合ってい<br>ない。                                                     | 布地と針と糸の組み合わせ表を見て、適切な<br>組み合わせにします。                                      | 38    |
|         | 上糸調子が強すぎる。                                                                      | 糸調子を調節します。                                                              | 48    |
|         | 糸がからまっている。                                                                      | かま (内かま) などにからんだ糸をはさみな<br>どで切って取り除きます。                                  | _     |
|         | 針が曲がっていたり、針先がつぶれている。                                                            | 新しい針に交換します。                                                             | 37    |
|         | 針の取り付け方がまちがっている。                                                                | 針を正しく取り付けます。                                                            | 37    |
|         | 針板の穴の周辺にキズがある。                                                                  | 針板を交換するか、お買い上げの販売店また<br>は「お客様相談室(ミシン 119 番)」0120-<br>340-233 にご相談ください。  | -     |
|         | 押えの穴の周辺にキズがある。                                                                  | 押えを交換するか、お買い上げの販売店また<br>は「お客様相談室(ミシン 119 番)」0120-<br>340-233 にご相談ください。  | -     |
|         | 内かまにキズがある。                                                                      | 内かまを交換するか、お買い上げの販売店ま<br>たは「お客様相談室(ミシン 119 番)」0120-<br>340-233 にご相談ください。 | -     |
| 上糸がつる   | 下糸のセットがまちがっている。                                                                 | 下糸を正しくセットします。                                                           | 28    |
| 下糸がからまる | 下糸セットのしかたがまちがっている。                                                              | 下糸を正しくセットします。                                                           | 28    |
|         | ボビンにキズがあり、回転がなめらかでな<br>い。                                                       | ボビンを交換します。                                                              | -     |
|         | 糸がからまっている。                                                                      | かま (内かま) などにからんだ糸をはさみな<br>どで切って取り除きます。                                  | -     |
| ぬい目が飛ぶ  | 上糸の通し方がまちがっている。                                                                 | 糸を通す順序を調べて通し直します。                                                       | 30    |
|         | 針・糸が布地に合っていない。                                                                  | 布地と針と糸の組み合わせ表を見て、適切な<br>組み合わせにします。                                      | 38    |
|         | 針が曲がっていたり、針先がつぶれている。                                                            | 新しい針に交換します。                                                             | 37    |
|         | 針の取り付け方がまちがっている。                                                                | 針を正しく取り付けます。                                                            | 37    |
|         | 品質の悪い針を使っている。                                                                   | 正しい針に交換します。                                                             | 37    |
|         | 針板の下やかまにゴミがたまっている。                                                              | ブラシなどでゴミを取り除きます。                                                        | 146   |

| 症状            | 原因                                | 対処                                                                      | 参照ページ  |
|---------------|-----------------------------------|-------------------------------------------------------------------------|--------|
| 布地にしわがよる      | 上糸の通し方、または下糸のセットのしかた<br>がまちがっている。 | 糸を通す順序を調べて通し直します。また<br>は、下糸を正しくセットします。                                  | 28, 30 |
|               | 糸こまが正しくセットされていない。                 | 糸こまを正しくセットし直します。                                                        | 30     |
|               | 針・糸が布地に合っていない。                    | 布地と針と糸の組み合わせ表を見て、適切な<br>組み合わせにします。                                      | 38     |
|               | 針が曲がっていたり、針先がつぶれている。              | 新しい針に交換します。                                                             | 37     |
|               | 薄地に対してぬい目があらすぎる。                  | ぬい目を細かくします。                                                             | 48     |
|               | 糸調子が合っていない。                       | 糸調子を調節します。                                                              | 48     |
|               | 模様に合った押えを使用していない。                 | 指定の押えを取り付けます。                                                           | 158    |
| ぬい音が高い        | 送り歯やかまにゴミがたまっている。                 | ゴミを取り除きます。                                                              | 146    |
| ガタガタと音がする<br> | かま (内かま) の部分に糸くずが巻きついて<br>いる。     | かま(内かま)の掃除をします。                                                         | 146    |
|               | 上糸の通し方がまちがっている。                   | 糸を通す順序を調べて通し直します。                                                       | 30     |
|               | 内かまにキズがある。                        | 内かまを交換するか、お買い上げの販売店ま<br>たは「お客様相談室(ミシン 119 番)」0120-<br>340-233 にご相談ください。 | -      |
| 糸通しができない      | 針が正しい位置にない。                       | 針上下スイッチを押して針を上げます。                                                      | 9      |
|               | 糸通し装置のフックが針穴に入らない。                | 針上下スイッチを押して針を上げます。                                                      | 9      |
|               | 針の取り付け方がまちがっている。                  | 針を正しく取り付けます。                                                            | 37     |
| 糸調子が合わない      | 上糸の通し方がまちがっている。                   | 糸を通す順序を調べて通し直します。                                                       | 30     |
|               | 下糸セットのしかたがまちがっている。                | 下糸をセットし直します。                                                            | 28     |
|               | 布地に合った針・糸を使っていない。                 | 布地と針と糸の組み合わせ表を見て、適切な<br>組み合わせにします。                                      | 38     |
|               | 押えホルダーが正しく取り付けられていな<br>い。         | 押えホルダーを正しく取り付けます。                                                       | 63     |
|               | 糸調子が合っていない。                       | 糸調子を調節します。                                                              | 48     |
| 文字模様がくずれる     | 模様に合った押えを使用していない。                 | 指定の押えを取り付けます。                                                           | 158    |
|               | 模様が正しく調整されていない。                   | 模様の調整をし直します。                                                            | 114    |
|               | 糸調子が合っていない。                       | 糸調子を調節します。                                                              | 48     |
|               | 上糸の通し方がまちがっている。                   | 糸を通す順序を調べて通し直します。                                                       | 30     |
|               | 下糸セットのしかたがまちがっている。                | 下糸をセットし直します。                                                            | 28     |
| 針が折れる         | 針の取り付け方がまちがっている。                  | 針を正しく取り付けます。                                                            | 37     |
|               | 針止めネジがゆるんでいる。                     | とめネジをしっかりしめます。                                                          | 38     |
|               | 針が曲がっていたり、針先がつぶれている。              | 新しい針に交換します。                                                             | 37     |
|               | 布地に合った針・糸を使っていない。                 | 布地と針と糸の組み合わせ表を見て、適切な<br>組み合わせにします。                                      | 38     |
|               | 模様に合った押えを使用していない。                 | 指定の押えを取り付けます。                                                           | 158    |
|               | 上糸調子が特に強すぎる。                      | 糸調子を調節します。                                                              | 48     |
|               | 布地を不当に引っ張っている。                    | 布地を軽く押さえます。                                                             | -      |
|               | 糸こまが正しくセットされていない。                 | 糸こまと糸こま押えを正しくセットし直し<br>ます。                                              | 30     |
|               | 針板の穴の周辺にキズがある。                    | 針板を交換するか、お買い上げの販売店また<br>は「お客様相談室(ミシン 119 番)」0120-<br>340-233 にご相談ください。  | _      |
|               | 押えの穴の周辺にキズがある。                    | 押えを交換するか、お買い上げの販売店「お<br>客様相談室(ミシン 119 番)」0120-340-233<br>にご相談ください。      | _      |
|               | 内かまにキズがある。                        | 内かまを交換するか、お買い上げの販売店<br>「お客様相談室(ミシン 119 番)」0120-340-<br>233 にご相談ください。    | -      |
|               | 品質の悪い針を使っている。                     | 正しい針に交換します。                                                             | 37     |

| 症状                             | 原因                                        | 対処                                                                    | 参照ページ   |
|--------------------------------|-------------------------------------------|-----------------------------------------------------------------------|---------|
| 布地を送らない                        | 送り歯が下がっている。                               | 送り歯ドロップキーで送り歯を上げます。                                                   | 20, 66  |
|                                | ぬい目が細かすぎる。                                | ぬい目の長さを長くします。                                                         | 48      |
|                                | 模様に合った押えを使用していない。                         | 指定の押えを取り付けます。                                                         | 158     |
|                                | 針が曲がっていたり、針先がつぶれている。                      | 新しい針に交換します。                                                           | 37      |
|                                | 糸がからまっている。                                | かま (内かま) などにからんだ糸をはさみな<br>どで切って取り除きます。                                | _       |
|                                | 模様が選ばれていない。                               | 模様を選びます。                                                              | 56, 108 |
|                                | スタート/ストップスイッチを押していな<br>い。                 | スタート/ストップスイッチを押します。                                                   | 42      |
|                                | 電源スイッチが入っていない。                            | 電源スイッチを入れます。                                                          | 16      |
|                                | 押えが下がっていない。                               | 押えを下げます。                                                              | 42      |
|                                | フットコントローラーを接続したままス<br>タート/ストップスイッチを押している。 | フットコントローラーを外すか、フットコン<br>トローラーで操作します。                                  | 9, 43   |
|                                | ボタンホール以外の模様を選択しているの<br>にボタンホールレバーが下がっている。 | ボタンホールレバーを上げて下さい。                                                     | -       |
| スイッチを押しても動<br>かない              | 液晶画面にアニメーションが表示されてい<br>る。                 | 液晶画面に指で触れてアニメーションを消<br>去します。                                          | 18      |
| 液晶画面が見にくい。                     | 液晶のコントラストが合っていない。                         | 画面の調整をします。                                                            | 21, 148 |
| 下糸がボビンにきれい<br>に巻けない            | 下糸巻き案内に糸がしっかりかかっていな<br>い。                 | 下糸巻き案内に糸をしっかりとかける。                                                    | 28      |
|                                | 引き出した糸を正しく巻き付けていない。                       | 引き出した糸は、時計回りに 5 ~ 6 回ボビ<br>ンに巻き付けます。                                  | 28      |
|                                | ボビンの回転が遅い。                                | スピードコントロールレバーを「はやく」 に<br>します。                                         | 28      |
| 下糸巻き中、ボビン受け<br>座の下に下糸が巻かれ<br>た | 下糸の巻き方がまちがっている。                           | 受け座の下に巻かれた糸をほどいた後、下糸<br>を正しく巻きます。                                     | 27      |
| 布裏で糸がからまる                      | 上糸のセットがまちがっている。                           | 上糸を正しくセットします。                                                         | 30      |
| 針穴に糸が通らない                      | 針が正しい位置にない。                               | 針上下スイッチで針を上げます。                                                       | 30      |
|                                | 針が正しく取り付けられていない。                          | 針を正しく取り付けます。                                                          | 37      |
| 布地が逆方向に送られ<br>る                | 送り機構が故障した。                                | お買い上げの販売店、または「お客様相談室<br>(ミシン119番)」(フリーダイヤル0120-340-<br>233) にご相談ください。 | _       |
| 糸通しレバーが下まで<br>降りない             | 針が正しい位置にない。                               | 針上下スイッチで針を上げます。                                                       | 30      |
| ランプが点灯しない                      | ランプが故障した。                                 | お買い上げの販売店、または「お客様相談室<br>(ミシン119番)」(フリーダイヤル0120-340-<br>233) にご相談ください。 | _       |
|                                | 電源が入っていない。                                | 電源を入れます。                                                              | 16      |

#### 、 お願い

- このミシンには、糸切れ確認装置が付いています。上糸が通されていない状態でスタート/ストップス イッチを押しても、ミシンは正常に作動しません。また、選択した模様によっては、針が上で停止した まま布を送ります。これは針棒の解除機能によるものです。そのとき縫製音と異なった音が発生します が、トラブルではありませんのでご了承ください。
- 運転中に停電が発生した場合
  - 電源スイッチを切って電源プラグを抜いてください。
  - 再度電源スイッチを入れる場合は、運転の手順に従って正しく行ってください。

### エラーメッセージ

ミシンが正しくセットされていない状態でスタート/ストップスイッチや返しぬいスイッチを押したときや、誤った操作をしたときは、ミシンが止まりブザーとエラーメッセージでお知らせします。エラーメッセージが表示されたときは、メッセージの内容に従って対処してください。

(表示中のメッセージは、 閉じる)を押すか、正しく操作すると消えます。)

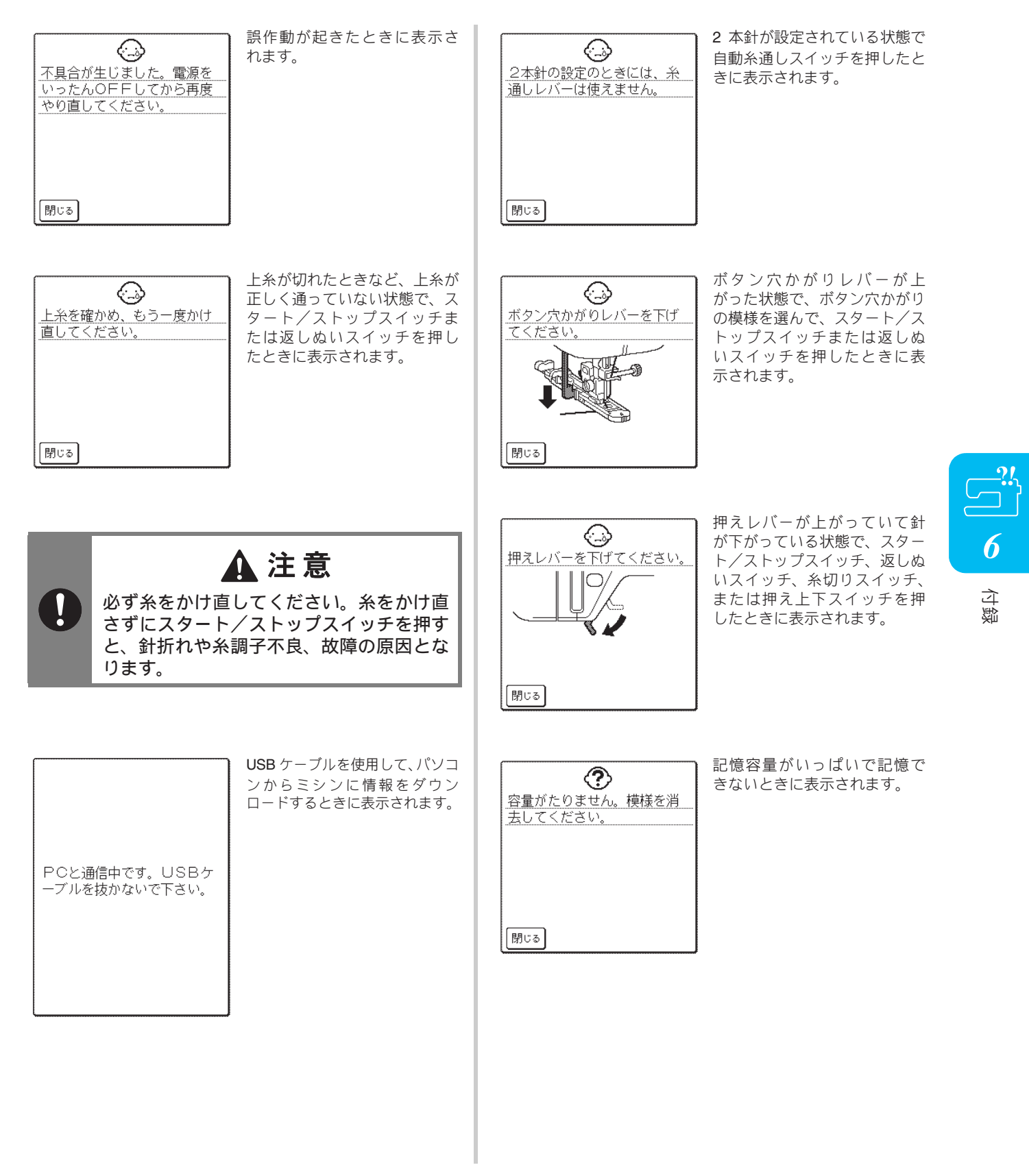

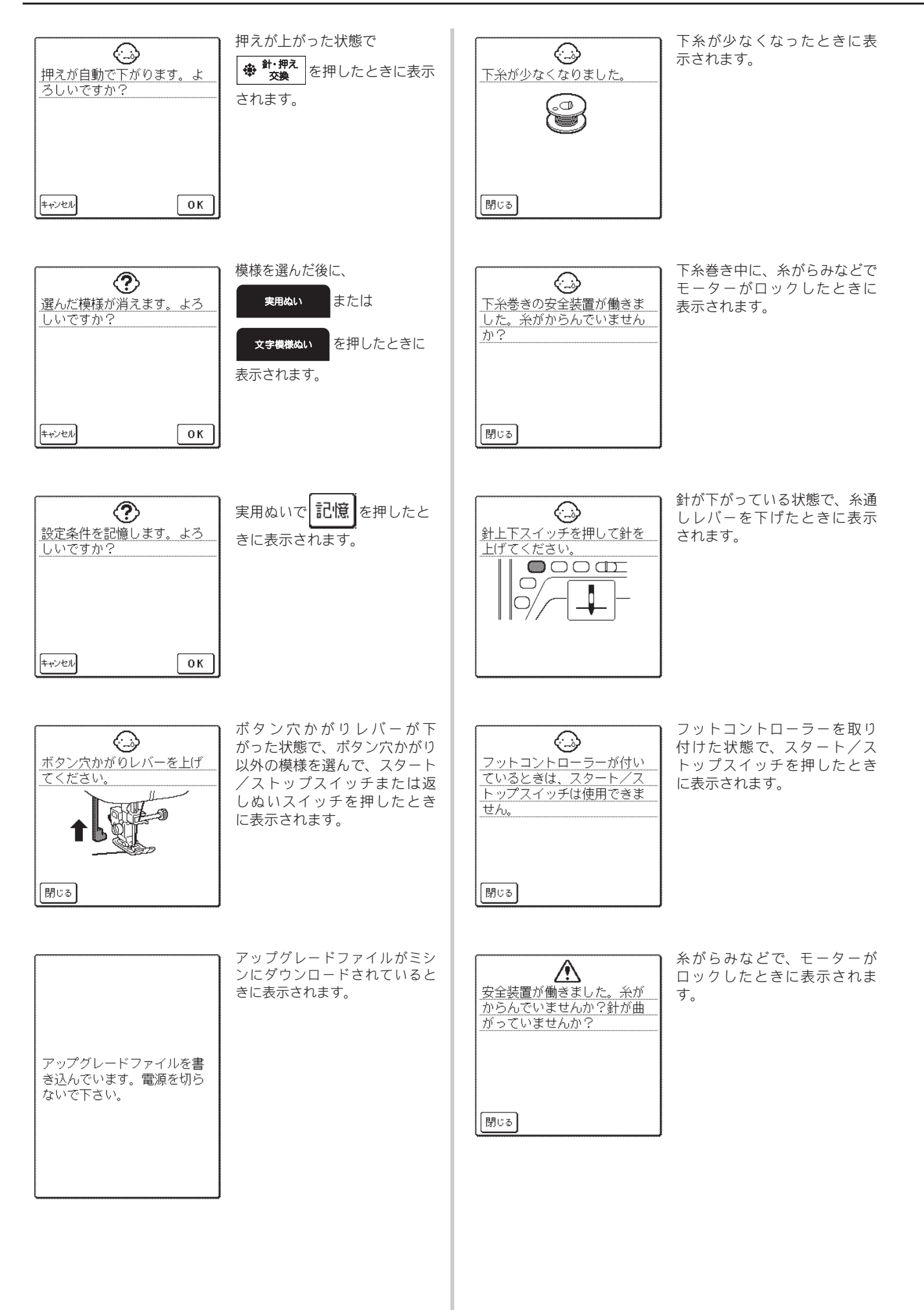

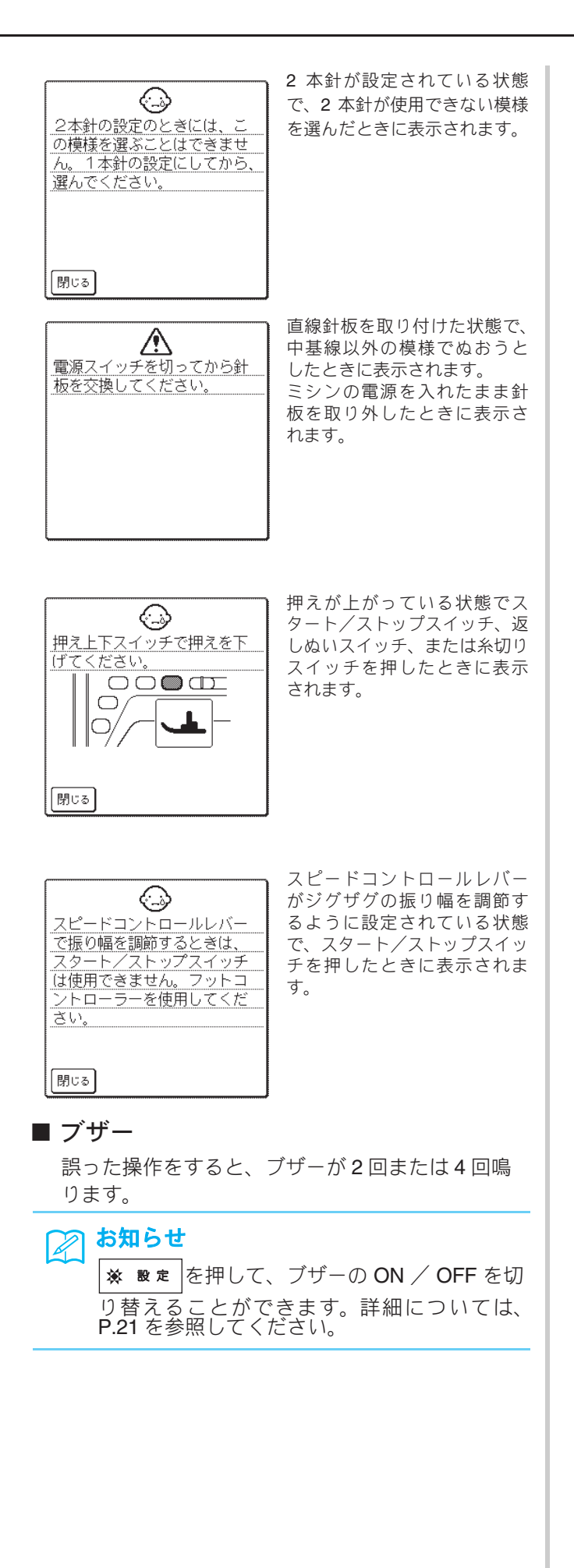

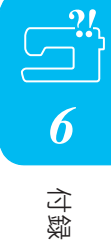

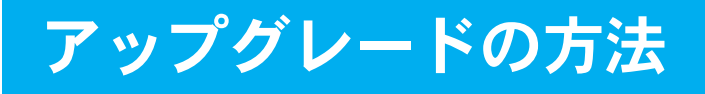

パソコンを使って、ミシンにインストールされているソフトウェアをアップグレードできます。以下の 手順に従って操作してください。

尚、アップグレード情報に関しては、お近くの販売店もしくは「お客様相談室(ミシン 119 番)」0120-340-233 にお問い合わせいただくか、ブラザーソリューションセンター(http://solutions.brother.co.jp) で今後掲載される情報をご参照ください。

☆ お願い アップグレードファイルは2つあります。必ず2つのファイルをダウンロードしてください。

#### お知らせ

- ↓ ミシンのソフトウェアをアップグレードすると、記憶した文字・模様ぬいが消去されます。
- ソフトウェアのアップグレード中は、キーを押してもブザーが鳴りません。

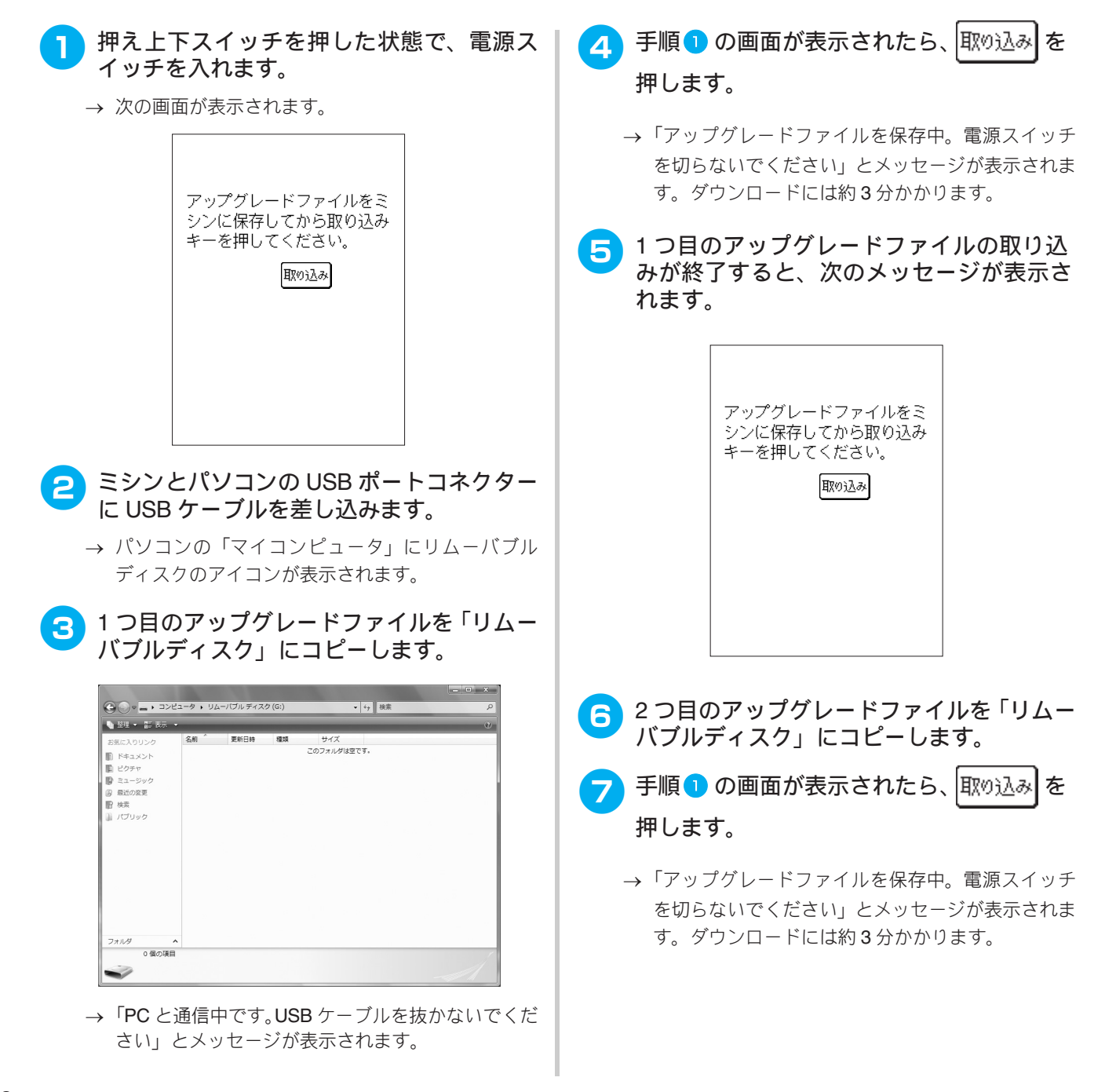

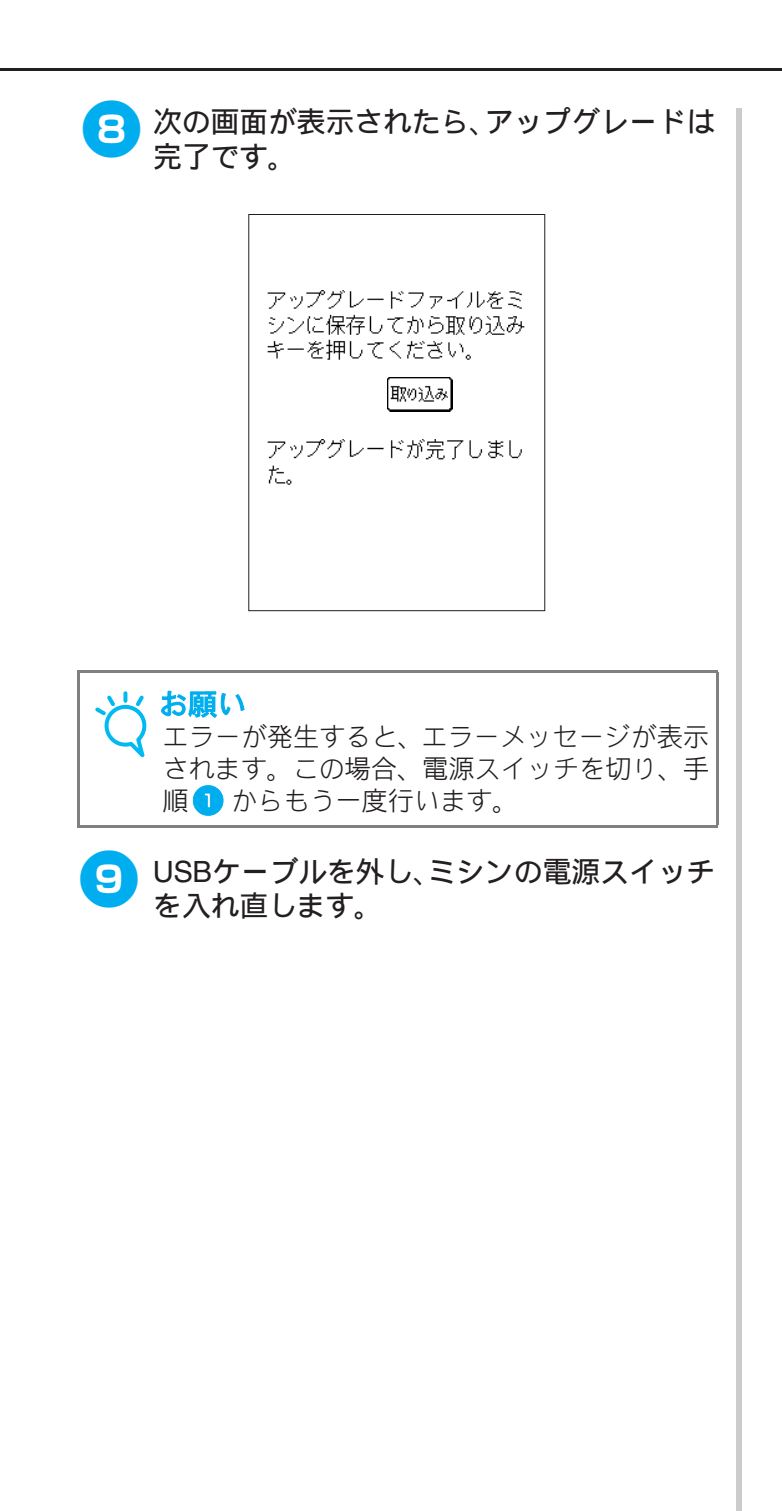

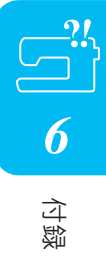

### ぬい方早見表

↓ お願い 2本針(33 ページを参照)を使用するときは、必ずく J >押えを使用してください。

| ぬい方                                                                                                    | 名前               | 押え          | 主な用途                                                                                               | ジグ  | ザグの振り幅 *<br>(mm) | Ø(   | ハ目の長さ*<br>(mm) | 2 本針 ** |
|----------------------------------------------------------------------------------------------------|------------------|-------------|----------------------------------------------------------------------------------------------------|-----|------------------|------|----------------|---------|
|                                                                                                    |                  |             |                                                                                                    | 自動  | 手動               | 自動   | 手動             |         |
| Q-01<br><br><br>                                                                                                    | ピーシング直線<br>(中基線) | ₽ŢCĽ        | ピーシング用の直線です。                                                                                       | _   | -                | 1.6  | 0.2 - 5.0      | ×       |
| Q-02                                                                                                    | ピーシング直線<br>(右基線) | RY<br>N     | ピーシング用の直線です。押<br>えの右端に布地を合わせてぬ<br>うと、ぬいしろの幅が7mmで<br>ぬえるように針位置が設定さ<br>れています。                        | 5.0 | 0.0 - 7.0        | 1.6  | 0.2 - 5.0      | ×       |
| Q-03<br>;<br>;<br>;<br>;<br>;<br>;<br>;                                                                                                    | ピーシング直線<br>(左基線) | RY<br>R     | ピーシング用の直線です。押<br>えの左端に布地を合わせてぬ<br>うと、ぬいしろの幅が7mmで<br>ぬえるように針位置が設定さ<br>れています。                        | 2.0 | 0.0 - 7.0        | 1.6  | 0.2 - 5.0      | ×       |
| Q-04<br>                                                                                                    | 手ぬい風直線(中基線)      | RY<br>R     | 上糸にナイロン透明糸、下糸<br>にキルトに合った色の糸を使<br>うと手ぬい風のキルト直線に<br>なります。                                           | 3.5 | 0.0 - 7.0        | 2.5  | 1.0 - 4.0      | ×       |
| Q-05<br> <br>                                                                                                    | しつけぬい(中基線)       | RY.         | 仮り止めに使用します。                                                                                        | 3.5 | 0.0 - 7.0        | 20.0 | 5.0 - 30.0     | ×       |
| Q-06<br>4<br>7<br>7                                                                                                    | 伸縮ぬい             | ŢΥ.         | 伸縮性のあるぬい目なので、<br>伸びる布地をぬうときに使用<br>します。また、飾りぬいとし<br>ても使用します。                                        | 1.0 | 1.0 - 3.0        | 2.5  | 1.0 - 4.0      | ×       |
| Q-07<br>                                                                                                    | ジグザグ             | RY.         | アップリケキルトやフリー<br>モーションキルト、サテンぬ<br>いなどに使用します。                                                        | 3.5 | 0.0 - 7.0        | 1.6  | 0.0 - 4.0      | ×       |
| Q-08                                                                                                    | ジグザグ(右基線)        | ŢΥ          | 右の針位置からぬい始まりま<br>す。振り幅を調節すると右を<br>基線にして振り幅が変わりま<br>す。                                              | 3.5 | 2.5 - 5.0        | 1.6  | 0.3 - 4.0      | ×       |
| Q-09<br>>>                                                                                                    | ジグザグ(左基線)        | ΠY          | 左の針位置からぬい始まりま<br>す。振り幅を調節すると左を<br>基線にして振り幅が変わりま<br>す。                                              | 3.5 | 2.5 - 5.0        | 1.6  | 0.3 - 4.0      | ×       |
| Q-10<br>***</td <td>2 点ジグザグ</td> <td>ΠŅ</td> <td>普通地、伸びる布地のたちめ<br/>かがりやゴムひもつけ、つく<br/>ろいぬいなど幅広い用途に使<br/>用します。</td> <td>5.0</td> <td>1.5 - 7.0</td> <td>1.0</td> <td>0.2 - 4.0</td> <td>×</td> | 2 点ジグザグ          | ΠŅ          | 普通地、伸びる布地のたちめ<br>かがりやゴムひもつけ、つく<br>ろいぬいなど幅広い用途に使<br>用します。                                           | 5.0 | 1.5 - 7.0        | 1.0  | 0.2 - 4.0      | ×       |
| Q-11                                                                                                    | 3 点ジグザグ          | 7X          | 普通地、厚地、伸びる布地の<br>たちめかがりやゴムひもつ<br>け、つくろいぬいなど幅広い<br>用途に使用します。                                        | 5.0 | 1.5 - 7.0        | 1.0  | 0.2 - 4.0      | ×       |
| Q-12<br>                                                                                                    | アップリケ            | R7          | アップリケやバインディング<br>をするときに使用します。                                                                      | 2.0 | 0.5 - 5.0        | 2.0  | 1.0 - 4.0      | ×       |
| Q-13<br>                                                                                                    | シェルタック           | T<br>T<br>T | シェルタックは貝殻を直線状<br>にならべたような円弧状のひ<br>だを作るもので、ふち取りな<br>どに用いるほか、ブラウス、<br>ワンピースなどの胸元や袖に<br>飾りぬいとして使用します。 | 4.0 | 0.0 - 7.0        | 2.5  | 0.2 - 4.0      | ×       |

| ぬい方                                                                                                    | 名前       | 押え         | 主な用途                                                                           | ジグ  | ザグの振り幅 *<br>(mm) | 82  | い目の長さ *<br>(mm) | 2本針** |
|----------------------------------------------------------------------------------------------------|----------|------------|--------------------------------------------------------------------------------|-----|------------------|-----|-----------------|-------|
|                                                                                                    |          |            |                                                                                | 自動  | 手動               | 自動  | 手動              |       |
| Q-14                                                                                                    | アップリケ    | 17         | アップリケに使用します。                                                                   | 3.5 | 2.5 - 7.0        | 2.5 | 1.6 - 4.0       | ×     |
| Q-15<br>2322<br>2322<br>2322<br>2322<br>2322<br>2322<br>2322<br>23                                                                                                    | キルティング模様 | RY         | キルトで背景を埋めるときに<br>使用します。                                                        | 7.0 | 1.0 - 7.0        | 1.6 | 1.0 - 4.0       | ×     |
| Q-16<br>[                                                                                                    | たちめかがり   | RX         | 伸びる布地のたちめかがりに<br>使用します。                                                        | 5.0 | 0.0 - 7.0        | 4.0 | 1.0 - 4.0       | ×     |
| Q-17                                                                                                    | ゴムひもつけ   | 82         | 伸びる布地にゴムひもをつけ<br>るときに使用します。                                                    | 5.5 | 0.0 - 7.0        | 1.4 | 0.2 - 4.0       | ×     |
| Q-18<br>S                                                                                                    | 飾りぬい     | <b>R</b> 2 | 飾りぬいやゴムひもつけに使<br>用します。                                                         | 5.0 | 1.5 - 7.0        | 2.0 | 0.2 - 4.0       | ×     |
| Q-19                                                                                                    | ファゴティング  | Į.         | ファゴティングは布地と布地<br>の間を離して糸でかがる手法<br>で、ブラウスや子供服などに<br>使用します。また、飾りぬい<br>としても使用します。 | 5.0 | 0.0 - 7.0        | 2.5 | 1.0 - 4.0       | ×     |
| Q-20<br>K<br>K<br>K<br>K                                                                                                    | ファゴティング  | Į.         | ファゴティングは布地と布地<br>の間を離して糸でかがる手法<br>で、ブラウスや子供服などに<br>使用します。また、飾りぬい<br>としても使用します。 | 5.0 | 2.5 - 7.0        | 2.5 | 1.0 - 4.0       | ×     |
| Q-21<br>Q-21/^^.V_'                                                                                                    | つき合わせ    | RY         | コードなどを使った飾りぬ<br>い、パッチワークや飾りぬい<br>に使用します。                                       | 5.0 | 0.0 - 7.0        | 1.2 | 0.2 - 4.0       | ×     |
| Q-22                                                                                                    | つき合わせ    | 82         | パッチワークや飾りぬいに使<br>用します。                                                         | 5.0 | 2.5 - 7.0        | 2.5 | 1.0 - 4.0       | ×     |
| Q-23                                                                                                    | スモッキング   | 82         | スモッキングや飾りぬいに使<br>用します。                                                         | 5.0 | 0.0 - 7.0        | 1.6 | 1.0 - 4.0       | ×     |
| Q-24                                                                                                    | 飾りぬい     | 82         | 飾りぬいに使用します。                                                                    | 4.0 | 0.0 - 7.0        | 2.5 | 1.0 - 4.0       | ×     |
| a<br>Samma<br>Samma<br>Sam | 飾りぬい     | <b>R</b> 2 | 飾りぬいやアップリケに使用<br>します。                                                          | 6.0 | 1.0 - 7.0        | 1.0 | 0.2 - 4.0       | ×     |
| 4-2 VVV                                                                                                    | 飾りぬい     | 82         | 飾りぬいに使用します。                                                                    | 5.5 | 0.0 - 7.0        | 1.6 | 1.0 - 4.0       | ×     |
| Q-27<br>11111                                                                                                    | 飾りぬい     | ₽<br>R     | ふち飾りなどに使用します。<br>薄地、普通地の平織りの布に<br>適しています。                                      | 5.0 | 1.5 - 7.0        | 2.0 | 1.5 - 4.0       | ×     |
| Q-28                                                                                                    | 飾りぬい     | R<br>R     | つき合わせや飾りぬいに使用<br>します。                                                          | 6.0 | 1.5 - 7.0        | 2.0 | 1.5 - 4.0       | ×     |
| Q-29                                                                                                    | たちめかがり   | RY.        | 伸びる布地のたちめかがりに<br>使用します。                                                        | 6.0 | 1.0 - 7.0        | 3.0 | 1.0 - 4.0       | ×     |
| Q-30<br>X<br>X                                                                                                    | たちめかがり   | RY<br>R    | 伸びる布地のたちめかがりや<br>飾りぬいに使用します。<br>                                               | 4.0 | 0.0 - 7.0        | 4.0 | 1.0 - 4.0       | ×     |

\*--:調節できません。\*\*○:使用できます。×:使用できません。

| ぬい方                      | 名前               | 押え                 | 主な用途                                                                                      | ジグ  | ザグの振り幅 *<br>(mm) | Ø2 ( | い目の長さ *<br>(mm) | 2 本針 **                        |
|--------------------------|------------------|--------------------|-------------------------------------------------------------------------------------------|-----|------------------|------|-----------------|--------------------------------|
|                          |                  |                    |                                                                                           | 自動  | 手動               | 自動   | 手動              |                                |
| 1-01<br>  <br> <br> <br> | 直線(左基線)          | 4 <b>.</b> ]       | 地ぬい、ギャザー、ピンタッ<br>クなど洋裁に広く使用しま<br>す。返しぬいスイッチを押す<br>と返しぬいをします。                              | 0.0 | 0.0 - 7.0        | 2.5  | 0.2 - 5.0       | ○<br>( <j><br/>押えを<br/>使用)</j> |
|                          | 直線(左基線)          | #J                 | 地ぬい、ギャザー、ピンタッ<br>クなど洋裁に広く使用しま<br>す。返しぬいスイッチを押す<br>と止めぬいをします。                              | 0.0 | 0.0 - 7.0        | 2.5  | 0.2 - 5.0       | ○<br>( <j><br/>押えを<br/>使用)</j> |
|                          | 直線(中基線)          | ₽ <b>J</b>         | ファスナーつけ、地ぬい、ギャ<br>ザー、ピンタックなど洋裁に<br>広く使用します。返しぬいス<br>イッチを押すと返しぬいをし<br>ます。                  | 3.5 | 0.0 - 7.0        | 2.5  | 0.2 - 5.0       | ○<br>( <j><br/>押えを<br/>使用)</j> |
| 1-04                     | 直線(中基線)          | *J                 | 地ぬい、ギャザー、ピンタッ<br>クなど洋裁に広く使用しま<br>す。返しぬいスイッチを押す<br>と止めぬいをします。                              | 3.5 | 0.0 - 7.0        | 2.5  | 0.2 - 5.0       | ○<br>( <j><br/>押えを<br/>使用)</j> |
|                          | 3重ぬい             | <b>~</b> J         | 丈夫なぬい目なので、袖つけ<br>や股下をぬうときに便利で<br>す。また、伸びる布地をぬう<br>ときや飾りぬいとしても使用<br>します。                   | 0.0 | 0.0 - 7.0        | 2.5  | 1.5 - 4.0       | ○<br>( <j><br/>押えを<br/>使用)</j> |
| 1-06<br>4<br>7<br>7      | 伸縮ぬい             | ₽ <b>Ţ</b>         | 伸縮性のあるぬい目なので、<br>伸びる布地をぬうときに使用<br>します。また、飾りぬいとし<br>ても使用します。                               | 1.0 | 1.0 - 3.0        | 2.5  | 1.0 - 4.0       | ○<br>( <j><br/>押えを<br/>使用)</j> |
|                          | 飾りぬい             | F                  | 飾りぬいに使用します。                                                                               | 0.0 | 0.0 - 7.0        | 2.5  | 1.0 - 4.0       | ○<br>( <j><br/>押えを<br/>使用)</j> |
| 1-08<br> <br>            | しつけぬい            | <del>م</del><br>ال | 仮り止めに使用します。                                                                               | 0.0 | 0.0 - 7.0        | 20.0 | 5.0 - 30.0      | ×                              |
| 1-09                     | ジグザグ (中基線)       | ₽J<br>             | たちめかがりやアップリケな<br>どに使用します。返しぬいス<br>イッチを押すと返しぬいをし<br>ます。振り幅を調節すると中<br>心を基線にして振り幅が変わ<br>ります。 | 3.5 | 0.0 - 7.0        | 1.4  | 0.0 - 4.0       | 〇<br>(< J ><br>押えを<br>使用)      |
| 1-10                     | ジグザグ(中基線)        | <b>ب</b> ا<br>ال   | たちめかがりやアップリケな<br>どに使用します。返しぬいス<br>イッチを押すと止めぬいをし<br>ます。振り幅を調節すると中<br>心を基線にして振り幅が変わ<br>ります。 | 3.5 | 0.0 - 7.0        | 1.4  | 0.0 - 4.0       | 〇<br>(< J ><br>押えを<br>使用)      |
| 1-11<br>\$               | ジグザグ (右基線)       | 4 <u>7</u>         | 右の針位置からぬい始まりま<br>す。振り幅を調節すると右を<br>基線にして振り幅が変わりま<br>す。                                     | 3.5 | 2.5 - 5.0        | 1.4  | 0.3 - 4.0       | ○<br>( <j><br/>押えを<br/>使用)</j> |
| 1-12                     | ジグザグ(左基線)        | ÷j                 | 左の針位置からぬい始まりま<br>す。振り幅を調節すると左を<br>基線にして振り幅が変わりま<br>す。                                     | 3.5 | 2.5 - 5.0        | 1.4  | 0.3 - 4.0       | ○<br>( <j><br/>押えを<br/>使用)</j> |
| 1-13<br><>><br>>><br>>>  | 2 点ジグザグ          | 4 <u>J</u>         | 普通地、伸びる布地のたちめ<br>かがりやゴムひもつけ、つく<br>ろいぬいなど幅広い用途に使<br>用します。                                  | 5.0 | 1.5 - 7.0        | 1.0  | 0.2 - 4.0       | ○<br>( <j><br/>押えを<br/>使用)</j> |
| 1-14                     | 3点ジグザグ           | ÷J                 | 普通地、厚地、伸びる布地の<br>たちめかがりやゴムひもつ<br>け、つくろいぬいなど幅広い<br>用途に使用します。                               | 5.0 | 1.5 - 7.0        | 1.0  | 0.2 - 4.0       | ○<br>( <j><br/>押えを<br/>使用)</j> |
| ~—:調餌                    | ♫ ごきません。** ○ : 使 | 用できます。             | ×:使用できません。                                                                                |     |                  |      |                 |                                |

| ぬい方                      | 名前               | 押え                   | 主な用途                                                                           | ジグ  | ザグの振り幅 *<br>(mm) | Ø   | ハ目の長さ*<br>(mm) | 2本針**                     |
|--------------------------|------------------|----------------------|--------------------------------------------------------------------------------|-----|------------------|-----|----------------|---------------------------|
|                          |                  |                      |                                                                                | 自動  | 手動               | 自動  | 手動             |                           |
|                          | たちめかがり           | G.                   | 薄地、普通地のたちめかがり<br>に使用します。                                                       | 3.5 | 2.5 - 5.0        | 2.0 | 1.0 - 4.0      | ×                         |
| 1-16                     | たちめかがり           | <u>ę</u>             | 厚地のたちめかがりに使用し<br>ます。                                                           | 5.0 | 2.5 - 5.0        | 2.5 | 1.0 - 4.0      | ×                         |
|                          | たちめかがり           | <u>ę</u>             | 厚地のたちめかがりや飾りぬ<br>いに使用します。                                                      | 5.0 | 3.5 - 5.0        | 2.5 | 1.0 - 4.0      | ×                         |
| 1-18                     | たちめかがり           | <del>م</del> ی<br>ار | 伸びる布地のたちめかがりに<br>使用します。                                                        | 5.0 | 0.0 - 7.0        | 2.5 | 0.5 - 4.0      | 〇<br>(< J ><br>押えを<br>使用) |
| 1-19<br>[-``<br>[-``     | たちめかがり           | ۰J                   | 厚地、伸びる布地のたちめか<br>がりや飾りぬいに使用しま<br>す。                                            | 5.0 | 0.0 - 7.0        | 2.5 | 0.5 - 4.0      | 〇<br>(< J ><br>押えを<br>使用) |
|                          | たちめかがり           | <b>م</b> لی<br>ال    | 伸びる布地のたちめかがりや<br>飾りぬいに使用します。                                                   | 4.0 | 0.0 - 7.0        | 4.0 | 1.0 - 4.0      | ○<br>(< J ><br>押えを<br>使用) |
|                          | たちめかがり           | <del>ہ</del> ے<br>ال | 伸びる布地のたちめかがりに<br>使用します。                                                        | 5.0 | 0.0 - 7.0        | 4.0 | 1.0 - 4.0      | ×                         |
| 1-22                     | たちめかがり           | ۴J                   | 伸びる布地のたちめかがりに<br>使用します。                                                        | 6.0 | 1.0 - 7.0        | 3.0 | 1.0 - 4.0      | 〇<br>(< J ><br>押えを<br>使用) |
|                          | たちめかがり           | ۴J                   | 伸びる布地のたちめかがりに<br>使用します。                                                        | 6.0 | 1.0 - 7.0        | 1.8 | 1.0 - 4.0      | 〇<br>(< J ><br>押えを<br>使用) |
| 1-24<br> <br> <br>  S    | たちめかがり           | S                    | 布を切りながら直線ぬいをし<br>ます。                                                           | 0.0 | 0.0 - 2.5        | 2.5 | 0.2 - 5.0      | ×                         |
| 1-25<br>S                | たちめかがり           | S                    | 布を切りながらジグザグぬい<br>をします。                                                         | 3.5 | 3.5 - 5.0        | 1.4 | 0.0 - 4.0      | ×                         |
| 1-26<br>>S               | たちめかがり           | S                    | 布を切りながらたちめかがり<br>をします。                                                         | 3.5 | 3.5 - 5.0        | 2.0 | 1.0 - 4.0      | ×                         |
| 1-27<br>S                | たちめかがり           | S                    | 布を切りながらたちめかがり<br>をします。                                                         | 5.0 | 3.5 - 5.0        | 2.5 | 1.0 - 4.0      | ×                         |
|                          | たちめかがり           | S                    | 布を切りながらたちめかがり<br>をします。                                                         | 5.0 | 3.5 - 5.0        | 2.5 | 1.0 - 4.0      | ×                         |
| 1-29<br>i<br>i<br>i<br>P | ピーシング直線<br>(右基線) | ÷J                   | ピーシング用の直線です。押<br>えの右端に布地を合わせてぬ<br>うと、ぬいしろの幅が 7.0mm<br>でぬえるように針位置が設定<br>されています。 | 5.0 | 0.0 - 7.0        | 1.6 | 0.2 - 5.0      | ×                         |
|                          | ピーシング<br>(中基線)   | ₽ <b>J</b>           | ピーシング用の直線です。                                                                   | -   | _                | 1.6 | 0.2 - 5.0      | ×                         |
| 1-31                     | ビーシング直線<br>(左基線) |                      | ピーシング用の直線です。押<br>えの左端に布地を合わせてぬ<br>うと、ぬいしろの幅が7.0mm<br>でぬえるように針位置が設定<br>されています。  | 2.0 | 0.0 - 7.0        | 1.6 | 0.2 - 5.0      | ×                         |

| ぬい方                                            | 名前               | 押え         | ジグザグの振り幅*     ぬい目の長さ*       主な用途     (mm)     (mm)                                                 |     | ハ目の長さ *<br>(mm) | 2 本針 ** |           |                                |
|------------------------------------------------|------------------|------------|----------------------------------------------------------------------------------------------------|-----|-----------------|---------|-----------|--------------------------------|
|                                                |                  |            |                                                                                                    | 自動  | 手動              | 自動      | 手動        |                                |
| 1-32<br>                                       | 手ぬい風直線           | ₽Ţ<br>     | 上糸にナイロン透明糸、下糸<br>にキルトに合った色の糸を使<br>うと手ぬい風のキルト直線に<br>なります。ぬうときは上糸の<br>調子を強くしてぬいます。                   | 0.0 | 0.0 - 7.0       | 2.5     | 1.0 - 4.0 | ×                              |
| 1-33                                           | ジグザグ             | ₽ <b>J</b> | アップリケキルトやフリー<br>モーションキルト、サテンぬ<br>いなどに使用します。                                                        | 3.5 | 0.0 - 7.0       | 1.4     | 0.0 - 4.0 | ×                              |
| 1-34<br>                                       | アップリケ            | ₽ <b>J</b> | アップリケやバインディング<br>をするときに使用します。                                                                      | 1.5 | 0.5 - 5.0       | 1.2     | 1.0 - 4.0 | ×                              |
| 1-35<br>222<br>222<br>222<br>222<br>222<br>222 | キルティング模様         | ₽J<br>II   | キルトで背景を埋めるときに<br>使用します。                                                                            | 7.0 | 1.0 - 7.0       | 1.6     | 1.0 - 4.0 | ×                              |
| 2-01                                           | まつりぬい            | R          | 普通地のまつりぬいに使用し<br>ます。                                                                               | 00  | +33             | 2.0     | 1.0 - 3.5 | ×                              |
| 2-02                                           | まつりぬい            | R          | 伸びる布地のまつりぬいに使<br>用します。                                                                             | 00  | +33             | 2.0     | 1.0 - 3.5 | ×                              |
| 2-03                                           | アップリケ            | ₽J<br>     | アップリケに使用します。                                                                                       | 3.5 | 2.5 - 7.0       | 2.5     | 1.6 - 4.0 | ○<br>( <j><br/>押えを<br/>使用)</j> |
| 2-04                                           | シェルタック           | ₽J<br>     | シェルタックは貝殻を直線状<br>にならべたような円弧状のひ<br>だを作るもので、ふち取りな<br>どに用いるほか、ブラウス、<br>ワンピースなどの胸元や袖に<br>飾りぬいとして使用します。 | 4.0 | 0.0 - 7.0       | 2.5     | 0.2 - 4.0 | 〇<br>(< J ><br>押えを<br>使用)      |
| 3                                              | サテンスカラップ         | <b>₽</b>   | スカラップは半月状の丸い<br>カーブの連続した波形の模様<br>をいいます。ブラウスやハン<br>カチなどのふち飾りに使用し<br>ます。                             | 5.0 | 2.5 - 7.0       | 0.5     | 0.1 - 1.0 | 〇<br>(< J ><br>押えを<br>使用)      |
| 2-06<br>, May May                              | スカラップ            | Ŗ          | スカラップは半月状の丸い<br>カーブの連続した波形の模様<br>をいいます。ブラウスやハン<br>カチなどのふち飾りに使用し<br>ます。                             | 7.0 | 0.0 - 7.0       | 1.4     | 1.0 - 4.0 | ×                              |
|                                                | つきあわせ            | ₽J<br>     | パッチワークや飾りぬいに使<br>用します。                                                                             | 4.0 | 0.0 - 7.0       | 1.2     | 0.2 - 4.0 | ○<br>( <j><br/>押えを<br/>使用)</j> |
| 2-08                                           | つきあわせ            | ₽J<br>     | パッチワークや飾りぬいに使<br>用します。                                                                             | 5.0 | 2.5 - 7.0       | 2.5     | 1.0 - 4.0 | ○<br>( <j><br/>押えを<br/>使用)</j> |
| 2-09<br>/^\.<br>V.                             | つきあわせ            | ₽J<br>     | コードなどを使った飾りぬい<br>に使用します。                                                                           | 5.0 | 0.0 - 7.0       | 1.2     | 0.2 - 4.0 | ○<br>( <j><br/>押えを<br/>使用)</j> |
| 2-10                                           | スモッキング           | ₽J<br>     | スモッキングや飾りぬいに使<br>用します。<br>                                                                         | 5.0 | 0.0 - 7.0       | 1.6     | 1.0 - 4.0 | ○<br>( <j><br/>押えを<br/>使用)</j> |
| 2-11                                           | ファゴティング          | ₽J<br>     | ファゴティングは布地と布地<br>の間を離して糸でかがる手法<br>で、プラウスや子供服などに<br>使用します。また、飾りぬい<br>としても使用します。                     | 5.0 | 0.0 - 7.0       | 2.5     | 1.0 - 4.0 | 〇<br>(< J ><br>押えを<br>使用)      |
| * — : 調餌                                       | ₽ ごきません。** ○ : 使 | 用できます。     | ×:使用できません。                                                                                         |     |                 |         |           |                                |

| ぬい方                 | 名前      | 押え            | 主な用途                                                                           | ジグ  | ザグの振り幅 *<br>(mm) | 8   | い目の長さ*<br>(mm) | 2本針**                     |
|---------------------|---------|---------------|--------------------------------------------------------------------------------|-----|------------------|-----|----------------|---------------------------|
|                     |         |               |                                                                                | 自動  | 手動               | 自動  | 手動             |                           |
|                     | ファゴティング | ۴J            | ファゴティングは布地と布地<br>の間を離して糸でかがる手法<br>で、ブラウスや子供服などに<br>使用します。また、飾りぬい<br>としても使用します。 | 5.0 | 2.5 - 7.0        | 2.5 | 1.0 - 4.0      | 〇<br>(< J ><br>押えを<br>使用) |
| 2-13<br>////        | ゴムひもつけ  | ₽ <u></u> ]   | 伸びる布地にゴムひもをつけ<br>るときに使用します。                                                    | 4.0 | 0.0 - 7.0        | 1.0 | 0.2 - 4.0      | 〇<br>(< J ><br>押えを<br>使用) |
| 2-14                | 飾りぬい    | ₽J<br>        | 飾りぬいに使用します。                                                                    | 4.0 | 0.0 - 7.0        | 3.0 | 2.0 - 4.0      | ×                         |
| 2-15                | 飾りぬい    | ۴J            | 飾りぬいに使用します。                                                                    | 4.0 | 0.0 - 7.0        | 2.5 | 1.0 - 4.0      | 〇<br>(< J ><br>押えを<br>使用) |
| 2-16<br>XXXX        | 飾りぬい    | ₽Ţ<br>        | 飾りぬいに使用します。                                                                    | 5.5 | 0.0 - 7.0        | 1.6 | 1.0 - 4.0      | ○<br>(< J ><br>押えを<br>使用) |
| 2-17                | 飾りぬい    | Ŗ             | 飾りぬいやゴムひもつけに使<br>用します。                                                         | 5.0 | 1.5 - 7.0        | 1.0 | 0.2 - 4.0      | ○<br>(< J ><br>押えを<br>使用) |
| 2-18<br>NWNN        | 飾りぬい    | Ŗ             | 飾りぬいやアップリケに使用<br>します。                                                          | 6.0 | 1.0 - 7.0        | 1.0 | 0.2 - 4.0      | 〇<br>(< J ><br>押えを<br>使用) |
| 2-19<br>3535        | 飾りぬい    | Ŗ             | 飾りぬいに使用します。                                                                    | 7.0 | 1.0 - 7.0        | 1.6 | 1.0 - 4.0      | ×                         |
| 3-01<br>            | 飾りぬい    | R             | 左基線の 3 重ぬいで、すそ飾<br>りなどに使用します。                                                  | 1.0 | 1.0 - 7.0        | 2.5 | 1.5 - 4.0      | ×                         |
| 3-02<br>            | 飾りぬい    | R             | 中基線の3重ぬいで、すそ飾<br>りなどに使用します。                                                    | 3.5 | 1.0 - 7.0        | 2.5 | 1.5 - 4.0      | ×                         |
| 3-03                | 飾りぬい    | <b>™</b>      | ふち飾りなどに使用します。                                                                  | 6.0 | 1.5 - 7.0        | 3.0 | 1.0 - 4.0      | ×                         |
| 3-04<br>E           | 飾りぬい    | R             | レースつけやふち飾りなどに<br>使用します。                                                        | 3.5 | 1.5 - 7.0        | 2.5 | 1.6 - 4.0      | ×                         |
| 3-05                | 飾りぬい    | R             | ふち飾りなどに使用します。                                                                  | 3.0 | 1.5 - 7.0        | 3.5 | 1.6 - 4.0      | ×                         |
| 3-06<br>*<br>*<br>* | 飾りぬい    | <b>¤</b><br>₩ | ふち飾りなどに使用します。                                                                  | 6.0 | 1.5 - 7.0        | 3.0 | 1.5 - 4.0      | ×                         |
| 3-07                | 飾りぬい    | R             | ふち飾りなどに使用します。<br>薄地、普通地の平織りの布に<br>適しています。                                      | 5.0 | 1.5 - 7.0        | 3.5 | 1.6 - 4.0      | ×                         |
| 3-08<br>***         | 飾りぬい    | <b>⊼</b>      | ふち飾りなどに使用します。<br>薄地、普通地の平織りの布に<br>適しています。                                      | 5.0 | 1.5 - 7.0        | 3.5 | 1.5 - 4.0      | ×                         |
| 3-09                | 飾りぬい    | <b>N</b><br>₽ | ふち飾りなどに使用します。<br>薄地、普通地の平織りの布に<br>適しています。                                      | 5.0 | 1.5 - 7.0        | 3.5 | 1.6 - 4.0      | ×                         |

\*-:調節できません。\*\*○:使用できます。×:使用できません。

| ぬい方               | 名前      | 押え | 主な用途                                                         | ジグ  | ザグの振り幅 *<br>(mm) | Ø   | い目の長さ *<br>(mm) | 2 本針 ** |
|-------------------|---------|----|--------------------------------------------------------------|-----|------------------|-----|-----------------|---------|
|                   |         |    |                                                              | 自動  | 手動               | 自動  | 手動              |         |
| 3-10              | 飾りぬい    | R  | ふち飾りなどに使用します。<br>薄地、普通地の平織りの布に<br>適しています。                    | 5.0 | 1.5 - 7.0        | 4.0 | 1.5 - 4.0       | ×       |
| 3-11              | 飾りぬい    | R  | ふち飾りなどに使用します。<br>薄地、普通地の平織りの布に<br>適しています。                    | 4.0 | 1.5 - 7.0        | 2.5 | 1.5 - 4.0       | ×       |
| 3-12              | 飾りぬい    | R  | ふち飾りなどに使用します。<br>薄地、普通地の平織りの布に<br>適しています。                    | 5.0 | 1.5 - 7.0        | 2.5 | 1.5 - 4.0       | ×       |
| <sup>3-13</sup>   | 飾りぬい    | Ŗ  | ふち飾りなどに使用します。<br>薄地、普通地の平織りの布に<br>適しています。                    | 6.0 | 1.5 - 7.0        | 3.5 | 1.5 - 4.0       | ×       |
| 3-14<br>X<br>X    | 飾りぬい    | Ŗ  | ふち飾りなどに使用します。<br>薄地、普通地の平織りの布に<br>適しています。                    | 6.0 | 1.5 - 7.0        | 1.6 | 1.0 - 4.0       | ×       |
| 3-15              | 飾りぬい    | R  | ふち飾りなどに使用します。<br>薄地、普通地の平織りの布に<br>適しています。                    | 6.0 | 1.5 - 7.0        | 3.0 | 1.5 - 4.0       | ×       |
| 3-16<br>X X       | 飾りぬい    | Ŗ  | ふち飾りなどに使用します。<br>薄地、普通地の平織りの布に<br>適しています。                    | 6.0 | 1.5 - 7.0        | 4.0 | 1.5 - 4.0       | ×       |
| 3-17              | 飾りぬい    | R  | ふち飾りなどに使用します。<br>薄地、普通地の平織りの布に<br>適しています。                    | 4.0 | 1.5 - 7.0        | 2.5 | 1.6 - 4.0       | ×       |
| 3-18<br>11111     | 飾りぬい    | Ŗ  | ふち飾りなどに使用します。<br>薄地、普通地の平織りの布に<br>適しています。                    | 5.0 | 1.5 - 7.0        | 2.0 | 1.5 - 4.0       | ×       |
| 3-19              | 飾りぬい    | R  | つき合わせや飾りぬいに使用<br>します。                                        | 6.0 | 1.5 - 7.0        | 2.0 | 1.5 - 4.0       | ×       |
| 3-20              | 飾りぬい    | Ŗ  | ふち飾りをぬった後にリボン<br>を通して飾りとして使用しま<br>す。                         | 5.0 | 1.5 - 7.0        | 3.0 | 1.5 - 4.0       | ×       |
| 3-21<br>          | 飾りぬい    | R  | 飾りぬいやスモッキングに使<br>用します。                                       | 6.0 | 1.5 - 7.0        | 1.6 | 1.0 - 4.0       | ×       |
| <sup>3-22</sup>   | 飾りぬい    | R  | 飾りぬいやスモッキングに使<br>用します。                                       | 5.0 | 1.5 - 7.0        | 1.6 | 1.0 - 4.0       | ×       |
| <sup>4-01</sup>   | ボタン穴かがり | Ĩ  | ねむり穴、横穴用。薄地から<br>普通地のボタン穴かがりに使<br>用します。ブラウス、シャツ<br>などに使用します。 | 5.0 | 3.0 - 5.0        | 0.4 | 0.2 - 1.0       | ×       |
| <b>U</b>          | ボタン穴かがり | Ē  | 横穴用。厚地の布や厚みのあ<br>るボタンを使うときに使用し<br>ます。                        | 5.5 | 3.5 - 5.5        | 0.4 | 0.2 - 1.0       | ×       |
| 4-03<br><b>()</b> | ボタン穴かがり |    | 横穴用。ウエストベルトなど<br>力がかかるところに使用しま<br>す。                         | 5.0 | 3.0 - 5.0        | 0.4 | 0.2 - 1.0       | ×       |
| 4-04<br>0         | ボタン穴かがり | Ĩ  | 横穴用。厚地のボタン穴かが<br>りに使用します。                                    | 5.0 | 3.0 - 5.0        | 0.4 | 0.2 - 1.0       | ×       |
| <b>0</b>          | ボタン穴かがり |    | ねむり穴。普通地から厚地のボ<br>タン穴かがりに使用します。<br>ジャケットやブラウスに使用<br>します。     | 5.0 | 3.0 - 5.0        | 0.4 | 0.2 - 1.0       | ×       |
| 4-06              | ボタン穴かがり |    | 両止めボタン穴かがり。薄地<br>から普通地のボタン穴かがり<br>に使用します。                    | 5.0 | 3.0 - 5.0        | 0.4 | 0.2 - 1.0       | ×       |

\* — : 調節できません。\*\* ○ : 使用できます。× : 使用できません。

| ぬい方                    | 名前        | 押え         | 主な用途                                                           | ジグ  | ザグの振り幅 *<br>(mm) | Ø1  | い目の長さ *<br>(mm) | 2本針** |
|------------------------|-----------|------------|----------------------------------------------------------------|-----|------------------|-----|-----------------|-------|
|                        |           |            |                                                                | 自動  | 手動               | 自動  | 手動              |       |
| 4-07                   | ボタン穴かがり   |            | 伸びる布地や編み地のボタン<br>穴かがりに使用します。                                   | 6.0 | 3.0 - 6.0        | 1.0 | 0.5 - 2.0       | ×     |
| 4-08                   | ボタン穴かがり   |            | 伸びる布地のボタン穴かがり<br>に使用します。                                       | 6.0 | 3.0 - 6.0        | 1.5 | 1.0 - 3.0       | ×     |
| 4-09                   | ボタン穴かがり   |            | 玉ぶち穴かがり(バウンドボ<br>タンホール)を作るときに使<br>用します。                        | 5.0 | 0.0 - 6.0        | 2.0 | 0.2 - 4.0       | ×     |
| <b>J</b>               | ボタン穴かがり   |            | はとめ穴。厚地や毛足の長い<br>布のボタン穴かがりに使用し<br>ます。ブレザー、スーツ、コー<br>トなどに使用します。 | 7.0 | 3.0 - 7.0        | 0.5 | 0.3 - 1.0       | ×     |
| <b>4</b> -11 <b>()</b> | ボタン穴かがり   |            | はとめ穴。普通地から厚地の<br>ボタン穴かがりに使用しま<br>す。ジーンズ、ズボンなどに<br>使用します。       | 7.0 | 3.0 - 7.0        | 0.5 | 0.3 - 1.0       | ×     |
| <b>4</b> -12           | ボタン穴かがり   |            | はとめ穴。厚地や毛足の長い<br>布の横穴ボタン穴かがりに使<br>用します。厚手のコートなど<br>に使用します。     | 7.0 | 3.0 - 7.0        | 0.5 | 0.3 - 1.0       | ×     |
| 4-13<br>1000           | ダーニング     |            | 普通地のつくろいぬいに使用<br>します。                                          | 7.0 | 2.5 - 7.0        | 2.0 | 0.4 - 2.5       | ×     |
| 4-14                   | ダーニング     |            | 厚地のつくろいぬいに使用し<br>ます。                                           | 7.0 | 2.5 - 7.0        | 2.0 | 0.4 - 2.5       | ×     |
| 4-15                   | かんどめ      |            | ぬい目がほどけやすい箇所や<br>ポケットロなどのあき止まり<br>部分の力の加わる部分を補強<br>したい場合に用います。 | 2.0 | 1.0 - 3.0        | 0.4 | 0.3 - 1.0       | ×     |
| <sup>4−16</sup><br>⊙   | ボタンつけ     | ₩<br>M     | ボタンつけに使用します。                                                   | 3.5 | 2.5 - 4.5        | _   | -               | ×     |
| 4-17<br>•              | アイレット     | <b>≥</b> R | ベルトの調整用の穴をかがる<br>ときなどに使用します。普通<br>地に使用します。                     | 7.0 | 7.0, 6.0, 5.0    | 7.0 | 7.0, 6.0, 5.0   | ×     |
| 5-01                   | 横送り直線     | <b>Z</b>   | でき上がった服の袖やズボン<br>のすそにワッペンをつけると<br>きに使用します。                     | _   | -                | _   | _               | ×     |
| 5-02<br>¦↑             | 横送り直線     | <b>≥</b>   | でき上がった服の袖やズボン<br>のすそにワッペンをつけると<br>きに使用します。                     | _   | -                | _   | -               | ×     |
| 5-03                   | 横送り直線     | R          | でき上がった服の袖やズボン<br>のすそにワッペンをつけると<br>きに使用します。                     | _   | -                | _   | -               | ×     |
| 5-04<br><br>←          | 横送り直線<br> | R          | でき上がった服の袖やズボン<br>のすそにワッペンをつけると<br>きに使用します。                     | -   | _                | _   | _               | ×     |
| 5-05<br><br>→          | 横送り直線     | <b>™</b>   | でき上がった服の袖やズボン<br>のすそにワッペンをつけると<br>きに使用します。                     | _   | _                | _   | _               | ×     |
| 5-06                   | 横送り直線     | <b>™</b>   | でき上がった服の袖やズボン<br>のすそにワッペンをつけると<br>きに使用します。                     | _   | -                | _   | -               | ×     |
| 5-07<br> <br>  ↓       | 横送り直線     | R          | でき上がった服の袖やズボン<br>のすそにワッペンをつけると<br>きに使用します。                     | _   | _                | _   | -               | ×     |

\*-:調節できません。\*\*○:使用できます。×:使用できません。

| ぬい方         | 名前      | 押え       | 主な用途                                       | ジグ | ザグの振り幅 *<br>(mm) | Ø1 | ハ目の長さ *<br>(mm) | 2 本針 ** |
|-------------|---------|----------|--------------------------------------------|----|------------------|----|-----------------|---------|
|             |         |          |                                            | 自動 | 手動               | 自動 | 手動              |         |
| 5-08        | 横送り直線   | <b>≥</b> | でき上がった服の袖やズボン<br>のすそにワッペンをつけると<br>きに使用します。 | _  | -                | _  | _               | ×       |
| 5-09<br>~~~ | 横送りジグザグ | R        | でき上がった服の袖やズボン<br>のすそにワッペンをつけると<br>きに使用します。 | _  | -                | _  | _               | ×       |
| 5-10<br>→→  | 横送りジグザグ | R        | でき上がった服の袖やズボン<br>のすそにワッペンをつけると<br>きに使用します。 | _  | -                | -  | _               | ×       |
| 5-11<br>\$↓ | 横送りジグザグ | Ŗ        | でき上がった服の袖やズボン<br>のすそにワッペンをつけると<br>きに使用します。 | _  | -                | -  | _               | ×       |
| 5-12        | 横送りジグザグ | R        | でき上がった服の袖やズボン<br>のすそにワッペンをつけると<br>きに使用します。 | _  | _                | _  | _               | ×       |

\*---:調節できません。\*\*〇:使用できます。×:使用できません。

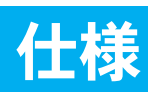

|       | 項目         | 仕様                                                              |
|-------|------------|-----------------------------------------------------------------|
| ミシン本体 | 本体寸法       | 51.1cm(幅) × 30.5cm(高さ) × 25.8cm(奥行)                             |
|       | ケースセット寸法   | 58.2cm(幅) × 31.9cm(高さ) × 28.4cm(奥行)                             |
|       | 本体質量       | 11.3kg                                                          |
|       | 液晶画面       | 320 × 240 ドットモノクロ液晶(バックライト拡散式)                                  |
|       | 操作パネル      | タッチパネル                                                          |
|       | 使用ミシン針     | 家庭用ミシン針(HA × 1)                                                 |
|       | ランプ        | 白色発光ダイオード                                                       |
|       | ぬい速度       | 每分 70 ~ 1000 針                                                  |
|       | 定格電圧/消費電力  | 100V / 74W 50 / 60Hz                                            |
|       | 搭載模様       | 実用 : 135<br>大型飾り : 51<br>7mm飾り : 34<br>飾りサテン : 10<br>サテンステッチ・14 |
|       |            | クロスステッチ: <b>12</b>                                              |
|       |            | 実用飾り模様 :57                                                      |
|       |            | 英数 :97 × 3 書体<br>日本語(ひらがな、カタカナ、数字、記号、漢字):203                    |
|       | 模様の組み合わせ記憶 | 24 組、1 つの模様につき 70 模様または 224KB まで                                |
|       | 最大振り幅      | 7.0mm                                                           |
|       | 最大送り幅      | 5.0mm                                                           |

#### 索引

## 索引

#### U

| USB ポートコネクター |  |
|--------------|--|
| パソコン         |  |

#### あ

| アップグレード | 156 |
|---------|-----|
| アップリケ   |     |
| アップリケぬい |     |
| アドバイスキー |     |
| アルファベット |     |
| 文字・模様ぬい | 109 |

#### 5

| 1 重ぬい/3 重ぬいキー |           |
|---------------|-----------|
| 糸             |           |
| 布地と針と糸の組み合わせ  |           |
| 糸案内           | 7, 26, 33 |
| 糸案内板          | 7, 26, 30 |
| 糸切り           | 7, 31     |
| 糸切りスイッチ       |           |
| 糸こま押え         | 7         |
| 糸こまネット        |           |
| 糸たてスタンド       |           |
| 糸たて棒          | 7         |
| 糸調子           |           |
| 糸通しレバー        |           |
| 糸密度           |           |

#### う

| ウォーキングフッ | ۲ |   |
|----------|---|---|
| 上糸通し     | - |   |
| 2 本針     |   |   |
| 上ふた      |   | 7 |
|          |   |   |

#### え

| 液晶画面     |  |
|----------|--|
| エコーキルト   |  |
| エラーメッセージ |  |
|          |  |

#### お

#### か

| 返しぬいスイッチ     |   |
|--------------|---|
| 飾りぬい         |   |
| 换気口          | 7 |
| かんどめ         |   |
| ガイド付きピーシング押え |   |
| 画面           |   |
| 調整           |   |
| ロックする        |   |

#### ŧ

| 記憶する    |  |
|---------|--|
| 実用ぬい    |  |
| パソコン    |  |
| マイイラスト  |  |
| ミシンのメモリ |  |
| 文字・模様ぬい |  |
| キーのはたらき |  |
| 実用ぬい    |  |
|         |  |

| マイイラスト機能                              |     |
|---------------------------------------|-----|
| 文字・模様ぬい                               | 116 |
| キルトぬい                                 | 60  |
| フリーモーション                              | 66  |
| <                                     |     |
| · · · · · · · · · · · · · · · · · · · |     |
| 組み合わせ                                 |     |
| 文字・模様ぬい                               | 119 |
| クレイジーキルト                              | 78  |
| グリッド方向キー                              | 136 |
| 14                                    |     |
| <u>0</u>                              |     |
| 言語                                    | 21  |
|                                       |     |
| 5                                     |     |
| ゴムひもつけ                                |     |
| *                                     |     |
|                                       |     |

#### Ż

| サイドカッター押え <s></s> |  |
|-------------------|--|
| サテンぬい             |  |
| 左右反転キー            |  |
| ▥                 |  |

#### し

| _<br>シェルタックぬい                           | 86        |
|-----------------------------------------|-----------|
| 下糸                                      |           |
| セットする                                   |           |
| 引き出す                                    | 29        |
|                                         | 24        |
| 下糸巻き案内                                  | 7, 25, 26 |
| 下糸巻き装置                                  | 7         |
| しつけぬい                                   | 72        |
| 仕様                                      |           |
| ジグザグぬい                                  | 77        |
| 振り幅                                     | 47        |
| 実用ぬい                                    |           |
| 記憶する                                    |           |
| キーのはたらき                                 |           |
| ぬい方キー                                   |           |
| 模様選択画面                                  | 56        |
| 模様を選ぶ                                   | 57        |
| 自動糸切りキー                                 | 50        |
| 自動送り歯ドロップ                               |           |
| 自動押え圧補正                                 |           |
| 自動止めぬいをする                               |           |
| - 1 - 1 - 1 - 1 - 1 - 1 - 1 - 1 - 1 - 1 | 117       |
|                                         |           |

#### す

| スカラップぬい       | 87 |
|---------------|----|
| スタート/ストップスイッチ |    |
| ステップ模様        |    |
| スピードコントロールレバー |    |
| スモッキングぬい      | 88 |
|               |    |

### せ 設知

| 糸調子       |     |
|-----------|-----|
| 画面調整      |     |
| ジグザグの振り幅  |     |
| 自動糸切り     |     |
| 自動止めぬいをする |     |
| ぬい目の長さ    |     |
| 設定キー      |     |
|           | , - |

#### そ

|        |     | _ |
|--------|-----|---|
| 操作スイッチ | F7, | 9 |
| 掃除     |     | 6 |

#### た

| たちめかがり        |    |
|---------------|----|
| タッチペン         |    |
| ホルダー          | 7  |
| ダーツ           | 74 |
| ダーニング(つくろいぬい) |    |
|               |    |

| <br>直線押え |  |
|----------|--|
| <br>直線ぬい |  |
| <br>直線針板 |  |
|          |  |

#### 2

| 使い方キー   |  |
|---------|--|
| つき合わせぬい |  |
|         |  |

#### τ

|          | 79 |
|----------|----|
| てんびん確認窓  |    |
| デイジーステッチ |    |
| 電源コード    |    |
| 電源スイッチ   |    |
|          |    |

#### ح

| 止めぬい   | 50 |
|--------|----|
| ドロンワーク | 91 |

#### に

| 2本針キー       |   |
|-------------|---|
| ニーリフター      |   |
| ニーリフター差し込み穴 | 7 |

#### 8

| ぬい方キー        |  |
|--------------|--|
| ぬい目の長さ       |  |
| 布地           |  |
| 厚地をぬう        |  |
| 薄い布地をぬう      |  |
| 布地と針と糸の組み合わせ |  |
| 伸びる布地をぬう場合   |  |
|              |  |

#### <mark>は</mark> 针

| <b></b>      |    |
|--------------|----|
| 位置を変える       | 71 |
| 設定           |    |
| 取り替える        |    |
| 2 本針         |    |
| 布地と針と糸の組み合わせ |    |
| 針板           | 8  |
| 針板カバー        |    |
| 針板ふた         |    |
| 針位置          |    |
| 針・押え交換キー     |    |
| 針上下スイッチ      | 9  |
| 針止めネジ        | 8  |
| 針棒糸かけ        |    |
| ハンドル         | 7  |
| パッチワーク       |    |
|              |    |

#### V

| ひらがな/カタカナ |  |
|-----------|--|
| 文字・模様ぬい   |  |
| ピーシング     |  |
| ピボット      |  |
| ピンタック     |  |
|           |  |

#### ふ

| ファゴティングぬい           |  |
|---------------------|--|
| ファスナーつけ             |  |
| 付属品                 |  |
| フットコントローラー          |  |
| フットコントローラージャック      |  |
| フリーモーションモード         |  |
| 振り幅                 |  |
| フリーモーションキルトぬい       |  |
| エコーキルト押え <e></e>    |  |
| 押えの高さ               |  |
| オープントゥキルト押え <o></o> |  |
| フリーモーションモード         |  |
| ブザー                 |  |
| ブロック移動キー            |  |
| プーリー                |  |
|                     |  |

| ヽアルーム | • |
|-------|---|
|-------|---|

| 編集       |  |
|----------|--|
| マイイラスト機能 |  |
| 文字・模様ぬい  |  |
| 別売品      |  |
|          |  |

#### ほ

|            | 7, 24, 33 |
|------------|-----------|
| 補助テーブル     |           |
| 保存する       |           |
| パソコン       |           |
| ほつれ止め      |           |
| ボタン穴かがり    |           |
| ボタン穴かがり押え  |           |
| ボタン穴かがりレバー |           |
| ボタンつけ      | 100       |
| ボビン        |           |
| ボビンホルダー    |           |
| ポイント削除キー   |           |
| ポイント挿入キー   |           |
|            |           |

#### **\***

| マイイラスト機能 |  |
|----------|--|
| キーのはたらき  |  |
| デザイン     |  |
| データの入力   |  |
| まつりぬい    |  |
|          |  |

#### 80

| メモリ |   |      |  |
|-----|---|------|--|
| 文字  | • | 模様ぬい |  |

#### ŧ

| 文字・模様ぬい  |  |
|----------|--|
| 選び方      |  |
| 記憶する     |  |
| キーのはたらき  |  |
| 組み合わせ    |  |
| 調整       |  |
| <br>ぬう   |  |
| 編集       |  |
| 保存する     |  |
| 模様選択画面   |  |
| 呼び出す     |  |
| 模様の頭出しキー |  |
| 模様の長さキー  |  |
|          |  |

#### や

| 矢印キー             | 137 |
|------------------|-----|
| ۲.               |     |
| -<br>横送り<br>呼び出す |     |
| パソコン<br>ミシンのメモリ  |     |
| h                |     |

| <br>連続/単独ぬいキー | 117 |
|---------------|-----|
| b             |     |
| ー<br>ワイドテーブル  |     |

修理を依頼するときや部品を購入するときは、お買い上げの販売店、または「お客様相談 室(ミシン119番)」にお問い合わせください。

- 保証書について
  - ●ご購入の際、保証書にお買い上げ日、販売店名などが記入してあるかご確認の上、 販売店で受け取ってください。保証書の内容をよくお読みいただき、大切に保管し てください。
  - 当社はこのミシンの補修用性能部品を、製造打ち切り後最低8年間保有しています。 性能部品とは、その製品の機能を維持するために必要な部品です。
  - 無料修理保証期間は、お買い上げ日より3年間です。それ以後の修理については、 お買い上げの販売店、または下記の「お客様相談室(ミシン119番)」にお問い合わ せください。
- お客様相談室(ミシン119番)0120-340-233

本製品についての、使い方やアフターサービスについてご不明の場合は お買い上げの「販売店」または「お客様相談室(ミシン119番)」までお問い合わせく ださい。

〒467-8577 愛知県名古屋市瑞穂区苗代町15-1

お客様相談室(ミシン119番)Tel:0120-340-233 Fax:052-824-3031

営業時間: 月曜日~金曜日 9:00 ~ 17:30 土曜日 9:00 ~ 12:00 13:00 ~ 17:00 (祝祭日、ブラザー販売(株)休日を除く)

- お客様相談室(ミシン119番)は、ブラザー販売株式会社が運営しています。
- 機能および操作方法が機種によって異なるため、お問い合わせの際に「機種名」と 「機械番号」をご連絡いただきますと、スムーズにお答えすることができます。
- ミシン背面の定格ハリマーク(銀色シール)の下記部分をご確認ください。

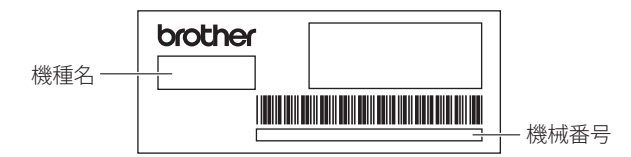

- ブラザー製品についてのご意見、ご要望は、お買い上げの販売店、または上記「お 客様相談室(ミシン119番)」にご連絡ください。
- 上記の電話番号および住所は、都合により変更する場合がありますので、ご了承くだ さい。

■ ホームページ ブラザー工業のホームページでは、家庭用ミシンに関する様々な情報を掲載しております。 (URL) http://www.brother.co.jp

ブラザーソリューションセンターでは、家庭用ミシンに関するサポート情報を掲載しております。 (URL) http://solutions.brother.co.jp

ブラザー工業株式会社 取扱店

愛知県名古屋市瑞穂区苗代町15-1 〒467-8561